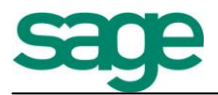

# Contabilidad Básica Sage Murano

Marketing Producto - SAGE Soluciones de Gestión Empresarial

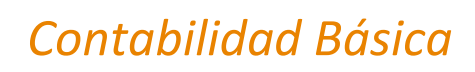

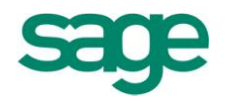

# Índice del Manual

| Índice del Manual                                        | 1  |
|----------------------------------------------------------|----|
| INTRODUCCIÓN: CONCEPTOS TEÓRICOS DE CONTABILIDAD         | 5  |
| 1. MARCO CONCEPTUAL DE LA CONTABILIDAD                   | 5  |
| 1.1 Conceptos y fines de la contabilidad                 | 5  |
| 1.2 Cuentas anuales. Imagen fiel                         | 7  |
| 2. PLAN GENERAL CONTABLE. DEFINICIÓN Y ESTRUCTURA        | 7  |
| 3. LA CONTABILIDAD EN ESPAÑA                             | 9  |
| 4. EL PATRIMONIO DE LA EMPRESA                           | 10 |
| 4.1 Bienes, derechos y obligaciones                      | 11 |
| 4.2 Balance de Situación: Masas patrimoniales            | 12 |
| 4.3 Valoración de los elementos patrimoniales            | 17 |
| 5. EJERCICIOS PRÁCTICOS                                  | 19 |
| 6. LA CUENTA COMO INSTRUMENTO DE REPRESENTACIÓN Y MEDIDA | 21 |
| 6.1 Tecnicismos de las cuentas                           | 23 |
| 7. EL ASIENTO CONTABLE                                   | 24 |
| 7.1 Ejemplos de Contabilización                          | 25 |
| 8. EL PROCESO CONTABLE                                   | 29 |
| 8.1 Procesos de regularización                           | 30 |
| 9. LOS RESULTADOS DE LA EMPRESA                          | 34 |
| 9.1 La cuenta de Pérdidas y ganancias                    | 34 |
| 10. EL BALANCE DE SUMAS Y SALDOS                         | 36 |
| 11. CONTABILIZACIÓN DEL IVA                              | 37 |
| 11.1 Hecho imponible                                     | 38 |
| 11.2 Devengo del impuesto                                | 38 |
| 11.3 Sujeto pasivo                                       | 38 |
| 11.4 Tipo impositivo                                     | 38 |
| 11.5 Contabilización del IVA                             | 39 |
| 11.6 IVA a compensar o a devolver                        | 40 |
| 12. LA PERIODIFICACIÓN CONTABLE                          | 44 |
| 12.1 Introducción                                        | 44 |
| 12.2 Ajustes por operaciones de tráfico                  | 45 |
| 12.3 Gastos e ingresos no contabilizados                 | 48 |
| 12.4 Ajustes por operaciones financieras                 | 50 |
| 12.5 Intereses cobrados o pagados por vencido            | 54 |
| 13. LAS INVERSIONES FINANCIERAS                          | 57 |
| 13.1 Introducción                                        | 57 |
| 13.2 Tipos de inversiones financieras                    | 58 |
| 13.3 Inversiones financieras en Capital                  | 60 |
| 13.4 Inversiones en valores de Renta fija                | 65 |
| 14. NUEVO PLAN GENERAL CONTABLE                          | 70 |
| 14.1 Ley 16/2007                                         | 70 |
| 14.2 Reforma Contable                                    | 84 |
| 14.3 Principios contables                                | 85 |

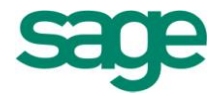

| 14.4 Criterios de Valoración (cambios y novedades)     | 85    |
|--------------------------------------------------------|-------|
| 14.5 Cuentas anuales                                   | 86    |
| 14.6 ¿Qué son las Normas NIC/NIIF?                     | 87    |
| INTRODUCCIÓN DE LA INFORMACIÓN INICIAL DE LA EMPRESA   | 89    |
| 1. ALTA Y DEFINICIÓN DE DATOS GENERALES DE UNA EMPRESA | 89    |
| 2. ASISTENTE DE CONFIGURACIÓN                          | 91    |
| 2.1 Tamaño de campos                                   | 92    |
| 2.2 Controles de asientos                              | 93    |
| 2.3 Definición de cuentas                              | 95    |
| 2.4 Cierre de Ejercicio                                | 96    |
| 2.5 Cierre Contable                                    | 96    |
| 2.6 Apertura Contable                                  | 97    |
| 2.7 Prefijos de cuentas                                | 98    |
| 2.8 Períodos contables                                 | 99    |
| 2.9 Entrada rápida                                     | . 100 |
| 2.10 ICR                                               | . 103 |
| 3. ACTIVIDADES DE EMPRESAS                             | . 104 |
| 4. EMPRESAS                                            | . 106 |
| 5. VISOR DE CARGOS                                     | . 107 |
| 5.1 Mantenimiento de personas                          | 109   |
| 5.2 Mantenimiento del histórico de cargos y firmas     | 111   |
| 5.3 Dar de alta un socio                               | 114   |
| INFORMACIÓN COMÚN A TODAS LAS EMPRESAS                 | . 117 |
| 1. TIPOS DE IVA                                        | 117   |
| 2. TIPOS DE RETENCIÓN                                  | . 118 |
| 3. TRATAMIENTO DE DIVISAS: DIVISAS Y CAMBIOS           | . 118 |
| 3.1 Mantenimiento de Divisas                           | . 118 |
| 3.2 Mantenimiento de cambio de divisas                 | . 119 |
| 3.3 Trabajar con divisas                               | . 120 |
| IMPORTACIÓN / EXPORTACIÓN DATOS CONTABLES              | . 122 |
| 1. CONVERSIÓN I WG PROFESIONAL                         | . 122 |
| 1.1 Importación datos de Logic Win Global              | . 124 |
| 2. GESTOR DE IMPORTACIONES                             | . 125 |
| FUNCIONALIDADES Y CARACTERÍSTICAS                      | . 125 |
| 2.1 Guías de importación                               | . 126 |
| 2.1.1 Datos generales de la guía                       | . 127 |
| 2.1.2 Formato de los datos origen                      | . 128 |
| 2.1.3 Campos origen                                    | . 130 |
| 2.1.4 Relación entre campos                            | . 132 |
| 2.2 Procesos de importación                            | 134   |
| 2.2.1 Crear un nuevo proceso de importación            | . 135 |
| 2.2.2 Ficheros a importar                              | . 136 |
| 2.2.3 Procesos estándar                                | 137   |
| 2.2.4 Procesos personalizados                          | . 138 |
| 2.3 Importar                                           | . 138 |
| 2.4 Registro de importaciones                          | . 141 |
| 3. FORMATO MDB                                         | . 141 |

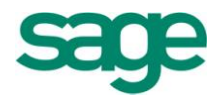

| 3.1 Importar formato MDB                                          | 141 |
|-------------------------------------------------------------------|-----|
| 3.2 Exportar a Logic Win Global                                   | 143 |
| 4. FORMATO XML                                                    | 145 |
| 4.1 Exportar formato XML                                          | 145 |
| 4.2 Importar formato XML                                          | 152 |
| CONTABILIDAD                                                      | 154 |
| 1. DATOS MAESTROS                                                 | 154 |
| 1.1 Plan de cuentas                                               | 154 |
| 1.1.1 Clientes / Proveedores                                      | 156 |
| 1.2 Grupos                                                        | 159 |
| 1.3 Cuentas bancarias                                             | 161 |
| 1.4 Diarios                                                       | 162 |
| 1.5 Conceptos                                                     | 163 |
| ASIENTOS CONTABLES                                                | 165 |
| 1. ENTRADA DE ASIENTOS                                            | 165 |
| 1.1 Entrada de asientos y comandos de entrada                     | 165 |
| 1.2 Modificación de asientos                                      | 170 |
| 1.3 Ejemplos: Facturas Intracomunitarias                          | 171 |
| 1.4 Ejemplos: Inversión del Sujeto Pasivo                         | 173 |
| 1.5 Ejemplos: Creación / Cancelación de vencimientos              | 175 |
| 1.6 Prorratas de IVA                                              | 179 |
| 2. ENTRADA RÁPIDA DE FACTURAS                                     | 182 |
| 2.1 Analítica                                                     | 183 |
| 2.2 Cartera de efectos                                            | 184 |
| 2.3 Contabilización masiva                                        | 187 |
| 2.4 Asiento adquisición intracomunitaria                          | 189 |
| 2.5 Movimientos periódicos                                        | 190 |
| 3. CONSULTA DE ASIENTOS                                           | 194 |
| 3.1 Cartera, saldos de cuentas                                    | 196 |
| 4. DESCUADRES                                                     | 196 |
| 5. DISEÑO ENTRADA DE ASIENTOS                                     | 198 |
| 6. DISEÑO DE ASIENTOS PREDEFINIDOS                                | 201 |
| 7. CONFIGURACIÓN MOV. PERIÓDICOS                                  | 206 |
| 8. CIERRES Y APERTURA                                             | 210 |
| 8.1 Entrada y eliminación manual de asientos de apertura y cierre | 212 |
| CUENTAS DE MAYOR                                                  | 213 |
| 1. FICHAS DE MAYOR POR PANTALLA                                   | 213 |
| 1.1 Punteo de movimientos                                         | 214 |
| 2. ACUMULADOS POR PANTALLA                                        | 215 |
| LIBROS Y DIARIOS                                                  | 217 |
| 1. DIARIO GENERAL                                                 | 217 |
| 2. DIARIOS AUXILIARES                                             | 219 |
| 3. LIBROS REGISTROS DE IVA                                        | 221 |
| 4. RESUMEN DE IVA                                                 | 225 |
| 5. RELACIÓN ASIENTOS / FACTURAS / IVA                             | 228 |
| 6. LIBROS EN SOPORTE MAGNÉTICO                                    | 229 |
| 7. LISTADO DE RETENCIONES                                         | 232 |

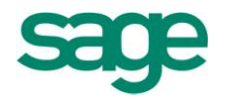

| 8. BORRADOR OPERACIONES CON TERCEROS                 | 233 |
|------------------------------------------------------|-----|
| 9. OP. INTRACOMUNITARIAS                             | 234 |
| 10. BIENES DE INVERSIÓN                              | 235 |
| BALANCES                                             | 237 |
| 1. SUMAS Y SALDOS                                    | 237 |
| 2. SITUACIÓN                                         | 241 |
| 3. PÉRDIDAS Y GANANCIAS                              | 243 |
| 4. PATRIMONIO NETO                                   | 245 |
| 5. GUÍAS DE BALANCES                                 | 245 |
| 5.1 Entrada de líneas de guías                       | 246 |
| 5.2 Opciones de consulta y gestión de las guías      | 253 |
| 5.3 Ratios                                           | 255 |
| 5.3.1 Ratios financieros                             | 255 |
| 5.3.2 Coeficiente de solvencia, liquidez y tesorería | 256 |
| 5.3.3 Cómo calcular ratios                           | 257 |
| PROCESOS AUXILIARES                                  | 259 |
| 1. RECODIFICADOR CÓDIGOS DE CUENTAS                  | 259 |
| 2. CONVERSIÓN DE CUENTAS                             | 262 |
| 2.1 Mantenimiento de guías                           | 262 |
| 2.2 Proceso de conversión                            | 265 |
| 3. ACUMULADOR / DESACUMULADOR DE ASIENTOS            | 266 |
| 4. RENUMERADOR DE ASIENTOS                           | 267 |
| 5. RENUMERADOR DE FACTURAS                           | 270 |
| 6. ELIMINAR MOVIMIENTOS                              | 271 |
| 7. RECÁLCULO DE PERIODOS                             | 272 |
| 8. REGULARIZACIÓN DE DIVISAS                         | 272 |
| 9. TRASPASO IRPF A NÓMINA                            | 274 |
| 10. REVISIÓN IMPORTES EN METÁLICO                    | 275 |
| 11. CAMBIO DE CÓDIGOS DE IVA                         | 276 |
| SALDOS VIVOS                                         | 278 |
| 1. MANTENIMIENTO CARTERA DE SALDOS                   | 278 |
| 2. ELIMINACIÓN DE CARTERA                            | 280 |
| 3. PUNTEO MANUAL Y AUTOMÁTICO DE SALDOS              | 281 |
| 4. TRASPASO A CARTERA DE SALDOS VIVOS                | 286 |
| 5. INFORMES                                          | 288 |
| 5.1 Cartera de saldos                                | 288 |
| 5.2 Antigüedad de saldos e impagados                 | 289 |
| 5.3 Impagados                                        | 291 |
| 5.4 Dotación de insolvencia                          | 292 |
| GRÁFICOS                                             | 294 |
| 1. SALDO CUENTAS DETALLADO                           | 294 |
| 2. PUNTO DE EQUILIBRIO REAL                          | 295 |
| 3. PUNTO DE EQUILIBRIO PRESUPUESTO                   | 296 |
| 4. GASTOS E INGRESOS                                 | 297 |
| 5. PRESUPUESTOS                                      | 298 |

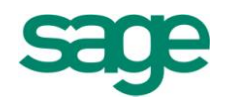

# INTRODUCCIÓN: CONCEPTOS TEÓRICOS DE CONTABILIDAD

# **1. MARCO CONCEPTUAL DE LA CONTABILIDAD**

# 1.1.- Conceptos y fines de la contabilidad

La contabilidad es una ciencia de carácter económico que persigue mostrar la imagen fiel del patrimonio y de los resultados de una empresa.

La contabilidad va a representar el patrimonio en su aspecto económico, es decir, los elementos que forman ese patrimonio debidamente descritos y valorados al comenzar el ejercicio económico.

Después registrará las variaciones producidas en el patrimonio (compras, ventas, cobros, pagos...) procediendo al final del ejercicio a ordenar la información para obtener el resultado obtenido por la empresa (beneficio o pérdida); informando finalmente sobre el patrimonio final.

La información así obtenida se resume en las cuentas anuales (se realizan una vez al final del ejercicio económico, normalmente cada 12 meses, aunque no tiene por qué coincidir con el año natural) que comprenden el **balance de situación**, la **cuenta de pérdidas y ganancias** y la **memoria**.

El **balance** representa la situación económico-financiera el día de su formulación. Tiene carácter estático.

La cuenta de pérdidas y ganancias informa de cuál es el resultado de la empresa y de las causas del mismo. Se obtiene por la diferencia entre los ingresos y gastos generados durante el ejercicio.

La **memoria** facilita datos complementarios y aclaraciones a las informaciones contenidas en la cuenta de pérdidas y ganancias y el balance.

Toda esta información suministrada por la contabilidad debe ser objetiva y neutra recogiendo la verdadera situación de la empresa a fin de poder servir de base para la toma de decisiones, no sólo por parte de la empresa, sino también por aquellas personas y entes relacionadas con la misma (clientes, proveedores, empleados, inversores potenciales, Hacienda, analistas...)

Para que dicha información sea fiable y válida para todos estos grupos debe

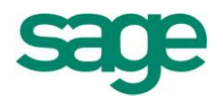

formularse de forma homogénea para todas las empresas pudiendo así establecer comparaciones. Para lograrlo se aplicarán los Principios de Contabilidad generalmente aceptados (P.C.G.A) y normas de valoración, cuya correcta aplicación y comprobación se logra con la auditoría de las cuentas anuales.

Dichos principios contables son los siguientes:

**Principio de prudencia**: los beneficios e ingresos únicamente se contabilizarán cuando hayan sido efectivamente realizados a fecha de cierre del ejercicio. Sin embargo, las pérdidas y gastos se contabilizarán en cuanto sean conocidas aun siendo previsibles y no realizadas.

**Principio de empresa en funcionamiento**: Considerar que la empresa tiene una vida ilimitada en el tiempo. La consecuencia fundamental de este principio es evitar que la empresa quede valorada a precio de liquidación.

**Principio de devengo**: la imputación de gastos e ingresos a un ejercicio se hará en función de que se hayan devengado (hayan tenido lugar) en el mismo, y no tomando en consideración si los ingresos han sido cobrados o los gastos pagados.

Es decir, se tiene en cuenta la corriente real ingresos-gastos y no la corriente monetaria cobros-pagos.

**Principio de no compensación:** en ningún caso se podrán compensar partidas de activo y pasivo del balance, ni las de gastos con ingresos en la cuenta de pérdidas y ganancias.

**Principio de uniformidad**: adoptado un criterio en la aplicación de los principios contables, deberá mantenerse en el tiempo salvo que existan razones motivadas en la mejor obtención de la imagen fiel que motiven el cambio.

**Principio de importancia relativa**: podrá admitirse la no aplicación estricta de alguno de los principios contables, siempre y cuando la importancia relativa en términos cuantitativos de la variación sea poco significativa, y no altere más que mínimamente el contenido de las cuentas anuales como expresión de la imagen fiel.

Cuando la aplicación de algún principio contable sea incompatible con la imagen fiel, se considerará improcedente su aplicación, mencionándolo en la memoria y explicando su omisión e influencia sobre las cuentas anuales.

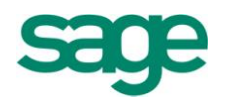

# 1.2.- Cuentas anuales. Imagen fiel

Las cuentas anuales de una empresa comprenden el balance, la cuenta de pérdidas y ganancias, el estado de cambios en el patrimonio neto, el estado de flujos de efectivo y la memoria. Estos documentos forman una unidad. No obstante, el estado de flujos de efectivo no será obligatorio para las empresas que puedan formular balance, estado de cambios en el patrimonio neto y memoria abreviados.

Las cuentas anuales deben redactarse con claridad, de forma que la información suministrada sea comprensible y útil para los usuarios al tomar sus decisiones económicas, debiendo mostrar la imagen fiel del patrimonio, de la situación financiera y de los resultados de la empresa, de conformidad con las disposiciones legales.

La aplicación sistemática y regular de los requisitos, principios y criterios contables incluidos en los apartados siguientes deberá conducir a que las cuentas anuales muestren la imagen fiel del patrimonio, de la situación financiera y de los resultados de la empresa. A tal efecto, en la contabilización de las operaciones se atenderá a su realidad económica y no sólo a su forma jurídica.

Cuando se considere que el cumplimiento de los requisitos, principios y criterios contables incluidos en este Plan General de Contabilidad no sea suficiente para mostrar la mencionada imagen fiel, se suministrarán en la memoria las informaciones complementarias precisas para alcanzar este objetivo. En aquellos casos excepcionales en los que dicho cumplimiento fuera incompatible con la imagen fiel que deben proporcionar las cuentas anuales, se considerará improcedente dicha aplicación. En tales casos, en la memoria se motivará suficientemente esta circunstancia y se explicará su influencia sobre el patrimonio, la situación financiera y los resultados de la empresa.

El sujeto contable que informa como persona jurídica individual, en el marco de este Plan General de Contabilidad, lo hará con independencia del grupo de empresas al que pueda pertenecer, sin perjuicio de las normas particulares recogidas en la segunda parte de este Plan y de los desgloses informativos que deban incorporarse en las cuentas anuales.

# 2. PLAN GENERAL CONTABLE. DEFINICIÓN Y ESTRUCTURA

El Plan General de Contabilidad ha sido elaborado por el Instituto de Contabilidad y Auditoría de Cuentas en virtud a la autorización al Gobierno para que mediante Real Decreto apruebe el Plan General de Contabilidad, adaptándolo a la legislación

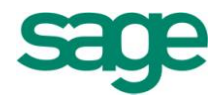

mercantil, imponiendo la subdivisión de las partidas previstas en los esquemas de balance y cuentas de pérdidas y ganancias, respetando la estructura de los esquemas previstos en la Ley, y añadiendo nuevas partidas, en la medida que su contenido no esté comprendido en ninguna de las previstas en dichos esquemas.

Los objetivos básicos que han guiado la elaboración del Plan se pueden sintetizar en los siguientes: Desarrollar, completar y aclarar el contenido contable de la legislación mercantil; Dotar a la empresa española de un instrumento que le facilite el cumplimiento de sus obligaciones legales de índole contable; normalizar la información contable que la empresa ofrece a una pluralidad de agentes económicos y sociales interesados en la situación presente y futura de la misma, con el objeto de que sea comparable con la ofrecida por otras empresas. Resolver los problemas transitorios de adaptación a este nuevo marco informativo caracterizado por la transparencia y fiabilidad de la información.

El resultado final de este proceso de elaboración se concreta en el Plan General de Contabilidad que se estructura en una introducción y cinco partes:

**Introducción**. Comienza con una referencia a las características y evolución de la normalización contable en España, haciendo hincapié en la necesaria adaptación a las disposiciones de la Comunidad Económica Europea sobre la materia.

Primera parte: Dedicada a los "Principios Contables".

**Segunda Parte**: Comprende un "Cuadro de Cuentas" que sigue la clasificación decimal. El cuadro de cuentas contiene siete grupos de cuentas. Los cinco primeros incluyen cuentas del balance, mientras que los dos últimos recogen las cuentas de ingresos y gastos. Los grupos se desarrollan en subgrupos y éstos se dividen a su vez en cuentas precedidas de tres cifras. Dichas cuentas pueden desglosarse en cuentas de cuatro o más cifras.

Tercera Parte: Se dedica a las "Definiciones y relaciones contables".

**Cuarta Parte**: Se dedica a las "Cuentas Anuales", dentro de ellas se incluyen, por un lado, las normas de elaboración de las cuentas anuales y, por otro lado, los modelos de dichas cuentas, tanto normales como abreviadas. **Quinta parte**: Comprende las "Normas de Valoración".

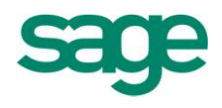

# **3. LA CONTABILIDAD EN ESPAÑA**

El Código de Comercio español regula la contabilidad de los empresarios.

## OBLIGACION CONTABLE DE LOS EMPRESARIOS

Todo empresario deberá llevar una contabilidad ordenada, adecuada a la actividad de su empresa que permita un seguimiento cronológico de todas sus operaciones, así como la elaboración periódica de balances e inventarios. Llevará necesariamente un libro de inventarios y cuentas anuales y otro libro diario.

Las Sociedades Mercantiles llevarán además un Libro de Actas, en el que constarán todos los acuerdos tomados por las juntas generales ordinarias y extraordinarias y los demás órganos colegiados de la sociedad.

# PERSONAS QUE PUEDEN LLEVAR LA CONTABILIDAD

La contabilidad será llevada directamente por los empresarios o por otras personas debidamente autorizadas.

# LEGALIZACION DE LOS LIBROS DE LOS EMPRESARIOS

Los empresarios necesitan legalizar los libros que obligatoriamente deben llevar en el Registro Mercantil del lugar donde tuvieran el domicilio, para que antes de su utilización, se ponga diligencia en el primer folio de cada uno de los que tuviera el libro, y en todas las hojas de cada libro el sello del registro.

Será válida la anotación de asientos y anotaciones por cualquier procedimiento idóneo sobre hojas que después habrán de ser encuadernadas correlativamente para formar los libros obligatorios los cuales serán legalizados antes de que transcurran los cuatro meses siguientes a la fecha de cierre del ejercicio.

# LIBRO DE INVENTARIO Y CUENTAS ANUALES

El libro de inventario y cuentas anuales se abrirá con el balance inicial detallado de la empresa. Al menos trimestralmente se transcribirán con sumas y saldos los balances de comprobación. Se transcribirá también el inventario de cierre del ejercicio y las cuentas anuales.

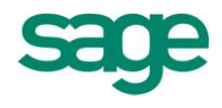

# LIBRO DIARIO

En el libro diario se registran día a día todas las operaciones relativas a la actividad de la empresa. Será válida, sin embargo, la anotación conjunta de las operaciones por períodos no superiores a un mes, a condición de que su detalle aparezca en otros libros o registros.

# LLEVANZA DE LOS LIBROS

Todos los libros y documentos contables deberán ser llevados, cualquiera que sea el procedimiento utilizado, con claridad, por orden de fechas, sin espacios en blanco, interpolaciones, tachaduras ni raspaduras. Deberán subsanarse a continuación, inmediatamente que se adviertan los errores u omisiones padecidos en las anotaciones contables. No podrán utilizarse abreviaturas y símbolos cuyo significado no sea preciso con arreglo a la ley.

Las anotaciones contables deberán ser hechas expresando los valores en pesetas/euros.

# CONSERVACION DE LOS LIBROS

Los empresarios conservarán los libros, correspondencia, documentación y justificantes concernientes a su negocio, debidamente ordenados, durante seis años a partir del último asiento realizado en los libros, salvo lo que se establezca por disposiciones generales o especiales.

El cese del empresario en el ejercicio de sus actividades no le exime del deber a que se refiere el párrafo anterior y, en caso de fallecimiento, esta obligación recaerá sobre sus herederos.

En caso de disolución de sociedades, serán sus liquidadores los encargados de cumplir lo contenido en el párrafo anterior.

# 4. EL PATRIMONIO DE LA EMPRESA

El patrimonio está formado por el conjunto de bienes, derechos y obligaciones, pertenecientes a una empresa y que constituyen los medios económicos y financieros a través de los cuales la empresa lleva a cabo sus actividades.

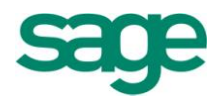

La contabilidad va a distinguir en el patrimonio un doble aspecto:

- a) Aspecto económico: bienes y derechos propiedad de la empresa (activo).
- b) Aspecto financiero: fuentes de financiación propias y ajenas de las que proceden los recursos que han permitido la adquisición de los activos.

# 4.1.- Bienes, derechos y obligaciones

#### **EL NETO PATRIMONIAL**

**BIENES**: elementos patrimoniales de carácter tangible propiedad de la empresa. Ejemplos: edificios, maquinaria, mercancías, dinero en efectivo...ACTIVO.

**DERECHOS**: elementos patrimoniales de carácter intangible, susceptibles de valoración económica. Son fundamentalmente derechos de cobro sobre clientes, otros deudores, Hacienda...ACTIVO.

**OBLIGACIONES**: de pago por deudas contraídas por la empresa con proveedores, otros acreedores, el personal... para adquirir o producir los bienes a financiar con los derechos hasta que se produzca su pago. PASIVO EXIGIBLE.

De la diferencia entre bienes, derechos y obligaciones obtenemos el valor real de la empresa en un momento determinado. Es lo que se denomina valor del patrimonio neto o neto patrimonial.

**NETO PATRIMONIAL**: fondos aportados a la empresa por el propio empresario o por los accionistas, así como los beneficios generados por la empresa que no son distribuidos, sino que permanecen en la misma para mantener o aumentar su capacidad de financiación.

Al neto se le conoce también como fuentes de financiación propias, porque representan recursos propios de la empresa. También se le conoce como pasivo no exigible, pues estas fuentes de financiación no son reintegrables.

NETO PATRIMONIAL = ACTIVO – PASIVO EXIGIBLE

NETO PATRIMONIAL = BIENES + DERECHOS – OBLIGACIONES

SAGE Soluciones de Gestión Empresarial

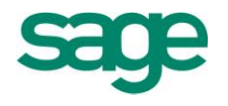

De donde se deduce:

BIENES + DERECHOS = OBLIGACIONES + NETO

ACTIVO = PASIVO EXIGIBLE + PASIVO NO EXIGIBLE

ACTIVO = PASIVO

# 4.2.- Balance de Situación: Masas patrimoniales

El balance de situación recoge el inventario de los bienes, derechos y obligaciones, y por diferencia el valor del patrimonio neto.

El inventario puede ser de varios tipos, dependiendo del momento en que se realice:

- a) Inventario inicial: realizado al mismo momento en que nace la empresa, o cuando ya está en marcha pero no se ha contabilizado nada.
- b) Inventario de ejercicio o gestión: se formula periódicamente con ocasión del cierre del ejercicio, o en cualquier momento del año.
- c) Inventario terminal: se realiza con motivo de la liquidación o cesación de la empresa (balance de liquidación).
- d) Inventario de intervención: se efectúa con motivo de situaciones anormales en la empresa (quiebra, suspensión de pagos...)

MASAS PATRIMONIALES

Una masa patrimonial es una agrupación de elementos patrimoniales con la misma funcionalidad económica o financiera, es decir, un grupo de elementos homogéneos.

Puede considerarse que hay 3 grandes masas patrimoniales:

ACTIVO: bienes y derechos propiedad de la empresa que son utilizados en el proceso productivo de la misma. Representan las aplicaciones de los fondos financieros recogidos en el pasivo exigible y neto patrimonial.

PASIVO EXIGIBLE: deudas contraídas por la empresa para financiar los elementos del activo. Representa orígenes de fondos.

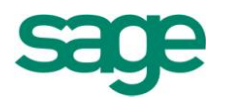

NETO PATRIMONIAL: aportaciones del empresario o de los propios accionistas. También representa, junto con el pasivo exigible, el origen de los fondos con que se ha financiado el activo.

MASAS PATRIMONIALES DE ACTIVO

Son fundamentalmente dos:

Inmovilizado o activo fijo y activo circulante.

**INMOVILIZADO O ACTIVO FIJO**: está formado por elementos patrimoniales destinados a asegurar la vida de la empresa y cuyo objetivo no es, en principio, la venta, sino colaborar durante varios ejercicios en la producción de ingresos en la empresa. Esta es su principal característica: van a permanecer en la empresa más de un ejercicio económico, más de un año.

El coste de estos elementos se recupera paulatinamente durante los años que permanezcan en la empresa por medio de un sistema de amortización; y, en última instancia, con su venta.

# CLASIFICACION DEL INMOVILIZADO

- 1. Inmovilizado ficticio; activo fijo no realizable: gastos que se consideran necesarios para el funcionamiento de la empresa, que no tienen ningún valor de realización en el mercado.
- 2. Inmovilizado inmaterial: elementos patrimoniales intangibles, formados por derechos susceptibles de valoración económica, tales como concesiones administrativas, propiedad industrial...
- 3. **Inmovilizado material**: elementos patrimoniales tangibles, muebles e inmuebles, propiedad de la empresa, como terrenos, edificios, maquinaria....
- 4. **Inmovilizado material en curso**: activos fijos en adaptación, construcción o montaje al cierre del ejercicio, por ejemplo construcciones en curso.
- 5. **Inmovilizado financiero**: inversiones permanentes en acciones, obligaciones y bonos, y créditos a largo plazo.

**ACTIVO CIRCULANTE**: formado por elementos patrimoniales no vinculados permanentemente a la empresa, y que van a permanecer en la empresa por un período no superior al ejercicio económico, es decir, menos de un año.

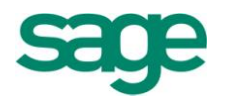

La recuperación del coste de estos elementos se realiza mediante su venta y cobro, produciéndose este proceso varias veces a lo largo del ejercicio; de ahí su nombre de circulante.

El activo circulante es el que conforma el beneficio de la explotación o de la actividad principal de la empresa. Cuanto mayor y más rápido sea el movimiento del activo circulante, mayores serán los beneficios de la empresa.

# CLASIFICACION DEL ACTIVO CIRCULANTE

Vamos a realizarla en función del grado de disponibilidad:

- 1. **Existencias (realizable):** elementos cuya recuperación de la liquidez está condicionada a su venta. Se le conoce también como realizable condicionado.
- 2. Deudores (exigible): elementos patrimoniales que incluyen derechos de cobro de la empresa (a clientes, deudores...) y que ésta puede lograr su conversión en disponibilidades líquidas, respetando los plazos de pago concedidos o sin esperar a estos, mediante la negociación o descuento bancario en caso de que estos derechos estén documentados por letras de cambio.
- 3. **Inversiones financieras temporales: (I.F.T.):** elementos de liquidez prácticamente inmediata. Formado por inversiones en capital (acciones), créditos concedidos a corto plazo y valores de renta fija (obligaciones y bonos).
- 4. **Disponible (tesorería):** elemento de liquidez instantánea, es decir, el dinero.

La proporcionalidad que debe existir en cada tipo de empresa entre el activo fijo (AF) y el activo circulante (AC) es muy difícil de establecer, dependiendo del tipo de actividades que realice la empresa. Así, por ejemplo, una empresa con actividad industrial tendrá mayor proporción de inmovilizado que una empresa comercial, que contará con mayor proporción de AC.

# MASAS PATRIMONIALES DE PASIVO

Las masas patrimoniales de pasivo vienen determinadas según recojan fuentes de financiación cuyos fondos hayan sido aportados a la empresa por los dueños de la misma, o procedan de terceros ajenos a la misma. Serán el neto patrimonial y el pasivo

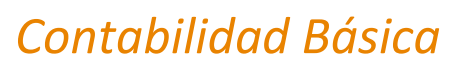

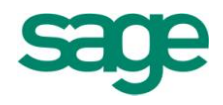

exigible.

NETO PATRIMONIAL: formado por recursos propios procedentes de aportaciones del empresario o los accionistas, o por los beneficios generados por la empresa y no distribuidos (reservas), es decir, la autofinanciación. Forma el pasivo no exigible.

**PASIVO EXIGIBLE**: representa las fuentes de financiación ajenas y por tanto son exigibles por las personas ajenas que han proporcionado dichos fondos. Es decir, son deudas y cabe distinguir entre las deudas a largo plazo (concedidas a más de un año) y las deudas a corto plazo (a menos de un año).

**Deudas a largo plazo:** llamadas también exigible a largo plazo, cuyos fondos son destinados, por lo general, a la inversión en activo fijo. Son, por tanto, créditos de financiación concedidos a la empresa.

**Deudas a corto plazo:** llamadas también exigible a corto plazo, cuyos fondos son destinados a la adquisición de elementos de AC cuyo plazo corto de recuperación de la inversión permitirá devolver la deuda en el corto plazo. Son, por tanto, créditos de funcionamiento concedidos a la empresa para atender las necesidades inmediatas de explotación del ciclo económico.

# ORDEN DE LOS ELEMENTOS PATRIMONIALES

Los elementos que conforman el patrimonio se ordenarán en el balance de situación de la siguiente forma:

**ACTIVO: de menor a mayor disponibilidad**, entendiendo por disponibilidad el tiempo que tarda un elemento en convertirse en dinero. Así, lo primero será el inmovilizado, seguido de las existencias, deudores, inversiones financieras temporales y la tesorería.

**PASIVO: de menor a mayor exigibilidad,** entendiendo por exigibilidad el plazo de tiempo en que haya que devolver o pagar las deudas. Así, lo primero será el neto patrimonial (no exigible), seguido de las deudas a largo plazo y las deudas a corto plazo.

Presentamos en las páginas siguientes y, a modo de ejemplo, un esquema – resumen del balance de situación:

SAGE Soluciones de Gestión Empresarial

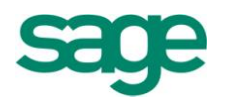

| BALANCE DE SITUACIÓN                                                                             |                                                             |
|--------------------------------------------------------------------------------------------------|-------------------------------------------------------------|
| ACTIVO                                                                                           | PASIVO                                                      |
|                                                                                                  |                                                             |
| INMOVILIZADO                                                                                     | FONDOS PROPIOS                                              |
| (20) Inmovilizaciones intangibles                                                                | (10) Capital                                                |
| (200) Investigación                                                                              | (100) Capital Social                                        |
| (201) Desarrollo                                                                                 | (101) Fondo Social                                          |
|                                                                                                  | (102) Capital                                               |
| (21) Inmovilizado Material                                                                       |                                                             |
| (211) Construcciones                                                                             | (11) Reservas                                               |
| (212) Instalaciones técnicas                                                                     | (110) Prima de emisión o asunción                           |
| (215) Otras instalaciones                                                                        | (112) Reserva legal                                         |
|                                                                                                  | (1141) Reserva estatutaria                                  |
| (22) Inversiones Inmobiliarias                                                                   | (113) Reserva voluntaria                                    |
| (220) Inversiones en terrenos y bienes naturales                                                 |                                                             |
| (221) Inversiones en construcciones                                                              | (12) Resultados pendientes de aplicación                    |
|                                                                                                  | (120) Remanente                                             |
| (23) Inmovilizado Material en Curso                                                              | (121) Resultados negativos de ejercicios anteriores         |
| (230) Adaptación de terrenos y bienes naturales                                                  | (129) Resultado del ejercicio                               |
| (231) Construcciones en curso                                                                    |                                                             |
| (233) Maquinaria en montaje                                                                      | ACREEDORES A LARGO PLAZO                                    |
| (24 ) (25 ) (26 ) Inmovilizado Einanciaro                                                        | (150) Accience o participaciones a largo plazo consideradas |
| (24.) (25.) (20.) initiovitzado i inaliciero<br>(240) Participaciones a L/P en partes vinculadas | (150) Acciones o participaciones a largo plazo consideradas |
| (240)   E a L/P en instrumentos de natrimonio                                                    | (170) Deudas a L/P con entidades de crédito                 |
| (250) Malores representativos de deuda a L/P                                                     | (170) Deudas a largo plazo                                  |
| (252) Créditos a Jargo plazo                                                                     | (173) Proveedores de inmovilizado a L/P                     |
| (260) Fianzas constituidas a largo plazo                                                         |                                                             |
| (,                                                                                               | ACREEDORES A CORTO PLAZO                                    |
|                                                                                                  | Deudas Financieras                                          |
| CIRCULANTE                                                                                       | (520) Deudas a C/P con entidades de crédito                 |
|                                                                                                  | (521) Deudas a corto plazo                                  |
| (3) Existencias                                                                                  | (523) Proveedores de inmovilizado a corto plazo             |
| (300) Mercaderías                                                                                |                                                             |
| (310) Materias primas                                                                            | Acreedores Comerciales                                      |
|                                                                                                  | (400) Proveedores                                           |
| (4) Deudores                                                                                     | (401) Proveedores, efectos comerciales a pagar              |
| (430) Clientes                                                                                   | (410) Acreedores por prestaciones de servicios              |
| (431) Clientes, efectos comerciales a cobrar                                                     |                                                             |
| (440) Deudores                                                                                   | Otras deudas no comerciales                                 |
| (460) Anticipos de remuneraciones                                                                | (465) Remuneraciones pendientes de pago                     |
| (470) HP Deudora por diversos conceptos                                                          | (475) HP Acreedora por conceptos fiscales                   |
|                                                                                                  | (476) Organismos de la Seg. Social acreedores               |
| (5) Inversiones Financieras Temporales                                                           |                                                             |
| (540) I.F. a C/P en instrumentos de patrimonio                                                   |                                                             |
| (541) valores representativos de deuda a C/P                                                     |                                                             |
| (542) Creditos a corto piazo                                                                     |                                                             |
| (57) Disponible (lesorena)                                                                       |                                                             |
| (570) Caja, Euros<br>(572) Pancos o institucionos do cródito c/c vista ouros                     |                                                             |
|                                                                                                  |                                                             |
|                                                                                                  |                                                             |

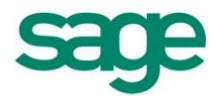

# 4.3.- Valoración de los elementos patrimoniales

#### SALDOS DEPOSITADOS EN CAJA Y BANCOS:

Se valoran por el valor legal del mismo.

El dinero en caja se refiere a la disposición de medios de liquidez existente en la misma.

Con respecto a los saldos depositados en bancos e instituciones de crédito, al cierre de cuentas habrá que computar los constituidos a favor de la empresa, en cuentas corrientes, a la vista y de ahorro de disponibilidad inmediata.

## CREDITOS SOBRE CLIENTES Y DEUDORES POR OPERACIONES DE TRÁFICO:

Figuran en el balance por su valor nominal.

#### EXISTENCIAS:

Las adquiridas por la empresa deben valorarse por el precio de adquisición que comprenderá el consignado en facturas más todos los gastos adicionales que se produzcan hasta que los bienes se hallen en almacén, tales como transportes, aduanas, seguros... o por el coste de producción de los productos fabricados, en curso o semiterminados por la propia empresa.

# VALORES NEGOCIABLES:

Los valores, sean de renta fija (obligaciones, títulos del Estado) o variable (acciones) se valorarán por su precio de adquisición a la suscripción o compra, constituido por el importe total satisfecho o que deba pagarse por la adquisición, incluyendo los gastos inherentes a la operación (corretaje, impuestos...).

#### Ejemplo:

La empresa A adquiere en bolsa una acción de GAS S.A. a C/P, cuyo valor nominal es de 6 euros al cambio del 200%. Los gastos inherentes a la compra han ascendido a 1 euro.

# Solución:

Precio de adquisición = 200% s/6 = 12

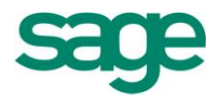

Gastos de la operación = 1 Precio de adquisición = 13 euros

INMOVILIZADO

Se valorarán por el precio de adquisición o coste de producción si hubiesen sido fabricados por la propia empresa.

El precio de adquisición se forma por el importe facturado por el vendedor más todos los gastos que se produzcan hasta su puesta en funcionamiento como: gastos de explotación y derribo, transporte, aduana, seguros, instalación, montajes y otros similares.

El coste de producción de los bienes fabricados o construidos por la propia empresa se obtiene añadiendo al precio de adquisición de las materias primas, los costes directos más los costes indirectos que razonablemente pueden imputarse a dichos bienes.

# Ejemplo

Se ha comprado un equipo industrial en 50.000 u.m., habiéndose elevado los gastos de transporte, aduanas y seguros a 2.000 u.m. y los de adaptación para que el equipo quede instalado y en condiciones de funcionamiento a 3.000 u.m.

# Solución:

| Precio de adquisición de la cuenta (213) Maquinaria |        |  |  |
|-----------------------------------------------------|--------|--|--|
| Precio compra equipo                                | 50.000 |  |  |
| Gastos de transporte, aduanas y seguro              | 2.000  |  |  |
| Gastos de adaptación e instalación                  | 3.000  |  |  |
| Precio de adquisición                               | 55.000 |  |  |

Se permite la inclusión en el precio de adquisición o producción de los gastos financieros, siempre que se devenguen antes de la puesta en condiciones de funcionamiento, y hayan sido facturados por el proveedor o correspondan a préstamos u otro tipo de financiación ajena, destinada a financiar la adquisición.

En los bienes adquiridos a título gratuito se considera como precio de adquisición el valor venal (precio que estará dispuesto a pagar un adquirente teniendo en cuenta el estado y lugar en que se encuentra dicho bien).

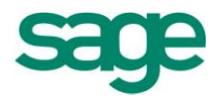

# PROVEEDORES Y ACREEDORES POR OPERACIONES DE TRÁFICO:

Figurarán en el balance por su valor nominal, así si a los proveedores se les adeuda por operaciones de tráfico 100.000 u.m. la deuda aparecerá por este valor que es su importe nominal.

### DEUDAS NO COMERCIALES:

Figurarán en el balance por el valor de reembolso; así, si una empresa recibe un préstamo correspondiente a una operación no comercial por 9.000 u.m. y se compromete a devolver 10.000 u.m., figurará una deuda en el pasivo por valor de 10.000 u.m. que es su valor de reembolso.

Este método de valoración de deudas, en la práctica, suele utilizarse únicamente en el caso de deudas por emisión de obligaciones, bonos y deudas no comerciales a largo plazo, contabilizando las deudas no comerciales a corto plazo por su valor nominal.

#### VALORACION DEL NETO:

El valor de los capitales propios estará constituido por el importe de las correspondientes aportaciones y por las retenciones de los beneficios practicadas.

#### Ejemplo:

| Aportación de los socios a título capitalista | 100.000  |
|-----------------------------------------------|----------|
| Beneficios no distribuidos                    | . 50.000 |
| Valor del patrimonio neto                     | .150.000 |

# **5. EJERCICIOS PRÁCTICOS**

# EJERCICIO 1

Representar contablemente cada situación.

- Se constituye una empresa con una primera aportación de 60.000 euros que las deposita en una c/c bancaria a la vista a nombre de la empresa.
- En la empresa anterior se decide comprar un local para instalar un negocio.

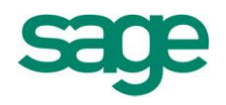

Compra el local que le cuesta 18.000 y los paga con cheque bancario (con dinero de la c/c).

- El empresario compra una furgoneta para el negocio por el valor de 15.000 que lo va a pagar de la siguiente forma: 6.000 euros con cheque bancario y el resto dentro de 3 meses.
- El empresario anterior compra mobiliario para el negocio por el valor de 4.500 euros que lo paga con cheque bancario.
- El empresario compra mercaderías para el negocio por el valor de 6.000 a crédito. (Se lo debe a los proveedores).

En este caso, indicar cuál es la financiación propia y la ajena y qué parte del activo financia cada una.

# EJERCICIO 2

Representar el patrimonio de cada situación:

- Un empresario individual comienza su actividad empresarial aportando 120.000 euros que los deposita: 3.000 euros en caja y el resto en una c/c bancaria a nombre de la empresa.
- La empresa anterior compra una máquina para el negocio por valor de 18.000 pagando el 50% con cheque bancario y el resto lo hará dentro de 6 meses (proveedores inmovilizados a corto plazo).
- La empresa anterior compra mobiliario para la oficina por un valor de 4.500 euros a pagar dentro de 3 meses.
- La empresa adquiere mercaderías para su negocio por valor de 12.000 euros que paga con cheque bancario.

# EJERCICIO 3

Presente debidamente ordenado el balance de situación de una empresa que proporciona la siguiente información:

| Anticipos de remuneraciones 100    |
|------------------------------------|
| Productos en curso75               |
| Efectos comerciales a cobrar 2.500 |

| Anticipos de clientes 50             | )  |
|--------------------------------------|----|
| Acciones (con fines políticos) 240   | )  |
| Préstamos recibidos (a 3 años) 7.000 | )  |
| Préstamos recibidos (a 6 años) 2.500 | )  |
| Elementos de transporte 2.000        | )  |
| Саја 10                              | )  |
| Remuneraciones pendientes de pa      | go |
|                                      | )  |
| Equipos informáticos 900             | )  |
| Préstamos concedidos (a 7 años)2.300 | C  |
| Organismos de la S.S Acreedora 175   | •  |
| Maquinaria 6.500                     | )  |
| Anticipos a proveedores20            | )  |
| Efectos comerciales                  | а  |
| pagar1.800                           |    |
| HP Acreedora por IVA43               | 0  |
|                                      |    |

| Mercaderías                      | .400     |
|----------------------------------|----------|
| Productos terminados             | 2.100    |
| Deudores diversos                | 350      |
| Derechos de traspaso             | 450      |
| Terrenos7.                       | 500      |
| Clientes7.                       | .500Res  |
| ervas                            | 7.070    |
| Mobiliario                       | 1.600    |
| Proveedores                      | 4.800    |
| Envases y embalajes              | 190      |
| Construcciones                   | 15.000   |
| Efectos comerciales impagados    | 400      |
| Materias primas                  | 1.200    |
| Préstamos concedidos (a 7 mese   | es) .500 |
| Acciones (con fines especulativo | s)250    |
| Bancos c/c                       | 2.600    |
|                                  |          |

# 6. LA CUENTA COMO INSTRUMENTO DE REPRESENTACIÓN Y MEDIDA

La cuenta es un instrumento de representación y medida de los elementos patrimoniales y las operaciones de una empresa que capta la situación inicial y las variaciones que se vayan produciendo.

La cuenta se divide en dos partes: debe y haber y gráficamente se representa por una "T".

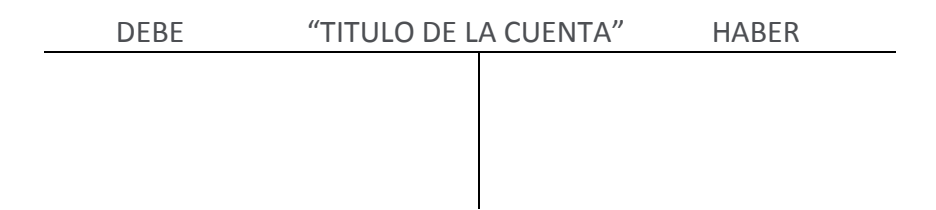

La cuenta podría considerarse como un ente autónomo capaz de dar y recibir (Teoría personalista de las cuentas), de esta manera, se recogerá en la parte izquierda de la "T" (Debe o Cargo) la cuenta que como ente recibe o aumenta, representando en definitiva, una incorporación al patrimonio empresarial; esta mecánica permite decir que tales cuentas son deudoras, frente a aquellas que entregan o disminuyen.

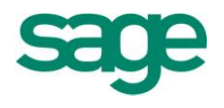

En la parte derecha (Haber o Abono) quedará anotada, por el contrario, la cuenta que entrega o disminuye, reflejando la consecuente salida patrimonial; diremos por tanto que estas cuentas son acreedoras frente aquellas que reciben o aumentan.

| DEBE        | "CAJA" | HABER          |
|-------------|--------|----------------|
| 10.000 caja |        | 10.000 Cliente |
|             |        |                |

Este ejemplo significa que la cuenta de caja ha recibido la cantidad de 10.000 € de la cuenta de un cliente.

Es decir, contablemente lo que refleja este apunte contable es que nuestro cliente nos ha pagado en efectivo el importe de una determinada mercancía que nosotros le habíamos vendido, la cuenta que aumenta (en este caso la de caja ya que el dinero que tenía en ella se ha incrementado en este momento en 10.000 €) va en el Debe mientras que la cuenta que disminuye (la cuenta del cliente ya que la deuda que este cliente tenía con nosotros ha disminuido en 10.000 € puesto que nos los acaba de pagar) va al Haber.

A modo de resumen podríamos indicar que las cuentas irán al Debe o al Haber dependiendo de la naturaleza de la misma tal y como muestra el esquema siguiente:

| DEBE                    | "CUEN | TA X"            | HABER  |
|-------------------------|-------|------------------|--------|
| Aumentos de ACTIVO      |       | Disminuciones de | ACTIVO |
| Disminuciones de PASIVO |       | Aumentos de PAS  | IVO    |
| Gastos                  |       | Ingresos         |        |
| Compras                 |       | Ventas           |        |
|                         |       |                  |        |
|                         |       |                  |        |

A continuación pasaremos a ver qué entendemos en contabilidad por ACTIVO y PASIVO y qué cuentas pertenecen a cada uno de estos 2 apartados.

La cuenta es un instrumento de representación y medida de los elementos patrimoniales y las operaciones de una empresa que capta la situación inicial y las

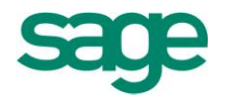

variaciones que se vayan produciendo.

La cuenta se divide en dos partes: debe y haber y gráficamente se representa por una "T".

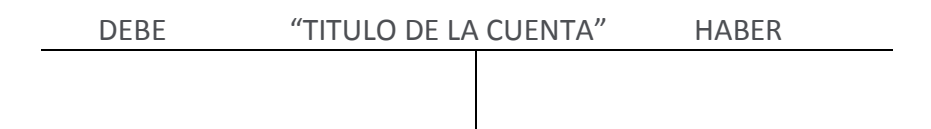

# 6.1.- Tecnicismos de las cuentas

**CARGAR, ADEUDAR O DEBITAR**: realizar una anotación en el debe de la cuenta, es decir, la parte izquierda.

**ABONAR, ACREDITAR O DESCARGAR**: realizar una anotación en el haber, es decir, la parte derecha.

**SALDO**: es la diferencia entre las sumas del debe y el haber en un momento determinado.

Si Debe > HaberD - H = Saldo Deudor (SD)Si Debe < Haber</td>H - D = Saldo Acreedor (SA)Si Debe = HaberD - H = Saldo Cero o Nulo (SO)

**LIQUIDAR**: liquidar una cuenta es calcular su saldo para proceder posteriormente a saldar la cuenta.

**SALDAR**: saldar una cuenta es cobrar el saldo en el lado que menos suma para equilibrar la cuenta.

**CERRAR**: cerrar la cuenta es sumar debe y haber tras haber saldado la misma.

**REAPERTURA**: se realiza colocando el saldo en el lado contrario al que se inscribió para cerrarla.

# Ejemplo:

Utilizaremos la cuenta del Banco y las siguientes operaciones:

SAGE Soluciones de Gestión Empresarial

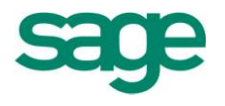

- 1. Apertura de la cuenta con 6.000 euros
- 2. Salida de 600 euros para realizar pagos
- 3. Entrada de 1.800 euros por un cobro
- 4. Entrada de 60 euros por intereses de la cuenta

| DEBE      | BANCOS C/C | HABER          | D  | DEBE    | BANCO | )S C/C | HABER |
|-----------|------------|----------------|----|---------|-------|--------|-------|
| 6.000     | е          | 500            | 7  | .260    |       |        |       |
| 1.800     |            |                |    |         |       |        |       |
| <u>60</u> | 7          | 7.260 SD saldo | re | eapertu | ra    |        |       |
| 7.860     | 7          | 7.860 cierre   |    |         |       |        |       |
|           |            |                |    |         |       |        |       |

# **7. EL ASIENTO CONTABLE**

Es la representación contable de los hechos económicos relacionados con la actividad de una empresa.

El asiento contable se representa de la forma siguiente:

| N        |     |                     |   |                         | N        |
|----------|-----|---------------------|---|-------------------------|----------|
| Cantidad | (A) | Nombre de la cuenta | а | Nombre de la cuenta (A) | Cantidad |

N = número de asiento. Los asientos se numeran correlativamente en cada ejercicio comenzando por el nº 1 (Asiento de apertura) A = número de cuenta o mayor

# **1. TIPOS DE ASIENTOS**

A) Según el número de cuentas que intervengan:

Asientos simples: sólo presentan una cuenta en el debe y otra en el haber. Asientos compuestos: presentan varias cuentas, bien en el debe o en el haber.

B) Según el efecto que produzcan sobre el patrimonio:

Asientos permutativos: sólo intervienen cuentas de activo y/o pasivo, no modificando

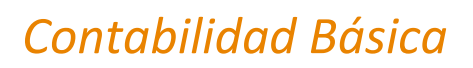

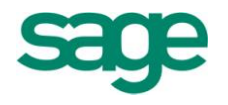

el patrimonio de la empresa, aunque sí su composición.

Asientos modificativos: intervienen cuentas de gastos y/o ingresos que son las que ofrecen el resultado del ejercicio (beneficio o pérdida) y por tanto se modificará el patrimonio de la empresa.

También son asientos modificativos aquellos en los que intervienen cuentas de neto patrimonial bien en el debe o en el haber.

Asientos mixtos: aúnan las características de los dos tipos anteriores.

# 7.1.- Ejemplos de Contabilización

# Ejemplo 1

Se libra cheque contra una de las cuentas corrientes bancarias de la empresa por importe de 600 euros que se ingresan en caja.

Solución:

Interpretación: la empresa retira 600 euros de su c/c y los ingresa en la caja de la empresa.

Representación: cuentas que van a intervenir:

# (570) Caja (ACTIVO) (572) Bancos (ACTIVO)

Análisis: El activo caja aumenta CAJA al Debe El activo bancos disminuye BANCOS al Haber

CAJA 600 BANCOS C/C

600

Es un asiento permutativo simple.

600

(570) Caja a

(572) Bancos c/c

SAGE Soluciones de Gestión Empresarial

600

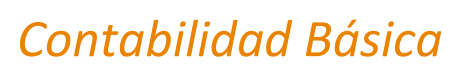

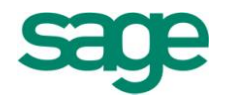

# Ejemplo 2

Compra mercaderías por 2.400 euros. De ellos paga 1.200 euros con un cheque, acepta una letra por 600 euros y 600 euros los deja a deber.

Solución:

Interpretación: ha comprado mercaderías a un proveedor pagando una parte, aceptando una letra y dejando el resto a crédito.

Representación: cuentas que intervienen.

|                                     | (600) Compras de mercaderías GASTO   |
|-------------------------------------|--------------------------------------|
| (por el gasto de la compra)         |                                      |
| (572) Bancos c/c                    | ACTIVO (por el pago)                 |
| (401) Proveedores, ef. com. a pagar | PASIVO (por la letra)                |
| (400) Proveedores                   | PASIVO (por el resto dejado a deber) |

Análisis:

Compra de mercaderías es un gasto: COMPRA AL DEBE Bancos es un activo que disminuye: BANCOS AL HABER Proveedores, E.C.P. es un pasivo que aumenta: PROV E.C.P AL HABER Proveedores es un pasivo que aumenta: PROVEEDORES AL HABER

| <u>(600) Compra</u>   | de Mercaderías             | 572) Ba  | ncos C/C   |       |
|-----------------------|----------------------------|----------|------------|-------|
| 2.400                 |                            |          | 1.200      |       |
| <u>(401) Prov. Ef</u> | . <u>com. a pagar (400</u> | ) Provee | dores      |       |
|                       | 600                        |          | 600        |       |
| 2.400 (600)           | ) Compras de mercaderías a | (572) E  | ancos      | 1.200 |
|                       |                            | (401) F  | rov. E.C.P | 600   |
|                       |                            | (400) P  | roveedores | 600   |

Es un asiento modificativo compuesto.

<u>NOTA</u>: en el caso de comprar o vender el pago al contado se entenderá realizado por caja; mientras que si queda pendiente de cobro o pago se entenderá respaldada la deuda/crédito por un instrumento no formal de pago o cobro (factura, albarán) utilizándose las cuentas de proveedores o clientes según se trate de compra o venta.

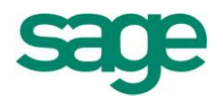

En el caso de haberse girado o aceptado letras u otros instrumentos formales de pago o cobro se añadirá la coletilla efectos comerciales a pagar o cobrar según corresponda (Proveedores Efectos Comerciales a Pagar, Clientes Efectos Comerciales a Cobrar)

# Ejemplo 3

Venta de mercaderías por 2.400 euros cobrando la mitad por la caja de la empresa, girando letras por 600 euros y quedando el resto pendiente de cobro. Solución:

Representación y análisis:

(700) Venta de mercaderías es un ingreso: HABER

(570) Caja (por el cobro al contado) es un activo que aumenta: DEBE

(431) Clientes, ef. comerciales a cobrar (por la letra), activo que aumenta: DEBE

(430) Clientes (por la parte pendiente de cobro) es un activo que aumenta: DEBE

| (700) Venta de mercaderías                                                   | (431) Clientes, ef. com. a cobrar |                            |       |  |
|------------------------------------------------------------------------------|-----------------------------------|----------------------------|-------|--|
| 2.400                                                                        |                                   | 600                        |       |  |
| (570) Caja                                                                   |                                   | (430) Clientes             |       |  |
| 1.200                                                                        |                                   | 600                        |       |  |
| 1.200 (570) Caja                                                             |                                   |                            | _     |  |
| 600       (431) Clientes, ef. com. a cobrar         600       (430) Clientes | а                                 | (700) Venta de mercaderías | 2.400 |  |

Es un asiento modificativo compuesto.

Ejemplo 4

Lo adeudado por los clientes anteriores, tanto en letras como en facturas es abonado por los mismos mediante talón bancario.

SAGE Soluciones de Gestión Empresarial

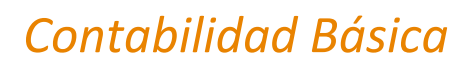

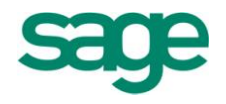

Solución:

Representación

(431) Clientes efectos com. a cobrar es un activo que disminuye: HABER

(430) Clientes es un activo que disminuye: HABER

(572) Bancos c/c es un activo que aumenta: DEBE

| <u>Clientes</u> | <u>E.C.C</u> .   | <u>(430) Clier</u> | ntes | <u>(572) Bancos</u>                    | s c/c      |
|-----------------|------------------|--------------------|------|----------------------------------------|------------|
|                 | 600              | 6                  | 00   | 1.200                                  |            |
| 1.200           | (572) Bancos c/c | a                  |      | (431) Clientes E.C.C<br>(430) Clientes | 600<br>600 |

Es un asiento permutativo compuesto.

# Ejemplo 5

Compra un ordenador por 1.800 euros pagando la mitad al contado y dejando el resto a deber a 6 meses.

Solución:

Representación:

(217) Equipos para procesos de información es un activo que aumenta: DEBE (570) Caja (por el pago al contado) es un activo que disminuye: HABER

(523) Proveedores de inmovilizado a C/P (parte pendiente de pago) es un pasivo que aumenta: HABER

| (217) E<br>informa | quipos para procesos<br>ación | (570) C | Caja (S                          | 523) Proveed<br>nm C/Pde | dores de |
|--------------------|-------------------------------|---------|----------------------------------|--------------------------|----------|
| 1.800              |                               | 900     |                                  |                          | 900      |
| 1.800 (227) [      | Equipos para proc.informa     | ción    | a<br>(570) Caja<br>(523) Provood |                          | 900      |
| Asiento perm       | iutativo compuesto.           |         | (525) Proveed.                   | IIIIII0V. C/P            | 900      |

SAGE Soluciones de Gestión Empresarial

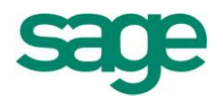

NOTA: en el caso de compra o venta de elementos patrimoniales distintos de las existencias (mercaderías, materias primas, productos terminados, etc.) no se utilizan cuentas de compra o venta de dichos elementos sino que se cargan o abonan directamente las cuentas representativas de dichos elementos.

# Ejemplo 6

Una máquina adquirida por 12.000 euros se vende por 15.000 euros cobrando 12.000 euros mediante transferencia bancaria, quedando el resto pendiente de cobro a 9 meses.

Solución:

Representación y análisis:

(213) Maquinaria es un activo que disminuye: HABER

(572) Bancos es un activo que aumenta: DEBE

(543) Créditos C/P por enajenación de inmov. Es un activo que aumenta: DEBE

(771) Beneficio procedentes del inmov. Material es un ingreso: HABER

3.000 (543) Créditos C/P por enajenación de inmov. 12.000 (572) Bancos a (223) Maquinaria 12.000 (771) Bº proc del inmov. mat. 3.000

Asiento mixto compuesto.

# 8. EL PROCESO CONTABLE

Hasta ahora hemos visto, y veremos posteriormente, las Cuentas Anuales, que son la culminación del proceso contable en cada ejercicio. Hasta llegar a ellas, este proceso tiene los siguientes pasos:

1. ASIENTO DE APERTURA: se procede con él a abrir las cuentas (sólo las de activo y pasivo) colocando el saldo en el debe o haber según su naturaleza.

"Cuentas de Activo" a

"Cuentas de Pasivo"

SAGE Soluciones de Gestión Empresarial

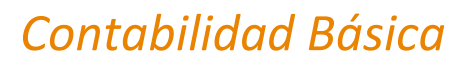

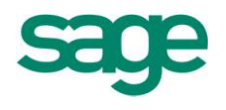

- 2. CONTABILIZACION de los hechos económicos que tengan lugar durante el ejercicio.
- 3. LIQUIDACION DEL IVA: al final de cada trimestre natural (o de cada mes según el tipo de empresa de que se trate) se procederá a la liquidación del IVA contabilizado en cada uno, quedando una cantidad a ingresar o a compensar devolver por Hacienda.
- 4. REGULARIZACION: proceso por el cual se obtendrá el resultado del ejercicio. Para ello previamente habrá que periodificar la información contable y realizar las correspondientes provisiones y amortizaciones.

Podemos encontrar dos procesos de regularización:

#### Regularización de los elementos patrimoniales:

Supone hacer coincidir los saldos contables con los realmente existentes en la empresa.

Cabe destacar en este sentido la regularización de existencias

#### **Regularización de gastos e ingresos:**

Supone llevar los gastos al debe y los ingresos al haber de la cuenta de Pérdidas y Ganancias.

5. BALANCE DE COMPROBACION DE SUMAS Y SALDOS

- 6. CUENTA DE PERDIDAS Y GANANCIAS Y BALANCE DE SITUACION
- 7. CIERRE DE LA CONTABILIDAD: se procede así a cerrar las cuentas de activo y pasivo (las de gastos e ingresos quedan cerradas con la regularización), con lo cual la contabilidad del ejercicio queda cerrada.

"Cuentas de Pasivo" a "Cuentas de Activo"

# 8.1.- Procesos de regularización

REGULARIZACION DE EXISTENCIAS Se recoge mediante las cuentas de "Variación de existencias"

| (610) Variación de existencias de Mercaderías               | (300) |
|-------------------------------------------------------------|-------|
| (611) Variación de existencias de Materias Primas           | (310) |
| (612) Variación de existencias de Otros Aprovisionamientos. | (320) |
| (710) Variación de existencias de Productos en curso        | (330) |

SAGE Soluciones de Gestión Empresarial

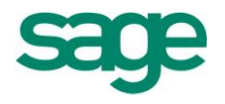

| (711) Variación de existencias de Productos Semiterminados            | (340) |
|-----------------------------------------------------------------------|-------|
| (712) Variación de existencias de Productos Terminados                | (350) |
| (713) Variación de existencias de Subproductos, Residuos y Materiales |       |
| Recuperados                                                           | (360) |

Las cuentas de variación de existencias anteriores recogen al cierre del ejercicio las diferencias entre las existencias iniciales y finales.

El saldo que resulte en dichas cuentas se cargará o abonará según los casos en la cuenta de Pérdidas y Ganancias cuando se realice la regularización de gastos e ingresos.

| (61) ó (71) Variación de existencias                                                                                    | а                            | (3) Existencias                                                                            |
|----------------------------------------------------------------------------------------------------|------------------------------|--------------------------------------------------------------------------------------------|
| Por la                                                                                                    | as existe                    | ncias iniciales                                                                            |
| (3) Existencias                                                                                                    | а                            | (61) ó (71) Variación de existencias                                                       |
| Porl                                                                                                    | as existe                    | encias finales                                                                             |
| REGULARIZACION DE GASTOS E ING<br>Supone trasladar los gastos y pérdi<br>al haber de la cuenta de Pérdida<br>ejercicio. | iRESOS<br>das del<br>as y Ga | ejercicio al debe y los ingresos y beneficios<br>nancias, cuyo saldo será el resultado del |
| (129) Pérdidas y Ganancias                                                                                              | а                            | "Cuentas de gastos y pérdidas"                                                             |
| Grupo 6 excepto 608 y 609 más 708                                                                                       | 3 y 709                      |                                                                                            |
| "Cuentas de ingresos y beneficios"                                                                                      | а                            | (129) Pérdidas y Ganancias                                                                 |
| Grupo / excepto /08 y /09 mas 608                                                                                       | 3 y 609                      |                                                                                            |
| (608) Devoluciones de compras y op                                                                                      | peracion                     | nes similares                                                                              |
|                                                                                                    |                              |                                                                                            |

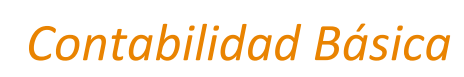

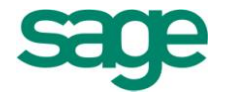

(609) Rappels por compras

(708) Devoluciones de ventas y operaciones similares

(709) Rappels sobre ventas

Los procesos de regularización se realizarán en el orden establecido, es decir, primero la regularización de existencias y posteriormente la regularización de los gastos e ingresos.

# Ejemplo:

Realizar la regularización con los siguientes datos:

| Existencias<br>Mercaderías                                  | Iniciales                                                                            | Finales                                                                |
|-------------------------------------------------------------|--------------------------------------------------------------------------------------|------------------------------------------------------------------------|
| Productos terminados                                        | 3.600                                                                                | 3.300                                                                  |
| (628) Suministros                                           | entos<br>s<br>ninados<br>de inst. fin. por su valor razo<br>os<br>ovilizado material | 480<br>720<br>540<br>4.800<br>10.800<br>onable360<br>600<br>660<br>680 |
| Solución:                                                   |                                                                                      |                                                                        |
| Primero se realiza la regulariza                            | ación de existencias.                                                                |                                                                        |
| 1.200 (610) Variación de exi<br>3.600 (712) Variación de ex | stencias de mercaderías<br>kistencias de productos term                              | ninados                                                                |
|                                                             | a (300) r<br>(350) r                                                                 | Vercaderías 1.200<br>Productos terminados3.600                         |
| 1.800 (300) Mercaderías<br>3.300 (350) Productos termina    | ados                                                                                 |                                                                        |
| 1.800                                                       | a (610) v                                                                            | Variación exist. Mercaderías                                           |
|                                                             | (712) F                                                                              | Productos terminados3.300                                              |
|                                                             |                                                                                      |                                                                        |

SAGE Soluciones de Gestión Empresarial

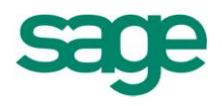

| (610) Var.                                                        | Exist mercad | (     | (712) Va       | ar. Exist_prod term. |  |  |
|-------------------------------------------------------------------|--------------|-------|----------------|----------------------|--|--|
| 1.200<br>600 SA                                                   | 1.800        | 3.600 | 3              | 3.300<br>300 SD      |  |  |
| (300) Mer                                                         | caderías     | (     | (350) Pr       | oductos Terminados   |  |  |
| 1.200<br>1.800                                                    | 1.200        |       | 3.600<br>3.300 | 3.600                |  |  |
| Posteriormente se realiza la regularización de gastos e ingresos. |              |       |                |                      |  |  |
| 7.320 (129) Pérdidas y Ganancias                                  |              |       |                |                      |  |  |

|  | - |                                |         |
|--|---|--------------------------------|---------|
|  | а | (628) Suministros              | 480     |
|  |   | (640) Sueldos y salarios       | 720     |
|  |   | (600) Compra de mercaderías    | \$4.800 |
|  |   | (712) Variac. Exist, prod term | .300    |
|  |   | (663) Intereses deudas a C/P   | 360     |
|  |   | (678) Gastos excepcionales     | 660     |
|  |   |                                |         |

| 540 (752) Ingresos | por | arrendamientos |
|--------------------|-----|----------------|
|--------------------|-----|----------------|

10.800 (701) Venta de productos terminados

- 600 (610) Variación de exist de mercaderías
- 600 (769) Otros ingresos financieros

1.800 (771) Bº procedente de inmov material a (129) Pérdidas y Ganancias 14.340

| (129) Pérdida | as y Ganancias | Pérdidas y Ganancias      |  |
|---------------|----------------|---------------------------|--|
| 7.320 14.340  |                | Saldo Acreedor: Ganancias |  |
| SA 7.020      |                | Saldo Deudor: Pérdidas    |  |

(Beneficio)

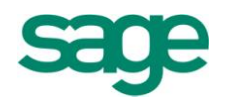

# 9. LOS RESULTADOS DE LA EMPRESA

# 9.1.- La cuenta de Pérdidas y ganancias

Junto con el Balance de Situación y la Memoria, la cuenta de Pérdidas y Ganancias compone las Cuentas Anuales obligatorias contablemente para una empresa.

La cuenta de Pérdidas y Ganancias es la representación de los resultados (Beneficios o Pérdidas) que obtiene una empresa; llevada a cabo separando los diferentes tipos de resultados que pueden generar durante un período económico, presentándose debidamente ordenados.

#### **RESULTADOS DE EXPLOTACION**

Derivados de la actividad propia de cada empresa (compras, ventas, suministros, arrendamientos, sueldos, impuestos...)

#### **RESULTADOS FINANCIEROS**

Derivados de actividades financieras (intereses, dividendos, resultados por ventas de Inversiones Financieras Temporales...)

# **RESULTADOS DE LAS ACTIVIDADES ORDINARIAS**

Resume los resultados de las actividades de explotación y financieras.

#### **RESULTADOS EXTRAORDINARIOS**

Procedentes de las ventas de Inmovilizado Material, Inmaterial y financiero, así como gastos e ingresos extraordinarios.

Presentamos a continuación un modelo de presentación resumido a modo de ejemplo de la Cuenta de Pérdidas y Ganancias.

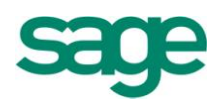

# CUENTA DE PÉRDIDAS Y GANANCIAS

| 1                                                                                                    |  |  |  |  |  |
|----------------------------------------------------------------------------------------------------|--|--|--|--|--|
| DEBE<br>GASTOS<br>Aprovisionamiento<br>(60) Compras de mercancías<br>(608) Devoluciones de compras<br>(609) Rappels por compras<br>(61) Variaciones de existencias (+<br>o -)<br>(Mercaderías, materias primas, otros<br>aprov)                                                                                                    |  |  |  |  |  |
| <ul> <li>(64) Gastos de Personal</li> <li>(68) Dotaciones para amortizaciones</li> <li>(69) Pérdidas por deterioro y otras</li> <li>dotaciones</li> <li>(62) Servicios exteriores <ul> <li>(621) Arrendamientos y cánones</li> <li>(625) Primas de seguros</li> <li>(628) Suministros</li> </ul> </li> <li>(63) Tributos</li> </ul> |  |  |  |  |  |
| Suma = A<br>BENEFICIOS DE EXPLOTACION (Si A <b)< td=""></b)<>                                                                                                    |  |  |  |  |  |
| (66) Gastos financieros                                                                                                    |  |  |  |  |  |
| Suma = C<br>Resultados financieros positivos (Si<br>C <d)< td=""></d)<>                                                                                                    |  |  |  |  |  |
| Beneficios de las actividades ordinarias<br>(Si A+C <b+d)< td=""></b+d)<>                                                                                                    |  |  |  |  |  |
| (67) Pérdidas procedentes de activos<br>no corrientes y gastos excepcionales                                                                                                    |  |  |  |  |  |

Suma = E

Resultados extraordinarios positivos (Si E<F)
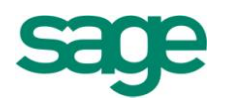

#### **HABER**

INGRESOS Importe neto de la Cifra de Negocios (70) Ventas de mercancías (708) Devoluciones de ventas (709) Rappels sobre ventas (71) Variaciones de existencias (+ o -) (Productos terminados, en curso...)

(76) Ingresos financieros

Suma= D Resultados financieros negativos (Si C>D)

Pérdidas de las actividades ordinarias (Si A+C>B+D)

(77) Beneficios procedentes de activos no corrientes e ingresos excepcionales

Suma = F

Resultados extraordinarios negativos (Si E>F)

Suma=B

PERDIDAS DE EXPLOTACION (Si A>B)

# **10. EL BALANCE DE SUMAS Y SALDOS**

Es la representación resumida y agrupada de las cuentas que posee una empresa mostrando la suma de importes del debe, del haber, y por diferencia, el saldo que posee cada una en la fecha de formulación del mismo.

El Plan General de Contabilidad establece que se formulará al menos trimestralmente, aunque no es una de las cuentas anuales obligatorias. La razón de la emisión de este balance se debe a la necesidad de detectar posibles errores de descuadre en las operaciones contables cuando se lleva manualmente.

Este problema no existe en la contabilidad informatizada dado que los programas obligan a cuadrar cada asiento realizado (aunque esté mal hecho) antes de continuar.

Ofrecemos a continuación un resumen a modo de ejemplo del Balance de Comprobación de Sumas y Saldos:

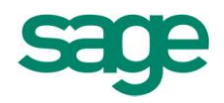

|        | BALANCE DE COMPROBACION DE SUMAS Y SALDOS |        |        |          |          |  |  |
|--------|-------------------------------------------|--------|--------|----------|----------|--|--|
|        | SUMAS SALDOS                              |        |        |          | DOS      |  |  |
| NÚMERO | DESCRIPCIÓN                               | DEBE   | HABER  | DEUDOR   | ACREEDOR |  |  |
| 100000 | Capital social                            |        | 18.000 |          | 18.000   |  |  |
| 113000 | Reserva                                   |        | 2.000  |          | 2.000    |  |  |
|        | voluntaria                                |        |        |          |          |  |  |
| 171000 | Deudas L/P                                | 500    | 1.500  |          | 1.000    |  |  |
| 200000 | Investigación                             | 150    | 150    |          |          |  |  |
| 210000 | Terrenos y                                | 11.000 |        | 11.000   |          |  |  |
|        | bienes naturales                          |        |        |          |          |  |  |
| 211000 | Construcciones                            | 9.000  |        | 9.000    |          |  |  |
| 213000 | Maquinaria                                | 4.000  | 800    | 3.200    |          |  |  |
|        |                                           |        |        |          |          |  |  |
|        |                                           | DEBE = | HABER  | DEUDOR * | ACREEDOR |  |  |
|        |                                           |        |        | =        |          |  |  |

\* Otra forma de presentar el saldo es con suma igual a cero. Esto se debe a que los programas informáticos de contabilidad acostumbran a tratar los saldos acreedores con signo negativo, y por tanto: saldo debe – saldo haber = 0

# **11. CONTABILIZACIÓN DEL IVA**

El IVA se configura como un impuesto neutro, de naturaleza real, de carácter indirecto, cuyo objeto reside en las operaciones empresariales de entrega de bienes, prestación de servicios e importaciones.

El impuesto sobre el valor añadido (IVA) no es un coste ni gasto para las empresas. El IVA es un impuesto que grava el consumo y que por ello paga el consumidor. El IVA que soportan las empresas lo repercuten o trasladan a los clientes (consumidores) liquidando la diferencia positiva o negativa a la Hacienda Pública.

#### Ejemplo:

La firma comercial ALFA compra mercaderías a BETA en 600 euros que vende posteriormente a un cliente en 900 euros. Tipo impositivo 16%.

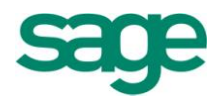

#### Solución:

ALFA: IVA soportado de los proveedores 0,16 x 600 = 96 IVA repercutido a los clientes 0,16 x 900 = 144 IVA a ingresar en la Hacienda Pública por ALFA = 48 (144 – 96 = 48)

Por tanto, en operaciones normales, el IVA es soportado por la empresa y repercutido al consumidor y por tanto no grava a la empresa.

#### **11.1.-** Hecho imponible

El hecho imponible está constituido por el importe total de las entregas de bienes y prestaciones de servicios, realizadas en el desarrollo de una actividad empresarial o profesional, y en las importaciones, tanto si estas se realizan por empresarios, profesionales, o particulares.

#### **11.2.-** Devengo del impuesto

El impuesto se devengará en el momento en que se realicen las prestaciones sujetas a gravamen (a la fecha de factura).

En caso de pagos anticipados a cuenta de cada futura prestación, se adelantará el devengo al momento del cobro por las cantidades efectivamente percibidas.

#### 11.3.- Sujeto pasivo

En las operaciones anteriores están obligados al pago del impuesto los empresarios y profesionales que realicen las entregas de bienes y prestaciones de servicios sujetas al mismo.

No obstante, al ser el IVA un tributo establecido sobre el consumo, la repercusión de las cuotas obligatorias traslada la carga impositiva a las fases posteriores del proceso de producción o distribución de bienes y servicios hasta alcanzar al consumidor final.

#### 11.4.- Tipo impositivo

Tipo general

16%

Recargo de equivalencia 4%

SAGE Soluciones de Gestión Empresarial

Documento propiedad de SAGE Queda prohibida su utilización, divulgación y/o copia, sin la correspondiente autorización

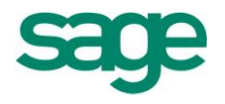

| Tipo reducido      | 7% | 1%   |
|--------------------|----|------|
| Tipo superreducido | 4% | 0,5% |
| Tipo cero          |    |      |

### 11.5.- Contabilización del IVA

Cuentas relacionadas:

(472) Hacienda Pública, IVA soportado
(477) Hacienda Pública, IVA repercutido
(4700) Hacienda Pública, Deudor por IVA (cuenta de activo)
(4750) Hacienda Pública, Acreedor por IVA (cuenta de pasivo)

Las anteriores cuentas pueden desglosarse en subcuentas de acuerdo con las necesidades de gestión. Por ejemplo:

(472016) HP IVA soportado al 16%(472007) HP IVA soportado al 7%(472) Hacienda Pública, IVA soportado

Representa el IVA devengado con motivo de la adquisición de bienes y servicios y de otras operaciones, que tengan carácter deducible.

(477) Hacienda Pública, IVA repercutido

Representa el IVA devengado con motivo de la entrega de bienes o de la prestación de servicios y de otras operaciones comprendidas en el texto legal.

(4700) Hacienda Pública, deudora por IVA (Activo)

Se destina a contabilizar el exceso de IVA soportado deducible sobre el IVA repercutido. Por lo tanto, será IVA a compensar o a devolver por la Hacienda Pública.

(4750) Hacienda Pública, acreedora por IVA (Pasivo)

Figurará el mayor valor del IVA repercutido sobre el IVA soportado deducible y que deberá ser ingresado en el Tesoro Público en los plazos legales establecidos.

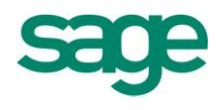

#### IVA A INGRESAR

Cuando en el período comprendido a una declaración-liquidación el importe del IVA repercutido por la empresa es superior al IVA soportado, la diferencia deberá ingresarse en la Hacienda Pública.

La deuda con la Hacienda Pública se contabilizará al terminar el período a que corresponde la declaración-liquidación del Impuesto (un trimestre).

#### Ejemplo:

| (472) IVA SOPORTADO |                                 |        | (477) IVA REPERCUTIDO                                 |              |
|---------------------|---------------------------------|--------|-------------------------------------------------------|--------------|
| 1.000               |                                 |        | 1.600                                                 | _            |
| Soluci              | ón:                             |        |                                                       |              |
| 1.600               | (477) HP IVA repercutido        | а      | (472) HP IVA soportado<br>(4750) HP Acreedora por IVA | 1.000<br>600 |
| Cuand               | o se libera la deuda con Hacien | nda Pú | blica                                                 |              |
| 600                 | (4750) HP Acreedora por IVA     | a      | (570) Caja                                            | 600          |

#### **11.6.-** IVA a compensar o a devolver

La Hacienda Pública será Deudora por IVA cuando el IVA soportado que tenga la condición de deducible sea superior al IVA repercutido en el período impositivo correspondiente a una declaración-liquidación.

El exceso de IVA soportado podrá deducirse en las declaraciones-liquidaciones inmediatas posteriores hasta un plazo de 5 años. También se prevé la devolución del exceso cuando concurran determinadas circunstancias (sólo al final del período impositivo).

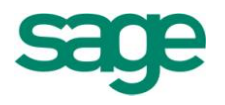

### Ejemplo:

| (472) IVA SOPORTADO                                               |   | (477) IVA REPERCUTIDO  |        |
|-------------------------------------------------------------------|---|------------------------|--------|
| 10.000                                                            |   |                        | 8.000  |
| 8.000 (477) HP IVA repercutido<br>2.000 (4700) HP deudora por IVA | а | (472) HP IVA soportado | 10.000 |

En la posterior declaración-liquidación la situación es:

| (472) IVA SOPORTADO             |   | (477) IVA REPERCUTIDO                                                              |                         |
|---------------------------------|---|------------------------------------------------------------------------------------|-------------------------|
| 9.000                           |   |                                                                                    | 15.000                  |
| 15.000 (477) HP IVA repercutido | а | (472) HP IVA soportado<br>(4700) HP Deudora por IVA<br>(4750) HP Acreedora por IVA | 9.000<br>2.000<br>4.000 |
|                                 |   |                                                                                    |                         |

Liquidación y compensación de IVA

#### Ejemplo:

1.- Compra de mercaderías por 3.600 + 16% de IVA a crédito.

| 3.600 | (600) Compra de mercaderías | а | (400) Proveedores | 4.176 |
|-------|-----------------------------|---|-------------------|-------|
| 576   | (472) HP IVA soportado      |   |                   |       |

Sólo va a ser un gasto la compra de mercaderías (600) (cuenta de gasto) ya que las 576 las recuperamos de Hacienda.

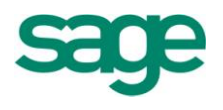

#### 2.- Compra al contado de mercaderías por 480 euros + 16% de IVA

| 480    | (600)      | Compra de mercaderías    | а      | (570) Caja                          |                      |              |
|--------|------------|--------------------------|--------|-------------------------------------|----------------------|--------------|
| /6,8   | (472)      | HP IVA soportado         |        |                                     |                      |              |
| 3 Ve   | endemos    | s a crédito mercancías p | or 3.0 | 00 + 16% de IVA                     |                      |              |
| 3.480  | (430)      | Clientes                 | а      | (700) Venta mer<br>(477) HP IVA rep | caderías<br>ercutido | 3.000<br>480 |
| 4 Ve   | enta al co | ontado de mercaderías    | por 90 | 00 + 16% de IVA                     |                      |              |
| 1044   | (570)      | Caja                     | а      | (700) Venta mer<br>(477) HP IVA rep | caderías<br>ercutido | 900<br>144   |
| LIQUI  | DACION     | DEL IVA                  |        |                                     |                      |              |
| (472)  | IVA SO     | PORTADO                  |        | (477) IVA REPE                      | RCUTIDO              |              |
| 5<br>7 | 76<br>6,8  | 652,8 SD                 |        | SA 624                              | 480<br>144           |              |
| 6      | 52,8       | 652,8                    |        | 624                                 | 624                  |              |
|        |            | l                        |        |                                     |                      |              |

Como el IVA soportado es mayor que el IVA repercutido, Hacienda le debe dinero a la empresa.

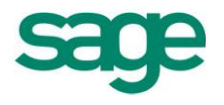

624(477) HP IVA repercutidoa(472) HP IVA soportado652,828,8(4700) HP deudora por IVA

El devengo del IVA es independiente del momento del pago y del cobro. El devengo es el momento en el que se realiza la operación (el IVA se devenga a fecha de factura).

#### EJERCICIO 4

- Compramos mercaderías por un importe de 6.000 euros + IVA, de las que pagamos la mitad por el banco y el resto a crédito.
- Vendemos un producto terminado por 3.000 euros + IVA a crédito.
- Vendemos mercaderías por 3.600 euros, IVA incluido que nos pagarán dentro de 2 meses.
- Se compra material de oficina por 1.800 euros + IVA a crédito.

Se pide: Realizar los asientos contables y la liquidación del IVA.

#### EJERCICIO 5

- Compra de mercaderías a crédito por 3.000 euros + IVA.
- Compra de una máquina de escribir por 750 euros + IVA pagando con cheque.
- Venta de mercaderías a crédito por 1.200 euros + IVA.
- Pagamos a través del banco los recibos de la luz y el agua por un importe de 348 euros (IVA incluido).
- Pago el efectivo de una factura de la librería por 50 euros + IVA por caja.
- Compra a crédito estanterías por 520 euros + IVA a pagar dentro de 6 meses.
- Compra de mercaderías al contado por 4.176 euros (IVA incluido).
- Venta de mercaderías por un total de factura de 23.200 euros (IVA incluido),

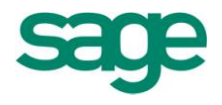

cobrando la mitad con cheque y el resto girando letras que aceptan los clientes.

Se pide: Realizar los asientos contables y la liquidación del IVA.

# **12. LA PERIODIFICACIÓN CONTABLE**

### 12.1.- Introducción

La información contable se refiere siempre a un período de tiempo determinado; a un período contable que se extiende normalmente a lo largo del año natural.

Para determinar el resultado del ejercicio hay que tener en cuenta todos los gastos e ingresos producidos (devengados) en el período.

Ahora bien, puede suceder que no todos los gastos e ingresos contabilizados correspondan al ejercicio que se cierra, o por el contrario, que no todos los gastos e ingresos correspondientes al período que se cierra hayan sido registrados contablemente.

En ambos casos habrá que realizar los ajustes contables correspondientes y dar de baja, en su caso, aquellos hechos que contablemente hayan sido registrados en un ejercicio y correspondan al ejercicio o ejercicios siguientes; periodificando de esta forma la información contable.

Los ajustes por periodificación se basan fundamentalmente en dos principios contables:

**1. Principio del devengo**: la imputación de ingresos y gastos a un ejercicio se hará cuando se produzcan o devenguen, con independencia de cuando se produzca el cobro o el pago.

Ingresos – gastos SI corriente real Cobros – pagos NO corriente monetaria

**2. Principio de correlación de ingresos y gastos**: el resultado de un ejercicio se determinará por diferencia entre los ingresos imputables al mismo y los gastos incurridos durante el período para obtener dichos ingresos.

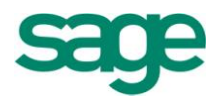

Por tanto, la periodificación contable consiste en delimitar los gastos e ingresos entre dos ejercicios consecutivos.

Abordaremos en este tema ajustes contables por operaciones del tráfico normal de la empresa, así como ajustes por operaciones financieras.

### **12.2.-** Ajustes por operaciones de tráfico

#### **1. SUBGRUPO 48: AJUSTES POR PERIODIFICACION**

(480) GASTOS ANTICIPADOS

Recoge gastos corrientes contabilizados en el ejercicio que se cierra (con independencia de que hayan sido pagados o no) y que corresponden al siguiente/s. Figurará en el activo del balance.

#### Ejemplo:

En noviembre de X1 concertamos con una agencia de publicidad una campaña en prensa durante el período noviembre X1- abril X2. El importe facturado por la agencia en noviembre asciende a 14.400 euros + IVA.

#### Solución:

| 14.400<br>2.304 | (627) Publicidad, propaga<br>(472) H.P. IVA soportado | nda y Rel | laciones Públicas                  |     |            |                     |
|-----------------|-------------------------------------------------------|-----------|------------------------------------|-----|------------|---------------------|
|                 |                                                       | a<br>a    | (57) Tesorería<br>(410) Acreedores | por | prestación | servicios<br>16.704 |
| Por la fa       | ctura recibida                                        |           |                                    |     |            |                     |

Cuando finalice el año habrá que periodificar el gasto contabilizado, pues de los 6 meses a los que corresponde, 4 meses son del ejercicio siguiente y por tanto han sido contabilizados de forma anticipada.

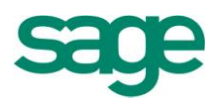

| NOV DIC ENE<br>2 meses                                                                                                    | FEB MAR ABR<br>4 meses                                                                    |
|----------------------------------------------------------------------------------------------------|-------------------------------------------------------------------------------------------|
| 14.400/6 = 2.400 euros/mes x 4 meses = 9.                                                                                                   | 600                                                                                       |
| 9.600 (480) Gastos anticipados<br>a                                                                                                    | (627) Publicidad, propaganda y Relaciones<br>Públicas 9.600                               |
| De esta forma al regularizar la cuenta (627)                                                                                                | aparecerá:                                                                                |
| (627) Publicidad y propaganda                                                                                                    |                                                                                           |
| 14.400 9.600<br>4.800 SD (gasto correspon<br>Otra forma de contabilizar esta operaci<br>noviembre; registrando en ese momento e             | diente a X1)<br>ión sería realizar el siguiente asiento en<br>I gasto anticipado.         |
| <ul> <li>4.800 (627) Publicidad, propaganda y Re</li> <li>9.600 (480) Gastos anticipados</li> <li>2.304 (472) HP IVA soportado a</li> </ul> | laciones Públicas<br>(57) Tesorería<br>(410) Acreedores prestación de servicios<br>16.704 |
| En el año X2, después de realizar la apera<br>gasto de publicidad correspondiente a l<br>noviembre de X1.                                   | tura de la contabilidad, contabilizaremos el<br>los meses de enero – abril facturado en   |
| 9.600 (627) Publicidad, propaganda y Re<br>a                                                                                                | laciones Públicas<br>(480) Gastos anticipados 9.600                                       |
| De esta forma la cuenta (480) queda saldad                                                                                                  | da y ya reflejamos el gasto en el período que                                             |

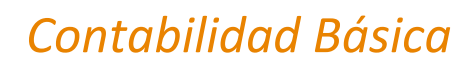

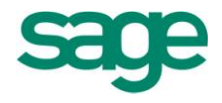

corresponde.

#### (485) INGRESOS ANTICIPADOS

Recoge ingresos contabilizados en el ejercicio que se cierra correspondientes al ejercicio/s siguiente/s. Figurará en el pasivo del balance.

#### Ejemplo:

El 1 de septiembre de X1 se alquila un local comercial propiedad de la empresa por 600 euros/mes + IVA. En el momento de la firma del contrato se contabilizaron las 6 primeras mensualidades.

Solución:

| 4.176 (57)   | Tesorería ó (440) Deudores va | arios |                                   |       |
|--------------|-------------------------------|-------|-----------------------------------|-------|
|              |                               | а     | (752) Ingresos por arrendamientos | 3.600 |
|              |                               | а     | (477) H.P. IVA Repercutido 5      | 76    |
| Cuando se co | bran las mensualidades        |       |                                   |       |

Al finalizar el ejercicio habrá que periodificar los ingresos, pues parte (los de enero y febrero) son del ejercicio siguiente.

 SEP
 OCT
 NOV
 DIC
 ENE
 FEB

 4 meses
 2 meses

3600 / 6 = 600 euros/mes x 2 meses = 1.200

1.200 (752) Ingresos por arrendamientos

(485) Ingresos anticipados

1.200

Al regularizar la cuenta (752) quedará el saldo correspondiente al ingreso del año que se cierra.

а

(752) Ingresos por arrendamientos

1.200 3.600 SA 2.400 Ingreso real del año X1

SAGE Soluciones de Gestión Empresarial

Documento propiedad de SAGE Queda prohibida su utilización, divulgación y/o copia, sin la correspondiente autorización

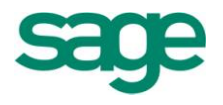

Otra forma de contabilizar esta operación sería realizar el siguiente asiento en septiembre; registrando en ese momento el ingreso anticipado.

| 4.176 | (57) Tesorería o (440) Deudore | s varios                          |       |
|-------|--------------------------------|-----------------------------------|-------|
|       | а                              | (752) Ingresos por arrendamientos | 2.400 |
|       | а                              | (485) Ingresos anticipados        | 1.200 |
|       | а                              | (477) HP IVA repercutido          | 576   |
|       |                                |                                   |       |

Al principio del año X2, registraremos el ingreso de este período cobrado el anterior.

1.200 (485) Ingresos anticipados

(752) Ingresos por arrendamientos 1.200

#### **12.3.-** Gastos e ingresos no contabilizados

а

Es el caso de gastos e ingresos devengados durante el ejercicio que se cierra, pero que hasta dicha fecha no han sido contabilizados al no haberse recibido notificación o factura de los mismos.

Es por esta razón por lo que al contabilizarlos no recogeremos el IVA soportado o repercutido, el cual registraremos cuando se reciba la factura.

En estos casos, las cantidades pendientes no se recogerán en cuentas de ajuste sino en cuentas de gastos o ingresos específicas, (publicidad, arrendamientos, etc.), reconociendo una deuda en el caso de un gasto pendiente de pago o un crédito en caso de un ingreso pendiente de cobro en las cuentas.

- (410) Acreedores por prestación de servicios
- (440) Deudores varios

#### Ejemplo:

El 1 de febrero de X2 el banco carga en cuenta el importe del teléfono correspondiente a los meses de diciembre X1 y enero X2 por 300 euros + IVA (180 y 120 euros respectivamente).

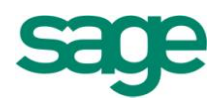

### Solución:

Aunque hasta febrero no paguemos la factura, una parte de los gastos se han producido en diciembre y por tanto debemos recogerlos en el período X1 aunque se paguen en el período X2.

| 180       | (629) Otros servicios                           | a          | (410)     | Acreedores | por | prestación | de  |
|-----------|-------------------------------------------------|------------|-----------|------------|-----|------------|-----|
|           | servicios                                       | 180        |           |            |     |            |     |
| Cuan      | ndo el banco cargue en cuen                     | ta los rec | ibos:     |            |     |            |     |
| 180       | (410) Acreedores por pr                         | estación   | de servio | cios       |     |            |     |
| 120<br>48 | (629) Otros servicios<br>(472) HP IVA soportado | а          | (572)     | Bancos c/c |     |            | 348 |
|           |                                                 |            |           |            |     |            |     |

#### Ejemplo:

La empresa tiene alquilado un local cobrando por trimestres vencidos 1.800 euros + IVA. El próximo cobro lo realizará el 28/02/X2.

#### Solución:

Aunque hasta febrero no cobremos el arrendamiento, al finalizar el año X1 se ha devengado un ingreso que hay que contabilizar aunque no se haya cobrado aún: 1.800 / 3 = 600 euros/mes x 1 mes (dic) = 600 euros.

| 600    | (440) Deudores varios | a | (752) Ingresos por arrendamientos | 600   |
|--------|-----------------------|---|-----------------------------------|-------|
| Cuando | se cobre el alquiler: |   |                                   |       |
| 2.088  | (572) Bancos c/c      |   |                                   |       |
|        |                       | а | (440) Deudores varios             | 600   |
|        |                       | а | (752) Ingresos por arrendamientos | 1.200 |
|        |                       | а | (477) HP IVA repercutido          | 288   |

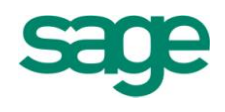

### EJERCICIO 6

 La empresa "Laminako S.A." pagó a la empresa de mantenimiento de sus instalaciones los importes del semestre comprendido entre noviembre X4 y abril X5 (incluidos) por un importe total de 9.015 + IVA.

Realizar los asientos correspondientes a X4 y X5 relacionados con la operación.

- La empresa "SM Catering" cobró a principios de octubre del presente año 180.000 euros + IVA del gobierno autónomo por la realización de 30 servicios en convenciones y actos públicos.
- Al finalizar el año sólo se habían ofrecido 20, de modo que el resto se prestarán el año que viene.
- Contabilizar el cobro, el ajuste al finalizar el año y el asiento del año siguiente.
- La compañía eléctrica remite el recibo bimensualmente. El 31 de diciembre de X1 se estima que el gasto correspondiente por este concepto a diciembre asciende a 150 euros.
- Contabilizar dicha operación y el pago el 10 de febrero de X2 si el recibo a pagar por los meses de diciembre y enero ascienden a 240 euros + IVA.
- La empresa tiene alquilado un local cobrando por trimestres vencidos 1.800 euros
   + IVA. El último cobro se recibió el 30 de noviembre.
- Contabilizar el ajuste al final del año y el cobro posterior el 28 de febrero.

### **12.4.-** Ajustes por operaciones financieras

### 1 SUBGRUPO 56: FIANZAS Y DEPÓSITOS RECIBIDOS Y CONSTITUIDOS A CORTO PLAZO Y AJUSTES POR PERIODIFICACION

#### (567) INTERESES PAGADOS POR ANTICIPADO

Incluye intereses contabilizados en el ejercicio que se cierra y que corresponden al

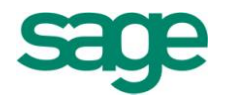

ejercicio/s siguiente/s. Figurará en el activo del balance.

#### Ejemplo:

Una empresa ha pagado el 1 de octubre 480 euros al banco por los intereses de un préstamo a L/P correspondientes a los 4 meses siguientes.

#### Solución:

El 1 de octubre se contabiliza el pago de los intereses.

| 480 | (662) Intereses de deudas |   |                  |     |
|-----|---------------------------|---|------------------|-----|
|     |                           | а | (572) Bancos c/c | 480 |

Cuando finalice el año habrá que periodificar el gasto contabilizado pues de los 4 meses a los que corresponde, 1 mes es del ejercicio siguiente y por tanto ha sido contabilizado de forma anticipada.

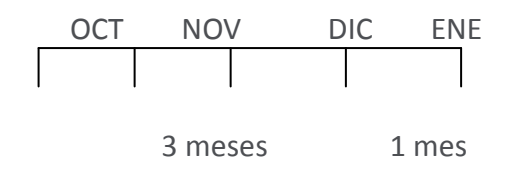

480/4 = 120 euros/mes x 1 mes = 120

Los 120 euros del año siguiente han sido contabilizados de forma anticipada; por tanto habrá que ajustar el gasto.

| 120 | (567) Intereses pagados por antici | pado |                           |   |     |
|-----|------------------------------------|------|---------------------------|---|-----|
|     |                                    | а    | (662) Intereses de deudas | - | 120 |

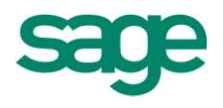

La cuenta (662) queda:

(662) Intereses de deudas

480 120 360 SD gasto real

Otra forma de contabilizar esta operación sería realizar el siguiente asiento en noviembre, registrando en ese momento los intereses pagados por anticipado:

| 360 | (662) Intereses de deudas L/P      |   |                 |
|-----|------------------------------------|---|-----------------|
| 120 | (567) Intereses pagados anticipado | а | (572) Bancos480 |

Al siguiente año, tras la apertura contabilizaremos el gasto correspondiente a dicho año, quedando así la cuenta (580) saldada.

| 120 | (662) Intereses de deudas L/P | а | (567) | Intereses | pagados | por |
|-----|-------------------------------|---|-------|-----------|---------|-----|
|     | anticipado                    |   |       |           |         | 120 |
|     |                               |   |       |           |         | 120 |

### (568) INTERESES COBRADOS POR ANTICIPADO

Incluye intereses contabilizados en el ejercicio que se cierra, pero que corresponden al ejercicio/s siguientes.

Figurará en el pasivo del balance.

#### Ejemplo:

Una empresa contabiliza el 1 de noviembre 900 euros por los intereses trimestrales de un crédito a corto plazo de los meses por noviembre, diciembre y enero.

El pagador de los intereses realiza una retención a cuenta de impuestos que ingresará posteriormente en Hacienda por cuenta de la empresa (25%).

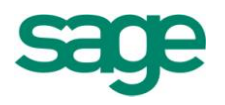

### Solución:

| 675 | (572) Bancos c/c              |   |                                 |     |
|-----|-------------------------------|---|---------------------------------|-----|
| 225 | (475) HP ret y pagos a cuenta | а | (7621) Ingresos de créditos c/p | 900 |

Se han contabilizado los intereses de los tres meses, pero un mes corresponde al ejercicio siguiente; por tanto habrá que realizar un ajuste al final del ejercicio.

|               | NOV DIC ENE                                                                                                    |          |
|---------------|----------------------------------------------------------------------------------------------------|----------|
|               | 2 meses 1 mes 900/3 = 300 euros/mes x 1 mes = 300 euros                                                                                             |          |
| 300           | (7621) Ingresos de créditos a C/P<br>a (568) Intereses cobrados p                                                                                   | or       |
|               | anticipado 30                                                                                                    | 00       |
| Otra<br>novie | forma de contabilizar esta operación sería realizar el siguiente asiento e embre, registrando en ese momento los intereses cobrados por anticipado. | en       |
| 900           | (572) Bancos c/c a (7621) Ingresos de créditos C/P 60<br>(568) Intereses cobrados p                                                                 | 00<br>or |
|               | anticipado 30                                                                                                    | 00       |
| Al ini        | icio del ejercicio siguiente se realizará el contra asiento reflejando el ingreso en período que le corresponde.                                    | el       |
| 300           | (568) Intereses cobrados por anticipado a (7621) Ingresos de créditos a C,                                                                          | /P300    |
| -             |                                                                                                    |          |
|               |                                                                                                    | _        |

SAGE Soluciones de Gestión Empresarial

Documento propiedad de SAGE Queda prohibida su utilización, divulgación y/o copia, sin la correspondiente autorización

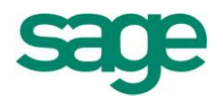

#### **12.5.-** Intereses cobrados o pagados por vencido

Es el caso de que al cierre del ejercicio haya que contabilizar gastos o ingresos por intereses devengados en el ejercicio que se cierre pero no contabilizados aún por no haberse producido en el momento del pago o cobro.

#### Ejemplo 1:

Una empresa obtiene un préstamo a 3 años por 18.000 euros al 12% de interés anual pagadero por vencido. Contabilizar las operaciones relacionadas con el préstamo, teniendo en cuenta que fue concedido el 1 de agosto.

| Solución:              |   |       |        |     |     |           |
|------------------------|---|-------|--------|-----|-----|-----------|
| 18.000 (572) Bancos    |   |       |        |     |     |           |
|                        | а | (170) | Deudas | L/P | con | entidades |
| crédito                |   |       |        |     |     |           |
|                        |   |       |        |     |     | 18.000    |
| Concesión del préstamo |   |       |        |     |     |           |

Los intereses no se pagarán hasta el 1 de agosto del año siguiente; sin embargo, al 31/12 se habrán devengado los intereses de agosto a diciembre y habrá que contabilizarlos.

12% s/18.000 = 2.160 euros/año Agosto – Diciembre (5 meses) = 2.160 / 12 x 5 = 900

- 900 (662) Intereses de deudas a (528) Intereses a C/P de deudas 900
- (528) Intereses a corto plazo de deudas: recoge la deuda que tiene la empresa por unos intereses de deudas devengados y no pagados al cierre del ejercicio, pero que se pagarán a corto plazo.

El 1 de agosto del año siguiente se pagarán los intereses correspondientes a los 12 meses anteriores. 5 meses están recogidos en la cuenta (526) y los otros 7 se

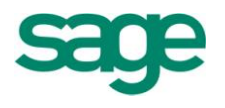

recogerán en la cuenta (662), con lo que se imputa el gasto de intereses de este período al mismo.

| 900   | (528) | Intereses a C/P de deudas |   |       |        |       |
|-------|-------|---------------------------|---|-------|--------|-------|
| 1.260 | (662) | Intereses de deudas       | а | (572) | Bancos | 2.160 |

#### Ejemplo 2:

Una empresa concede un préstamo a 3 años por 18.000 euros al 12% de interés anual pagadero por vencido. Contabilizar las operaciones relacionadas con el préstamo, teniendo en cuenta que fue concedido el 1 de agosto.

#### Solución:

| 18.000 | (252) | Créditos a L/P | а | ( | (572) Bancos |  | 18.000 |
|--------|-------|----------------|---|---|--------------|--|--------|
|--------|-------|----------------|---|---|--------------|--|--------|

Los intereses no se cobrarán hasta el 1 de agosto del año siguiente, sin embargo, al 31/12 se habrán devengado los intereses de agosto a diciembre y habrá que contabilizarlos.

12% s/ 18.000 = 2.160 euros/año

Agosto – Diciembre (5 meses) =  $2.160/12 \times 5 = 900$ 

900 (547) Intereses a C/P de créditos a (762) Ingresos de créditos 900

- (547) Intereses a corto plazo de créditos: Recoge el derecho de cobro a favor de la empresa por intereses a cobrar devengados y no cobrados a la fecha de cierre del ejercicio, procedentes de créditos concedidos por la empresa.
- (546) Intereses a corto plazo de valores representativos de deuda: Recoge el derecho de cobro a favor de la empresa por intereses a cobrar devengados y no cobrados al cierre del ejercicio, procedentes de valores de renta fija (obligaciones, bonos, pagarés...)

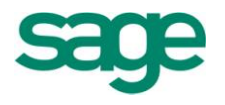

El 1 de agosto del año siguiente se cobrarán los intereses correspondientes a los 12 meses anteriores. 5 meses están recogidos en la cuenta (547) y los otros 7 se recogerán en la cuenta (7620), con lo que se imputa el ingreso de intereses de este período al mismo.

Al realizar el cobro, el pagador de los intereses realizará una retención a cuenta de impuestos que ingresará posteriormente en Hacienda por cuenta de la empresa (25%).

а

1620 (572) Bancos c/c 540 (473) HP Retenciones y pagos a cuenta

(547) Intereses a C/P de créditos 900 (7620) Ingresos de créditos L/P 1.260

#### **EJERCICIO 6**

Contabilizar las siguientes operaciones:

- Estimamos que los intereses a favor del banco por un descubierto incurrido en diciembre son de 78 euros, pero aún no se ha recibido notificación de cargo al final del ejercicio.
- Falta por contabilizar una factura por reparación de una máquina por un importe de 72 euros + IVA.
- Se estima que el gasto de electricidad incurrido durante el mes de diciembre a pagar en enero es de 360 euros.
- En enero se paga el recibo por un importe de 570 euros + IVA.
- Los intereses trimestrales de un crédito a C/P concedido por la empresa ascienden a 360 euros que se cobraron en el momento de la concesión el 1 de diciembre.
- El primer día de octubre se pagó la prima de seguro de incendio por 1.800 euros, que cubre el riesgo de este siniestro hasta el 1 de octubre del año siguiente.
- Al inicio del ejercicio figura en el balance la cuenta (480) Gastos Anticipados por un saldo de 720 euros que recoge el importe pagado anticipadamente por una campaña publicitaria el año pasado y que se prolongará durante el presente año.

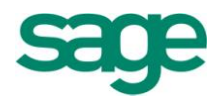

- Los intereses trimestrales de un préstamo bancario concedido a la empresa a 3 años ascienden a 2.160 euros y vencen el día 28 de febrero del próximo año.
- Los intereses devengados por las cuentas corrientes de la empresa y no abonados aún por el banco a la fecha de cierre ascienden a 168 euros. El día 8 del mes de enero el banco abona los intereses realizando una retención del 25%.
- Los intereses anuales de un crédito concedido por la empresa a 3 años el 1 de septiembre, se cobraron en dicha fecha por 3.425 euros.
- Los intereses semestrales de las obligaciones que posee la empresa ascienden a 540 euros. Dicho importe se cobrará el 1 de marzo descontando la retención a cuenta del impuesto.
- La empresa concedió el 1 de octubre un crédito a L/P por 18.000 euros al 12% de interés anual pagadero por semestres vencidos.
- El 7 de febrero se reciben las facturas de Telefónica y el Consorcio de Aguas por 348 y 214 euros IVA incluido del 16% y 7% respectivamente. De dichos importes 200 y 100 euros (sin IVA) corresponden al mes de diciembre.
- La empresa es contratada en octubre para realizar 40 servicios de transporte escolar en excursiones por lo que percibirá 24.000 euros al cumplimiento de todos los servicios. Al finalizar el año sólo ha realizado 32 excursiones, realizando las restantes al año siguiente.

## **13. LAS INVERSIONES FINANCIERAS**

#### 13.1.- Introducción

Las inversiones financieras representan inversiones de fondos que la empresa tiene materializados fuera del propio ámbito de la explotación o actividad principal de la empresa.

Tales inversiones pueden hacerse por un período superior al de un ejercicio económico o por un tiempo inferior.

INVERSIONES FINANCIERAS PERMANENTES (IFP). INVERSIONES FINANCIERAS TEMPORALES (IFT).

SAGE Soluciones de Gestión Empresarial

Documento propiedad de SAGE Queda prohibida su utilización, divulgación y/o copia, sin la correspondiente autorización

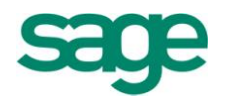

En el primer caso se contabilizarán en el INMOVILIZADO FINANCIERO en los subgrupos 24 ó 25. En el segundo caso se contabilizarán en el ACTIVO CIRCULANTE en los subgrupos 53 ó 54.

24. INVERSIONES FINANCIERAS A L/P EN PARTES VINCULADAS.

53. INVERSIONES FINANCIERAS A C/P EN PARTES VINCULADAS.

25. OTRAS INVERSIONES FINANCIERAS A LARGO PLAZO

54. OTRAS INVERSIONES FINANCIERAS A CORTO PLAZO

A efectos de contabilización ambos tipos de inversiones tienen los mismos criterios de cargo y abono, por lo que centraremos el estudio en las inversiones financieras temporales y concretamente en el caso general de OTRAS INVERSIONES FINANCIERAS A CORTO PLAZO, ya que para las inversiones financieras en empresas del grupo o asociadas las cuentas son similares, pero añadiendo la coletilla del tipo de empresa de que se trate. Por ejemplo:

(5314) Valores representativos de deuda a corto plazo de empresas asociadas(541) Valores representativos de deuda a corto plazo

### **13.2.-** Tipos de inversiones financieras

#### (540) OTRAS INVERSIONES FINANCIERAS A CORTO PLAZO

5400 IFT en acciones con cotización oficial 5401 IFT en acciones sin cotización oficial 5409 Otras IFT en capital Representan inversiones en el capital de una empresa materializadas en acciones u otros derechos sobre el mismo.

#### (541) VALORES REPRESENTATIVOS DE DEUDA A CORTO PLAZO

Recoge inversiones en obligaciones, bonos u otros valores de renta fija, incluidos aquellos que fijan su rendimiento en función de índices y otros sistemas análogos. Ej: pagarés, letras del Tesoro etc.

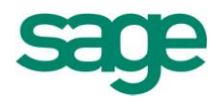

#### (542) CREDITOS A CORTO PLAZO

Préstamos y otros créditos no comerciales concedidos a terceros, incluidos los formalizados en efectos de giro.

#### (543) CREDITOS A CORTO PLAZO POR ENAJENACION DE INMOVILIZADO

Recoge el importe pendiente de cobro (crédito concedido) originado en operaciones de venta o traspaso de inmovilizado.

#### (544) CREDITOS A CORTO PLAZO AL PERSONAL

Créditos concedidos al personal de la empresa. En caso de ser concedidos a los administradores deberán figurar en subcuentas de cuatro cifras.

#### (545) DIVIDENDO A COBRAR

Recoge el importe del dividendo concedido por otra empresa, bien sea definitivo o a cuenta, y que aún no ha sido cobrado.

#### (546) INTERESES A CORTO PLAZO DE VALORES REPRESENTATIVOS DE DEUDA

#### (547) INTERESES A CORTO PLAZO DE CREDITOS

Ambas cuentas recogen los intereses de valores de renta fija o créditos devengados y no cobrados y que se cobrarán en un período no superior a 1 año.

#### (548) IMPOSICIONES A CORTO PLAZO

Recoge saldos favorables a la empresa en bancos e instituciones de crédito formalizados en "cuentas a plazo".

Todas las cuentas anteriores figurarán en el activo del balance.

SAGE Soluciones de Gestión Empresarial

Documento propiedad de SAGE Queda prohibida su utilización, divulgación y/o copia, sin la correspondiente autorización

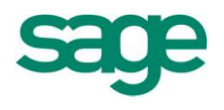

### (549) DESEMBOLSOS PENDIENTES SOBRE PARTICIPACIONES EN EL PATRIMONIO NETO A CORTO PLAZO

Recoge la parte del precio de compra de acciones pendiente de desembolso y no exigido aún.

Cuando se produzca la exigencia del desembolso, se trasladará a la cuenta (556) Desembolsos exigidos sobre participaciones en el patrimonio neto

Esta cuenta, como el resto, figurará en el activo del balance, pero con signo negativo minorando el saldo de la cuenta (540) Inversiones Financieras a corto plazo en instrumentos de patrimonio.

### **13.3.-** Inversiones financieras en Capital

Recoge inversiones en acciones de una empresa distinta a las del grupo, multigrupo o asociadas (en cuyo caso no reciben el nombre de inversiones financieras en capital, sino Participaciones en empresas del grupo o asociadas).

#### A. Conceptos previos

VALOR NOMINAL (VN): Valor expresado en los títulos. También recibe el nombre "valor a la par" o "valor a la vista".

VALOR DE EMISION O SUSCRIPCION (VE): Valor por el que los títulos salen al mercado en el momento de emitirse. Este valor puede ser igual o mayor que la par (con prima de emisión) pero nunca menor.

VALOR DE COTIZACION (VC): Valor de mercado de los títulos en un momento determinado. Este valor puede ser mayor, menor o igual a la par.

#### B. Contabilización

#### ADQUISICION

El coste de adquisición estará formado por el importe satisfecho o a satisfacer <sup>(1)</sup> en la compra más los gastos inherentes a la misma (corretajes, comisiones, etc.), excluyendo los dividendos devengados y no cobrados <sup>(2)</sup>.

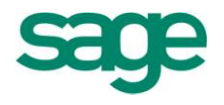

<sup>(1)</sup> El precio a satisfacer será el valor de emisión si son acciones nuevas emitidas o el valor de cotización en cualquier otro caso.

Señalar que en caso de suscripción (compra de acciones cuando se emiten) la legislación establece la obligatoriedad de desembolsar al menos el 25% del valor nominal y el 100% de la prima de emisión.

<sup>(2)</sup> Dichos dividendos supondrán un derecho de cobro que mantendrá el comprador con la sociedad pagadora de los mismos, contabilizándose en la cuenta (545) Dividendo a cobrar separadamente del coste de adquisición.

El importe total de la inversión se abonará en cuentas del subgrupo (57) Tesorería en caso de pagarse, o en caso de que no se pague todo el precio de compra, a cuentas de pasivo exigible de forma distinta según como se adquieran las acciones:

(549) Desembolsos pendientes sobre participaciones en el patrimonio neto a corto plazo en caso de suscripción (compra de las acciones en el momento de su emisión), o tras la misma cuando aún existan desembolsos pendientes.

(521) Deudas a C/P en caso de compra en un momento distinto a la emisión cuando ya no existan desembolsos pendientes.

#### Ejemplo:

Se suscribe como IFT un paquete de 500 acciones de 6 euros de valor nominal, cuyo valor de emisión es del 120 %, los gastos de la operación ascienden a 400 euros.

Del importe total se paga mediante talón bancario la prima de emisión y el 25% del valor nominal además de los gastos. El resto queda pendiente de desembolso.

#### Solución:

| Precio de compra (VE) = 500 x 6 x 120% | = 3.600      |
|----------------------------------------|--------------|
| Gastos                                 | = <u>400</u> |
| TOTAL                                  | 4.000        |

El 20% por encima del 100% es la prima de emisión.

A pagar:

SAGE Soluciones de Gestión Empresarial

Documento propiedad de SAGE Queda prohibida su utilización, divulgación y/o copia, sin la correspondiente autorización

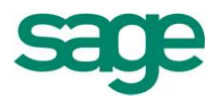

| Prima de emis                    | ión: 3.000 x 20% = 600                          | - | Pendiente de desembolso<br>75% s/ VN = 3.000x 75% = | o:<br>= 2.250                     |
|----------------------------------|-------------------------------------------------|---|-----------------------------------------------------|-----------------------------------|
| 25% s/ VN:                       | 3.000 x 25% = 750                               |   |                                                     |                                   |
| Gastos                           | 400                                             |   |                                                     |                                   |
| TOTAL                            | 1.750                                           |   |                                                     |                                   |
| 4.000(540) Invers<br>en instrume | siones Financieras a C/P<br>entos de patrimonio | а | (572) Bancos c/c                                    | -<br>1.750                        |
| 2                                |                                                 |   | (549) Desembolsos pe<br>participaciones en el p     | ndientes sobre<br>patrimonio neto |
| d                                |                                                 |   | C/P                                                 | 2.250                             |

#### DESEMBOLSO PENDIENTE EXIGIDO

Cuando se exige el desembolso pendiente se traslada el saldo exigido, de la cuenta (549) Desembolsos pendientes sobre participaciones en el patrimonio neto a C/P a la cuenta (556) Desembolsos exigidos sobre participaciones en el patrimonio neto (En caso de ser desembolsos pendientes de acciones a L/P también se utiliza la cuenta (556).

En el momento en que se satisfaga el desembolso exigido, se abonará éste con cargo a cuentas de Tesorería.

#### Ejemplo:

Siguiendo con el ejemplo anterior, se exige ahora el desembolso de un 25% del valor nominal. Después se paga mediante transferencia bancaria.

#### Solución:

Desembolso exigido: 500 acc x 6 x 25% = 750

750 (549) Desembolsos pendientes sobre participaciones en el patrimonio neto a C/P

a (556) Desembolsos exigidos sobre participaciones en el patrimonio neto a C/P 750

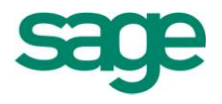

750 (556) Desembolsos exigidos sobre participaciones en el patrimonio neto a C/P

a (572) Bancos c/c 750

#### VENTA DE ACCIONES

Al vender las acciones se dará de baja en el inventario la cuenta (540) IFT en capital por el importe correspondiente al número de acciones vendidas; que se calcula multiplicando las acciones vendidas por el coste unitario de las mismas.

Dicho coste se calcula aplicando la siguiente fórmula:

Coste unitario = <u>Coste Histórico</u> Nº de acciones

De la misma forma se cargará la parte del desembolso pendiente exigido a ambos (según el caso) que corresponda al número de acciones vendidas.

El importe de la venta, formado por el precio de venta menos los gastos necesarios para la misma se cargarán en cuentas de tesorería o de créditos a C/P o L/P:

La diferencia entre el precio de compra menos desembolsos pendientes de pago (exigidos o no exigidos) y el importe de la venta será el beneficio o pérdida de la operación, contabilizándose en las cuentas:

(666) Pérdidas en participaciones y valores representativos de deuda (766) Beneficios en participaciones y valores representativos de deuda

#### Ejemplo:

Siguiendo con el ejemplo anterior, aún queda un desembolso pendiente del 50% del valor nominal (VN = 6 euros/acc). Se venden 200 acciones al 90% con unos gastos de 150 euros cobrándose el importe en el banco.

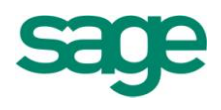

#### Solución:

Coste unitario por acción = <u>Coste Histórico</u> = <u>4.000</u> = 8 euros/acc Nº de acciones 500

Coste de las acciones vendidas: 200 acc x 8= 1.600 euros

Desembolso pendiente correspondiente a las acciones vendidas: 200 acc x 50% s/ 6 = 600

Importe de la venta: 200 acc.x 6 x 90% = 1.080 Gastos : - 150 TOTAL 930

Beneficio o Pérdida = 930 – (1.600 – 600) = 70 Pérdida

| 600 | (549)                                                                | Desembolsos pendien<br>a C/P | tes sobr | e partic | ipaci | one | es en e | el pat | rimonio neto |     |
|-----|----------------------------------------------------------------------|------------------------------|----------|----------|-------|-----|---------|--------|--------------|-----|
| 930 | (572)                                                                | Bancos C/C                   |          |          |       |     |         |        |              |     |
| 70  | (666) Pérdidas en participaciones y valores representativos de deuda |                              |          |          |       |     |         |        |              |     |
|     |                                                                      |                              | а        | (540)    | I.F.  | а   | C/P     | en     | instrumentos | de  |
|     | patrin                                                               | nonio                        |          |          |       |     |         |        |              |     |
|     |                                                                      |                              |          |          |       |     |         |        | 1.           | 600 |
|     |                                                                      |                              | _        |          |       |     |         |        |              |     |

#### **RENDIMIENTO DE LA INVERSION**

Los rendimientos obtenidos de las acciones se denominan dividendos. El ingreso por dividendos viene recogido en la cuenta (760) INGRESOS DE PARTICIPACIONES EN CAPITAL.

#### Ejemplo:

Una empresa posee 300 acciones como IFP de 6 euros (VN). La empresa emisora de las mismas anuncia la concesión de un dividendo por acción del 5% que posteriormente paga mediante transferencia bancaria.

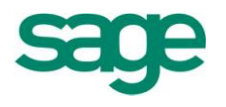

#### Solución:

Dividendo concedido: 5% s/ VN = 5% s/6 0,3 euros/acc 0,3 euros /acc x 300 acciones = 90 euros

Cuando la empresa emisora de las acciones anuncia la concesión del dividendo, bien sea definitivo o a cuenta, la empresa poseedora de las acciones contabilizará:

| 90 | (545) | Dividendos | а | cobrar |
|----|-------|------------|---|--------|
|    | · /   |            |   |        |

а

(760) Ingresos de participaciones en instrumentos de capital

90

En el momento del pago la sociedad pagadora hace una retención a cuenta de impuestos del 25% percibiendo la empresa poseedora de las acciones el líquido en el banco, mientras que la cuenta de ingreso de participaciones en capital recoge el importe íntegro del dividendo. Así:

67,5 (572) Bancos c/c 22,5 (473) HP retenciones y pagos a cuenta (545) Dividendo a cobrar 90 а

13.4.- Inversiones en valores de Renta fija

Estas inversiones están constituidas por obligaciones, bonos u otros valores de renta fija.

#### A. Conceptos previos

VALOR NOMINAL (VN): Valor expresado en los títulos. También recibe el nombre de "valor a la par".

VALOR DE SUSCRIPCION O DE EMISION (VE): Valor por el que salen los títulos al mercado en el momento de emitirse. Este valor puede ser mayor, igual o menor la par (con prima de emisión). Este último caso es el más frecuente para hacer más atractiva la emisión.

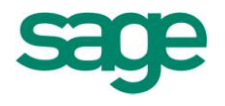

VALOR DE COTIZACION (VC): Valor de los títulos en el mercado en un momento determinado. Este valor puede ser mayor, menor o igual a la par.

VALOR DE REEMBOLSO (VR): Valor que la empresa emisora de los títulos abonará al inversor en el momento de la cancelación de la inversión. Este valor es normalmente superior al nominal (prima de reembolso) para hacer más atractiva la inversión.

Casos más comunes:

VN > VE y VR = VNPrima de emisiónVN = VE y VR > VNPrima de reembolsoVN > VE y VR > VNPrima de emisión y reembolso

#### B. Contabilización

#### ADQUISICION

El coste de adquisición o coste histórico estará formado por el importe satisfecho en la compra <sup>(1)</sup> más los gastos inherentes en la misma, excluyendo los intereses devengados y no cobrados <sup>(2).</sup>

<sup>(1)</sup> El precio de compra será el valor de emisión si son títulos comprados en la emisión (suscripción) o el valor de cotización en caso contrario.

<sup>(2)</sup> Los intereses devengados y no cobrados que formen parte del precio de adquisición se contabilizarán en la cuenta (546) Intereses a corto plazo de valores de renta fija.

El importe de la inversión se cargará en la cuenta (541) Valores de renta fija abonándose las cuentas de tesorería o de deudas a corto o a largo plazo según se pague o no.

#### Ejemplo:

Una empresa suscribe como IFT un paquete de 500 Obligaciones de VN 6 euros emitidas al 98% pagando además unos gastos de 150 euros.

#### Solución:

| Coste de la compra | 500 oblig x 6 x 98% = | 2.940 |
|--------------------|-----------------------|-------|
| Gastos             |                       | 150   |
| TOTAL              |                       | 3.090 |

SAGE Soluciones de Gestión Empresarial

Documento propiedad de SAGE Queda prohibida su utilización, divulgación y/o copia, sin la correspondiente autorización

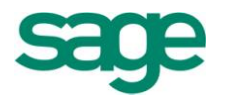

| 3.090(541) Valores represent          | tativos de d               | deuda a C/P             |       |
|---------------------------------------|----------------------------|-------------------------|-------|
|                                       | а                          | (572) Bancos C/C        | 3.090 |
|                                       |                            |                         | _     |
| El coste unitario es <u>= Coste h</u> | <u>istórico</u> = <u>3</u> | .090= 6,18 euros/oblig. |       |

500

#### **RENDIMIENTO DE LA INVERSIÓN**

Nº Títulos

Los rendimientos de las inversiones de renta fija se denominan intereses y pueden ser de dos tipos:

Intereses implícitos: vienen definidos por la diferencia entre el valor de reembolso y el valor de emisión. Corresponden por tanto a las primas de emisión y reembolso, poniéndose de manifiesto cuando se reembolsen los títulos.

Intereses explícitos: es el pactado en el momento de la emisión y normalmente viene expresado en porcentaje sobre el valor nominal. También reciben el nombre de "cupones".

Los intereses se recogen en la cuenta (761) INGRESOS DE VALORES DE RENTA FIJA.

#### Ejemplo:

Las obligaciones del ejemplo anterior tienen un rendimiento del 10,5% anual.

а

Intereses: 10,5 % s/ 6 = 0,63 euros / oblig x 500 = 315

La entidad pagadora de los intereses hace una retención del 25% a cuenta del importe a pagar por los impuestos.

236,25 (572) Bancos C/C

78,75 (473) HP Retenciones y pagos a cuenta

(761) Ingresos de valores representativos

de

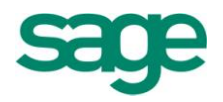

| deuda |
|-------|
|-------|

315

En caso de no cobrarse los intereses, el importe íntegro de los mismos se cargará en la cuenta (546) Intereses a C/P de Valores representativos de deuda. Reembolso de los títulos

Los títulos se amortizan cuando se reembolsan. La diferencia entre el valor de reembolso y el pagado por ellos cuando se emitieron o compraron serán intereses implícitos y sobre esos intereses se realiza la retención para impuestos.

### Ejemplo:

Una empresa posee 100 Obligaciones compradas en emisión al 98% (VN – 6 euros) que se amortizan en este momento al 103%.

### Solución:

Valor de reembolso = (100 oblig x 6 x 103%) = 618 Intereses implícitos = 100 oblig x 6 x (103% - 98%) = 30 Retención de HP = 25% s/ 30 = 7,5

Cobro por el banco = 618– 25% s/ 30 = 610,5

610,5(572) Bancos C/C 7,5 (473) HP retenciones y pagos a cuenta a (541) Valores representativos de deuda a C/P

588

(761) Ingresos de valores de renta fija 30

### VENTA DE LOS TITULOS

Es una operación similar a la amortización dado que la empresa que ha invertido en los títulos dejará de tenerlos.

El beneficio o pérdida obtenida en la venta será: Coste Histórico – (Precio de venta – Gastos de ventas) contabilizándose en las cuentas:

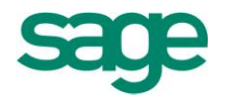

(666) Pérdidas en participaciones y valores representativos de deuda (766) Beneficios en participaciones y valores representativos de deuda

Y en este caso no hay retención a cuenta de impuestos, puesto que no se cobran intereses.

#### Ejemplo:

Una empresa vende al 102% 300 obligaciones que adquirió en bolsa al 100% (VN = 6 euros) con unos gastos de 90 euros. Los gastos originados por la venta corren a cargo del vendedor y ascienden a 120 euros. El importe lo cobró por el banco.

#### Solución:

|       | Precio de venta:            |                                                                                                    |  |  |
|-------|-----------------------------|----------------------------------------------------------------------------------------------------|--|--|
| 1.800 | 300 oblig x 6 x 102% =      | 1.836                                                                                                    |  |  |
| 90    | - Gastos:                   | 120                                                                                                    |  |  |
| 1.890 |                             | 1.716                                                                                                    |  |  |
|       | 1.800<br><u>90</u><br>1.890 | Precio de venta:           1.800         300 oblig x 6 x 102% = <u>90</u> - Gastos:           1.890         - Gastos |  |  |

Beneficio o pérdida = 1.716 – 1.890 = 174 pérdida.

| 1.716 | 5(572) | Bancos C/C                   |                             |       |
|-------|--------|------------------------------|-----------------------------|-------|
| 174   | (666)  | Pérdidas en valores negociab | les                         |       |
|       |        | а                            | (541) Valores de renta fija | 1.890 |

#### EJERCICIO 7

 Una empresa adquiere a través del banco 500 acciones de la sociedad "RM S.A." de 9 euros nominales como IFT. En el momento de la compra la cotización de los títulos era del 230 % ascendiendo los gastos de adquisición a 154 euros.

Días después le comunican la concesión de un dividendo de 0,5 euros por acción que será pagado próximamente.

Se cobra el dividendo anterior practicando el pagador una retención del 25%.

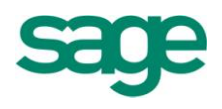

Se venden 300 acciones al 250% con unos gastos de 120 euros cobrando el importe mediante cheque.

 El 1 de abril se compran 2.000 obligaciones como IFT por un importe de 31.460 euros. Este importe incluye 210 euros de gastos y 1.250 de intereses explícitos devengados hasta la fecha, a cobrar dentro de 15 meses.

El pago de la compra se hace mediante transferencia bancaria.

Al cierre del ejercicio, los intereses devengados desde la adquisición hasta el 31/12, a cobrar junto con los anteriores ascienden a 900 euros.

El 1 de julio procedemos a cobrar por banco los intereses anteriores junto con los devengados durante los 6 primeros meses. Total: 3.600 euros con retención del 25%.

Cobrados los intereses se venden las obligaciones por 32.400 euros con unos gastos de 240 euros.

 Compramos como IFP en 1ª emisión (suscripción) 25.000 acciones del banco Delta de 6 euros nominales emitidas al 105% pagando el 25% del valor nominal y el 100% de la prima de emisión. Los gastos de la operación ascienden a 2.100 euros que se pagan por banco.

Se exige el pago del 50% del nominal pendiente. Días después se satisface el pago mediante el banco.

Debido a necesidades repentinas de financiación, la empresa decide vender 10.000 acciones a un precio del 102%, ocasionando unos gastos de 900 euros, la mitad a cargo del comprador y la otra mitad a cargo de la empresa vendedora.

# **14. NUEVO PLAN GENERAL CONTABLE**

### 14.1.- Ley 16/2007

Ley 16/2007, de 4 de Julio, de reforma y adaptación de la legislación mercantil en materia contable para su armonización internacional con base en la normativa de la Unión Europea.

SAGE Soluciones de Gestión Empresarial

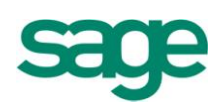

I

El proceso de armonización de las normas contables en la Unión Europea, se inserta dentro de la armonización del derecho de sociedades. En particular, sobre la base del marco delimitado por la Cuarta Directiva 78/660/CEE del Consejo, de 25 de julio de 1978, relativa a las cuentas anuales de determinadas formas de sociedad y la Séptima Directiva 83/349/CEE del Consejo, de 13 de junio de 1983, relativa a las cuentas consolidadas. Al amparo de la Ley 19/1989, de 25 de julio, de reforma parcial y adaptación de la legislación mercantil a las Directivas de la Comunidad Económica Europea en materia de sociedades, se inició este proceso en nuestro país que implicó la modificación del Código de Comercio, aplicable a todos los empresarios, introduciendo en él reglas mucho más precisas que las existentes con anterioridad en la contabilidad empresarial.

Este proceso de normalización contable que continuó con la aprobación del Texto Refundido de la Ley de Sociedades Anónimas (en adelante, TRLSA), mediante Real Decreto Legislativo 1564/1989, de 22 de diciembre, concluyó en una primera fase con la aprobación del Plan General de Contabilidad, a través del Real Decreto 1643/1990, de 20 de diciembre y de las Normas para la Formulación de las Cuentas Anuales Consolidadas, aprobadas por Real Decreto 1815/1991, de 20 de diciembre.

A partir de ese momento, se ha ido configurando un auténtico Derecho Contable en España, incardinado en el Derecho Mercantil, y caracterizado por la existencia de unos principios generales reconocidos en dichas normas legales, que a su vez han dotado a este Derecho de una sustantividad propia. Este bloque normativo, ha sido complementado mediante las sucesivas adaptaciones sectoriales del Plan General de Contabilidad, en función de las particularidades que se iban poniendo de manifiesto en la naturaleza económica de las operaciones realizadas por las empresas pertenecientes a distintos sectores de actividad, así como por las Resoluciones del Instituto de Contabilidad y Auditoría de Cuentas.

La consecuencia de este proceso de implantación ha sido un conjunto normativo de amplia aceptación y aplicación, en armonía con las citadas Directivas, así como con otros emisores de pronunciamientos contables, nacionales e internacionales, y que ha contribuido a dotar a las empresas españolas de unas normas técnicamente preparadas para suministrar la información requerida por sus distintos usuarios.

SAGE Soluciones de Gestión Empresarial
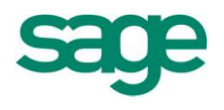

En la actualidad, dentro de la estrategia de aproximación a las normas internacionales de contabilidad fijada por las instituciones comunitarias, el camino recorrido en la Unión Europea en relación con la búsqueda de una mayor armonización contable ha traído consigo la modificación de las Directivas contables, así como la aprobación de un nuevo marco normativo.

Sin duda alguna, el Reglamento (CE) N.º 1606/2002 del Parlamento Europeo y del Consejo, de 19 de julio de 2002, relativo a la aplicación de las Normas Internacionales de Contabilidad (que incluyen las «Normas Internacionales de Contabilidad» en sentido estricto (NIC), las actuales «Normas Internacionales de Información Financiera» (NIIF), así como las interpretaciones de unas y otras), ha supuesto la principal novedad dentro de todo este proceso.

En virtud de lo previsto en el artículo 4 de dicho Reglamento, las sociedades que elaboren cuentas consolidadas en los ejercicios que comiencen a partir del 1 de enero de 2005, deberán aplicar las normas contables adoptadas por la Comisión mediante el procedimiento descrito en su artículo 6, siempre que a la fecha de cierre de su balance sus valores hayan sido admitidos a cotización en un mercado regulado de cualquier Estado miembro, en el sentido del artículo 4 de la Directiva 2004/39/CE del Parlamento Europeo y del Consejo, de 21 de abril de 2004, relativa a los mercados de instrumentos financieros.

Asimismo, al amparo de lo previsto en el artículo 5 del mismo Reglamento, los Estados miembros pueden permitir o requerir a las sociedades distintas de las mencionadas en su artículo 4, que elaboren sus cuentas anuales individuales o consolidadas de conformidad con las normas internacionales de contabilidad adoptadas conforme al citado procedimiento.

П

Al objeto de analizar las consecuencias que la nueva estrategia de la Unión Europea pudiera tener en nuestro Derecho Mercantil Contable, se constituyó por Orden comunicada del Ministerio de Economía de 16 de marzo de 2001, la Comisión de Expertos para la elaboración de un informe sobre la situación actual de la contabilidad en España y líneas básicas para abordar su reforma (Libro Blanco de la Contabilidad).

La principal recomendación de los expertos fue la de considerar conveniente que los

SAGE Soluciones de Gestión Empresarial

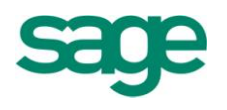

principios y criterios contables que las empresas españolas deben aplicar en la elaboración de las cuentas anuales individuales han de ser los recogidos en la normativa nacional, si bien se entiende que para lograr la adecuada homogeneidad de la información contable suministrada por los distintos sujetos, nuestra normativa debe estar en sintonía con lo regulado en las Normas Internacionales de Información Financiera adoptadas por la Unión Europea.

Sin embargo, en relación con las cuentas consolidadas se consideró adecuado que las sociedades que no tuvieran valores admitidos a cotización pudieran aplicar voluntariamente las mencionadas normas a partir de 1 de enero de 2005.

En este sentido, la disposición final undécima de la Ley 62/2003, de 30 de diciembre, de Medidas fiscales, administrativas y del orden social, incorporó en nuestro Derecho Mercantil Contable las citadas Normas Internacionales de Información Financiera, adoptadas por la Unión Europea, a los exclusivos efectos de las cuentas anuales consolidadas. En concreto, para los ejercicios que comiencen a partir del 1 de enero de 2005, la decisión consistió en obligar a formular sus cuentas anuales consolidadas de acuerdo con estas normas, si, a la fecha de cierre del ejercicio alguna de las sociedades del grupo ha emitido valores admitidos a cotización en un mercado regulado de cualquier Estado miembro de la Unión Europea, y en permitir a las restantes sociedades su aplicación voluntaria.

En este contexto y atendiendo a las razones expuestas, es donde debe situarse la presente reforma de la Legislación mercantil en materia contable incluida en el Código de Comercio y TRLSA. Sobre la base del marco jurídico establecido por las Directivas contables, la filosofía que ha presidido la elaboración de la Ley y que debe guiar su posterior desarrollo reglamentario, ha sido la de ajustarse a los criterios incluidos en los Reglamentos de la Unión Europea por los que se adoptan las Normas Internacionales de Información Financiera, en aquellos aspectos sustanciales que dichos Reglamentos regulen con carácter obligatorio.

Con esta finalidad, se ha incorporado en el Código de Comercio en sintonía con los citados Reglamentos europeos, las notas de seguridad y estabilidad necesarias para inspirar y servir de punto de referencia a las normas concretas de valoración y presentación de la información financiera, que permitan fundamentar la normativa contable «ad futurum», haciendo posible su adaptación a la coyuntura económica y

SAGE Soluciones de Gestión Empresarial

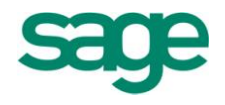

social de cada momento.

En concreto, se mantienen y, en ocasiones, se hacen explícitos en las normas legales, los fundamentos, principios y conceptos básicos, con los que se elaboran las cuentas anuales, cediéndose al ámbito reglamentario el desarrollo de aspectos de mayor contenido de técnica contable, así como de aquellos otros en los que se considera suficiente que la norma legal fije los límites de actuación de la habilitación reglamentaria, estableciéndose como referente, en todo caso, el marco de las Directivas Comunitarias y los Reglamentos de la Unión Europea.

Ш

Para alcanzar este objetivo, el apartado uno del artículo primero de la Ley da nueva redacción a la sección segunda, «De las cuentas anuales», del título III, del libro primero del Código de Comercio, artículos 34 a 41, en los que se ha delimitado la estructura básica del modelo contable, recogiendo los nuevos documentos que junto al balance, la cuenta de pérdidas y ganancias, y la memoria, componen un conjunto completo de estados financieros de acuerdo con los pronunciamientos internacionales. Se ha incorporado la definición de los elementos patrimoniales incluidos en las cuentas anuales. Se ha matizado el contenido de alguno de los principios contables, incorporado la moneda funcional, e incluido con carácter general, con efectos tanto en las cuentas anuales individuales como en las consolidadas, el criterio del valor razonable para determinados elementos patrimoniales.

En particular, los nuevos documentos que componen las cuentas anuales son un estado que recoja los cambios en el patrimonio neto (ECPN), y un estado de flujos de efectivo (EFE), que a diferencia de aquél solamente deberá formularse por las empresas que no puedan formular balance, ECPN y memoria abreviados. El nuevo artículo 175 del TRLSA recoge tal dispensa.

Por lo demás, el nuevo artículo 35 del Código de Comercio mantiene el criterio de adscripción de las partidas previsto hasta la fecha en el actual artículo 184 del TRLSA (que queda sin contenido) y coincidente con la clasificación corriente-no corriente.

La cuenta de pérdidas y ganancias continúa siendo el documento que, con carácter general, recoge los ingresos y gastos del ejercicio. No obstante, la principal novedad

SAGE Soluciones de Gestión Empresarial

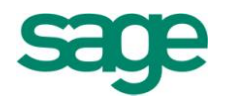

viene dada por el hecho de que, en el nuevo modelo contable, el ECPN recogerá el registro de ciertos ingresos ocasionados por variaciones de valor derivadas de la aplicación del criterio del valor razonable que, cuando se cumplan las circunstancias previstas para ello, revertirán a la cuenta de pérdidas y ganancias.

En este sentido, el ECPN estará formado por dos partes. La primera comprenderá el resultado del ejercicio (saldo de la cuenta de pérdidas y ganancias), y los ingresos y gastos que deban imputarse directamente al patrimonio neto. La segunda recogerá las variaciones en el patrimonio neto de la empresa, incluidas las originadas por las transacciones con los socios o propietarios de la misma cuando actúen como tales. Se informará igualmente de los cambios en criterios contables y de las correcciones de errores.

Cabe destacar también la modificación introducida en relación con la información comparativa del ejercicio anterior a incorporar en las cuentas anuales. En concreto, se exige la inclusión en la memoria de las cuentas anuales de información de carácter cualitativo, cuando sea significativa para ofrecer la imagen fiel de la empresa.

Un aspecto sustancial de la presente reforma es la incorporación al Código de Comercio de las definiciones de los elementos integrantes de las cuentas anuales: activos, pasivos, patrimonio neto, ingresos y gastos.

En concreto, por lo que se refiere a determinados elementos de balance debe resaltarse que la convergencia del Derecho Mercantil Contable interno (Código de Comercio y sus disposiciones de desarrollo) con las normas internacionales, originará un cambio fundamental en la calificación económico-contable de algunos instrumentos financieros utilizados por las empresas españolas para obtener los recursos necesarios para el desempeño de su actividad. En particular, determinadas acciones rescatables y acciones o participaciones sin voto.

De acuerdo con estas definiciones, puede comprobarse que el nuevo modelo contable exigirá una delimitación más precisa de las partidas incluidas en el patrimonio neto, a partir de la definición de los pasivos. Este análisis deberá atender no sólo a la forma jurídica, sino especialmente a la realidad económica de las operaciones, habiéndose incluido este aspecto de manera explícita en el artículo 34, apartado 2, del Código de Comercio. Es decir, se exige en última instancia una calificación de los hechos económicos atendiendo a su fondo, tanto jurídico como propiamente económico, al

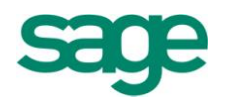

margen de los instrumentos que se utilicen para su formalización.

No obstante, en aras de mantener la deseable neutralidad de la reforma contable sobre la regulación mercantil, el nuevo párrafo segundo del apartado 1, letra c) del artículo 36 tiene como finalidad ajustar el concepto de patrimonio neto desarrollado a nivel contable, con la regulación que en la Ley de Sociedades Anónimas y en la de Sociedades de Responsabilidad Limitada se realiza a partir de dicha magnitud.

Por lo que atañe a los criterios de valoración, el artículo 38, partiendo de la actual redacción del Código de Comercio, complementa su contenido matizando el alcance del principio de prudencia, desarrollando la regla valorativa del precio de adquisición o coste histórico para los pasivos, y recogiendo de forma expresa la obligación de emplear en cualquier caso la moneda o monedas funcionales en que opere la empresa. Todo ello, con la finalidad de establecer los principios y criterios fundamentales para contabilizar los elementos integrantes de las cuentas anuales.

A tal efecto, en sintonía con los pronunciamientos internacionales se considera conveniente suprimir el carácter preferente con que el principio de prudencia se enuncia en el artículo 38 del Código de Comercio, sin perjuicio de mantener la necesaria protección patrimonial que nuestro ordenamiento jurídico busca con este mandato. Se sustituye la referencia a los «riesgos previsibles» y «pérdidas eventuales», por la de «riesgos», permitiendo con esta nueva redacción del principio de prudencia, alcanzar y hacer compatibles los dos objetivos descritos en los párrafos anteriores: mantenimiento de la protección patrimonial y acercamiento a las normas internacionales. Adicionalmente, se requiere prudencia en las estimaciones a realizar en condiciones de incertidumbre. Por tanto, ante las mismas notas de relevancia y fiabilidad en la información suministrada, la medición siempre deberá corresponderse con la estimación más conservadora.

En la nueva letra h) del artículo 38 se impone la obligación de valorar los elementos de las cuentas anuales en su moneda funcional, que es la moneda del entorno económico en el que opera la empresa. Sin embargo, la formulación y depósito de las cuentas anuales deberá seguir realizándose en euros.

Al margen de la nueva redacción de los principios contables, uno de los aspectos fundamentales de la reforma consiste en incorporar en el Código de Comercio con carácter general, y junto a la regla valorativa del precio de adquisición, el otro criterio

SAGE Soluciones de Gestión Empresarial

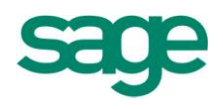

de valoración que contemplan las normas internacionales adoptadas. El criterio del valor razonable. No obstante, es preciso tener en cuenta que la regulación que ahora se incorpora en el Código de Comercio con un alcance general, cuentas anuales individuales y consolidadas, ya estaba vigente en relación a estas últimas, en virtud del artículo 46, regla 9.ª

En cualquier caso, con la finalidad de hacer uso en todo momento de las opciones más conservadoras incluidas en las normas internacionales adoptadas, el empleo del valor razonable se ha limitado a determinados instrumentos financieros. Sin embargo, la utilización de este criterio valorativo en otros elementos patrimoniales y las más que probables reformas que en un futuro puedan realizarse a nivel comunitario, hacen aconsejable incluir en el apartado 5 del artículo 38.bis una remisión reglamentaria para poder extender en nuestro Derecho Mercantil Contable este criterio de valoración a nuevos elementos patrimoniales, siempre que dichos elementos se valoren con carácter único de acuerdo con este criterio en los Reglamentos de la Unión Europea por los que se adoptan las citadas normas internacionales.

La regla general es imputar las variaciones de valor derivadas del criterio del valor razonable al resultado del ejercicio. Sin embargo, también se prevé la imputación directa al patrimonio neto para determinadas transacciones y elementos patrimoniales. Las variaciones de valor incluidas en esta partida de ajuste por valor razonable deberán llevarse a la cuenta de pérdidas y ganancias cuando se produzca la baja, deterioro, transmisión o cancelación de los correspondientes elementos.

Para concluir con las modificaciones fundamentales incorporadas en los actuales principios y normas de valoración, requiere una mención especial el nuevo tratamiento contable previsto para el fondo de comercio. La NIIF 3 Combinaciones de negocios, adoptada por el Reglamento (CE) N.º 2236/2004, de la Comisión de 29 de diciembre de 2004, indica que el fondo de comercio no se amortiza, contabilizándose al cierre de cada ejercicio al coste menos cualquier pérdida por deterioro del valor acumulada.

De acuerdo con el objetivo establecido para la reforma, «fijar la base legal compatible con las normas internacionales», este nuevo tratamiento contable incorporado en la NIIF 3 condiciona indudablemente el criterio que en España debe incluirse en el Código de Comercio. En el artículo 39, apartado 4, se incorpora un tratamiento del fondo de comercio de acuerdo con el criterio incluido en el Reglamento europeo, en

SAGE Soluciones de Gestión Empresarial

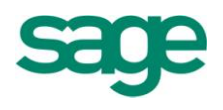

sustitución del actualmente previsto de forma expresa, y en sentido contrario, en el artículo 194 del TRLSA.

Adicionalmente, el apartado nueve del artículo segundo y la disposición derogatoria dejan sin contenido el artículo 194 del TRLSA. Por tanto, desaparece la limitación incluida en este artículo respecto a la prohibición de repartir beneficios o reservas en tanto el fondo de comercio no estuviera amortizado, a menos que se contara con reservas disponibles por igual importe. Sin embargo, en el apartado doce del artículo segundo de la Ley se incorpora una restricción al reparto de beneficios relacionada con el fondo de comercio, estableciendo la obligación de dotar sistemáticamente una reserva indisponible por la cuantía de la potencial amortización que se habría practicado por este activo.

IV

El apartado dos del artículo primero da nueva redacción a la sección tercera del título III del Código de Comercio, artículos 42 a 49, con la finalidad de regular a nivel legal los aspectos fundamentales relativos a la consolidación de cuentas anuales que posteriormente serán objeto de desarrollo reglamentario.

Debe resaltarse la modificación arbitrada en el artículo 42 del Código de Comercio respecto a la redacción incorporada en el artículo 106.Dos de la Ley 62/2003, de 30 de diciembre. En la nueva redacción del artículo 42 del Código de Comercio ya no se hace referencia al concepto de unidad de decisión como determinante de la obligación de consolidar.

Queda, pues, configurado el grupo a efectos de la obligación de formular cuentas anuales e informe de gestión consolidado como aquellas situaciones en las que una sociedad ostente o pueda ostentar, directa o indirectamente, el control sobre las demás. Adicionalmente, de conformidad con la nueva redacción del artículo 200 de la Ley de Sociedades Anónimas, se solicita en la memoria de las cuentas anuales individuales de la sociedad de mayor activo, cierta información sobre las magnitudes del conjunto de sociedades españolas sometidas a una misma unidad de decisión.

Una vez definida la obligación de consolidar y las sociedades dispensadas de formular cuentas anuales consolidadas, atendiendo a la competencia que sobre esta materia corresponde a cada Estado miembro, en el artículo 43.bis se reproduce el ámbito de

SAGE Soluciones de Gestión Empresarial

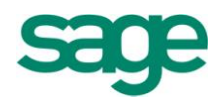

aplicación de las normas internacionales de contabilidad adoptadas por la Unión Europea, de conformidad con la decisión adoptada en la disposición final undécima de la Ley 62/2003, de 30 de diciembre, de Medidas fiscales, administrativas y del orden social.

En cualquier caso, es preciso recordar en este punto que todas las sociedades que elaboren cuentas consolidadas en España, deberán aplicar la definición de grupo incluida en el artículo 42 del Código de Comercio, y las dispensas a la obligación de consolidar recogidas en su artículo 43. Asimismo, todas aquellas sociedades que apliquen obligatoria o voluntariamente las citadas normas internacionales deberán incluir en la memoria las indicaciones 1.ª a 9.ª del artículo 48, en tanto son informaciones exigidas por la Séptima Directiva que sin embargo no están previstas en las normas internacionales.

La principal novedad incorporada en la regla 1.ª del artículo 46 del Código de Comercio en relación con los aspectos valorativos inherentes a la consolidación, y en consecuencia a la combinación de empresas es la valoración por su valor razonable, de los activos adquiridos, los pasivos asumidos y, en su caso, de las provisiones en los términos que reglamentariamente se determinen. En su redacción actual dicha valoración se realizaba sobre la base de su valor contable, si bien la posterior imputación de la diferencia de consolidación que pudiera existir llevaría, con carácter general, a una solución equivalente a la contemplada en la nueva redacción.

La diferencia positiva que subsista después de la compensación deberá contabilizarse de acuerdo con lo dispuesto para el fondo de comercio en el artículo 39, apartado 4, del Código Comercio. Es decir, no deberá amortizarse sin perjuicio de evaluar, al menos, al cierre del ejercicio el deterioro de su valor.

En el artículo 47, apartado 3, se definen las sociedades asociadas en los términos previstos en el artículo 33 de la Séptima Directiva, estableciéndose la presunción general, salvo prueba en contrario, de que existe influencia significativa sobre otra sociedad, que se calificará como asociada, cuando se posea una participación de, al menos, el 20 por ciento de sus derechos de voto, en sintonía con el criterio incluido en las normas internacionales.

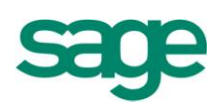

#### V

El artículo segundo de la Ley modifica el Texto Refundido de la Ley de Sociedades Anónimas, manteniendo con pequeños cambios la actual redacción de los artículos 171, 172, 173, 174, 181 (nuevo artículo 175), 190 (nuevo artículo 176), 199, 200, 201 y 202 de las secciones primera a séptima del capítulo VII del TRLSA. Sin embargo, el apartado nueve del artículo segundo deja sin contenido el resto del articulado que hasta la fecha desarrollaba aspectos ya regulados en el Código de Comercio o descendían a un nivel de detalle que se considera debe trasladarse al ámbito reglamentario (en concreto, la estructura de los documentos y determinados criterios de valoración de los elementos que integran las cuentas anuales).

Así, en el nuevo texto de Código de Comercio queda recogida la regulación contable relativa a la elaboración de las cuentas anuales, mientras que las obligaciones relativas a la formulación, auditoría, aprobación, depósito y publicación quedan recogidas en la legislación específica de cada forma jurídica societaria, sin perjuicio de la regulación contenida en los artículos 37 y 41 del Código de Comercio.

En relación con los modelos de cuentas anuales cabe indicar que se produce una actualización de los límites para la formulación de balance y cuenta de pérdidas y ganancias abreviada, respecto a la última actualización que se efectuó por el artículo 1 del Real Decreto 572/1997, de 18 de abril.

#### VI

Por otra parte, de la redacción propuesta para los artículos 35 y 38.bis del Código de Comercio se desprende la posibilidad de no imputar a la cuenta de pérdidas y ganancias, ingresos y gastos que hasta la fecha sí contribuían a la formación del resultado del ejercicio, así como la de imputar directamente al patrimonio neto gastos que hasta la fecha se imputaban a la cuenta de resultados y plusvalías latentes que hoy en día no tenían reflejo contable. Circunstancia que motiva la necesidad de adecuar los artículos del TRLSA que incluyen la referencia a estos conceptos. A tal efecto, los apartados cinco, seis, siete, doce, trece y catorce del citado artículo segundo de la Ley dan nueva redacción a los artículos 163, 164, 167, 213, 260 y 262 del TRLSA, y los apartados dos a cinco del artículo tercero a los artículos 79, 82, 104 y 142 de la Ley de Sociedades de Responsabilidad Limitada. Todo ello, con la finalidad de que el importe del resultado del ejercicio y del patrimonio, se sigan

SAGE Soluciones de Gestión Empresarial

Documento propiedad de SAGE Queda prohibida su utilización, divulgación y/o copia, sin la correspondiente autorización

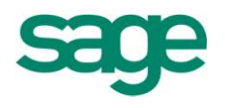

utilizando como magnitudes de referencia en el ordenamiento jurídico mercantil.

Por otra parte, en aras de mantener la neutralidad mercantil de la reforma contable, los ajustes negativos contabilizados directamente en el patrimonio neto deberán calificarse como pérdidas a los efectos regulados en el TRLSA y en la Ley de Sociedades de Responsabilidad Limitada, en la medida en que la vigente regulación ya exige su registro en la cuenta de pérdidas y ganancias.

Asimismo, y teniendo en cuenta la definición de pasivo incorporada en el artículo 36 del Código de Comercio, se han modificado los artículos 75, 79, 81 y 84 del TRLSA y el artículo 40 bis de la Ley de Sociedades de Responsabilidad Limitada, para referenciar correctamente la ubicación en el balance de determinadas reservas.

VII

En la disposición adicional primera de la Ley se establece la obligación de depósito en el registro mercantil de las cuentas anuales consolidadas de las sociedades que apliquen las normas internacionales, ajustándose a los modelos aprobados reglamentariamente. Esta exigencia trae causa de la necesidad de homogeneizar la información financiera recogida en las cuentas anuales que se elaboren de acuerdo con los Reglamentos de la Unión Europea, dado que en los mismos no se recogen modelos obligatorios de cuentas anuales.

La disposición adicional segunda de la Ley tiene por finalidad establecer la excepción de incluir la información solicitada en la indicación decimocuarta del artículo 200 del TRLSA a las sociedades mercantiles estatales, autonómicas y locales, así como ordenar la continuación de la formulación de las cuentas anuales consolidadas de las entidades públicas empresariales y otras entidades del sector público estatal, con arreglo a los criterios establecidos por las normas que regulan la elaboración de la Cuenta General del Estado, sin que sea de aplicación a éstas últimas, la obligación de consolidar establecida en el Código de Comercio, con la excepción de las sociedades mercantiles dominantes, a las que resulta de aplicación la obligación de consolidar contenida en la regulación mercantil en materia contable.

Las disposiciones adicionales quinta y sexta tienen como objetivo la reducción de costes notariales, registrales y de otra índole que se producen en la actualidad derivados de la obligación de contratar anualmente a los auditores una vez concluido

SAGE Soluciones de Gestión Empresarial

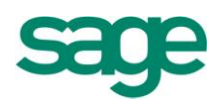

el periodo inicial de contratación, sustituyéndola por la posibilidad de contratar por períodos de un máximo de tres años.

La disposición adicional octava de la Ley regula las modificaciones del Texto Refundido de la Ley del Impuesto sobre Sociedades, aprobado por el Real Decreto Legislativo 4/2004, de 5 de marzo, que son necesarias realizar como consecuencia de la reforma contable. Ello es consecuencia de que este Impuesto parte del resultado contable para determinar la base imponible sometida a tributación, por lo que cualquier modificación de dicho resultado afecta a la determinación de esa base impositiva siendo, por tanto, necesaria su adaptación al nuevo marco contable.

Las modificaciones en dicho Impuesto se han realizado persiguiendo que afecten lo menos posible a la cuantía de la base imponible que se deriva de las mismas, en comparación con la regulación anterior, es decir, se pretende que el Impuesto sobre Sociedades tenga una posición neutral en la reforma contable. Una muestra de lo anterior es el nuevo tratamiento fiscal del fondo de comercio, el cual se seguirá depreciando a efectos fiscales aún cuando a efectos contables no se amortice y, por tanto, no se registre ningún gasto por este concepto.

Asimismo se da nueva redacción al régimen de las deducciones por reinversión al objeto de permitir que las desinversiones e inversiones en valores representativos de entidades que tienen un marcado carácter empresarial puedan aplicar este incentivo y no se vean discriminadas por el tipo de actividad que desarrolla la entidad de cuyo capital son representativos esos valores, lo cual permite aumentar la neutralidad en su aplicación y, por otro lado, se consigue aumentar el nivel de inversiones en actividades productivas, fin último de este incentivo fiscal.

Al margen de las modificaciones basadas en la reforma contable, se introduce en el Impuesto un nuevo régimen fiscal sobre los ingresos derivados de la cesión de patentes y otros activos intangibles que hayan sido creados por la empresa en el marco de una actividad innovadora, en particular, se establece una exención parcial de los citados ingresos, siempre que tengan un carácter eminentemente tecnológico que permitirá estimular a las empresas para que desarrollen este tipo de actividades, favoreciendo la internacionalización de las empresas innovadoras y, al mismo tiempo, se reduce la dependencia tecnológica del exterior de nuestras empresas, enlazándose este régimen con los incentivos fiscales a las actividades de investigación, desarrollo e innovación tecnológica, dado que los incentivos fiscales continúan aplicándose sobre

SAGE Soluciones de Gestión Empresarial

Documento propiedad de SAGE Queda prohibida su utilización, divulgación y/o copia, sin la correspondiente autorización

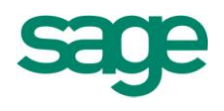

los resultados positivos de estas actividades cuando se exploten mediante la cesión a terceros de los derechos creados y, por tanto, no se agotan con la creación de estos activos intangibles.

Asimismo, se introduce una modificación del régimen fiscal de las comunidades titulares de montes vecinales en mano común, al objeto de adecuarlo a la realidad económica de la actividad desarrollada por estos montes, permitiendo aumentar el plazo de que disponen para reinvertir los beneficios que obtengan, lo cual se traducirá en la mejora de su conservación y explotación, favoreciendo el desarrollo medioambiental de los mismos.

Por otra parte, en aras de una mayor seguridad jurídica y con el fin de facilitar la gestión recaudatoria del Impuesto sobre Bienes Inmuebles, se modifica la regulación del sujeto pasivo de dicho impuesto en los supuestos en que recaiga sobre inmuebles de características especiales. Igualmente, se dota de mayor precisión a la determinación de los elementos materiales que forman parte de estos inmuebles y que, en consecuencia, deben tenerse en cuenta en su valoración, al tiempo que se introduce un elemento de moderación fiscal mediante el establecimiento de una reducción en el citado tributo local.

La disposición transitoria de la Ley recoge la regla general a seguir en la primera aplicación de los nuevos criterios contenidos en el Código de Comercio y TRLSA, sin perjuicio del desarrollo reglamentario más pormenorizado que se realizará en el Plan General de Contabilidad.

Por último, se considera conveniente derogar el régimen simplificado de la contabilidad regulado en el artículo 141 y la disposición adicional duodécima y decimocuarta de la Ley 2/1995 de Sociedades de Responsabilidad Limitada, dada la escasa utilización que se está realizando del mismo. En consecuencia, quedaría igualmente derogado su actual desarrollo reglamentario aprobado por Real Decreto 296/2004, de 20 de febrero. El objetivo que se perseguía con el régimen simplificado era la aplicación gradual de un modelo contable general, de tal forma que para ciertas operaciones que se realicen de forma generalizada, se fijó una simplificación de los criterios de registro y valoración, y para las restantes, con carácter general, se redujo la información a facilitar en la memoria. Una vez superada una determinada dimensión económica las empresas deberían incorporarse al modelo contable general.

SAGE Soluciones de Gestión Empresarial

Documento propiedad de SAGE Queda prohibida su utilización, divulgación y/o copia, sin la correspondiente autorización

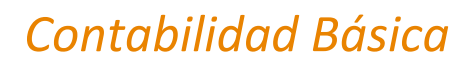

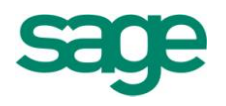

Sin embargo, en la práctica la aplicación del citado régimen no ha sido lo suficientemente relevante como para justificar su mantenimiento, y se ha considerado de mayor utilidad que nuestras pequeñas y medianas empresas cuenten con una herramienta adaptada a sus operaciones habituales, facilitándoles de esta manera el cumplimiento de sus obligaciones contables, por lo que la disposición final primera de la Ley recoge una habilitación específica para que el Gobierno apruebe un Plan General de Contabilidad de la Pequeña y Mediana Empresa, que dentro del marco del Plan General de Contabilidad, reducirá sus contenidos, así como podrá incluso simplificar algunos criterios valorativos teniendo en consideración la normativa que la Unión Europea pueda, en su caso, haber aprobado al respecto.

La reforma que ahora se acomete debe lograr no sólo la armonización del Derecho Mercantil Contable español con el europeo, sino también de las propias normas contables sectoriales aprobadas en nuestro país con los criterios generales incluidos en el Código de Comercio y sus disposiciones de desarrollo de carácter general, en aras de garantizar que la información suministrada a los usuarios de las cuentas anuales ha sido elaborada sobre la base de criterios contables uniformes y homogéneos.

En Enero de 2008 entra en vigor el nuevo plan general contable, de adaptación a las NIC (a partir de ahora NPGC), para TODAS las empresas españolas. Esto obliga a las empresas a modificar su plan contable a partir del 1 de Enero de 2008, o a partir del primer día del nuevo ejercicio si su empresa no trabaja con ejercicio natural.

## 14.2.- Reforma Contable

¿Hay una fecha prevista para la entrada en vigor del nuevo Plan Contable? El nuevo PGC adaptado a las NIC/NIIF entrará en vigor a partir de Enero de 2008.

#### ¿Qué información hay acerca del nuevo Plan Contable?

- Publicación 1er Borrador Plan General de Contabilidad 19 febrero de 2007
- Publicación 2º Borrador Plan General de Contabilidad 4 de julio de 2007

Publicación 1er Borrador Plan General de Contabilidad de Pymes 27 de julio de 2007

¿Qué novedades incluyen el Borrador Plan General de Contabilidad y e Borrador Plan General de Contabilidad de Pymes?

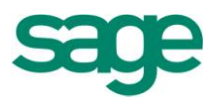

## **14.3.-** Principios contables

| PGC 90 (NPGC)                    | PGC 2008                  |
|----------------------------------|---------------------------|
| Prudencia                        | Empresa en funcionamiento |
| Empresa en funcionamiento        | Devengo                   |
| Registro                         | Uniformidad               |
| Precio adquisición               | Prudencia                 |
| Devengo                          | No compensación           |
| Correlación de ingresos y gastos | Importancia relativa      |
| No compensación                  |                           |
| Uniformidad                      |                           |
| Importancia relativa             |                           |

## 14.4.- Criterios de Valoración (cambios y novedades)

Eliminación principio precio adquisición. Se incluyen diferentes criterios de valoración:

- Coste histórico.
- Valor razonable
- Valor en uso y valor actual
- Coste amortizado
- Valor contable o en libros
- Valor residual

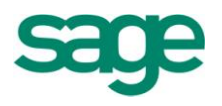

## 14.5.- Cuentas anuales

| PGC 90                            | PGC 2008                                                                      | PGC 2008 PYMES                                                                                     |
|-----------------------------------|-------------------------------------------------------------------------------|----------------------------------------------------------------------------------------------------|
| Balance                           | Balance                                                                       | Balance                                                                                            |
| Cuenta de pérdidas y<br>ganancias | Cuenta de pérdidas y<br>ganancias (Desaparece el<br>resultado extraordinario) | Cuenta de pérdidas y<br>ganancias (Desaparece el<br>resultado extraordinario)                      |
| Memoria                           | Estado de flujos de efectivo                                                  | Estado de cambios en el<br>patrimonio neto<br>simplificado (No existe la<br>parte del grupo 8 y 9) |
|                                   | Estado de cambios en el<br>patrimonio neto                                    | Memoria                                                                                            |
|                                   | Memoria                                                                       |                                                                                                    |

Se establecen nuevos límites para la presentación de cuentas abreviadas (ídem Nuevo Plan General de Contabilidad de Pymes).

- Balance, ECPN y Memoria si se cumplen 2 criterios de:
  - 1. Total Activo < 2.850.000 Euros
  - 2. Importe neto cifra anual negocios < 5.700.000
  - 3. Número medio trabajadores < 50
- Cuenta Pérdidas y Ganancias si se cumplen 2 criterios de:
  - 1. Total Activo < 11.400.000 Euros
  - 2. Importe neto cifra anual negocios < 22.800.000
  - 3. Número medio trabajadores < 250

Nuevas notas en la memoria, por ejemplo, presentación de información segmentada. Además, en las cuentas se establecen las referencias correspondientes a las notas de la Memoria.

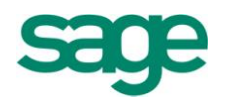

## 14.6.- ¿Qué son las Normas NIC/NIIF?

El proceso de globalización de la economía ha impuesto a las empresas, entre otras necesidades, la de lograr un alto grado de **comparabilidad** de la información financiera en el ámbito internacional. La armonización en esta materia, junto con mayores niveles de transparencia, constituye un instrumento imprescindible para lograr una mayor calidad en **la información financiera** disponible para los distintos usuarios y grupos interesados, y para una toma de decisiones más fundamentada por parte de los inversores, en beneficio de un funcionamiento más eficiente de los mercados.

Las NIIF ó Normas Internacionales de Información Financiera son elaboradas desde 1973 por el IASC (Comité de Normas Internacionales de Contabilidad) posterior IASB desde 2001 (Consejo de Normas Internacionales de Contabilidad) en aras a desarrollar normativa clara y de fácil aplicación en lo referente a las normas de valoración aplicables a cuentas anuales y consolidadas de determinadas formas sociales, bancos y otras entidades financieras.

Las Normas Internacionales de Contabilidad, son en definitiva un conjunto de normas que establecen la información que debe presentarse y cómo ha de presentarse en los estados financieros y contables.

• ¿Qué objetivo tienen las Normas NIC/NIIF?

Los objetivos de las Normas Internacionales de Contabilidad son:

- Reflejar la esencia económica de las operaciones de un negocio
- Presentar una imagen fiel de la situación financiera de un negocio
- Unificar la normativa contable de los países miembros de la Unión Europea.
  - ¿A quién afecta y cuándo?

Las NIC/NIIF son obligatorias únicamente para las sociedades cotizadas (y en sus cuentas consolidadas), pero varios países, entre ellos España, ya han iniciado reformas para garantizar una convergencia contable en torno a las NIC/NIIF en las cuentas de las sociedades no cotizadas europeas.

Obligación legal en España:

- Las Sociedades cotizadas en mercados europeos
  - Cuentas Consolidadas: Se aplica NIC/NIIF desde 2005

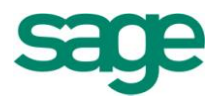

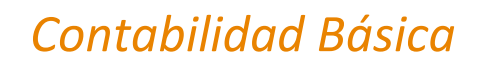

- Cuentas Individuales: Se aplica Normativa española
- Las Sociedades con bonos cotizados en mercados europeos
  - Cuentas Consolidadas: Se aplica NIC/NIIF desde 2005
  - Cuentas Individuales: Se aplica Normativa española
- Bancos y Entidades de Crédito
  - Tanto en Cuentas Consolidadas como individuales deben aplicar la Circular 4/2004 desde 2005.
- Resto de Sociedades
  - En las Cuentas Consolidadas pueden aplicar las NIC/NIIF desde 2005.

En las Cuentas anuales individuales se aplica la Normativa española.

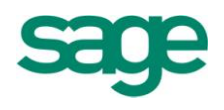

# INTRODUCCIÓN DE LA INFORMACIÓN INICIAL DE LA EMPRESA

# **1. ALTA Y DEFINICIÓN DE DATOS GENERALES DE UNA EMPRESA**

El primer paso para poder empezar a trabajar con la aplicación sería dar de alta la empresa con la cual pretendamos trabajar desde el menú Inicio de Sage Murano.

| Mantenimie | ento de           | empresas - 999  | 9 Empres             | a SAGE MURAN  | × 01       |             |        |        |         |          |               |            |           | $\leftrightarrow$                  |
|------------|-------------------|-----------------|----------------------|---------------|------------|-------------|--------|--------|---------|----------|---------------|------------|-----------|------------------------------------|
|            |                   |                 |                      |               |            |             |        |        |         |          |               |            |           | 2 💷 🖬 🛛                            |
| Empresas   | <u>E</u> dición I | Procesos        |                      |               |            |             |        |        |         |          |               |            |           |                                    |
|            | V 🛛               |                 | > 🏠                  | 🔲 🔍 🕁 🔀       | i 📖 🚔      |             |        |        |         |          |               |            |           |                                    |
| Cód. emp   | resa              | 9,999 C         | .I.F./D.N.I          | ES A1000      | 00008      | C.I.F. e    | spañol | A100   | 00008   |          | 1             |            |           |                                    |
| Nombre e   | mpresa            | Empresa SAGE M  | URANO                |               |            |             |        | empre  | esa Act | iva      |               |            |           | Empresas                           |
| Anagrama   | э                 |                 |                      |               | Sociedad m | ercantil Sí |        | En     | npresa  | estimaci | iones No      |            |           | Acciones principales               |
| Nombre p   | ersona            |                 |                      | 1er. apellido |            |             | 20     |        |         |          |               |            |           | <u>Configuración</u>               |
| Letras eti | queta             |                 |                      | Clase empresa | Jurídica   | Tipo soo    | iedad  | Socie  | dad an  | ónima    |               |            |           | Datos básicos                      |
| Tipo empr  | resa              | 3 Mediar        | na empresa           | 3             | 1          | l'erritorio | 0      | Territ | orio co | mún      |               |            |           | <u>Ficha sociedades</u>            |
| Domicilios | ; <u>⊂</u> ar     | acterísticas Da | atos <u>r</u> egistr | ales          |            |             |        |        |         |          |               |            |           | <u>Actividades</u> Carros y socios |
| Domicilios | s empres-         | 3               |                      |               |            |             |        |        |         |          |               |            |           | Modelos                            |
| Tipo       | Categ             | joría domicilio | Sigla                | Vía pública   |            | Nº1.        | №2.    | Esc.   | Piso    | Pu L     | etra C.postal | Cód. munic | Municipio | Bancos     Datas laboral           |
| FIS        | FIS               |                 | RB                   | Cataluña      |            | 21          |        | Е      | 1       | 3        | 08080         | 08019      | BARCELONA |                                    |
| SOC        | SOC               |                 | RB                   | Cataluña      |            | 21          |        | Е      | 1       | 3        | 08080         | 08019      | BARCELONA | Informes                           |
| *          |                   |                 |                      |               |            |             |        |        |         |          |               |            |           | Ficha de actividades               |
|            |                   |                 |                      |               |            |             |        |        |         |          |               |            |           | Relación de cargos                 |
|            |                   |                 |                      |               |            |             |        |        |         |          |               |            |           | Informe laboral                    |
|            |                   |                 |                      |               |            |             |        |        |         |          |               |            |           | -                                  |
|            |                   |                 |                      |               |            |             |        |        |         |          |               |            |           | ×                                  |
|            |                   |                 |                      |               |            |             |        |        |         |          |               |            |           | *                                  |
| 4          |                   |                 |                      |               |            |             |        |        |         |          |               |            |           |                                    |
|            |                   |                 |                      |               |            |             |        |        |         |          |               |            |           |                                    |

En esta primera pantalla del mantenimiento de empresa informaremos el código de la empresa, el CIF/DNI europeo de la empresa así como el nombre de dicha empresa, clase de empresa que es, etc.

Nuevos indicadores en la configuración de empresas para la nueva operativa Entrada rápida de movimientos:

- Indicador Obligatorio actividad. La entrada rápida solicitará una actividad de manera que se presentarán los movimientos relacionados con ésta. Este indicador se asigna automáticamente a las empresas con el indicador de Estimaciones a Sí.

- Indicador Más de un canal por actividad. Se permitirá asignar canales a una actividad, de manera que la entrada rápida, solicitará canal y presentará la relación de canales asociados a la actividad. Si no una actividad quedará asociada a un único canal.

Nuevo proceso del mantenimiento de empresa que permite cambiar el indicador de Estimaciones de No a Sí, en una empresa que ya tiene información introducida.

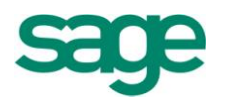

Consiste en un asistente que facilita la revisión de la información necesaria de canales y actividades y, en el caso de que la empresa no tenga esté convertida a NPGC, realiza la conversión de la empresa.

**NOTA**: El indicador de Estimaciones se utiliza para informar que la empresa está sujeta al régimen de Estimaciones en cualquiera de sus modalidades y/o sus socios deben realizar la liquidación de los pagos fraccionados de los rendimientos de actividades a través de los modelos 130 ó 131.

La parte inferior de la pantalla aparece dividida en tres pestañas en las que nos pide diversa información relativa a la empresa.

La primera pestaña es la de "Domicilios", aquí informaremos los distintos domicilios (Fiscal, Social, etc.) que pueda tener la empresa.

La forma de dar de alta los distintos domicilios consiste en situar el puntero del ratón en la columna de la izquierda, en ese momento el icono del puntero se trasformará en un icono de "visto bueno" y pulsando el botón derecho del ratón nos aparecerá un menú contextual y pulsaremos la opción de "insertar" y podremos informar el domicilio de la empresa.

La segunda pestaña es la de "Características", aquí lo más importante es la parte de la derecha llamada "aplicaciones empresa" en la cual deberemos asociar todas y cada una de las aplicaciones con las que pretendamos trabajar con esta empresa ya que de lo contrario las opciones de dichas aplicaciones no aparecerían en el menú de la aplicación.

| intenimiento de empresas - 9999 Empresa SAGE    | MURANO ×                                               |                         | ∢ ▶                                                      |
|-------------------------------------------------|--------------------------------------------------------|-------------------------|----------------------------------------------------------|
|                                                 |                                                        |                         | 2 = 8 X                                                  |
| npresas Edición Procesos                        |                                                        |                         |                                                          |
|                                                 | 7 7 🖬 🖨                                                |                         |                                                          |
| Cód. empresa 9,999 C.I.F./D.N.I. ES             | A10000008 C.I.F. españo                                | A10000008               |                                                          |
| Nombre empresa Empresa SAGE MURANO              |                                                        | empresa Activa          | Empresas                                                 |
| Anagrama                                        | Sociedad mercantil Sí                                  | Empresa estimaciones No |                                                          |
| Nombre persona 1er. a                           | apellido 2ª                                            |                         | Configuración                                            |
| Letras etiqueta Clase e                         | mpresa Jurídica Tipo sociedad                          | Sociedad anónima        |                                                          |
| Tipo empresa 3 Mediana empresa                  | Territorio 0                                           | Territorio común        | Datos básicos<br>• Ficha sociedades                      |
| Domicilios ⊆aracterísticas Datos registrales    |                                                        |                         | <u>Actividades</u>                                       |
| Moneda base EUR Euro<br>Moneda anterior al Euro | Aplicaciones empresa<br>Código <sup>*</sup> Aplicación | Asesor                  | Cargos y socios     Modelos     Bancos     Datos laboral |
| Trabaja con divisas Sí                          | ENT Entorno                                            | 000                     |                                                          |
| Ejercicio Inicio NRGC 2008                      | ENG Entorno general                                    | 000                     | Informes                                                 |
| Datos convertidos 5í                            | ENE Entorno empresa                                    | 000                     | Ficha de actividades                                     |
|                                                 | CON Contabilidad                                       | 000                     | Relación de cargos                                       |
| Forba de alta                                   | SFA SFA                                                | 000                     | Informe laboral                                          |
| Fecha de baia                                   | NOM Nómina                                             | 000                     | -                                                        |
|                                                 | IOG Impresos Gipuzkoa                                  | 000                     | -                                                        |
| Prorrata No hay                                 | IOB Impresos Bizkaia                                   | 000                     | T                                                        |
| % Prorrata general 0,00                         | IOA Impresos Araba                                     | 000                     | *                                                        |
|                                                 | EXP Gestión de expedientes                             | 000                     |                                                          |

Es en esta pestaña Características, donde nos aparecerá si la empresa está convertida

SAGE Soluciones de Gestión Empresarial

Documento propiedad de SAGE Queda prohibida su utilización, divulgación y/o copia, sin la correspondiente autorización

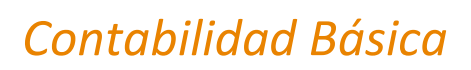

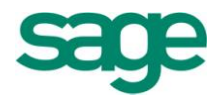

o no, y en qué ejercicio se ha hecho la conversión.

Si damos de alta la empresa en el ejercicio 2008, ya nos vendrá convertida.

Por último la tercera pestaña llamadas "Datos Registrales" nos permitirá informar de los datos que son necesarios para llevar los libros al registro.

|                                                           |                                                                       |                                     |                                      | ? 🗖 🗗                                                                                                    |
|-----------------------------------------------------------|-----------------------------------------------------------------------|-------------------------------------|--------------------------------------|----------------------------------------------------------------------------------------------------|
| resas <u>E</u> dición Proce                               | esos                                                                  |                                     |                                      |                                                                                                    |
| ) 🕺 🔗 🕽                                                   | 4  4  >  >  🕜 🔳   🔍 🐬                                                 | 😼 🖬 🖨                               |                                      |                                                                                                    |
| id. empresa 9.9                                           | 999 C.I.F./D.N.I. ES A                                                | 0000008 C.I.F. españo               | A10000008                            | -                                                                                                    |
| ombre empresa Emp                                         | presa SAGE MURANO                                                     |                                     | empresa Activa                       | Empresas                                                                                                    |
| nagrama                                                   |                                                                       | Sociedad mercantil Sí               | Empresa estimaciones No              | Acciones principales                                                                                                    |
| ombre persona                                             | 1er. apel                                                             | ido 2                               | •                                    | <u>Configuración</u>                                                                                                    |
| tras etiqueta                                             | Clase empr                                                            | asa Jurídica Tipo socieda           | Sociedad anónima                     | Datos básicos                                                                                                    |
| oo empresa                                                | 3 Mediana empresa                                                     | Territorio 0                        | Territorio común                     | Ficha sociedades                                                                                                    |
|                                                           | Insticas Datos Legistrales                                            |                                     |                                      | <u>Cargos y socios</u> <u>Modelos</u>                                                                                                    |
| Tipo de regis                                             | stro mercantil                                                        |                                     |                                      | Cargos y socios     Modelos     Bancos     Datos laboral                                                                                                    |
| Tipo de regis                                             | stro mercantil<br>ntil O Otros Mercantil                              |                                     |                                      | Catividades     Catividades     Catividades     Modelos     Modelos     Bancos     Datos laboral     Informes                                                                                                    |
| Tipo de regis                                             | stro mercantil<br>ntil Otros Mercantil                                | Sección                             | 1200                                 | Catrodades     Catrodades     Catrodades     Modelos     Modelos     Bancos     Datos laboral      Informes     Eicha de empresa                                                                                              |
| Tipo de regis<br>Mercal<br>Código regist<br>Tomo          | stro mercantil<br>ntil Otros Mercantil<br>tro Barcelona<br>33         | Secciór<br>Folio                    | 1200                                 | Catividades     Catividades     Catividades     Modelos     Modelos     Datos laboral      Informes     Eicha de empresa     Eicha de actividades     Relación de caroos                                                      |
| Tipo de regis<br>Mercar<br>Código regisi<br>Tomo<br>Libro | stro mercantil<br>nhil Otros Mercantil<br>tro Barcelona<br>33<br>56   | Sección<br>Folio<br>Hoja            | 1200<br>365<br>2                     | Catividades     Catividades     Catividades     Modelos     Modelos     Datos laboral     Informes     Ficha de empresa     Ficha de actividades     Relación de cargos     Informe laboral                                   |
| Tipo de regis<br>Mercar<br>Código regist<br>Tomo<br>Libro | stro mercantil<br>nhil O Otros Mercantil<br>tro Barcelona<br>33<br>56 | Sección<br>Folio<br>Hoja<br>Núm. in | 1200<br>365<br>2<br>scripción 45     | Cativades     Cativades     Cativades     Modelos     Modelos     Datos laboral     Informes     Ficha de empresa     Ficha de empresa     Ficha de empresa     Ficha de activades     Relación de cargos     Informe laboral |
| Tipo de regis<br>Mercan<br>Código regist<br>Tomo<br>Libro | stro mercantil<br>ntil Otros Mercantil<br>tro Barcelona<br>33<br>56   | Sección<br>Folio<br>Hoja<br>Núm. in | 2 1200<br>365<br>2 2<br>scripción 45 | Cativades     Cativades     Cativades     Modelos     Modelos     Bancos     Datos laboral      Informes     Ficha de enorresa     Rehación de cartos     Informe laboral                                                     |
| Tipo de regis                                             | stro mercantil<br>ntil O Otros Mercantil<br>tro Barcelona<br>33<br>56 | Secciór<br>Folio<br>Hoja<br>Núm. In | 1 1200<br>365<br>2<br>scripción 45   | Cativades     Cativades     Cativades     Modelos     Modelos     Datos laboral      Informes     Echa de empresa     Echa de empresa     Echa de actividades     Relación de carcos     Informe laboral                      |

# 2. ASISTENTE DE CONFIGURACIÓN

Una vez dada de alta la empresa a través de la pantalla de mantenimiento el siguiente paso sería acceder al asistente de configuración de la misma a través del menú "procesos / Asistente de configuración".

A través de esta opción tendremos la posibilidad de configurar las diferentes características de funcionamiento de la empresa así como diversos parámetros de personalización de la aplicación.

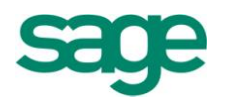

| Mantenimiento de empresas - 9999 Empresa SAGE MURANO Asistente de confi                                                                                                    | iguración de la empresa 🛛 🗴                                                                                                    |
|----------------------------------------------------------------------------------------------------|----------------------------------------------------------------------------------------------------|
| Ir a Procesos         Ir a Procesos         Image: Second Second | Gestión de departamentos         Gestión de departamentos         Longitud       6         Tipo       Alfanumérico         Gestión de secciones       No         Longitud       6         Tipo       Alfanumérico         Gestión de secciones       No         Longitud       6         Tipo       Alfanumérico         Gestión de proyectos       No         Longitud       6         Tipo       Alfanumérico |

El asistente de configuración de Contabilidad está dividido en ocho pantallas diferentes que a continuación pasaremos a ver.

## 2.1.- Tamaño de campos

Este apartado no pertenece propiamente al asistente de configuración de Contabilidad sino al del entorno genérico y desde esta opción se puede parametrizar el posterior tratamiento de los campos de control de la información. La mitad izquierda de la pantalla hace referencia a los campos de la Contabilidad general mientras que la mitad derecha se refiere a la Contabilidad Analítica.

A destacar que podemos tener dos longitudes distintas (para el plan 90 y para el NPGC).

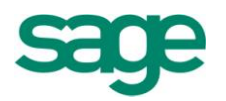

| Mantenimiento de empresas - 9999 Empresa SAGE MURANO Asistente de configurac                                                                                                    | ción de la empresa 🛛 🗴                                                                                                    |
|----------------------------------------------------------------------------------------------------|----------------------------------------------------------------------------------------------------|
| Ir a Procesos         Ir a Procesos         Image: Contrability of the contrast of the contrast of the contrecontrast of the contrecont of the contrast of the cont | Gestión de departamentos       Sí         Gestión de departamentos       Sí         Longitud       6         Tipo       Alfanumérico         Gestión de secciones       No         Longitud       6         Tipo       Alfanumérico         Gestión de secciones       No         Longitud       6         Tipo       Alfanumérico         Gestión de proyectos       No         Longitud       6         Tipo       Alfanumérico |

#### **2.2.-** Controles de asientos

A través de esta pantalla podremos configurar los controles sobre los movimientos contables así como el funcionamiento de los contadores de asientos y facturas.

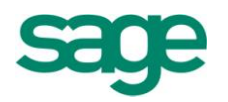

| a <u>P</u> rocesos                              |                                                |         |                                          |       |
|-------------------------------------------------|------------------------------------------------|---------|------------------------------------------|-------|
| 4  4  >  >  🖨 🐚                                 |                                                |         |                                          |       |
| — 🔵 Tamaño de campos 🔳                          | Contador de Facturas                           |         | Euros                                    |       |
| 🥑 Captura de mensaje:                           | Automático Emitidas y re                       | cibidas | Ejercicio inicial moneda base 1.900      |       |
| Contenidos legales                              | Por cada serie                                 | 5í      | Moneda base EUR Euro                     |       |
| Contabilidad                                    | Verificar nº factura                           | 5í      |                                          | _     |
| Controles de asientc                            | Concador por Ejercicio                         |         | Decimales moneda base 2 Moneda ba        | se    |
| Oefinición de cuenta:     Oefinición de cuenta: | Canales                                        |         | Moneda anterior                          |       |
| Cierre contable                                 | Numeración por canal                           | No      | Decimales moneda anterior 0              |       |
| Apertura contable                               | Permitir diferente canal por asiento           | No      |                                          |       |
| Prefijos de cuentas                             | Delegaciones                                   |         | Asientos                                 |       |
|                                                 | Numeración por delegación                      | No      | Permitir descuadres Avisa                |       |
| ICR                                             | Permitir dif. delegación por asiento           | Sí      | Nuevo al cuadrar Pregunta con defec      | to Sí |
| - Coofficient                                   | Integridad                                     |         | Permitir importes negativos 5            | í     |
| <ul> <li>Períodos analítica</li> </ul>          | Permitir modificar asientos de Gestión y Carte | ra Sí   | Avisar en importes superiores a          | 0,00  |
| - 👝 Activos fijos                               | Todos los usuarios                             |         | Aviso grabación automática Mensaje defec | to Si |
| Configuración                                   |                                                |         |                                          |       |
| Compras y Ventas                                | (                                              |         |                                          |       |

En el apartado de "contador de facturas" podremos indicar si queremos que la aplicación nos asigne automáticamente el nº de factura, si queremos que dicho contador actúe para cada serie de facturas con las que trabajemos, tendremos la posibilidad de que la aplicación nos verifique el nº de factura para evitar duplicidades y por último podremos indicarle si queremos que el contador de facturas sea único o bien si queremos que se reinicie al finalizar el ejercicio contable o bien el año natural.

A través de los bloques "Canales" y "Delegaciones" podremos definir si queremos diferente numeración por cada uno de esos campos así como si queremos tener la posibilidad de informar distintos valores a dichos campos para cada uno de los movimientos del asiento.

Para los casos en los que la empresa opere con los indicadores Obligatorio Actividad y Más de un canal por actividad, se ha añadido la opción Asociar Actividad en el mantenimiento de canales.

En el apartado de "Integridad" podremos indicar si queremos tener la posibilidad de modificar asientos de Gestión y Cartera y en caso afirmativo, qué usuarios podrán realizar dichas modificaciones.

Por último en el bloque "Asientos" podremos indicar si queremos que la aplicación nos permita entrar asientos descuadrados o no, si podemos introducir importes en negativo, cómo se tiene que comportar la aplicación cada vez que cuadre un asiento

SAGE Soluciones de Gestión Empresarial

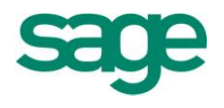

contable y si queremos que nos muestre un mensaje de aviso cada vez que superemos un determinado importe en un asiento contable.

#### **2.3.-** Definición de cuentas

Este apartado nos permite definir las cuentas (que se generan automáticamente en la entrada de asientos) correspondientes al IVA, retenciones, gastos por IVA no deducible, etc.

En esta pantalla podemos separar las cuentas de IVA de ambos planes (plan 90 y nuevo plan general contable).

| Mantenimiento de empresas - 9999                     | Empresa SAGE MURA       | NO Asistente de configu | ración de la empresa 🛛 🗴          |                    |
|------------------------------------------------------|-------------------------|-------------------------|-----------------------------------|--------------------|
| Ir a Procesos                                        |                         |                         |                                   |                    |
| Tamaño de campos                                     | -Plan de cuentas        |                         |                                   |                    |
| Captura de mensaje:                                  | Cuentas de IVA          |                         |                                   |                    |
| Controles de asiento                                 | Repercutido             | 477000000               | No deducible                      | 631000000          |
| Definición de cuenta<br>Cierre de ejercicio          | Soportado               | 472000000               | Recargo                           | 477000000          |
| Cierre contable                                      | Acreedora               | 475100000               | Efectos comerciales descontados   | 4311efghi          |
|                                                      | Deudora                 | 473000000               | Cuentas por diferencias de cambio |                    |
| ICR                                                  | -Cuentas diferencias er | n el redondeo del Euro  | Positiva<br>Negativa              | 768100000          |
| Configuración                                        | Ingresos<br>Gastos      | 76900000                |                                   |                    |
| Activos fijos     Configuración     Compras y Ventas |                         | 00700000                | Serie autofacturas ISP            |                    |
| General                                              |                         |                         | Cancela                           | ar <u>G</u> uardar |
|                                                      |                         |                         |                                   |                    |

**IMPORTANTE:** Si pretendemos trabajar con distintas cuentas de IVA en función del porcentaje con el que trabajemos (Por ejemplo tener cuentas distintas para el IVA repercutido o soportado al 7% o al 16%) deberemos dejar en blanco las casillas que hacen referencia a las cuentas de IVA repercutido y soportado ya que en estos casos las cuentas de IVA deberíamos informarlas en el "Mantenimiento de Tipos de IVA" que trataremos más adelante.

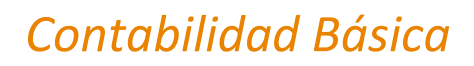

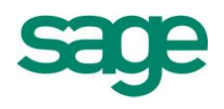

## 2.4.- Cierre de Ejercicio

En este apartado definiremos los parámetros que queremos que utilice la aplicación para realizar el asiento de cierre de ejercicio, tales como la fecha que queremos que aparezca en dicho asiento, el comentario, los grupos de cuentas que se han de tomar en consideración, etc.

| Mantenimiento de empresas - 9999 Empresa SAGE MURANO                                                                                                    | sistente de configuración de la empresa 💿 🗶                                                                                                    |
|----------------------------------------------------------------------------------------------------|----------------------------------------------------------------------------------------------------|
| Mantenimiento de empresas - 9999 Empresa SAGE MURANO As<br>Ir a Procesos<br>Ir a Procesos<br>Captura de mensaje:<br>Captura de mensaje:<br>Configuración Cierre de Ejercicio<br>Controles de asiento<br>Definición de cuenta:<br>Controles de asiento<br>Definición de cuenta:<br>Cierre de ejercicio<br>Cierre de ejercicio | io<br>ierre 31-12-2010<br>Cierre cierre ejercicio<br>Nario 0 Sin Informar<br>enta 6 Hasta Cuenta 722222222<br>ata Resultados por detalle<br>e por canal Cód. Cuenta Resultados<br>e por delegación 129000000<br>Cierre 31-12-2010<br>Cierre Cierre patrimonio |
| Períodos analítica     Núm. [     Activos fijos     Configuración     General     General                                                                                                    | Diario 0 Sin Informar<br>Ienta 8 Hasta Cuenta 922222222<br>Cancelar Guardar                                                                                                    |

Esta pantalla también nos permite configurar el Cierre de Patrimonio, informar las cuentas que conforman el Patrimonio e informarle el comentario para dicho cierre.

## 2.5.- Cierre Contable

En este apartado definiremos los parámetros que queremos que utilice la aplicación para realizar el asiento de cierre de Contabilidad, tales como la fecha que queremos que aparezca en dicho asiento, el comentario, los grupos de cuentas que se han de tomar en consideración, etc.

SAGE Soluciones de Gestión Empresarial

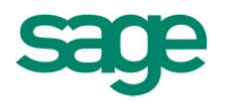

## 2.6.- Apertura Contable

En este apartado definiremos los parámetros que queremos que utilice la aplicación para realizar el asiento de apertura de ejercicio de Contabilidad, tales como la fecha que queremos que aparezca en dicho asiento, el comentario, los grupos de cuentas que se han de tomar en consideración, etc.

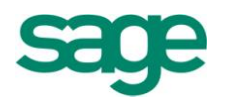

| Mantenimiento de empresas - 9999 Empresa SAGE MURANO Asistente de configuración de la empresa ×                                                                                                    |
|----------------------------------------------------------------------------------------------------|
| Ir a Processs         Image: Control de campos         Control de campos         Control de de ejercicio         Comentario Apertura         Ol - 01-2011         Comentario Apertura         Ol - 01-2011         Comentario Apertura         Ol - 01-2011         Comentario Apertura         Deside Cuenta         Deside Cuenta         Entrada rápida         TCR         Analitca         Configuración         Configuración         Configuración         Configuración         Configuración         Configuración         Configuración         Configuración         Configuración <td< td=""></td<> |

## 2.7.- Prefijos de cuentas

Desde esta opción se permite parametrizar los prefijos de cuentas que usará la entrada de asientos para detectar las cuentas que pueden llevar IVA repercutido o soportado, así como las cuentas sobre las que debe realizarse un control de saldos vivos.

También podemos diferenciar las cuentas de IVA repercutido y soportado, o las de saldos vivos para los distintos planes.

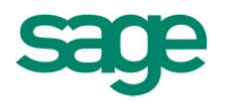

| a Procesos                                           | Plan de cuentas PGC 90  Prefijos de cuentas con I.V.A. 1. 430 2. 3. Prefijos de cuentas con I.V.A. | . repercutido | Prefije<br>Ir<br>1.<br>2.<br>3.<br>4.<br>5.<br>6. | os o cuentas de saldos<br>ocluir prefijos/cuentas<br>43<br>40<br>41 | vivos<br>Excluir prefijos/cuentas |
|------------------------------------------------------|----------------------------------------------------------------------------------------------------|---------------|---------------------------------------------------|---------------------------------------------------------------------|-----------------------------------|
| ICR                                                  | 1. 400                                                                                             | 4.            | 8.<br>9.                                          |                                                                     |                                   |
| Configuración<br>Períodos analítica<br>Activos fijos | 2.     410       3.                                                                                | 6.            | 10.<br>F                                          | echa inicial de traspas                                             | 01-01-1900 *                      |
| Conniguration                                        |                                                                                                    |               |                                                   | <u>C</u>                                                            | ancelar <u>G</u> uardar           |

#### **2.8.- Períodos contables**

En esta pantalla definiremos el número, la descripción y la fecha de inicio de los distintos períodos contables de la empresa y si dichos períodos están cerrados o no.

En la parte derecha de la pantalla daremos de alta aquellos ejercicios contables con los que pretendamos trabajar.

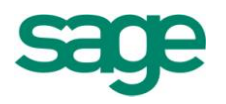

| antenimiento de empresas - 9999         | I Empresa SAGE MU | JRANO Asistent | e de configuración | de la empi | resa | <u>×</u>   |              |
|-----------------------------------------|-------------------|----------------|--------------------|------------|------|------------|--------------|
| a Procesos                              |                   |                |                    |            |      |            |              |
| Captura de mensaje:                     | Períodos contable | s              |                    |            |      | Ejercicios |              |
|                                         | Período           | Descripción    | Fecha              | Cerrado    |      |            |              |
| Enlace SPA                              | Apertura          | Apertura       | 01-01-2010         | No         |      | Aplicación | Contabilidad |
| - 🛅 Contabilidad                        | Periodo 1         | Enero          | 01-01-2010         | No         |      |            |              |
| Controles de asiento                    | Periodo 2         | Febrero        | 01-02-2010         | No         | 11.  |            | Ejercicio    |
|                                         | Periodo 3         | Marzo          | 01-03-2010         | No         |      |            | 2.004        |
| Cierre de ejercicio     Cierre contable | Periodo 4         | Abril          | 01-04-2010         | No         | 11   |            | 2.005 _      |
| Apertura contable                       | Periodo 5         | Mayo           | 01-05-2010         | No         |      |            | 2.006        |
| Prefiios de cuentas                     | Periodo 6         | Junio          | 01-06-2010         | No         | 11   |            | 2.007        |
| Períodos contables                      | Periodo 7         | Julio          | 01-07-2010         | No         |      |            | 2.008        |
|                                         | Periodo 8         | Agosto         | 01-08-2010         | No         |      |            | 2.009 🖕      |
| ICR                                     | Periodo 9         | Septiembre     | 01-09-2010         | No         |      | •          | 2.010 🛫      |
| 😑 Analítica                             | Periodo 10        | Octubre        | 01-10-2010         | No         | *    |            | E            |
|                                         | Periodo 11        | Noviembre      | 01-11-2010         | No         | -    |            |              |
| Períodos analítica                      | Periodo 12        | Diciembre      | 01-12-2010         | No         | -    | Ejer       | rcicio 2010  |
| - 👝 Activos fijos                       | Regul-Ajustes     |                |                    |            | -    |            |              |
| Configuración                           | Cierre Ejer.      | Cierre Ejer.   | 31-12-2010         | No         | -    |            |              |
| - Compras y Ventas                      | Cierre Conta      | Cierre Conta   | 31-12-2010         | No         | Ŧ    |            | Guard        |
|                                         |                   |                |                    |            |      |            |              |

## 2.9.- Entrada rápida

Si en la configuración de empresas se informa que la empresa es de contabilidad, se podrá especificar desde la configuración si es necesario o no trabajar con la actividad, a fin de poder entrar facturas sin tener que informar la actividad.

**NOTA.** Si queremos generar movimientos periódicos, tendremos que marcar el check "Obligatorio actividad".

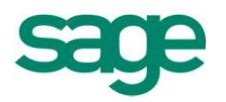

| Mantenimiento de empresas - 9999 Empresa SAGE MURANO Asistente de configuración de la empresa *                                                                                                    |
|----------------------------------------------------------------------------------------------------|
| Image: Control of the control of the control of th |

Este check activa un asistente de adaptación, que realiza los siguientes procesos:

- Actualiza actividades
- Actualiza los canales
- Actualiza la relación entre actividades y canales

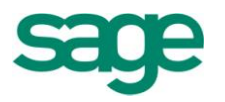

| Adaptación de empresas                                                                           |                                                                                                    | 2 🗙      |
|--------------------------------------------------------------------------------------------------|----------------------------------------------------------------------------------------------------|----------|
| Adaptación de empresas<br>Procesos a realizar                                                    |                                                                                                    |          |
| Adaptación<br>de empresas<br>Mantenimient<br>de las<br>Actividades<br>Relación<br>Canal-Activida | El asistente realizará los siguientes procesos :<br>- Actualización de actividades<br>- Actualización de canales<br>- Actualización de relaciones entre actividades y canales |          |
|                                                                                                  | < <u>A</u> trás <u>Siguiente</u> > Finalizar                                                                                                    | Cancelar |

| C.Act. | T.epígrafe      | Cód.Epígrafe | Subepígrafe | Epígrafe                             | المحافة بقامه ومراكل |
|--------|-----------------|--------------|-------------|--------------------------------------|----------------------|
| ► A    |                 |              |             | L'higi ai c                          | Clave activitiati    |
| *      | E - Empresarial |              |             | 3 Servicios financieros y contables. |                      |
|        |                 |              |             |                                      |                      |
|        |                 |              |             |                                      |                      |
|        |                 |              |             |                                      |                      |
|        |                 |              |             |                                      |                      |
|        |                 |              |             |                                      |                      |
|        |                 |              |             |                                      |                      |

Este asistente, nos permite crear el canal con el mismo código que la actividad. Es necesario definir la relación entre los canales y la actividad (todos los canales deben

SAGE Soluciones de Gestión Empresarial

Documento propiedad de SAGE Queda prohibida su utilización, divulgación y/o copia, sin la correspondiente autorización

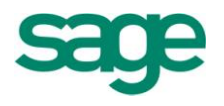

### tener asignada una actividad).

| Defina los canales y | su re | elación con la ac | tividad  |         |                      |                                    |  |
|----------------------|-------|-------------------|----------|---------|----------------------|------------------------------------|--|
|                      |       | Cód.Canal         | Cód.Act. | Defecto | Canal                | Epígrafe                           |  |
|                      | \$    |                   | A        |         | Sin Informar         | Servicios financieros y contables. |  |
|                      |       | 0                 | A        |         | Interno              | Servicios financieros y contables. |  |
| Adaptación           |       | 1                 | A        |         | Externo              | Servicios financieros y contables. |  |
| 💻 de empresas        |       | 10                | A        |         | Alta automática      | Servicios financieros y contables. |  |
| Mantenimiento        |       | 100               | A        |         | Zona Cataluña        | Servicios financieros y contables. |  |
| de las               |       | 2                 | A        |         | Franquicias          | Servicios financieros y contables. |  |
| Actividades          |       | 20                | A        |         | Alta automática      | Servicios financieros y contables. |  |
| Robción              |       | 3                 | A        |         | Mercado Americano    | Servicios financieros y contables. |  |
| Canal-Activida       |       | 300               | A        |         | Zona Centro          | Servicios financieros y contables. |  |
|                      |       | 4                 | A        |         | Mercado Japones      | Servicios financieros y contables. |  |
|                      |       | 000               | A        |         | Alta automática      | Servicios financieros y contables. |  |
|                      |       | 400               | A        |         | Alta automática      | Servicios financieros y contables. |  |
|                      |       | 003               | A        |         | Alta automática      | Servicios financieros y contables. |  |
|                      |       | 803               | A        |         | Alta automática      | Servicios financieros y contables. |  |
|                      |       | 001               | A        |         | Alta automática      | Servicios financieros y contables. |  |
|                      |       | 804               | A        |         | Servicios jurídicos. | Servicios financieros y contables. |  |
|                      |       | A                 | A        |         |                      | Servicios financieros y contables. |  |
|                      | *     |                   |          |         |                      |                                    |  |
|                      |       |                   |          |         |                      |                                    |  |
|                      |       |                   |          |         |                      |                                    |  |

Una vez definido el check de "Obligatorio actividad"; también se activa la opción de marcar "más de un canal por actividad".

Después de guardar los cambios, es necesario volver a iniciar la aplicación.

#### 2.10.- ICR

Desde esta opción se configura el iEscan, escaneo y digitalización de facturas.

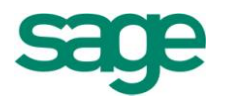

| Asistente de configuración de la emp                                                                                                    | esa ×                                                                                                    |                                                          |                                                 |                 |
|----------------------------------------------------------------------------------------------------|----------------------------------------------------------------------------------------------------|----------------------------------------------------------|-------------------------------------------------|-----------------|
| Ir a Procesos                                                                                                    |                                                                                                    |                                                          |                                                 |                 |
| Contabilidad                                                                                                    | Configuración ICR<br>Directorio base<br>C: PROYECTO KOFAX                                                             | nental                                                   |                                                 |                 |
| Controles de asiento     Controles de asiento     Controles de asiento     Controles de ejercicio     Cierre de ejercicio     Cierre contable     Apertura contable     Prefijos de cuentas | Carpeta recibidas DocuCon<br>Carpeta emitidas DocuVen<br>Código cuenta ingreso defecto<br>Código cuenta gasto defecto | npras\Facturas<br>tas\Albaranes<br>700000000<br>60000000 | Ventas de mercaderías<br>Compras de mercaderías |                 |
| Periodos contables     Entrada rápida     ICR     Analítica     Configuración     Periodos analítica                                                                                        | Código tipo documento<br>Serie facturas recibidas<br>v <u>V</u> alidar facturas automátican                           | ICR                                                      |                                                 |                 |
|                                                                                                    |                                                                                                    |                                                          | Cancelar                                        | <u>G</u> uardar |

En esta pantalla vemos el Directorio base donde se guardarán todas las facturas escaneadas.

Además, tendremos la posibilidad de archivar las facturas recibidas y emitidas en la Gestión documental (siempre que tengamos el módulo contratado).

También podremos indicar si las facturas importadas se validarán automáticamente en la entrada rápida de contabilidad.

Al aceptar la configuración, además de grabar la información en lsysIni, se generará en el directorio Base indicado un subdirectorio por cada empresa de la aplicación, y dentro de este dos subdirectorios, uno para "Recibidas" y otro para "Emitidas".

## **3. ACTIVIDADES DE EMPRESAS**

En esta pantalla podremos dar de alta las distintas actividades a las que se dedique la empresa.

SAGE Soluciones de Gestión Empresarial

Documento propiedad de SAGE Queda prohibida su utilización, divulgación y/o copia, sin la correspondiente autorización

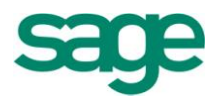

| Mantenimiento d                                                                                                    | le actividades                                                                         |                                                               |                                                                                                    | 2 🛛                   |
|----------------------------------------------------------------------------------------------------|----------------------------------------------------------------------------------------|---------------------------------------------------------------|----------------------------------------------------------------------------------------------------|-----------------------|
| <u>A</u> ctividades <u>E</u> dición                                                                                                    | Procesos                                                                               |                                                               |                                                                                                    |                       |
| 🖹 💥 🔗 🥹                                                                                                    |                                                                                        | è 🕅 🔍 🐺 🕉                                                     |                                                                                                    |                       |
| Código actividad<br>Código epígrafe<br>Clave actividad<br>Grupo CNAE<br>Alta IAE<br>IVA deducible<br>Cód. territorio<br>Domicilio<br>Baja actividad | A<br>842<br>1. Comercios/Servicios<br>Sufijo C<br>01-01-2002 *<br>No<br>Territorio com | Tipo<br>Epígr<br>Orde<br>NAE CNAE<br>Baja<br>Activ<br>ún SubE | epígrafe <mark>E - Er</mark><br>afe Servi<br>n impresión<br>epígrafe<br>(AE<br>n principal Sí<br>bígrafe 0 | mpresarial            |
|                                                                                                    | vidad                                                                                  |                                                               |                                                                                                    |                       |
|                                                                                                    |                                                                                        | N 🗖 🗟 🖉                                                       | ]                                                                                                    |                       |
| Año %Prorra                                                                                                    | ata Sistema IVA                                                                        | Régimen estimaciones                                          | Coef. gastos                                                                                               | Rég, pago fraccionado |
| 2003                                                                                                    | 0,00 General                                                                           | Directa (normal)                                              | 0                                                                                                    | No informado          |
| ▶ <u>2010</u> (                                                                                                    | 0,00 General                                                                           | Directa (normal)                                              | 0                                                                                                    | No informado          |
| *                                                                                                    |                                                                                        |                                                               |                                                                                                    | <b>X</b>              |
|                                                                                                    |                                                                                        |                                                               |                                                                                                    | <b>^</b>              |
|                                                                                                    |                                                                                        |                                                               |                                                                                                    | Ţ                     |
|                                                                                                    |                                                                                        |                                                               |                                                                                                    |                       |
| _                                                                                                    |                                                                                        |                                                               |                                                                                                    | T                     |
|                                                                                                    |                                                                                        |                                                               |                                                                                                    | *                     |
|                                                                                                    |                                                                                        |                                                               |                                                                                                    | E                     |

En la parte superior de la pantalla informaremos el código de la actividad, el tipo y código de epígrafe de la actividad, la fecha de alta y baja del I.A.E., así como si la actividad es la principal o no y si el IVA es deducible.

En la parte inferior de la pantalla informaremos el año de la actividad y si dicha actividad está sujeta a porcentaje de prorrata de IVA.

Si la empresa está sujeta a Estimaciones, se puede informar tanto el régimen de IVA como el de Estimaciones.

Además, podemos asociar un domicilio a la actividad.

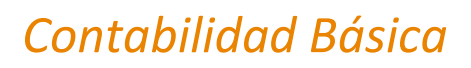

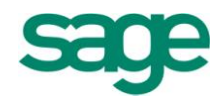

# 4. EMPRESAS

Esta opción nos permite visualizar y gestionar todas las empresas creadas en la aplicación, con un tutorial que permite acceder a las opciones más habituales de operativa, así como abrir una nueva sesión con la empresa seleccionada en la lista.

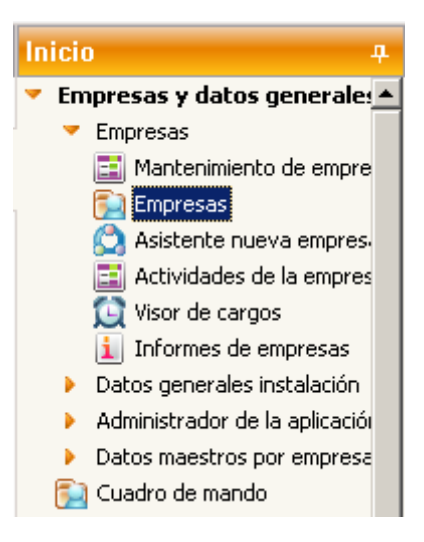

Si accedemos dentro de Empresas, podemos visualizar la identificación de la empresa, Sociedad Mercantil, Tipo de Sociedad que se informan por defecto en función del NIF de la empresa.

En el caso de tratarse de una Sociedad No mercantil, se podrá indicar si se trata de una empresa sujeta a régimen de Estimaciones, ya sea en régimen de estimación directa u objetiva. Este indicador permitirá en futuras versiones el tratamiento en la aplicación de las opciones del módulo de Estimaciones y los modelos oficiales 130, 131, 310 (311) y 370 (371).

También podemos modificar el NIF de la empresa, realizando las modificaciones oportunas en toda la aplicación, ya sea por error de usuario o por cambio de tipo de sociedad o por reasignación de letra del NIF.

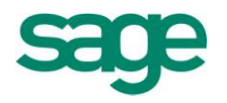

| Mantenimie  | nto de empresas - 999     | 99 Empre:           | sa SAGE MURAN | × 0/       |             |           |        |          |        |              |                |           | < →                                 |
|-------------|---------------------------|---------------------|---------------|------------|-------------|-----------|--------|----------|--------|--------------|----------------|-----------|-------------------------------------|
|             |                           |                     |               |            |             |           |        |          |        |              |                |           | ? = s x                             |
| Empresas E  | dición <u>P</u> rocesos   |                     |               |            |             |           |        |          |        |              |                |           |                                     |
| 🖹 💥         | ୬ 🕲 🛯 🖌 🕨                 | <b>&gt;</b>         | 🔳 🔍 न 🖉       | š 🔳 🖨      |             |           |        |          |        |              |                |           |                                     |
| Cód. empr   | esa 9,999 (               | .I.F./D.N.I         | . ES A100     | 00008      | C.I.F. es   | spañol    | A100   | 00008    |        | )            |                |           | _                                   |
| Nombre en   | npresa Empresa SAGE N     | IURANO              |               |            |             |           | empre  | esa Acti | va     |              |                |           | Empresas                            |
| Anagrama    |                           |                     | tan analisia  | Sociedad n | ercantil Sí |           | Em     | npresa ( | estima | iciones No   |                |           | Acciones principales                |
| Letras etic | rsona                     |                     | Clase empresa | Turídica   | Tino sor    | <br>iedad | Socier | dad and  | inima  |              |                |           | <u>Configuración</u>                |
| Tipo empre  | esa 3 Media               | ana empres          | a             | Janaica    | Territorio  | 0         | Territ | orio cor | nún    |              |                |           | Datos básicos<br>• Ficha sociedades |
| Domicilios  | <u>C</u> aracterísticas E | atos <u>r</u> egist | rales         |            |             |           |        |          |        |              |                |           | <u>Actividades</u>                  |
| Domicilios  | empresa                   |                     |               |            |             |           |        |          |        |              |                |           | <u>Cargos y socios</u> Modelos      |
| Tipo        | Categoría domicilio       | Sigla               | Vía pública   |            | Nº1.        | №2.       | Esc.   | Piso     | Pu     | Letra C.post | al Cód. munic' | Municipio | Bancos                              |
| FIS         | FIS                       | RB                  | Cataluña      |            | 21          |           | E      | 1        | 3      | 08080        | 08019          | BARCELONA | <u>Datos laboral</u>                |
| SOC         | SOC                       | RB                  | Cataluña      |            | 21          |           | Е      | 1        | 3      | 08080        | 08019          | BARCELONA | Informes                            |
| *           |                           |                     |               |            |             |           |        |          |        |              |                |           | Ficha de actividades                |
|             |                           |                     |               |            |             |           |        |          |        |              |                |           | Relación de cargos                  |
|             |                           |                     |               |            |             |           |        |          |        |              |                |           |                                     |
|             |                           |                     |               |            |             |           |        |          |        |              |                |           | -                                   |
|             |                           |                     |               |            |             |           |        |          |        |              |                |           | *                                   |
| _           |                           |                     |               |            |             |           |        |          |        |              |                |           | E                                   |
| •           |                           |                     |               |            |             |           |        |          |        |              |                |           | v                                   |
|             |                           |                     |               |            |             |           |        |          |        |              |                |           |                                     |

## **5. VISOR DE CARGOS**

Desde esta opción del programa podremos visualizar y gestionar los distintos cargos y representantes de la entidad, así como sus socios, presentando los vigentes a una fecha concreta (por defecto la fecha de trabajo).
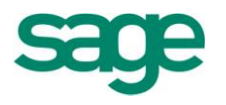

|    | Drocosos       |                        |         |               |               |       |        |         |        |              |             |
|----|----------------|------------------------|---------|---------------|---------------|-------|--------|---------|--------|--------------|-------------|
| 55 | Procesos       |                        |         |               |               |       |        |         |        |              |             |
|    | × I< < I       | > > 🕺 📽 🔍 🖿 🖿 👹        |         |               |               |       |        |         |        |              |             |
|    |                |                        |         |               |               |       |        |         |        |              |             |
| Se | leccionar fech | a 📃 24-01-2011         | Empresa | 9999 Empr     | esa SAGE MURA | NO    |        |         |        | A            | 1000008     |
|    |                |                        |         |               |               |       |        |         |        |              |             |
| ng | gos y firmas   | Socios Participadas    |         |               |               |       |        |         |        |              |             |
|    | CIF / DNI      | Nombre o razón social  | Fin     | Cargo         | Socio único   | Admi. | Repre. | Rep. EP | Secre. | Notaría      | Firma impre |
| Þ  | 33488277R      | Marín Gómez, Esteban   |         | Administrador | No            | 1     | 1      | No      | 0      | Delgado, SA  |             |
|    | 38923847G      | Jimenez Ruiz, Carmen   |         | Administrador | No            | 2     | 2      | No      | 0      | Delgado, SA  |             |
|    | 89827327E      | Reija Gonzalez, Josefa |         | Administrador | No            | 2     | 1      | No      | 1      | González, SA |             |
|    | 987636722      | Gomez Peralta, Jose    |         | Consejero     | No            | 1     | . 1    | Sí      | 0      | Pablo Ruiz   |             |
|    |                |                        |         |               |               |       |        |         |        |              |             |
|    |                |                        |         |               |               |       |        |         |        |              |             |
|    |                |                        |         |               |               |       |        |         |        |              |             |
|    |                |                        |         |               |               |       |        |         |        |              |             |
|    |                |                        |         |               |               |       |        |         |        |              |             |
|    |                |                        |         |               |               |       |        |         |        |              |             |
|    |                |                        |         |               |               |       |        |         |        |              |             |
|    |                |                        |         |               |               |       |        |         |        |              |             |
|    |                |                        |         |               |               |       |        |         |        |              |             |
|    |                |                        |         |               |               |       |        |         |        |              |             |
|    |                |                        |         |               |               |       |        |         |        |              |             |
|    |                |                        |         |               |               |       |        |         |        |              |             |
|    |                |                        |         |               |               |       |        |         |        |              |             |
|    |                |                        |         |               |               |       |        |         |        |              |             |
|    |                |                        |         |               |               |       |        |         |        |              |             |
|    |                |                        |         |               |               |       |        |         |        |              |             |

Consta de dos pestañas, en la primera, mantenimiento de cargos y firmas, permite el mantenimiento de los Administradores, los representantes de la entidad y las personas de contacto de los modelos oficiales que lo soliciten. Es un formato tipo histórico por persona, que permite definir diferentes períodos y funciones en cada uno de ellos, para una misma empresa.

La otra pestaña es el mantenimiento de Socios, que permite informar para cada socio, los diferentes porcentajes de participación que haya podido tener en la entidad.

Este mantenimiento nos permitirá informar y dar de alta los cargos y socios de la empresa.

Dentro de este visor, tenemos la opción de Seleccionar fecha, si marcamos dicho check se nos habilita el campo para informar la fecha de aquellos cargos que queremos visualizar.

Por ejemplo; si hemos dado de alta un cargo con fecha 01-01-2008 y en seleccionar fecha informamos: 23-09-2008, sólo nos mostraría aquellos cargos que contengan la fecha 23-09-08 o posterior, nunca fechas anteriores a la informada. En este caso,

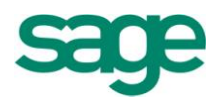

aunque el cargo exista desde principios de año, no lo visualizaremos. Eso no significa que se nos elimine el cargo, simplemente que no lo veremos en pantalla.

Para ver siempre todos los cargos (independientemente de la fecha que informemos) es preferible dejar la opción de Seleccionar fecha deshabilitada.

| Seleccionar fecha | 24-01-2011 |
|-------------------|------------|
|                   |            |

Para dar de alta un cargo, deberemos marcar el check Insertar 📔.

Aparecerá una lista de referencia para seleccionar el CIF/DNI de la persona correspondiente, si esta persona ya existía en el mantenimiento de personas y entidades (que es el mismo que hay en Inicio y en Impresos oficiales).

| Selección de cargo fiscal    |
|------------------------------|
| Seleccionar CIF / DNI ES 😭 🔭 |
| Fecha 24-01-2011 *           |
| Aceptar Cancelar             |

#### **5.1.-** Mantenimiento de personas

Si la persona no está dada de alta en dicho mantenimiento, tendremos que acceder al "Mantenimiento de personas" para darla de alta y así poderla asignar como socio.

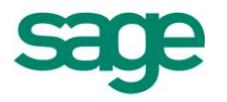

| os <u>P</u> roces                                    | :05                                                                                                    |         |                                                          |                               |                      |        |                     |                  |                                                       |             |
|------------------------------------------------------|----------------------------------------------------------------------------------------------------|---------|----------------------------------------------------------|-------------------------------|----------------------|--------|---------------------|------------------|-------------------------------------------------------|-------------|
| ≈ 🖂                                                  |                                                                                                    |         |                                                          |                               |                      |        |                     |                  |                                                       |             |
|                                                      | , fer Mantenimiento de personas                                                                                                    | Empresa | 9999 Empr                                                | esa SAGE MURA                 | NO                   |        |                     |                  | A                                                     | 1000008     |
| selecciona                                           |                                                                                                    |         |                                                          |                               |                      |        |                     |                  |                                                       |             |
| rgos y fin                                           | mas Socios Participadas                                                                                                    | Fin     | Cargo                                                    | Socio único                   | Admi.                | Repre. | Rep. EP             | Secre.           | Notaría                                               | Firma impre |
| rgos y firi<br>CIF / D<br>334882                     | mas Socios Participadas<br>NI Nombre o razón social<br>77R Marín Gómez, Esteban                                                           | Fin     | Cargo<br>Administrador                                   | Socio único<br>No             | Admi.                | Repre. | Rep. EP<br>No       | Secre.           | Notaría<br>Delgado, SA                                | Firma impre |
| rgos y firi<br>CIF / D<br>334882<br>389238           | mas Socios Participadas<br>NI Nombre o razón social<br>77R Marín Gómez, Esteban<br>47G Jimenez Ruíz, Carmen                               | Fin     | Cargo<br>Administrador<br>Administrador                  | Socio único<br>No<br>No       | Admi.<br>1<br>2      | Repre. | Rep. EP<br>No<br>No | Secre.<br>0<br>0 | Notaría<br>Delgado, SA<br>Delgado, SA                 | Firma impre |
| rgos y firi<br>CIF / D<br>334882<br>389238<br>898273 | mas Socios Participadas<br>NI Nombre o razón social<br>77R Marín Gómez, Esteban<br>47G Jimenez Ruiz, Carmen<br>27E Reija Gonzalez, Josefa | Fin     | Cargo<br>Administrador<br>Administrador<br>Administrador | Socio único<br>No<br>No<br>No | Admi.<br>1<br>2<br>2 | Repre. | Rep. EP<br>No<br>No | Secre.<br>0<br>0 | Notaría<br>Delgado, SA<br>Delgado, SA<br>González, SA | Firma impre |

|                       | nimiento                                      | o de pers             | sonas             | físicas y jurídica                          | is                   |                   |         |          |         |                            |                               | 2             |
|-----------------------|-----------------------------------------------|-----------------------|-------------------|---------------------------------------------|----------------------|-------------------|---------|----------|---------|----------------------------|-------------------------------|---------------|
| rsona                 | as <u>E</u> dición                            | n <u>R</u> elacione   | s <u>P</u> roce   | SOS                                         |                      |                   |         |          |         |                            |                               |               |
|                       | * 🖉                                           | 9                     | 4 🕨               | De 🖉 🖉                                      | 0, 🖓 🕅               | 8 2               |         |          |         |                            |                               |               |
| Tipo                  |                                               | con                   | CIF               | CIF/NIF ES                                  | 33488277R            |                   | NIF esp | pañol    | 3348827 | 77R NI                     | Feuropeo ES3                  | 3488277R      |
| ÷./J.                 |                                               | Físi                  | ta                | Tipo documento                              | NIF                  |                   |         |          |         |                            |                               |               |
| Corte                 | esía                                          |                       |                   | 1er Apellido                                | Marín                |                   |         |          |         |                            |                               |               |
| Fecha                 | a nacimien                                    | to                    |                   | 2º Apellido                                 | Gómez                |                   |         |          |         |                            |                               |               |
| .etra                 | s etiqueta                                    |                       |                   | Nombre                                      | Esteban              |                   |         |          |         |                            |                               |               |
| Nomb                  | ore o razón                                   | n social Mar          | ín Góme           | z, Esteban                                  |                      |                   |         |          |         |                            |                               |               |
| E-Mai                 | il 1                                          |                       |                   |                                             |                      |                   | E-M     | 1ail 2   |         |                            |                               |               |
|                       |                                               |                       |                   |                                             |                      |                   |         |          |         |                            |                               |               |
| \grup                 | pación                                        |                       |                   | 0                                           |                      |                   |         |          |         |                            |                               |               |
| \grup<br>No re        | pación<br>esidente                            | No                    | Me                | 0 nor No                                    | Represe              | ntante            |         |          |         | Esta                       | blecimiento per               | manente N     |
| Agruț<br>No re        | pación<br>esidente                            | No                    | Me                | 0<br>enor No                                | Represe              | entante           |         |          |         | Esta                       | blecimiento per               | manente N     |
| Agrup<br>No re<br>Dom | pación<br>esidente<br>nicilios                | No                    | Me                | 0 enor No                                   | Represe              | entante           |         |          |         | Esta                       | iblecimiento per              | manente N     |
| Agruț<br>No re<br>Dom | pación<br>esidente<br>nicilios<br>Tipo        | No<br>Cat. Dom        | Me                | 0 No<br>enor No<br>Ma pública               | Represe              | entante<br>1 N. 2 | Esc.    | Piso Pta | . Letra | Esta<br>C. postal          | iblecimiento per<br>Municipio | manente N     |
| Agrut<br>No re<br>Dom | pación<br>esidente<br>nicílios<br>Tipo<br>FIS | No<br>Cat. Dom<br>FIS | Me<br>Sigla       | 0 No<br>enor No<br>Wa pública<br>Alexandra  | Represe<br>N.<br>12: | ntante<br>1 N. 2  | Esc.    | Piso Pta | . Letra | Esta<br>C. postal<br>08208 | Municipio                     | Prov<br>BAR(  |
| Agrut<br>No re<br>Dom | pación<br>esidente<br>nicilios<br>Tipo<br>FIS | No<br>Cat. Dom<br>FIS | Me<br>Sigla<br>Cl | 0 No<br>enor No<br>Wa pública<br>Alexandra  | Represe<br>N.<br>12: | entante<br>1 N. 2 | Esc.    | Piso Pta | . Letra | Esta<br>C. postal<br>08208 | Municipio                     | Prov<br>BAR(2 |
| Agrut<br>No re<br>Dom | pación<br>esidente<br>nicilios<br>Tipo<br>FIS | No<br>Cat. Dom<br>FIS | Me<br>Sigla<br>Cl | 0 No<br>enor No<br>Vía pública<br>Alexandra | Represe<br>N.<br>12: | 1 N. 2            | Esc.    | Piso Pta | . Letra | Esta<br>C. postal<br>08208 | Municipio<br>SABADELL         | Prov<br>BAR(  |
| Agrut<br>No re<br>Dom | pación<br>esidente<br>nicílios<br>Tipo<br>FIS | No<br>Cat. Dom<br>FIS | Me<br>Sigla<br>Cl | 0 No<br>enor No<br>Vía pública<br>Alexandra | Represe<br>N.<br>12: | 1 N. 2            | Esc.    | Piso Pta | . Letra | Esta<br>C. postal<br>08208 | Municipio<br>SABADELL         | Prov<br>BAR(  |
| Agrut<br>No re<br>Dom | pación<br>esidente<br>nicílios<br>Tipo<br>FIS | No<br>Cat. Dom<br>FIS | Me<br>Sigla<br>Cl | 0 No<br>enor No<br>Vía pública<br>Alexandra | Represe<br>N.<br>12: | 1 N. 2            | Esc.    | Piso Pta | . Letra | Esta<br>C. postal<br>08208 | Municipio<br>SABADELL         | Prov<br>BAR(  |

Desde este mantenimiento de personas físicas y jurídicas informaré todos los datos de dicha persona, y en caso de que sea necesario, desde el menú Procesos, también podré añadir un domicilio nuevo, modificarlo, asignar esta persona como persona de contacto para los modelos, sustituir el NIF si no lo he informado correctamente, asignar los modelos que va a hacer, etc.

Una vez tenga la persona informada (ya sea porque le he dado a insertar y ya aparecía en el mantenimiento de personas, o porque la he dado de alta de nuevo), entraré con un doble click dentro del nombre para visualizar la pantalla de cargos. También puedo

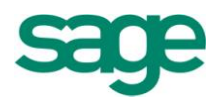

acceder por el "mantenimiento de histórico" del menú Procesos o por el siguiente icono

# 5.2.- Mantenimiento del histórico de cargos y firmas

Este mantenimiento muestra el histórico de los cargos que la persona ejerce o ha ejercido en la empresa, los documentos oficiales que firma y si está o no representada por otra persona. La gestión del mantenimiento la realizamos con la barra de botones:

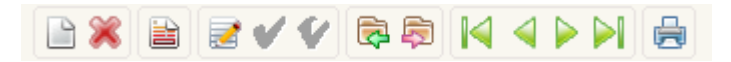

Insertar, Eliminar, Modificar fechas, modificar datos, Aceptar datos, deshacer datos, Cargo anterior, cargo siguiente, etc.

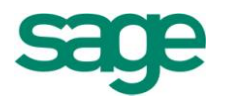

| rgos <u>E</u> dición               |                 |                                                              |                                   |            |                         |                         |                  |                 |           |                        |   |
|------------------------------------|-----------------|--------------------------------------------------------------|-----------------------------------|------------|-------------------------|-------------------------|------------------|-----------------|-----------|------------------------|---|
| Empresa<br>Cargo 33488             | 9.999<br>3277R  | Empresa SAGE MURA<br>Marín Gómez, Esteba                     | NO                                |            |                         |                         |                  |                 |           |                        |   |
| Inicio 1<br>01-01-2008             | Fin             | Cargo<br>Administrador                                       | Socio único                       | Admi.      | Repre.                  | Rep. EP                 | Secre.<br>0      | Inicio poder    | Fin poder | Notaría<br>Delgado, SA |   |
|                                    |                 |                                                              |                                   |            |                         |                         |                  |                 |           |                        |   |
|                                    |                 |                                                              |                                   |            |                         |                         |                  |                 |           |                        |   |
|                                    |                 |                                                              |                                   |            |                         |                         |                  |                 |           |                        |   |
| dministrador                       |                 |                                                              |                                   |            | Nómina —                |                         |                  |                 |           | )                      | • |
| Cargo Admin<br>Orden impresión     | istrador        | Socio único No<br>Firma cuentas anu                          | iales Sí                          |            | Firma SS                |                         | No               | Cargo           |           |                        |   |
| Administra<br>Secretario           | dor 1<br>0      | Certifica cuentas<br>Presentador ctas.<br>Certifica sociedad | anuales Sí<br>anuales Sí<br>es No |            | Firma con<br>Firma IRP  | tratos (<br>F (         | No               | Cargo           |           |                        |   |
| epresentante er<br>F. inicio poder | ntidad o empres | a<br>Firma impresos ofi                                      | ciales No                         | <u>ה</u> ר | Represent<br>Tiene repr | tante coni<br>resentant | tribuyer<br>e No | ite<br>CIF / Di | II ES     |                        |   |
| F. fin poder                       |                 | Firma sociedades                                             | No<br>No                          |            |                         |                         |                  |                 |           |                        |   |
| Notaría Delgado                    | 1 54            | Establec, perman                                             | ente No                           |            | Menor eda               | ad sin CIF              | No               | ⊛ Re            | sidente   |                        |   |

La información del histórico está organizada en dos secciones, en la superior nos muestra los distintos períodos de tiempo en los que la persona ha ostentado uno o varios cargos.

Inicio – Fin.

Período de vigencia: se define como plazo de tiempo en el que la persona desempeña uno o varios cargos. Cualquier modificación en el ejercicio del cargo o cargos que se ejerzan, como por ejemplo, finalización de poder, cese o nombramiento adicional al que ya se ejercía, implica la finalización de un período de vigencia y el comienzo de uno nuevo en el que se refleje la nueva situación.

Períodos de vigencia no consecutivos: cuando se produce un plazo de tiempo en el que no se ostenta ningún cargo, es necesario reflejarlo vacío para poder dar de alta el

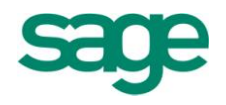

nuevo período de vigencia.

Al seleccionar un período en la parte inferior de la pantalla aparece el detalle del cargo:

A la izquierda el cargo o cargos que desempeña durante ese período, así como los documentos oficiales que en el ejercicio de dicho cargo firma o certifica.

Para definir el cargo que ejerce una persona solo ha de activar el check que corresponda con sus funciones.

Se ha de tener en cuenta que:

- El campo **Cargo** contiene una lista desplegable con una pequeña relación de cargos, dicho campo es editable, puede informar lo que desee.
- Cuando dos personas que ejercen el mismo cargo tengan informado el mismo número en "Orden impresión", ésta se hará por orden de CIF/DNI, en primer lugar los que empiecen por número, en orden creciente y posteriormente los que empiecen por letra en orden alfabético.
- Al contacto telemático no le afecta el orden de impresión, si hay varias informadas por defecto asignará la primera que encuentra.

**Firma cuentas anuales**: aparecerá el cargo en la memoria y al hacer el soporte magnético en depósito de cuentas.

**Certifica cuentas anuales**: aparecerá la persona en el certificado de acuerdo del depósito de cuentas.

**Certifica sociedades**: aparecerá el cargo al hacer el impuesto sobre sociedades.

**F. inicio y fin poder**: fecha de poder de dicho socio o representante.

**Orden impresión**: en qué lugar o orden queremos que se imprima si tenemos varios representantes para dicha entidad.

Notaría: Notaría donde se ha firmado la creación de la sociedad.

**Firma impresos oficiales**: si está marcado significa que la firma saldrá en el representante de Impresos oficiales.

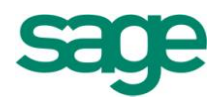

Firma sociedades: dicho representante aparecerá en el módulo de sociedades.

**Contacto telemático**: persona de contacto que aparece en el módulo de impresos oficiales dentro del modelo.

**Establecimiento permanente**: afecta a la aplicación de sociedades.

A la derecha de la pantalla, si la persona ha estado representada, en dicho período ya sea:

Representación voluntaria originada por algún motivo circunstancial que impide el ejercicio de su cargo en la junta de accionistas.

Representación legal que viene fijada por ley de forma obligatoria cuando la persona informada es menor o en determinados casos no residente, y a los representantes de cargos personas jurídicas.

Una vez tengamos informada la pantalla, aceptaremos los cambios.

| Ma         | Iantenimiento del histórico de cargos y firmas |            |                                                |             |       |        |         |        |              |           | 28          |
|------------|------------------------------------------------|------------|------------------------------------------------|-------------|-------|--------|---------|--------|--------------|-----------|-------------|
| <u>C</u> a | rgos <u>E</u> dición                           |            |                                                |             |       |        |         |        |              |           |             |
| Ĩ          |                                                |            |                                                |             |       |        |         |        |              |           |             |
|            | Empresa<br>Cargo 3348                          | Aceptar da | atos mpresa SAGE MURAN<br>Marín Gómez, Esteban | 0           |       |        |         |        |              |           |             |
|            | Inicio                                         | Fin        | Cargo                                          | Socio único | Admi. | Repre. | Rep. EP | Secre. | Inicio poder | Fin poder | Notaría     |
| ₽          | 01-01-2008                                     |            | Administrador                                  |             | 1     | 1      |         | 0      |              |           | Delgado, SA |

Si la pantalla estuviera en gris (deshabilitada) es porque ya hemos informado datos o al menos, entrado una vez a la pantalla del mantenimiento del histórico de cargos y socios; lo que tendremos que hacer es marcar el icono de modificar datos .

# 5.3.- Dar de alta un socio

Igual que hemos hecho para dar de alta el cargo, para informar del socio y el porcentaje de participación en la sociedad, tendremos que darle al icono de Insertar

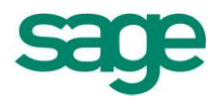

En este caso, la empresa con la que trabajamos tiene dos socios, cada uno de ellos tiene el 50% de la empresa. Así, deberemos darlos de alta a los dos, e informar del porcentaje correspondiente.

| Infor | mar fecha          |                   |  |
|-------|--------------------|-------------------|--|
|       | CIF / DNI          | ES * 23546256 Y * |  |
|       | Sánchez Grané, Isa | abel              |  |
|       | Fecha inicio       | 24-01-2011*       |  |
|       | Forzar             |                   |  |
|       | % Participación    | 0,0000            |  |
|       | Capital accionista | 0,00              |  |
|       |                    | Aceptar Cancelar  |  |

Podemos forzar el porcentaje de participación de cada socio.

Si lo hemos informado todo correctamente, la pantalla de los socios será parecida a esta:

| on ut      | e cargos lisc                             | ales - 9999 Empresa SAGI                                             |                     |                         |              |                           |                            |                         |
|------------|-------------------------------------------|----------------------------------------------------------------------|---------------------|-------------------------|--------------|---------------------------|----------------------------|-------------------------|
| rgos       | Procesos                                  |                                                                      |                     |                         |              |                           |                            |                         |
| <b>B</b> 🖇 | €  4                                      | > 2 4 1 1                                                            |                     |                         |              |                           |                            |                         |
| Sele       | eccionar fecha                            | 24-01-2011                                                           | Empresa 9999        | Empresa S               | AGE MURANO   |                           |                            | A1000008                |
|            |                                           |                                                                      |                     |                         |              |                           |                            |                         |
| Cargo      | os y firmas So                            | cios Participadas                                                    |                     |                         |              |                           |                            |                         |
| Cargo      | os y firmas So<br>CIF / DNI               | cios Participadas<br>Nombre o razón social                           | Total acciones      | % Participación         | Capital      | % Derecho voto            | % Capital patr.            | % Imputación            |
| Cargo      | os y firmas So<br>CIF / DNI<br>23546256 Y | ncios Participadas<br>Nombre o razón social<br>Sánchez Grané, Isabel | Total acciones 0,00 | % Participación<br>0,00 | Capital 0,00 | % Derecho voto<br>50,0000 | % Capital patr.<br>50,0000 | % Imputación<br>50,0000 |

Para modificar el porcentaje del socio o añadir una observación, la operativa es la misma que con los cargos y firmas; accediendo al menú Procesos / Mantenimiento de histórico o bien con el icono podremos entrar a ver el detalle de dicho socio.

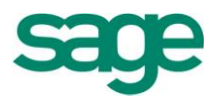

| cciones socio - 9999 E  | mpresa SAGE MURANO    | )           |                        | 2 8  |
|-------------------------|-----------------------|-------------|------------------------|------|
| Acciones Edición        |                       |             |                        |      |
| 🖹 💥 🔛 🔗 🕲               | I4 4 Þ ÞI 🚍           |             |                        |      |
| Nombre del socio        | Gomez Gutierrez, Juan |             |                        |      |
| Fecha desde             | 04-03-2010            | Fecha hasta |                        |      |
| Total acciones          | 0                     |             |                        |      |
| Forzar participación    | % Participación       | 0,00        | Capital accionista     | 0,00 |
| Acciones derecho a voto | 0                     |             |                        |      |
| 📄 Forzar derecho a voto | % Derecho voto        | 0,0000      | Capital derecho a voto | 0,00 |
| Forzar capital          | % Capital patrimonial | 0,0000      | Capital patrimonial    | 0,00 |
| Forzar imputación       | % Imputación          | 0,0000      |                        |      |
| Comentario              |                       |             |                        |      |
|                         |                       |             |                        |      |
|                         |                       |             |                        |      |
|                         |                       |             |                        |      |

Desde este histórico de socios, entrando a modificar datos se nos quedarán los campos activos para poder modificar fechas, datos, rectificar el porcentaje de participación en caso de que se hubiera añadido un socio más, cambiar el motivo como muestra la imagen siguiente, etc.

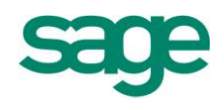

# INFORMACIÓN COMÚN A TODAS LAS EMPRESAS

En este apartado encontraremos aquellos mantenimientos que no son únicos por empresa sino que son comunes a todas las empresas como pueden ser por ejemplo: los tipos de IVA, tipos de retención, condiciones de pago, etc.

# **1. TIPOS DE IVA**

En esta pantalla podremos llevar el mantenimiento completo de los distintos tipos de IVA que se aplican. Esta tabla se entrega ya con una serie de registros creados con los tipos vigentes, que se recomienda no eliminar.

| Mantenimiento d           | e tipos | de IVA/IGIC                    | 2 🗆 🗆 🛛   |
|---------------------------|---------|--------------------------------|-----------|
| Tipos Edición             |         |                                |           |
| 🖹 🗶 🔗 🥘                   | 4 <     | 🕨 🔄 🕋 📾 🛛 🔍 🗢 1                | V 🔜 🖶     |
| Cód. I.V.A.<br>Territorio | 18<br>0 | I.V.A. 18%<br>Territorio común |           |
| % Base correctora         | 0,00    | I.V.A. soportado               | 472000000 |
| % I.V.A.                  | 18,00   | I.V.A. repercutido             | 477000000 |
| % Recargo equiv.          | 0,00    | Recargo repercutido            | 477000000 |
|                           |         | No deducible                   | 631000000 |
|                           |         |                                |           |
|                           |         |                                |           |

**IMPORTANTE:** En el caso de que el usuario pretenda trabajar con distintas cuentas de IVA en función del porcentaje debería informar dichas cuentas en el apartado de IVA soportado e IVA repercutido tal y como se muestra en la imagen y deberá haber dejado en blanco estas 2 casillas en el apartado de "Definición de cuentas" dentro del asistente de configuración de Contabilidad Sage Murano.

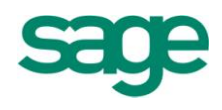

# **2. TIPOS DE RETENCIÓN**

En esta pantalla se guardan los distintos tipos de retención que se aplican y que se informan en la entrada de datos de proveedores. Esta tabla se entrega con una serie de registros ya creados con los tipos vigentes, que se recomienda no eliminar.

Es importante informar la Clave IRPF para que el programa nos lleve correctamente los movimientos a los modelos correspondientes.

| Ma | ntenimie           | nto de tipos ( | de retencione | s <u>×</u>   |          |              |              |            |                           |                  |
|----|--------------------|----------------|---------------|--------------|----------|--------------|--------------|------------|---------------------------|------------------|
| ŢĿ | oos <u>E</u> dició | in             |               |              |          |              |              |            |                           |                  |
| L  |                    | & 🕲 国          |               | A 🔳 🔍        | 🛆 🖉 🖉    | 3            |              |            |                           |                  |
|    | Código             | Retención      |               |              | %Retenc. | Cuenta cargo | Cuenta abono | Clave IRPF | Descripción clave         | Tipo rendimiento |
| Þ  | 0                  | Alta desde la  | importación   |              | 0,00     |              |              |            |                           |                  |
|    | 1                  | Alta desde la  | importación   |              | 1,00     |              |              |            |                           |                  |
|    | 2                  | ACTIVIDADE     | S AGRICOLAS C | GANADERAS    | 2,00     | 473000000    | 475100000    |            |                           |                  |
|    | 9                  | ACTIVIDADES    | S PROFESIONA  | LES 2 PRIMER | 9,00     | 473000000    | 475100000    |            |                           |                  |
|    | 15                 | ARRENDAMIE     | ENTO Y SUBARF | RENDAMIENTO  | 15,00    | 473000000    | 475100000    | 8          | Arrendamientos dinerarios | Dinerario        |
|    | 18                 | ACTIVIDADE     | S PROFESIONA  | LES          | 18,00    | 473000000    | 475100000    |            |                           |                  |
| *  |                    |                |               |              |          |              |              |            |                           |                  |

# **3. TRATAMIENTO DE DIVISAS: DIVISAS Y CAMBIOS**

#### **3.1.-** Mantenimiento de Divisas

A través de esta pantalla podemos realizar el mantenimiento completo de las divisas utilizadas por la aplicación. Esta tabla se entrega con los registros ya creados por lo que se recomienda no eliminarlos.

SAGE Soluciones de Gestión Empresarial

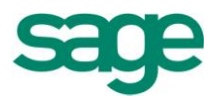

| Ma  | Mantenimiento de divisas 🔹 🔁 🖬 🗙 |                     |           |                   |  |  |  |  |  |  |
|-----|----------------------------------|---------------------|-----------|-------------------|--|--|--|--|--|--|
| Div | visas <u>E</u> dición            | Procesos            |           |                   |  |  |  |  |  |  |
|     | 🖻 🕱 🗹                            |                     |           |                   |  |  |  |  |  |  |
|     | Código                           | Divisa              | Decimales | Multiplica Cambio |  |  |  |  |  |  |
| Þ   |                                  | Moneda base         | 0         |                   |  |  |  |  |  |  |
|     | AUD                              | Dólar australiano   | 2         |                   |  |  |  |  |  |  |
|     | BGN                              | Lev búlgaro         | 2         |                   |  |  |  |  |  |  |
|     | CAD                              | Dólar canadiense    | 4         |                   |  |  |  |  |  |  |
|     | CHF                              | Franco suizo        | 2         |                   |  |  |  |  |  |  |
|     | CNY                              | Yuan renminbi chino | 2         |                   |  |  |  |  |  |  |
|     | CYP                              | Libra chipriota     | 2         |                   |  |  |  |  |  |  |
|     | CZK                              | Corona checa        | 2         |                   |  |  |  |  |  |  |
|     | DKK                              | Corona danesa       | 2         | <b>—</b>          |  |  |  |  |  |  |
|     | EEK                              | Corona estona       | 2         |                   |  |  |  |  |  |  |
|     | EUR                              | Euro                | 2         |                   |  |  |  |  |  |  |
|     | GBP                              | Libra esterlina     | 2         |                   |  |  |  |  |  |  |
|     | HKD                              | Dólar de hong-kong  | 2         | ▼                 |  |  |  |  |  |  |
|     | HRK                              | Kuna croata         | 2         |                   |  |  |  |  |  |  |
|     | HUF                              | Forint húngaro      | 2         |                   |  |  |  |  |  |  |
|     | TOR                              | Runia indonesia     | 2         |                   |  |  |  |  |  |  |
| -   |                                  |                     |           | •                 |  |  |  |  |  |  |

#### 3.2.- Mantenimiento de cambio de divisas

Esta pantalla nos permite realizar el mantenimiento completo de los cambios de las divisas utilizadas por la aplicación. Esta tabla se entrega con registros ya creados, correspondientes a cambios de las divisas respecto al euro en diversas fechas de los años 1999, 2000, 2001 y 2002.

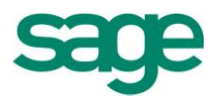

| Mt | o. de car            | mbios de           | divisas           |              | 2 🗖 🗖              | × |
|----|----------------------|--------------------|-------------------|--------------|--------------------|---|
| C  | ambios <u>E</u> dici | ión <u>P</u> roces | os                |              |                    |   |
|    | 🖹 💥 🔍                | 00                 | 4 4 🕨 🕅 🌰 🔳 🔍 🐺 🔞 | 🚔 🗐 🎯        |                    |   |
|    | Moneda               | * Divisa           | * Descripción     | Fecha divisa | * Importe cambio * |   |
| ₽  | EUR                  | AUD                | Dólar australiano | 01-01-1999   | 1,638990           |   |
|    | EUR                  | CAD                | Dólar canadiense  | 01-01-1999   | 1,326199           |   |
|    | EUR                  | CHF                | Franco suizo      | 01-01-1999   | 1,528899           |   |
|    | EUR                  | CYP                | Libra chipriota   | 01-01-1999   | 0,579900           |   |
|    | EUR                  | CZK                | Corona checa      | 01-01-1999   | 34,657990          |   |
|    | EUR                  | DKK                | Corona danesa     | 01-01-1999   | 7,449900           |   |
|    | EUR                  | GBP                | Libra esterlina   | 01-01-1999   | 0,595699           | Ŧ |
|    | EUR                  | HUF                | Forint húngaro    | 01-01-1999   | 263,208990         |   |
|    | EUR                  | ISK                | Corona islandesa  | 01-01-1999   | 73,659900          |   |
|    | EUR                  | JPY                | Yen japonés       | 01-01-1999   | 93,639900          | • |
|    | EUR                  | KRW                | Won surcoreano    | 01-01-1999   | 981,589900         | ₹ |
|    | EUR                  | MTL                | Lira maltesa      | 01-01-1999   | 0,395499           | Ŧ |
|    | EUR                  | NOK                | Corona noruega    | 01-01-1999   | 7,939599           | * |
|    | EUR                  | NZD                | Dólar neozelandes | 01-01-1999   | 2,160599           | Ð |
| •  |                      |                    |                   |              | ►                  |   |

#### **3.3.-** Trabajar con divisas

Primeramente, para empezar a trabajar con el módulo de divisas, deberemos informar, dentro de la **Entrada de cambios diaria**, en base a nuestra moneda base (euro) el cambio de la divisa con el que queremos trabajar.

Le daremos a la opción Preparar lista e informaremos de la fecha del día en que hagamos la entrada (es recomendable que esta opción se mantenga actualizada para que cuando hagamos el asiento contable, el programa nos coja el cambio de la divisa más actual para que la información entrada sea lo más fiable posible).

La información se pone en base al cambio de la fecha concreta sobre el valor de 1 euro.

Una vez informado, desde Contabilidad deberemos escoger un diseño de entrada de asientos para Divisas, ya que necesitamos distintos campos;

**Divisa, Importe Cambio, Factor Cambio, Importe Divisa, Importe** (el campo Importe, que es en euros siempre, puede ir el primero o el último).

En caso de que no exista un diseño configurado previamente con estos campos,

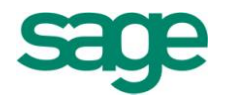

deberemos de crearlo.

Informando la divisa con la que vamos a introducir el asiento y el importe divisa, el programa nos rellenará el campo de Importe Cambio (nos cogerá el que hayamos informado anteriormente en el mantenimiento de Entrada de divisas) y en factor cambio nos pondrá un 1.

Es importante recordar que el asiento SIEMPRE estará en euros, en caso de necesitar algún listado sobre la divisa en cuestión, el programa permite pedir los siguientes: el diario general y auxiliar, las fichas de mayor por pantalla, etc.

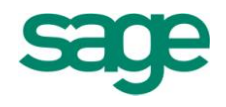

# **IMPORTACIÓN / EXPORTACIÓN DATOS CONTABLES**

# **1. CONVERSIÓN LWG PROFESIONAL**

Se trata de un nuevo proceso asistido que permite realizar un traspaso de datos de Logic Win a *SAGE MURANO*, para una instalación tipo despacho profesional o asesoría, de forma selectiva en lo que a aplicaciones, empresas (asesores) y ejercicios se refiere.

El proceso realiza el traspaso de las siguientes aplicaciones:

- Contabilidad y Analítica
- Inmovilizados (Activos Fijos)
- Impresos Oficiales (a partir del 2008)
- Estimaciones (se traspasa el ejercicio en curso, a partir de 2008)
- Cargos, Socios
- Gestión profesional

Para completar el traspaso de la aplicación de Gestión profesional, se incluye en esta versión un asistente de **generación masiva de contratos** a partir de los conceptos definidos por cliente.

El proceso de conversión LWG Profesional o Importación de datos, se encuentra dentro del apartado de Inicio / Empresas y datos generales / Administrador de la aplicación / Importación de datos / Logic Win Global Profesional.

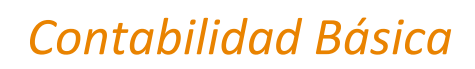

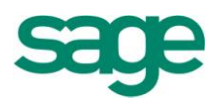

#### Inicio

| Em | presas                                   | s y datos generales        |  |  |  |  |  |  |
|----|------------------------------------------|----------------------------|--|--|--|--|--|--|
| ¥. | Empres                                   | as                         |  |  |  |  |  |  |
| ¥. | Datos generales instalación              |                            |  |  |  |  |  |  |
| ٠  | Adminis                                  | strador de la aplicación   |  |  |  |  |  |  |
|    | 🔦 Asi                                    | stente de configuración    |  |  |  |  |  |  |
|    | <ul> <li>Importación de datos</li> </ul> |                            |  |  |  |  |  |  |
|    | Logic Win Global                         |                            |  |  |  |  |  |  |
|    | -                                        | Logic Win Global Profesior |  |  |  |  |  |  |
|    |                                          | 🔯 Importación              |  |  |  |  |  |  |
|    |                                          | 🔯 Importación modelo 1     |  |  |  |  |  |  |
|    |                                          | 🙆 Revisión                 |  |  |  |  |  |  |
|    |                                          | 🙆 Enlace de empresas       |  |  |  |  |  |  |
|    | •                                        | Sage SP                    |  |  |  |  |  |  |
|    | •                                        | Sage L 100                 |  |  |  |  |  |  |
|    |                                          | Gestor de importaciones    |  |  |  |  |  |  |

#### NOTAS

- El proceso de conversión de la Nómina no se incluye en éste.
- Se traspasan los cargos y firmas de las aplicaciones de Logic Win Global. No se traspasan las acciones de la empresa, accionistas ni participadas. Estas se incluirán cuando lo traten las aplicaciones de Class.

Las premisas generales de este proceso, son las siguientes:

- Se permite traspasar información mediante la selección previa de:
  - Empresa(s)
  - Aplicación(es)
  - Ejercicios
- Existe la posibilidad de realizar un borrado de datos previamente a una conversión, para posibilitar la repetición de traspasos.

OJO, el borrado previo elimina la información de toda la empresa destino.

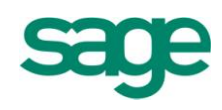

- El concepto de Asesor de LWG se pierde en SAGE MURANO. Por tanto la información de LWG correspondiente a cada dupla Asesor + Empresa se traspasa a una empresa distinta de SAGE MURANO.
- La información correspondiente a un código de asesor de cualquier aplicación se debe de traspasar a la misma empresa de SAGE MURANO.
- Este proceso genera las empresas en el destino.
- Se generan trazas de cualquier elemento que se traspase y además complementarlo con cuadre de registros y de información, en la parte Contable.
- En SAGE MURANO no pueden coexistir en una misma empresa la Contabilidad y las Estimaciones.
- Cuando se seleccionan empresas de contabilidad se añade la columna de ejercicio inicio. Está indicará a partir de qué ejercicio se traspasarán los datos contables. Los ejercicios anteriores se pasarán por el proceso estándar de Importar/exportar a través del Contabil.mdb o bien repitiendo el traspaso y marcar el borrado previo de los datos.

# **1.1.- Importación datos de Logic Win Global**

Si hay seleccionadas empresas de Contabilidad, se traspasarán los registros de Modelos Empresa a Modelos a Presentar, las cuentas bancarias para los modelos a Cuentas bancarias de SAGE MURANO, asignando la cuenta por defecto de LWG como cuenta por defecto de cada modelo en modelos a presentar; se traspasan también las liquidaciones 115, 300, 320, 330, 332, 349 de la empresa traspasada como liquidaciones manuales en SAGE MURANO.

Para que aquellos clientes que hayan realizado el traspaso del ejercicio 2008 en Contabilidad en una versión anterior no tengan que repetirlo, se ha habilitado la posibilidad de realizar exclusivamente el traspaso de Impresos Oficiales. La aplicación actúa de esta manera:

Si

- Hay seleccionadas empresas de contabilidad ya traspasadas a Class
- No se ha indicado borrado de datos previo,

La aplicación lanza el siguiente mensaje, permitiendo si la respuesta es positiva el traspaso exclusivo de la información de Impresos Oficiales.

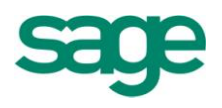

**NOTA:** Las liquidaciones del modelo 115 realizadas en la aplicación de Nómina LWG no se traspasarán a SAGE MURANO. Sólo las realizadas con el programa de Impresos Oficiales LWG.

# **2. GESTOR DE IMPORTACIONES**

El Gestor de Importaciones es una herramienta única para importar datos a la aplicación desde varios orígenes, facilitando así las importaciones iniciales de datos, las importaciones periódicas, las migraciones de la colección Win a Class y la integración en tiempo real con otras aplicaciones.

Este proceso permite configurar complejos procesos de importación de datos con validación y corrección en origen y/o en destino.

# FUNCIONALIDADES Y CARACTERÍSTICAS

El gestor de importaciones permite importar datos desde ASCII de longitud fija, ASCII de longitud variable (con separador de campos y registros), MS-EXCEL o MS -ACCESS.

Las principales funcionalidades son las siguientes:

- Permitir generar guías configurables por el usuario para importar ficheros ASCII, base de datos MDB y ficheros de Excel.
- La aplicación incorpora por defecto guías estándar.
- Permite mostrar los datos a importar en la aplicación antes de importarlos definitivamente, de modo que se pueden modificar.
- Muestra los registros que han tenido incidencias o avisos al finalizar la importación, permitiendo solventarlos y volverlos a procesar.

El proceso de importación leerá el fichero en función de los parámetros indicados a

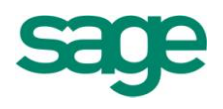

través de las guías de importación, que se cargarán en las tablas temporales de Sage Murano.

Una vez finalizados la importación de todos los ficheros, si se ha marcado el proceso estándar, se lanzará el proceso para convertirlos en datos definitivos de Sage Murano.

En el menú de la aplicación se visualiza un nuevo "Nodo" llamado **Gestor de importaciones** con las siguientes opciones:

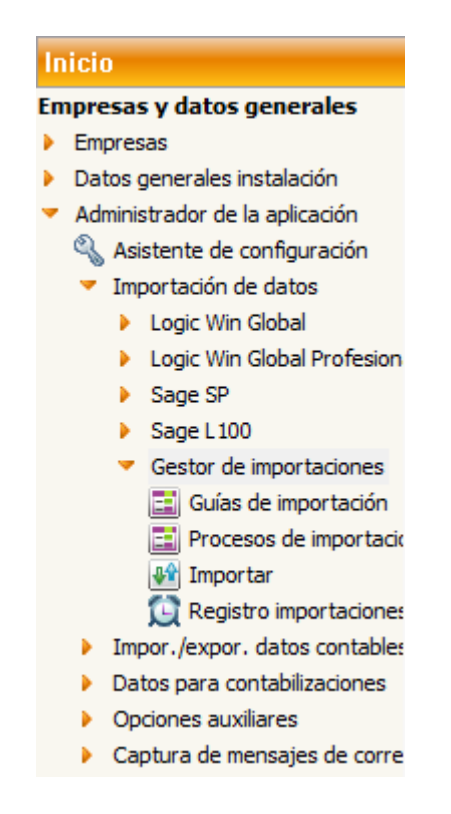

# 2.1.- Guías de importación

El primer paso para iniciar el proceso de importación, es definir las guías.

Al acceder a esta pantalla visualizaremos todas las guías dadas de alta en la aplicación

(mantenimiento general para todas las empresas).

**NOTA:** Se entrega una lista de Guías estándar para Nómina y Contabilidad.

SAGE Soluciones de Gestión Empresarial

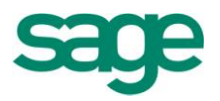

| Ma | ntenimiento de guías de imp    | portación               | 2 = 0 2                                   | 3 |  |  |  |  |  |  |
|----|--------------------------------|-------------------------|-------------------------------------------|---|--|--|--|--|--|--|
| Gu | <u>G</u> uías <u>P</u> rocesos |                         |                                           |   |  |  |  |  |  |  |
|    | × I                            |                         |                                           |   |  |  |  |  |  |  |
|    | Nombre guía 🛛 🗠                | Origen datos            | Nombre archivo                            | ٦ |  |  |  |  |  |  |
| Þ  | CON_SageRetail                 | Fichero texto con separ | C:\LOGICERP\TEMP\ExpRetail.txt            |   |  |  |  |  |  |  |
|    | CON_SaldoAnual                 | Libro Excel             | C:\LOGICERP\CONTABILIDAD\Varios\Saldo.xls |   |  |  |  |  |  |  |
|    | CON_SaldoDebeHaberAnual        | Libro Excel             | C:\LOGICERP\CONTABILIDAD\Varios\Debe_Habe |   |  |  |  |  |  |  |
|    | CON_SaldoDebeHaberMen_0        | Libro Excel             | C:\LOGICERP\CONTABILIDAD\Varios\Meses.xls |   |  |  |  |  |  |  |
|    | CON_SaldoDebeHaberMen_1        | Libro Excel             | C:\LOGICERP\CONTABILIDAD\Varios\Meses.xls |   |  |  |  |  |  |  |
|    | CON_SaldoDebeHaberMen_10       | Libro Excel             | C:\LOGICERP\CONTABILIDAD\Varios\Meses.xls |   |  |  |  |  |  |  |
|    | CON_SaldoDebeHaberMen_11       | Libro Excel             | C:\LOGICERP\CONTABILIDAD\Varios\Meses.xls |   |  |  |  |  |  |  |
|    | CON_SaldoDebeHaberMen_12       | Libro Excel             | C:\LOGICERP\CONTABILIDAD\Varios\Meses.xls |   |  |  |  |  |  |  |
|    | CON_SaldoDebeHaberMen_2        | Libro Excel             | C:\LOGICERP\CONTABILIDAD\Varios\Meses.xls |   |  |  |  |  |  |  |
|    | CON_SaldoDebeHaberMen_3        | Libro Excel             | C:\LOGICERP\CONTABILIDAD\Varios\Meses.xls | ÷ |  |  |  |  |  |  |
|    | CON_SaldoDebeHaberMen_4        | Libro Excel             | C:\LOGICERP\CONTABILIDAD\Varios\Meses.xls |   |  |  |  |  |  |  |
|    | CON_SaldoDebeHaberMen_5        | Libro Excel             | C:\LOGICERP\CONTABILIDAD\Varios\Meses.xls |   |  |  |  |  |  |  |
|    | CON_SaldoDebeHaberMen_6        | Libro Excel             | C:\LOGICERP\CONTABILIDAD\Varios\Meses.xls | • |  |  |  |  |  |  |
|    | CON_SaldoDebeHaberMen_7        | Libro Excel             | C:\LOGICERP\CONTABILIDAD\Varios\Meses.xls | - |  |  |  |  |  |  |
|    | CON_SaldoDebeHaberMen_8        | Libro Excel             | C:\LOGICERP\CONTABILIDAD\Varios\Meses.xls | r |  |  |  |  |  |  |
|    | CON_SaldoDebeHaberMen_9        | Libro Excel             | C:\LOGICERP\CONTABILIDAD\Varios\Meses.xls | Ŧ |  |  |  |  |  |  |
| •  |                                |                         | ►                                         |   |  |  |  |  |  |  |

Para dar de alta una nueva guía, le daremos al icono Insertar in para poder acceder a la opción que muestra un asistente con las siguientes pantallas.

Si se desea partir de alguna de las guías estándar se seleccionara la opción Copiar Guía.

#### 2.1.1.- Datos generales de la guía

Nombre de la guía: el nombre de la guía es un campo libre y obligatorio.

Origen de los datos: obligatorio, los posibles valores serán:

- Fichero texto con longitud fija.
- Fichero texto con separador de campos.
- Base de datos Access.

SAGE Soluciones de Gestión Empresarial

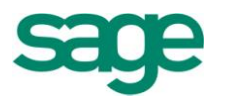

Libro Excel.

| Guías de importación                                                                                                    |                                                                                                    | 2 🗙      |
|----------------------------------------------------------------------------------------------------|----------------------------------------------------------------------------------------------------|----------|
| Datos generales de la guía                                                                                                    |                                                                                                    |          |
| Datos<br>generales de<br>la guía<br>Formato de<br>los datos<br>origen<br>Campos<br>origen ASCII<br>Campos<br>origen Access<br>Campos<br>origen Excel<br>Relación<br>entre los<br>campos<br>origen | Nombre de la guía Origen de datos Fichero texto con longitud fija Carácter separador Fichero texto con longitud fija Fichero texto con separador de campos Base de datos Access Libro Excel Descripción |          |
|                                                                                                    | < <u>A</u> trás <u>Siguiente</u> > Finalizar                                                                                                    | Cancelar |

**Carácter separador**: este campo solo estará disponible si el origen es "fichero con separador de campos" y por defecto contendrá el carácter ";".

Nombre del archivo: indicar ruta del fichero.

Descripción: campo opcional.

# 2.1.2.- Formato de los datos origen

En esta pantalla se solicita información respecto al formato de los datos a tener en cuenta en el proceso de importación, tal y como se muestra en la siguiente pantalla: Esta pantalla será exactamente igual, independientemente del tipo de fichero a importar.

SAGE Soluciones de Gestión Empresarial

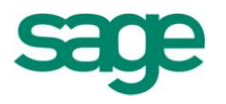

| Guías de importación                                                                                                    |             |                                                                                                    |           |                                                                                                   |                    |           | 2 🛛      |
|----------------------------------------------------------------------------------------------------|-------------|----------------------------------------------------------------------------------------------------|-----------|---------------------------------------------------------------------------------------------------|--------------------|-----------|----------|
| Formato de los da<br>CON_SaldoAnual                                                                                                    | atos origen |                                                                                                    |           |                                                                                                   |                    |           |          |
| Datos<br>generales de<br>la guía<br>Formato de<br>los datos<br>origen<br>Campos<br>crigen ASCII<br>Campos<br>crigen Access<br>Campos<br>origen Excel<br>Relación<br>entre los<br>campos<br>origen |             | Formato de los datos<br>Número decimales<br>Formato fecha<br>Formato hora<br>Símbolo de miles<br>Delimitador de texto<br>IV Año de 4 cifras | DMA<br>HM | Símbolo decimal<br>Delimitador fecha<br>Delimitador hora<br>Símbolo negativo<br>1ª línea de datos | ·                  |           |          |
|                                                                                                    |             |                                                                                                    |           | < <u>A</u> trás                                                                                   | <u>Siguiente</u> > | Finalizar | Cancelar |

**Número decimales**: si el símbolo decimal se deja en blanco y en el campo número decimales informamos de un valor (por ejemplo, un 2), se interpretará que en los campos numéricos los dos últimos dígitos son los decimales.

Formato fecha: por defecto, DMA (día, mes, año)

Delimitador fecha: valor con el que separamos la fecha.

Formato hora: por defecto, HM (horas, minuto).

Delimitador hora: valor con el que separamos las horas de los minutos.

Símbolo de miles: para indicar que en el fichero origen los números vienen con este

SAGE Soluciones de Gestión Empresarial

dígito, separando los millares (por defecto, el campo estará vacío).

**Delimitador de texto**: sirve para indicar que los campos texto del fichero origen vienen delimitados por este carácter, normalmente (') y que deberá eliminarse al realizar la importación. Por ejemplo; "TEXTO" en la importación se eliminará el carácter (" ") quedando TEXTO.

**1ª línea de datos**: Indica a partir de qué línea ha de empezar a leer datos del fichero origen. En fichero tipo texto o Excel por defecto es 1.

## 2.1.3.- Campos origen

En esta pantalla se deberá indicar la posición de los datos contenidos en el fichero a importar.

| Campos origen A<br>CON_SaldoAnual | SCII |                |         |            |                            |                          |   |                   |
|-----------------------------------|------|----------------|---------|------------|----------------------------|--------------------------|---|-------------------|
|                                   | Hoja | Hoja 1         |         |            | Rang                       | o de las celdas de datos |   |                   |
| Datos                             |      | 🖹 💥 🔗 🕲        | ے ݮ 🟠   | 🛛 🔟 🔤 🔤    | r:                         |                          |   |                   |
| la guía                           |      | Campo          | Origen  | Tipo campo | Valor defecto              | Descripción campo        |   |                   |
| Eormato de                        |      | Codigo         | Físico  | Cadena     |                            |                          |   |                   |
| los datos                         |      | Descripcion    | Físico  | Cadena     |                            |                          |   |                   |
| origen                            |      | Saldo Apertura | Físico  | Numero     |                            |                          |   | Subir             |
|                                   |      | Saldo          | Físico  | Numero     |                            |                          |   | 3001              |
| Campos                            |      | AsientoAp      | Físico  | Numero     | 1                          |                          |   | Bajar             |
| Ungen ASCI                        |      | AsientoFin     | Físico  | Numero     | 2                          |                          |   | /                 |
| C                                 |      | FechaApertura  | Físico  | Fecha      | FecIniEje({ApliEjercicio}, |                          |   | <u>V</u> er fiche |
|                                   |      | FechaFin       | Físico  | Fecha      | FecFinEje({ApliEjercicio}  |                          |   |                   |
| in ongen neeess                   |      | Ejercicio      | Físico  | Numero     | {ApliEjercicio}            |                          | - |                   |
| Compag                            |      | D              | Físico  | Cadena     | D                          |                          | ۵ |                   |
| origen Excel                      |      | н              | Físico  | Cadena     | н                          |                          |   |                   |
| un ongen exeer                    |      | PerAp          | Físico  | Numero     | 0                          |                          | • |                   |
| Relación                          |      | PerFin         | Físico  | Numero     | PerFinEje({ApliEjercicio}, |                          | - |                   |
|                                   |      | SaldoApN       | Virtual | Numero     | 0-[Saldo Apertura]         |                          | Ξ |                   |
| origen                            |      | SaldoN         | Virtual | Numero     | 0-[Saldo]                  |                          | * |                   |
|                                   | *    |                |         |            |                            |                          | E |                   |
|                                   |      |                |         |            |                            |                          |   |                   |
|                                   |      |                |         |            |                            |                          |   | - 1               |

SAGE Soluciones de Gestión Empresarial

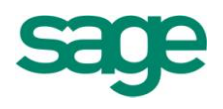

Antes de indicar campos tenemos la posibilidad de Ver fichero, para visualizar las posiciones exactas de los datos del fichero.

Donde visualizaremos los siguientes campos:

**Hoja**: Dependiendo de los datos que se quieran importar se seleccionará la hoja Excel correspondiente. (Al seleccionar una hoja también se propondrán automáticamente todas las columnas de la hoja informadas, proponiendo como nombre el de la primera fila, aunque se podrá cambiar).

Rango de celdas de datos: Rango de celdas que se corresponde con los datos a importar

**Campo**: nombre de campo a importar y obligatorio. Además, muestra una relación de los campos existentes en la hoja seleccionada.

Permite insertar campos inexistentes (virtual) para definir datos fijos, Varaplis etc.

Origen: físico o virtual.

Tipo campo: podrá ser de tipo número, cadena, fecha u hora.

**Valor defecto**: libre introducción, permitirá informar un valor por defecto si el campo está vacío o si no existe en el fichero (posición inicial y final = 0 y obligatorio si el campo origen es virtual).

Este campo permite:

- Cualquier cadena o número.
- Valores entre "llaves": Indica que son VarAplis de la aplicación ({CodigoUsuario}).
- Valores entre "corchetes": Indica que son sustituciones de campos ya

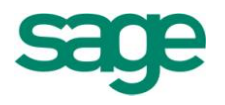

definidos.

 Concatenar otros campos entre sí (por si queremos crear un campo índice, por ejemplo, asiento + cuenta).

Descripción: descripción del campo a importar (libre introducción).

## 2.1.4.- Relación entre campos

Es la última pantalla de asistente, por eso está activo el botón Finalizar.

En esta pantalla deberemos relacionar cada uno de los campos del fichero origen, que son los campos que queremos importar, con el campo destino que tendrán en Sage Murano.

|                | 📄 🎇 🔗 🥘        | 🏠 冬 🔍 🔟        | <u>B</u> uscar: |                  |           |        |            |          |
|----------------|----------------|----------------|-----------------|------------------|-----------|--------|------------|----------|
| Datos          | Campo origen   | Tabla destino  | Reg. destino    | Campo destino    | Nº enlace | Filtro | Conversión |          |
| generales de   | Codigo         | PlanCuentasPGC | 1               | CodigoCuenta     | 0         |        |            |          |
| a guía         | Descripcion    | PlanCuentasPGC | 1               | Cuenta           | 0         |        |            |          |
| Formato de     | Codigo         | Movimientos    | 2               | CodigoCuenta     | 0         |        |            |          |
| los datos      | Saldo Apertura | Movimientos    | 2               | ImporteAsiento   | 0         | >0     |            |          |
| origen         | D              | Movimientos    | 2               | CargoAbono       | 0         |        |            |          |
|                | AsientoAp      | Movimientos    | 2               | Asiento          | 0         |        |            |          |
| Campos         | FechaApertura  | Movimientos    | 2               | FechaAsiento     | 0         |        |            |          |
| I ongen ASCI   | Ejercicio      | Movimientos    | 2               | Ejercicio        | 0         |        |            | Ę        |
|                | PerAp          | Movimientos    | 2               | NumeroPeriodo    | 0         |        |            |          |
| Campos         | Descripcion    | Movimientos    | 2               | Comentario       | 0         |        |            | -        |
| I ongen Access | AsientoAp      | Movimientos    | 2               | IdAsientoExterno | 0         |        |            | <b>^</b> |
| -              | Codigo         | Movimientos    | 3               | CodigoCuenta     | 0         |        |            | -        |
| Campos         | Saldo          | Movimientos    | 3               | ImporteAsiento   | 0         | >0     |            | -<br>-   |
| songen Excel   | D              | Movimientos    | 3               | CargoAbono       | 0         |        |            | -        |
| Relación       | AsientoFin     | Movimientos    | 3               | Asiento          | 0         |        |            | ×        |
| entre los      | FechaFin       | Movimientos    | 3               | FechaAsiento     | 0         |        |            | *        |
| a campos       | Ejercicio      | Movimientos    | 3               | Ejercicio        | 0         |        |            | E        |

Campo origen: relación con los campos origen definidos anteriormente.

**Tabla destino**: relación que mostrará todas las tablas de la aplicación que empiecenpor "TmpIME" (tablas temporales importaciones externas).

**Registro destino**: campo numérico, por defecto 1. Permite traspasar los datos de un registro origen a distintos registros destino, ya sean de la misma tabla o de tablas distintas.

Ejemplo 1: de un fichero origen con los datos de empleados, se podrían traspasar simultáneamente a las tablas Empleado y a Personas. En este caso la asignación a campos a la tabla personas, en registro destino se informaría valor 2.

Ejemplo 2: de un fichero origen con los datos de clientes se generan los registros en la tabla de ClientesConta (Registro destino = 1) y en PlanCuentas (Registro destino = 2).

**Campo destino**: campo propio de la aplicación que se corresponde con el campo origen.

**Número de enlace**: sólo disponible si el campo destino es de tipo guid y permite enlazar guids generados entre varios registros u orígenes.

Por ejemplo: Si quisiéramos enlazar un movimiento contable con un efecto, indicaríamos que queremos crear un nuevo guid cuyo número de enlace es 1. Donde el asiento contable será un Guid con número de enlace 1.

Si quisiéramos asocial el efecto a este asiento, indicaríamos tipo de campo nuevo guid, y número de enlace 1. De tal forma que al finalizar el proceso nos habría creado un nuevo guid, con el asiento y el efecto enlazados (por el número de enlace)

Es necesario que las guías de los movimientos contables y de los efectos estén en el mismo proceso.

**Filtro**: permite indicar un filtro en el campo en formato "SQL", de modo que si algún filtro de algún campo del registro (tabla + número registro) no se cumple, no se importará.

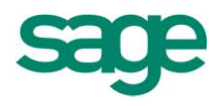

**Conversión**: permite traducir valores origen en otros destino, "Sí, -1; No, 0". En este caso, cuando el fichero se lea un "Sí" se grabará un -1, y cuando se lea un "No" un 0.

#### 2.2.- Procesos de importación

Se contempla la posibilidad de que un mismo proceso de importación esté compuesto por varios ficheros. De tal forma, si se han definido varias guías para hacer la importación de los datos, ésta opción nos permitirá englobar todas las guías en único proceso.

Al accedera esta opción se muestra un listado con el nombre del proceso y descripción.

**NOTA:** Por defecto, el módulo presenta varios procesos estándar.

| Mantenimiento de procesos de importación 🔹 😑 📼 🔀 |                                                                         |   |  |  |  |  |  |  |
|--------------------------------------------------|-------------------------------------------------------------------------|---|--|--|--|--|--|--|
| Procesos Opciones                                |                                                                         |   |  |  |  |  |  |  |
|                                                  | 3 🕸 🔢 🖹 🖃 🖻                                                             |   |  |  |  |  |  |  |
| Nombre proceso                                   | Descripción                                                             |   |  |  |  |  |  |  |
| CON_SageRetail                                   | Importación contable Sage Retail                                        |   |  |  |  |  |  |  |
| ContaLW                                          | Datos contabilidad Logic Win                                            |   |  |  |  |  |  |  |
| eScanDoc                                         | Importación de eScanDoc                                                 |   |  |  |  |  |  |  |
| GesDoc_XLS                                       | Ejemplo de importación tabla de la gestión documental                   |   |  |  |  |  |  |  |
| Gestion_XLS                                      | Importación de gestion desde archivos XLS                               |   |  |  |  |  |  |  |
| IMPORTACION CONCIERTO CAT                        | Importación Concierto Catalunya                                         |   |  |  |  |  |  |  |
| NOM_Importes de Profesionales                    | Proceso ejemplo de importación de importes de Profesionales             |   |  |  |  |  |  |  |
| NOM1 - F1                                        | Importación genérica de datos para Nómina - Paso 1 (Convenio y Empresa) |   |  |  |  |  |  |  |
| NOM1 - F2                                        | Importación genérica de datos para Nómina - Paso 2 (Empleados)          |   |  |  |  |  |  |  |
| NOM1 - F2 COPIA                                  | Importación genérica de datos para Nómina - Paso 2 (Empleado y datos hi |   |  |  |  |  |  |  |
| PDA_Pedidos                                      | Importación de pedidos de PDA                                           | - |  |  |  |  |  |  |
| Produccion_XLS                                   | Ejemplo Importación de tablas de produccion                             |   |  |  |  |  |  |  |
| > SaldoAnual                                     | Importación de Saldos Anuales                                           |   |  |  |  |  |  |  |
| SaldoDebeHaberAnual                              | Importación de Saldos Anuales                                           | - |  |  |  |  |  |  |
| SaldoDebeHaberPeriodo                            | Importación de Saldos Anuales                                           | = |  |  |  |  |  |  |
|                                                  |                                                                         | Ŧ |  |  |  |  |  |  |
|                                                  |                                                                         | Œ |  |  |  |  |  |  |

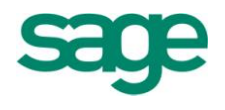

La pantalla tiene las siguientes opciones:

Nuevo proceso: Crear un nuevo proceso.

**Eliminar proceso**: Seleccionar el proceso y eliminar desde el icono Ҝ o la opción Procesos/Eliminar (Ctrl+S).

**Modificar proceso**: Seleccionar el proceso y se modifica desde el icono el opción de menú Procesos/Modificar proceso (Ctrl+M).

**Copiar proceso**: Seleccionar el proceso y copiar desde el icono 🗐 o la opción de menú Procesos/Copiar proceso (Ctrl+O).

**Ver datos**: Seleccionar el proceso y podemos ver datos desde el icono 🖄 o la opción de menú Procesos/Ver datos (Ctrl+D).

**NOTA:** Tener en cuenta que se puede partir de los procesos estándar, pero éstos no son modificables, por lo tanto, se deberá copiar el proceso.

| Procesos de importa                                                                                                | ción                                                                       |                    |                                  |           | 2 🛛      |
|----------------------------------------------------------------------------------------------------|----------------------------------------------------------------------------|--------------------|----------------------------------|-----------|----------|
| Crear procesos d                                                                                                   | le importación                                                             |                    |                                  |           |          |
| Crear<br>procesos de<br>importación<br>Ficheros a<br>importar<br>Procesos<br>estándar<br>Procesos<br>personalizado | Nombre del proceso<br>Descripción<br>IV Mostrar datos<br>IV Mantener datos | GUIAS WIN<br>Todas |                                  | •         |          |
|                                                                                                    |                                                                            |                    | < <u>A</u> trás <u>Siguiente</u> | Finalizar | Cancelar |

# 2.2.1.- Crear un nuevo proceso de importación

Nombre del proceso: nombre único para el proceso. Campo obligatorio.

SAGE Soluciones de Gestión Empresarial

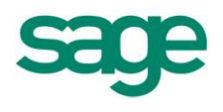

Descripción: campo opcional.

**Mostrar datos**: Casilla de tipo Si/No. Si se deja activado se visualizarán los status de los registros traspasados a las tablas temporales, antes de efectuar la importación definitiva. Útil para depurar errores.

**Mantener datos**: Casilla de tipo Si / No. Si se deja activada esta casilla, mantiene los datos traspasados en las tablas temporales al finalizar la importación, si no se deja marcado se eliminarán los datos en las tablas temporales al finalizar la importación y únicamente se visualizará los registros traspasados con errores y avisos.

## 2.2.2.- Ficheros a importar

En esta pantalla se debe especificar el nombre de la guía y seleccionar la ruta y los ficheros para determinar los ficheros a importar.

| GUIAS WIN       |    |                                |                  |                    |                    |                  |          |      |
|-----------------|----|--------------------------------|------------------|--------------------|--------------------|------------------|----------|------|
|                 |    | <b>■ X 🕫 D 1</b>               | Busi             | car:               |                    |                  |          |      |
| Crear           |    | Nombre de la guía <sup>*</sup> | Ruta del fichero | Nombre del fichero | Borrar fichero ori | Ruta de la copia |          |      |
| procesos de     | .0 | GUIAWIN 💡                      |                  |                    |                    |                  |          |      |
| importación     | *  |                                |                  |                    |                    |                  |          |      |
| . Tickerse a    |    |                                |                  |                    |                    |                  | _        |      |
| importar        |    |                                |                  |                    |                    |                  |          |      |
| - mporta        |    |                                |                  |                    |                    |                  |          |      |
| Procesos        |    |                                |                  |                    |                    |                  |          | Subi |
| 📰 estándar      |    |                                |                  |                    |                    |                  | 1        | Baja |
|                 |    |                                |                  |                    |                    |                  |          | 2-9- |
| Procesos        |    |                                |                  |                    |                    |                  | -        |      |
| 📰 personalizado |    |                                |                  |                    |                    |                  |          |      |
|                 |    |                                |                  |                    |                    |                  | -        |      |
|                 |    |                                |                  |                    |                    |                  | -        |      |
|                 |    |                                |                  |                    |                    |                  | -        |      |
|                 |    |                                |                  |                    |                    |                  | <b>±</b> |      |
|                 |    |                                |                  |                    |                    |                  | *        |      |
|                 |    |                                |                  |                    |                    |                  | E        |      |
|                 |    |                                |                  |                    |                    |                  | •        |      |

Nombre de la guía: Nombre de la guía/s definidas previamente.

SAGE Soluciones de Gestión Empresarial

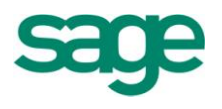

**Ruta del fichero**: Ruta donde se encuentra ubicado el fichero origen. Campo de carácter obligatorio.

Nombre del fichero: Nombre del fichero a importar. Campo de carácter obligatorio.

Borrar fichero origen: Si/ No. Por defecto No.

**Ruta de la copia**: Campo donde grabar la ruta destino de los ficheros importados. Obligatorio si borrar = Si.

## 2.2.3.- Procesos estándar

En esta pantalla se ejecutará el proceso de importación.

Al marcar la casilla de verificación "Ejecutar proceso estándar" se activarán los procesos disponibles. Si no se marca la casilla se deberá definir un proceso personalizado en la siguiente pantalla.

| Procesos de importaci                                                                                                    | ón                                                                                                    | 2 2                |
|----------------------------------------------------------------------------------------------------|----------------------------------------------------------------------------------------------------|--------------------|
| Procesos estándar<br>GUIAS WIN<br>Crear<br>procesos de<br>importación<br>Ficheros a<br>importar<br>Procesos<br>estándar<br>Procesos<br>personalizado | ♥ Ejecutar proceso estándar         Procesos         ♥ Contabilidad         ♥ Gestión         ♥ Nómina         ♥ Producción         ♥ Gestión documental |                    |
|                                                                                                    | < <u>A</u> trás Siguiente >                                                                                                    | Finalizar Cancelar |

SAGE Soluciones de Gestión Empresarial

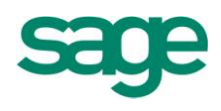

## **2.2.4.-** Procesos personalizados

Esta última pantalla muestra un grid que permite introducir en la primera columna operaciones de BBDD y en una segunda los parámetros a enviar a la operación.

| GUIAS WIN     |                    |              |                                 |          |
|---------------|--------------------|--------------|---------------------------------|----------|
|               | 🖹 💥 🔗 🕲 🏠 🌷        | 🔍 🔟 🛛 Buscar | :                               |          |
| Crear         | Operación          | Ejecutar     | Parámetros                      |          |
| procesos de   | CON_IMPORTACIONASC | al final     | TablaPrincipal:=AcumuladosConta |          |
| importación 🗧 | *                  |              |                                 |          |
| Ficheros a    |                    |              |                                 |          |
| importar      |                    |              |                                 |          |
|               |                    |              |                                 | Sub      |
| Procesos      |                    |              |                                 |          |
| 🗐 estándar    |                    |              |                                 | Baja     |
|               |                    |              |                                 |          |
| Procesos      |                    |              |                                 |          |
| personalizado |                    |              |                                 | ×        |
|               |                    |              |                                 | <b></b>  |
|               |                    |              |                                 | <b>A</b> |
|               |                    |              |                                 | -        |
|               |                    |              |                                 | <b>T</b> |
|               |                    |              |                                 | × *      |
|               |                    |              |                                 | *        |
|               |                    |              |                                 |          |

#### 2.3.- Importar

Una vez finalizado el proceso de importación, accederemos a la opción de Importar donde se ejecutará el proceso definitivo de importación de datos.

Al acceder a la opción se presenta un asistente donde se visualizarán los procesos a importar que previamente se hayan definido en la opción procesos de importación. En esta primera pantalla se mostrará el nombre y la descripción del proceso tal y como se muestra en la siguiente pantalla:

SAGE Soluciones de Gestión Empresarial

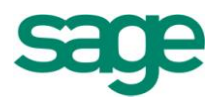

| Procesos de impor | tación                        |                                                                                 |  |
|-------------------|-------------------------------|---------------------------------------------------------------------------------|--|
|                   |                               |                                                                                 |  |
|                   |                               |                                                                                 |  |
|                   | Nombre proceso                | Descripcion                                                                     |  |
|                   | CON_SageRetail                | Importación contable Sage Retail                                                |  |
| Procesos de       | ContaLW                       | Datos contabilidad Logic Win                                                    |  |
| 📰 importación     | eScanDoc                      | Importación de eScanDoc                                                         |  |
|                   | GesDoc_XLS                    | Ejemplo de importación tabla de la gestión documental                           |  |
| Ficheros a        | Gestion_XLS                   | Importación de gestion desde archivos XLS                                       |  |
| 🛱 importar        | IMPORTACION CONCIERTO CAT     | Importación Concierto Catalunya                                                 |  |
|                   | NOM_Importes de Profesionales | Proceso ejemplo de importación de importes de Profesionales                     |  |
| Ejecución del     | NOM1 - F1                     | Importación genérica de datos para Nómina - Paso 1 (Convenio y Empresa)         |  |
| 😟 proceso         | NOM1 - F2                     | Importación genérica de datos para Nómina - Paso 2 (Empleados)                  |  |
|                   | NOM1 - F2 COPIA               | Importación genérica de datos para Nómina - Paso 2 (Empleado y datos histórico) |  |
|                   | PDA_Pedidos                   | Importación de pedidos de PDA                                                   |  |
|                   | Produccion_XLS                | Ejemplo Importación de tablas de produccion                                     |  |
|                   | SaldoAnual                    | Importación de Saldos Anuales                                                   |  |
|                   | SaldoDebeHaberAnual           | Importación de Saldos Anuales                                                   |  |
|                   | SaldoDebeHaberPeriodo         | Importación de Saldos Anuales                                                   |  |
|                   |                               |                                                                                 |  |
|                   |                               |                                                                                 |  |
|                   |                               |                                                                                 |  |
|                   |                               |                                                                                 |  |
|                   |                               |                                                                                 |  |

En esta segunda pantalla se mostrarán los detalles del proceso seleccionado, es decir, se mostrarán las diferentes guías que conformen el proceso, según se haya definido en la opción "Proceso de importación".

En esta pantalla se permite modificar tanto la ruta como el nombre de los ficheros origen y copia.

| Importar                        |                                                                                                    | 2 🛛 |
|---------------------------------|----------------------------------------------------------------------------------------------------|-----|
| Ficheros a import<br>SaldoAnual | rtar                                                                                                   |     |
|                                 | Nombre de la guía <sup>®</sup> Ruta del fichero Nombre del fichero Borrar fichero ori Ruta de la copia |     |
| Procesos de<br>importación      | CON_SaldoAnual C:\LOGICERP\CONTABILIDAD\VA Saldo.xis                                                   |     |
| Ficheros a                      |                                                                                                    |     |

**Nombre de la guía**: Muestra el nombre de las guías definidas en "Proceso de importación".

Ruta del fichero: Muestra un explorador para seleccionar la ruta del archivo a

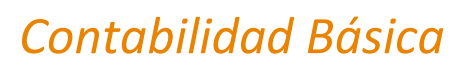

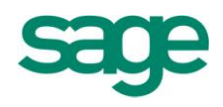

importar.

**Nombre del fichero**: Muestra un explorador para seleccionar el archivo ubicado en la ruta indicada.

**Ruta de la copia:** Muestra un explorador para seleccionar la ruta donde se grabará la copia del fichero.

#### Importante:

- Es posible modificar tanto la ruta como el nombre del fichero origen.

- Si la aplicación permite procesos BATCH, se muestra la pantalla de configuración pulsando "Siguiente", sino pulsar botón "Finalizar" donde la aplicación mostrará la pantalla de Datos a importar.

Fichero: Se muestra el nombre con la ruta de los ficheros tratados en el proceso

Si se trata de una importación de base de datos se añade al final de la ruta el nombre de la tabla.

Si se trata de una importación de Excel, se añade al final de la ruta el nombre de la hoja.

Avisos: Número de registros con avisos.

**Registros**: Número de registros leídos.

**NOTA**: Si únicamente se desean visualizar las incidencias del proceso pincharemos el botón INCIDENCIAS.

En esta pantalla se podrá añadir modificar y/ o eliminar los datos que se consideren necesarios, sin que el fichero origen se vea afectado.

De la misa forma se podrá exportar a Excel la información contenida en el visor de datos.

Si pulsamos **Aceptar**, se inicia el proceso de importación de los datos mostrados en pantalla.

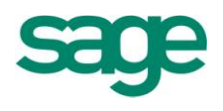

# 2.4.- Registro de importaciones

Al acceder a esta opción se muestra un registro de las importaciones realizadas con el nombre del proceso.

La pantalla tiene los siguientes campos:

**Descripción**: Aparece el nombre del proceso

Código usuario y Nombre: Indica el usuario que ha ejecutado el proceso

Inicio: Fecha de inicio del proceso.

Fin: Fecha fin del proceso.

#### **Opciones**

| Ver Incidencias | Borrar Proceso | Ver Datos | Procesar | Salir |
|-----------------|----------------|-----------|----------|-------|
|-----------------|----------------|-----------|----------|-------|

Ver incidencias: Muestra las incidencias del proceso

Borrar proceso: Borra la información del proceso seleccionado.

Ver datos: Nos muestra los datos de la importación con el mismo formato que la

pantalla de Datos a Importar de la opción de Menú Importar.

Aceptar: Salir del registro de importaciones.

# **3. FORMATO MDB**

#### **3.1.-** Importar formato MDB

La opción que vamos a ver a continuación nos va a permitir importar datos contables de la aplicación de Contabilidad Logic Win Global a Contabilidad Class.

Accederemos a la opción desde "Empresas y datos generales / Administrador de la aplicación / Impor./Expor. datos contables / Importar formato MDB".

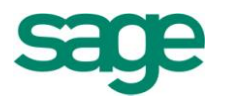

| Importación de formato MDB                                                                                              |                                                                                                    | 2 🗙      |
|----------------------------------------------------------------------------------------------------|----------------------------------------------------------------------------------------------------|----------|
| Límites de proceso<br>Defina la selección de datos a procesar                                                           |                                                                                                    |          |
| Límites de<br>proceso<br>Selección de<br>empresas<br>Selección de<br>ficheros a<br>importar<br>Ejecución del<br>proceso | Si utiliza la Compartición de tablas en alguna de las empresas que va a traspasar, y traspasa<br>datos maestros, le recomendamos desactivarla previamente y volverla a activar una vez<br>finalizado éste.<br>Fichero Origen<br>Partición<br>C:\SAGE DATA\SAGE MURANO\<br>Fichero Compatibilidad<br>CONTAB32.MDB LogicWin 16 bits Examinar<br>Seleccionar ficheros a importar Convertir canal 0 a canal sin informar<br>Borrar datos al finalizar la importación Forzar plan ctas. NPGC si no informado |          |
|                                                                                                    | < <u>A</u> trás <u>Siguiente &gt;</u> Finalizar                                                                                                    | Cancelar |

En esta pantalla deberemos informar la partición donde se encuentra la base de datos que queremos importar, a continuación informaremos el nombre del fichero o base de datos que queremos importar y tendremos la posibilidad de seleccionar los ficheros o tablas a importar si marcamos el check correspondiente. Si queremos que cuando finalice la importación se borren todos los datos que se hayan importado, también marcaremos el check de "Borrar datos al finalizar la importación". Por último le podremos indicar si queremos que convierta el canal 0 en canal sin informar.

A continuación pulsaríamos "siguiente" y aparecería la pantalla de Importación de formatos MDB.

Muestra los datos de la empresa origen y deja escoger qué empresa quieres como destino. Si en la primera pantalla se marcó la opción de seleccionar ficheros a importar, aparecerá la pantalla de selección de ficheros a importar.

Esta pantalla muestra todas las tablas que se pueden escoger para importar.

Por último si pulsamos el botón "finalizar" se realizaría la importación de datos.

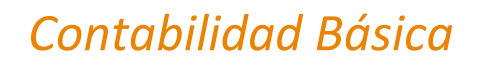

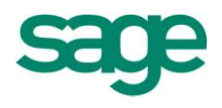

#### **3.2.-** Exportar a Logic Win Global

A través de esta opción podremos realizar 2 tipos de acciones;

Exportar datos de movimientos contables en formato MDB a la aplicación de Contabilidad Logic Win Global o bien exportar datos de acumulados contables en formato ASCII a la aplicación de Sociedades Logic Win Global.

Para realizar el traspaso de los Acumulados Class a Sociedades, en primer lugar deberemos generar los ficheros ASCII a traspasar a la aplicación.

Para ello, nos situaremos en Sage Murano en la opción de Inicio / Empresas y datos generales / Administrador de la aplicación / Impor. Expor. Datos contables / Exportar a Logic Win Global.

**NOTA**: La opción que genera la exportación masiva para Sociedades LWG32 se activa en la versión 04.85 de SAGE MURANO.

| Exportar a Logic Win Global                                                                                                    |                                                                                                    | 2 🛛      |
|----------------------------------------------------------------------------------------------------|----------------------------------------------------------------------------------------------------|----------|
| Selección tipo de exportación<br>Formato MDB - Para exportar datos a                                                                                                    | Contabilidad Logic Win Global Formato ASCII - Para exportar datos a Sociedades Logic Win Global                                                                                       |          |
| Selección tipo<br>de exportación<br>Selección del<br>fichero de exporta<br>Selección de<br>ficheros a<br>exportar<br>Selección de<br>límites<br>Selección de<br>límites<br>Selección de | <ul> <li>Exportar en formato MDB (movimientos)</li> <li>Exportar en formato ASCII (acumulados)</li> <li>Selección múltiple de empresas</li> <li>Induir empresas procesadas</li> </ul> |          |
|                                                                                                    | < <u>A</u> trás <u>Siguiente</u> > Finalizar                                                                                                    | Cancelar |

Marcaremos la opción **Exportar en formato ASCII (acumulados)** ya que los datos que nos interesa exportar a Sociedades son los acumulados.
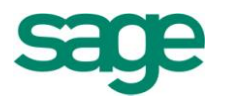

En la siguiente pantalla, escogeremos la partición donde guardaremos los ASCII y haremos siguiente.

| Exportar a Logic Win Global                                                                                                    |                                                                                                    |                                                |
|----------------------------------------------------------------------------------------------------|----------------------------------------------------------------------------------------------------|------------------------------------------------|
| Selección del fichero de expo<br>Indique la ruta y nombre del fichero                                                                                                    | rtación<br>destino de la exportación                                                                                  |                                                |
| Selección tipo<br>de<br>exportación<br>Selección del<br>fichero de<br>exporta<br>Selección de<br>ficheros a<br>exportar<br>Selección de<br>límites<br>Selección de<br>límites<br>Conversión<br>de canales y<br>series | Fichero destino<br>Partición<br>C:\LOGICERP\TEMP\<br>Fichero<br>ACUM.TXT<br>Enviar por correo<br>Comprimir el fichero | Examinar                                       |
|                                                                                                    |                                                                                                    | < <u>A</u> trás Siguiente > Finalizar Cancelar |

Una vez hemos seleccionado la opción, podremos escoger qué empresas queremos traspasar.

Esta opción es multiempresa, es decir, podremos traspasar los acumulados de varias empresas a la vez a la aplicación de Sociedades Logic Win Global.

También deberemos indicar al programa a qué canal de Logic Win debe llevar los datos:

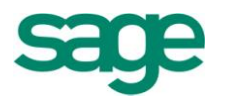

| Conversión de canales y<br>Informe la equivalencia de ca | series<br>nales y series, para aju | istar los tama | años de ambos campos a las | característica: | s de Logic Win G | lobal     |         |  |
|----------------------------------------------------------|------------------------------------|----------------|----------------------------|-----------------|------------------|-----------|---------|--|
| Selección tipo<br>de<br>exportación                      | ~Reformateo o                      | de canales —   |                            |                 | Reformateo       | de series |         |  |
| Selección del                                            | Canal Class                        | Canal LWG      | Canal                      |                 | Serie Class      | Serie LWG |         |  |
| fichero de                                               |                                    | 0              | Sin Informar               |                 |                  |           |         |  |
| exporta                                                  | 0                                  | 0              | Interno                    |                 | ECTAPOS          | EC        |         |  |
| 🔒 Selección de                                           | 1                                  | 1              | Externo                    |                 |                  |           |         |  |
| ficheros a                                               | 10                                 | 10             | Alta automática            | *               |                  |           | -       |  |
| - exportar                                               | 100                                | 100            | Zona Cataluña              | <b></b>         |                  |           | <b></b> |  |
| Selección de                                             | 2                                  | 2              | Franquicias                | -               |                  |           | -       |  |
| 🗐 límites                                                | 20                                 | 20             | Alta automática            | -               |                  |           |         |  |
|                                                          | 3                                  | 3              | Mercado Americano          | <b>T</b>        |                  |           | · ·     |  |
| Selección de                                             | 300                                | 300            | Zona Centro                | E               |                  |           |         |  |
| 📕 límites                                                |                                    |                |                            |                 |                  |           |         |  |
|                                                          |                                    |                |                            |                 |                  |           |         |  |
| Conversion<br>de capales v                               |                                    |                |                            |                 |                  |           |         |  |
| series                                                   |                                    |                |                            |                 |                  |           |         |  |
| a.t                                                      |                                    |                |                            |                 |                  |           |         |  |
|                                                          |                                    |                |                            |                 |                  |           |         |  |
|                                                          |                                    |                |                            |                 |                  |           |         |  |

En el caso de operar con Canales, dado que en SAGE MURANO, la configuración es libre mientras que en LWG son numéricos de 3, se realiza una correspondencia de Canales LC-LWG.

Una vez hemos finalizado el traspaso, nos situaremos de nuevo en Sociedades Logic Win para realizar la importación al programa.

## **4. FORMATO XML**

Esta opción se divide en 2 partes; una de exportación que nos permitirá exportar la información contable de la aplicación de Contabilidad Class y otra de importación que nos servirá para importar información contable de la aplicación de Contabilidad Class.

#### 4.1.- Exportar formato XML

Para realizar una exportación accederemos a la opción de "Empresas y datos generales. Administrador de la aplicación / Impor./Expor. datos contables / Exportar formato XML" y nos aparecerá la siguiente pantalla:

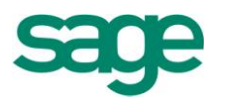

| Exportar a formato XML                                                         |                                                                                                    | 2 🛛      |
|--------------------------------------------------------------------------------|----------------------------------------------------------------------------------------------------|----------|
| Opciones de configuración                                                      |                                                                                                    |          |
| Opciones de<br>configuración                                                   | <ul> <li>Guardar configuración importación al finalizar</li> <li>Seleccionar configuración importación</li> <li>Configuración</li> </ul> |          |
| Selección de<br>empresas y/o<br>ejerci<br>Selección de<br>datos a<br>traspasar | Eliminar<br>Guardar como                                                                                                    |          |
| Selección de<br>datos a<br>traspasar                                           |                                                                                                    |          |
|                                                                                | < <u>A</u> trás <mark>Siguiente</mark> > Finalizar (                                                                                     | Cancelar |

En esta primera pantalla deberemos indicar si deseamos guardar la configuración de la exportación al finalizar, si es así en el campo de texto de la derecha le daremos un nombre a dicha configuración para poder utilizarla en sucesivas ocasiones.

A través de la opción de seleccionar configuración importación podremos escoger cualquiera de las configuraciones de exportación que tengamos guardadas.

Si pulsamos el botón "siguiente" nos aparecerá la segunda pantalla del asistente:

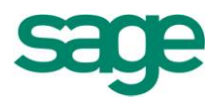

| Exportar a formato XML                                                                                                    |                                                                                                    | 2 🛛     |
|----------------------------------------------------------------------------------------------------|----------------------------------------------------------------------------------------------------|---------|
| Límites de proceso                                                                                                    |                                                                                                    |         |
| Opciones de<br>configuración<br>Límites de<br>proceso<br>Selección de<br>empresas y/o<br>ejerci<br>Selección de<br>datos a<br>traspasar<br>Selección de<br>datos a<br>traspasar | Selección <ul> <li>Ordenar por empresas</li> <li>Ordenar por ejercidos</li> </ul> Fichero Destino           Partición         C:\LOGICERP\CONTABILIDAD           Examinar |         |
|                                                                                                    | < <u>A</u> trás <mark>Siguiente &gt;</mark> Finalizar C                                                                                                    | ancelar |

Esta es la pantalla de petición de límites de proceso, en ella deberemos indicar si la selección de datos la queremos ordenada por empresa o bien por ejercicios, y el nombre de la partición donde se va a guardar el fichero que contendrá la información.

Pulsamos "siguiente" y pasaremos a la siguiente pantalla que consta de las siguientes opciones:

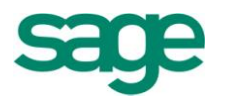

| Exportar a formato X                                                                                                    | XML                                                                                                    | 2 🗙    |
|----------------------------------------------------------------------------------------------------|----------------------------------------------------------------------------------------------------|--------|
| Selección de emp                                                                                                    | ipresas y/o ejercicios                                                                                                    |        |
| Opciones de<br>configuración<br>Límites de<br>proceso<br>Selección de<br>empresas y/o<br>ejerci<br>Selección de<br>datos a<br>traspasar<br>Selección de<br>datos a<br>traspasar | Image: The system of the system of the sy | E      |
|                                                                                                    | < <u>A</u> trás Siguiente > Finalizar Ca                                                                                                    | ncelar |

En esta pantalla indicaremos qué empresa y qué ejercicios son los que queremos incluir en el fichero de exportación.

Pulsamos "siguiente" y aparece la pantalla de selección de datos a traspasar:

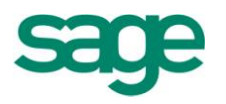

Esta pantalla cuenta con las siguientes opciones:

#### Datos maestros:

Si se marca cualquiera de las siguientes opciones, se activará la pantalla de selección de datos maestros.

Todos: Marca todas las opciones de datos maestros.

Canales: Si se marca esta opción, se permitirá exportar los canales.

Delegaciones: Si se marca esta opción, se permitirá exportar las delegaciones.

Plan de cuentas: Si se marca esta opción, se permitirá exportar el plan de cuentas.

Clientes / Proveedores: Si se marca esta opción, se permitirá exportar los clientes y proveedores.

Grupos: Si se marca esta opción, se permitirá exportar los grupos. Diarios: Si se marca esta opción, se permitirá exportar los diarios.

SAGE Soluciones de Gestión Empresarial

Documento propiedad de SAGE Queda prohibida su utilización, divulgación y/o copia, sin la correspondiente autorización

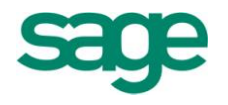

Proyectos: Si se marca esta opción, se permitirá exportar los proyectos.

Departamentos: Si se marca esta opción, se permitirá exportar los departamentos.

Secciones: Si se marca esta opción, se permitirá exportar las secciones.

#### Diseños:

Si se marca cualquiera de las dos opciones, se activará la pantalla de selección de diseños.

Guías informes: Si se marca esta opción, se permitirá exportar las guías de informes (balance situación, pérdidas y ganancias, etc.).

Diseños de entrada y asientos predefinidos: Si se marca esta opción, se permitirá exportar los diseños de entrada y los asientos predefinidos relacionados.

#### Presupuestos:

Si se marca cualquiera de las dos opciones, se activará la pantalla de límites de presupuestos.

Contabilidad: Si se marca esta opción, se permitirá exportar los datos de presupuestos.

Analítica: Si se marca esta opción, se permitirá exportar los datos de presupuestos de analítica.

#### Configuración:

Datos empresas: Si se marca esta opción, se exportarán los datos fiscales de la empresa.

Configuración contabilidad: Si se marca esta opción, se exportarán los datos de la empresa correspondiente a la contabilidad (longitudes de cuenta, canal, etc...).

Al pulsar "siguiente" nos aparecerá la pantalla de datos relacionados con los movimientos:

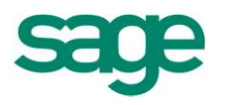

#### Datos relacionados con movimientos:

Si se marca cualquiera de las siguientes opciones (excepto control traspasados), se activará la pantalla de límites de datos de contabilidad.

Movimientos: Si se marca esta opción, se permitirá exportar los movimientos contables.

Mov. Facturas/I.V.A.: Si se marca esta opción, se permitirá exportar los movimientos de facturas y los de I.V.A. relacionados.

Movimientos analítica: Si se marca esta opción, se permitirá exportar los movimientos de analítica.

Cartera efectos: Si se marca esta opción, se permitirá exportar la cartera de efectos.

Saldos vivos: Si se marca esta opción, se permitirá exportar los saldos vivos.

Control traspasados: Si se marca esta opción, se traspasarán los registros que no hayan sido traspasados ninguna vez.

SAGE Soluciones de Gestión Empresarial

Documento propiedad de SAGE Queda prohibida su utilización, divulgación y/o copia, sin la correspondiente autorización

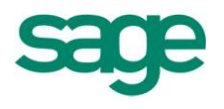

Una vez informados los datos que deseemos extraer pulsaríamos el botón "siguiente" y nos irían apareciendo pantallas de petición de límites en función de lo que hubiéramos marcado, es decir, nos pediría límites de delegaciones, canales, cuentas, presupuestos, etc.

Por último pulsaríamos el botón "finalizar" y la aplicación nos generaría la exportación de los datos contables seleccionados.

#### **4.2.-** Importar formato XML

La otra opción relacionada con archivos en formato XML es la opción de importación que nos va a permitir importar la información contable del programa de Contabilidad Class.

Al entrar en la opción de importación nos aparecerá la siguiente pantalla:

| Importación en XML                                                                                                    |                                                                                                    | 2 🛛      |
|----------------------------------------------------------------------------------------------------|----------------------------------------------------------------------------------------------------|----------|
| Selección de archivos                                                                                                    |                                                                                                    |          |
| Selección de<br>archivos<br>Selección de<br>empresas a<br>traspasar<br>Selección de<br>ficheros a<br>traspasar<br>Ficheros<br>desconectado | Si utiliza la Compartición de tablas en alguna de las empresas que va a traspasar, y traspasa datos maestros, le<br>recomendamos desactivarla previamente y volverla a activar una vez finalizado éste.<br>Fichero Destino<br>Partición C: LOGICERP\CONTABILIDAD<br>Examinar<br>Seleccionar ficheros a traspasar © Renumerar código diente/proveedor<br>Modificar los registros existentes<br>Mantener número de asiento Forzar plan ctas. NPGC si no informado |          |
|                                                                                                    | < <u>A</u> trás <mark>§guiente</mark> > Finalizar C                                                                                                    | lancelar |

En esta pantalla deberemos informar el directorio donde se encuentran los ficheros a importar y si marcamos la opción de "seleccionar ficheros a traspasar" podremos indicar qué ficheros son los que realmente nos interesa importar.

Por último le podremos indicar si queremos que la aplicación modifique los registros

SAGE Soluciones de Gestión Empresarial

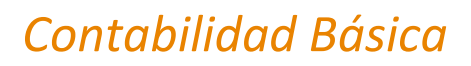

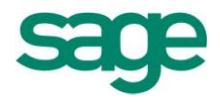

existentes y si queremos que mantenga el número de asiento de los movimientos.

Pulsamos "siguiente" y nos aparecerá la segunda pantalla del asistente:

En esta pantalla deberemos informar la empresa origen y destino de los datos. Pulsamos "siguiente" y nos aparecerá la pantalla de selección de ficheros a traspasar:

|                                         | Empresa origen | Empresa destino | Fecha del proceso | Registros desconectados | Tipo plan |   |
|-----------------------------------------|----------------|-----------------|-------------------|-------------------------|-----------|---|
| Selección de<br>archivos                | 999            | 9 9.999         |                   |                         |           |   |
| Selección de<br>empresas a<br>traspasar |                |                 |                   |                         |           |   |
| Selección de<br>ficheros a<br>traspasar |                |                 |                   |                         |           |   |
| Ficheros<br>desconectado                |                |                 |                   |                         |           |   |
| Ejecución del                           |                |                 |                   |                         |           |   |
|                                         | 1              |                 |                   |                         |           | [ |

Por último pulsaremos "finalizar" y la aplicación procederá a efectuar la importación de datos.

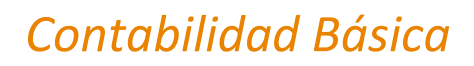

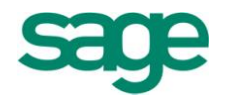

## **CONTABILIDAD**

## **1. DATOS MAESTROS**

#### 1.1.- Plan de cuentas

Al seleccionar esta opción se permite informar los datos necesarios para confeccionar el Plan de Cuentas. Con este nombre se designa el conjunto de todas las cuentas que forma la contabilidad. Los códigos se definen a nivel de detalle, correspondiendo a este nivel todas aquellas cuentas que son operativas desde la entrada de movimientos contables (Entrada de asientos). Se aconseja que la codificación de las cuentas se realice siguiendo el Nuevo Plan General Contable.

| Mantenimiento Plan de Cuentas - Nuevo Plan de Cuentas 🔹 😑 📼 🔀 |
|---------------------------------------------------------------|
| Quentas Edición Procesos                                      |
|                                                               |
| Cuenta 430001006 MANUFACTURAS PLASTICAS, S.A.                 |
| Cuenta PGC90 430001006 MANUFACTURAS PLASTICAS, S.A.           |
| Divisas Cliente/Proveedor Cliente                             |
| Cierre patrimonio No Cuenta patrimonio                        |
| Datos fiscales Varios Analítica                               |
| CIF europeo ES A10000065 Código Cliente/Proveedor 1006        |
| Dirección                                                     |
| Razón social MANUFACTURAS PLASTICAS, S.A.                     |
| CIF español A10000065 Representante No                        |
| Código sigla CL Vía pública Calahorra                         |
| Número 1 45 Número 2 Escalera Piso Puerta Letra               |
| Código postal 26089                                           |
| Municipio 26089 LOGROÑO Cola Municipio                        |
| Provincia 26 LA RIOJA Nación 108 ESPAÑA                       |
| Teléfono 1 656234564 Teléfono 2 Teléfono 3                    |
| Fax                                                           |
| Correo electrónico 1 MPlasticas@correo.es                     |
| Correo electrónico 2                                          |

SAGE Soluciones de Gestión Empresarial

Documento propiedad de SAGE Queda prohibida su utilización, divulgación y/o copia, sin la correspondiente autorización

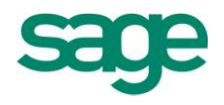

En la cabecera de esta pantalla informaremos el código de la cuenta contable, la descripción de la cuenta, en el caso de que la empresa trabaje con gestión de divisas aparecerá el campo "divisa" que nos permitirá informar el código de la divisa con la que trabaja dicha cuenta. Si la cuenta pertenece a un cliente, proveedor o comisionista habrá que informar dicha circunstancia en la casilla "cliente/proveedor".

Por último, también aparecería informada la cuenta a la que hacía referencia en el plan contable 90 (en caso de que la empresa se hubiera convertido saldría ya informada). En este caso aparece en blanco porque hemos dado de alta la empresa en el 2008 (ya convertida al NPGC).

Dicha pantalla también puede visualizarse en formato lista de forma que lo que veríamos sería la relación de todas las cuentas tal y como se muestra a continuación:

| Plan de cuentas         | ×                                |              |       |              |            |              |
|-------------------------|----------------------------------|--------------|-------|--------------|------------|--------------|
| Opciones Procesos       |                                  |              |       |              |            |              |
| 🖹 🔁 🖤 🔞                 | 2 🚖 🔳                            |              |       |              |            |              |
| Mostrar <todos></todos> | Nº máx. filas                    | 500          |       |              |            |              |
| 🏠 🐺 🍳 💌                 | Buscar:                          |              |       |              |            |              |
| Cód.Cuenta              | Descripción                      | Clien./Prov. | Sigla | C.I.F./D.N.I | Cód.Divisa | Ind.Prorrata |
| 430000010               | Manufacturas Plásticas, S.A.     |              |       |              |            |              |
| 430000011               | Cliente especial número Once     |              |       |              |            |              |
| 430000012               | Cliente Número doce              |              |       |              |            |              |
| 430001001               | SUMINISTROS TAIWAN S.L.          | Cliente      | ES    | A 100000 16  |            |              |
| 430001002               | M.A.P.L.A.C.A.S.A.               | Cliente      | ES    | A10000024    |            |              |
| 430001003               | TRANSFORMACIONES ESPECIALES, S   | Cliente      | ES    | A10000032    |            |              |
| 430001004               | SUMINISTROS VALLÉS S.L.          | Cliente      | ES    | A10000040    |            |              |
| 430001005               | BEGOÑA IGLESIAS MENDOZA          | Cliente      | ES    | A10000057    |            |              |
| 430001006               | MANUFACTURAS PLASTICAS, S.A.     | Cliente      | ES    | A1000065     |            |              |
| 430001007               | HOTEL SAN PEDRO                  | Cliente      | ES    | A10000073    |            |              |
| 430001008               | COLEGIO MAYOR INTERNACIONAL      | Cliente      | ES    | A1000081     |            |              |
| 430001009               | ILUMINACION NATURAL, S.A.        | Cliente      | ES    | A10000099    |            |              |
| 430001010               | FERRETERIAS ASOCIADAS DEL MEDI   | Cliente      | ES    | A 10000 107  |            |              |
| 430001011               | INSTALACIONES INSA               | Cliente      | ES    | A10000115    |            |              |
| 430001012               | Elena Díaz Garcia - S.A.T. BARSA | Cliente      | ES    | A 100 10 130 |            |              |
| 430001013               | Servicio de Suministros, S.A.    | Cliente      | ES    | A 100 10 130 |            |              |
| 430001014               | Hipermercado del bricolage       | Cliente      |       |              |            |              |

Dentro de una cuenta, en el menú procesos tenemos la opción de importar cuentas de otra empresa o bien de importar el plan de cuentas máster para de este modo no tener que crear las cuentas una por una. En este último caso el programa nos ofrece dos planes para poder importar: el de empresa o de PYME.

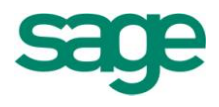

NOTA: El plan de cuentas de las PYME no incluyen las cuentas del grupo 8 y 9.

| Importación plan de cuentas estándar 🛛 😢 🔀                                                                   |
|----------------------------------------------------------------------------------------------------|
| Selección de plan<br>Plan Empresa<br>Empresa<br>Límites Pyme<br>Cooperativa<br>Inferior<br>Superior ZZZZZZZZ |
| Cuentas existentes<br>Modificar y altas<br>Sólo <u>a</u> ltas                                                |
| Aceptar Cancelar                                                                                             |

#### Plan Cuentas de Cooperativas

Se ha incluido el plan de cuentas para Cooperativas adaptado al NPGC, según una propuesta de expertos contables en este sector. También se entrega la relación de conversión de cuentas del plan 90, y las nuevas guías de balance de Situación y de Pérdidas y Ganancias.

• Desde el visor de relaciones, se incorpora las relaciones de cuentas del Plan 90 con el NPGC y el fichero de grupos del NPGC.

## **1.1.1.- Clientes / Proveedores**

Para dar de alta los distintos clientes y proveedores con los que vayamos a trabajar entraremos por la opción de "Datos contables / Plan de cuentas" en formato ficha, pulsaremos el icono de agregar e informaremos la cuenta del cliente / proveedor que vayamos a dar de alta, su descripción y en la casilla "cliente / proveedor" informaremos de qué tipo de cuenta se trata.

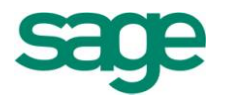

| Mantenimiento Plan de Cuentas - Nuevo Plan de Cuentas 🔹 🔋 🗖 🛛 |
|---------------------------------------------------------------|
| Quentas Edición Procesos                                      |
|                                                               |
| Cuenta 430001006 MANUFACTURAS PLASTICAS, S.A.                 |
| Cuenta PGC90 430001006 MANUFACTURAS PLASTICAS, S.A.           |
| Divisas Cliente/Proveedor Cliente                             |
| Cierre patrimonio No Cuenta patrimonio                        |
| Datos fiscales Varios Analítica                               |
| CIF europeo ES A10000065 Código Cliente/Proveedor 1006        |
| Dirección                                                     |
| Razón social MANUFACTURAS PLASTICAS, S.A.                     |
| CIF español A 10000065 Representante No                       |
| Código sigla CL Vía pública Calahorra                         |
| Número 1 45 Número 2 Escalera Piso Puerta Letra               |
| Código postal 26089                                           |
| Municipio 26089 LOGROÑO Cola Municipio                        |
|                                                               |
| Teléfono 1 656234564 Teléfono 2 Teléfono 3                    |
| Fax                                                           |
| Correo electrónico 1 MPlasticas@correo.es                     |
| Correo electrónico 2                                          |

Una vez informados estos datos generales, se nos activaran las 3 pestañas que forman parte de la ficha de cliente / proveedor y podremos informar el resto de los datos.

En la primera pestaña informaremos los datos relativos al domicilio del cliente / proveedor.

En la segunda pestaña llamada "Varios" podremos informar las condiciones de pago con las que trabajará dicho cliente / proveedor y otros datos tales como el porcentaje de IVA con el que trabajará, tipo de transacción, si el IVA es deducible o no, si dicho cliente / proveedor está excluido del modelo 347, etc.

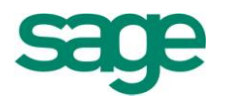

| Mantenimiento Plan de Cuentas - Nuevo Plan de Cuentas 🔹 😑 📼 🔀                                                                                    |
|----------------------------------------------------------------------------------------------------|
| Quentas Edición Procesos                                                                                                    |
|                                                                                                    |
| Cuenta 430001006 MANUFACTURAS PLASTICAS, S.A.                                                                                                    |
| Cuenta PGC90 430001006 MANUFACTURAS PLASTICAS, S.A.                                                                                              |
| Divisas Cliente/Proveedor Cliente                                                                                                    |
| Cierre patrimonio No Cuenta patrimonio                                                                                                    |
| Datos fiscales Varios Analítica                                                                                                    |
| Condiciones Pago                                                                                                    |
|                                                                                                    |
| Coalgo conalción 6 Día Mes                                                                                                    |
| Número plazos 6 Días 1er plazo 30 Días entre plazos 30 Inicio no pago 0 0                                                                        |
| Días fijos:         1         0         2         0         3         0         Días retroceso         9         Fin no pago         0         0 |
| Tipo efecto 3 Letras Controlar festivos Sí Meses Comerciales No                                                                                  |
|                                                                                                    |
| Otros Datos                                                                                                    |
| Territorio 0 Territorio común Tipo IVA 0 Mediación No Exclusión 347 No                                                                           |
| Tipo transacción 0 Deducible Sí                                                                                                    |
| Código retención 0 Retención en cobros / pagos No Asesor Nómina LW Empresa Nómina                                                                |
| Cuenta remesa 572000001 BANCO SABADELL                                                                                                    |
| Contrapartida automática                                                                                                    |
| Cuenta efecto riesgo 431101006                                                                                                    |
| Cuenta de impagado 431501006                                                                                                    |

**NOTA.** También podemos indicar la <u>contrapartida automática</u>. (La contrapartida con la que suele cancelarse la cuenta del cliente, de esta forma, al entrar el apunte en la entrada de asientos o en la entrada rápida de facturas, el programa rellenará de forma automática dicho campo).

La tercera y última pestaña llamada "Analítica" guarda información relativa al enlace entre las cuentas que utiliza la empresa en contabilidad y las que utiliza en Analítica. Si el usuario no trabaja con la aplicación de Analítica no será necesario informar los datos de esta última pantalla.

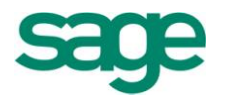

| Mantenimiento Plan de Cuentas - Nuevo Plan de Cuenta  | s 🛛 2 🗖 🗙                 |
|-------------------------------------------------------|---------------------------|
| Quentas Edición Procesos                              |                           |
|                                                       |                           |
| Cuenta 430001006 MANUFACTURAS PLASTICAS, S.A.         |                           |
| Cuenta PGC90 43000 1006 MANUFACTURAS PLASTICAS        | ;, S.A.                   |
| Divisas                                               | Cliente/Proveedor Cliente |
| Cierre patrimonio No Cuenta patrimonio                |                           |
| Datos fiscales Varios Analítica                       |                           |
| Forzar analítica No 💟 🦳 Activar ventar                | na desglose               |
| Cuenta analítica                                      |                           |
| Delegaciones                                          |                           |
| No necesario informar                                 |                           |
| Necesario informar                                    |                           |
| Canales                                               |                           |
| No necesario informar Valor fijo Canal                |                           |
| Necesario informar     Departamentos                  |                           |
|                                                       |                           |
| No necesario informar     Valor fijo     Departamento |                           |
| Sectiones                                             |                           |
| No pecesario informar                                 |                           |
| Necesario informar                                    |                           |
| Proyectos                                             |                           |
| No necesario informar 	Valor fijo Proyecto            |                           |
| Necesario informar                                    |                           |

#### **1.2.- Grupos**

Permite gestionar (dar de alta, eliminar, consultar, modificar, ver por pantalla y/o imprimir) la información de los grupos. Guardan toda la información contable de los distintos niveles.

Los grupos nos servirán para pedir balances desglosados en distintos niveles (dígitos).

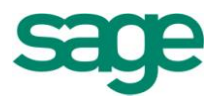

| Ma  | ntenimiento d                    | e grupos                                            | 2 🗖 🗖      | ×        |
|-----|----------------------------------|-----------------------------------------------------|------------|----------|
| Gru | upos <u>E</u> dición <u>Proc</u> | Importar grupos                                     |            |          |
|     | Código grupo                     | Importar grupos master                              | PlanCuenta |          |
| ►   | 1                                | Financiación básica                                 | NPGC       |          |
|     | 10                               | Capital                                             | NPGC       |          |
|     | 100                              | Capital social                                      | NPGC       |          |
|     | 1000                             | Capital ordinario                                   | NPGC       |          |
|     | 1001                             | Capital privilegiado                                | NPGC       |          |
|     | 1002                             | Capital sin derecho a voto                          | NPGC       |          |
|     | 1003                             | Capital con derechos restringidos                   | NPGC       | ≖        |
|     | 101                              | Fondo social                                        | NPGC       |          |
|     | 102                              | Capital                                             | NPGC       | -        |
|     | 1030                             | Socios por desembolsos no exigidos, capital social  | NPGC       | •        |
|     | 1034                             | Socios por desembolsos no exigidos,capital pdte.in  | NPGC       | ₹        |
|     | 104                              | Socios por aportaciones no dinerarias pendientes    | NPGC       | <b>T</b> |
|     | 1040                             | Socios por aportaciones no diner.pdtes,capital soc  | NPGC       | *        |
|     | 1044                             | Socios por aportaciones po diner, odtes inscripción | NPCC       | E        |

Podemos realizar la importación de los grupos de la empresa máster (grupos genéricos).

| Selecciona              | r Grupos            | 2 🛛      |
|-------------------------|---------------------|----------|
| -Grupos ex              | istentes            |          |
| Grup                    | os                  |          |
| > NPGC                  | Cempresas           | -        |
| NPGG                    | C PYME              | -<br>-   |
| NPGC                    | C cooperativas      | <b>x</b> |
| <u> ■</u> <u>B</u> orra | r datos antes de pr | ocesar   |
|                         | Aceptar             | Cancelar |

La aplicación nos permite importar los grupos del NPGC de empresas, Pymes o cooperativas.

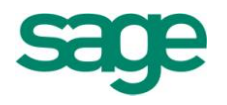

**Grupos Cooperativas**: Desde el mantenimiento de grupos del Plan 90, se incorpora la posibilidad de importar los grupos de cuentas de cooperativas del Plan 90. Si el fichero de grupos no está creado, al entrar en el visor da de alta los grupos a nivel tres con la descripción alta desde el conversor. Si esto ocurre, importar los grupos del Plan 90 desde dicho mantenimiento.

O bien podemos realizar la importación de grupos de otra empresa (donde ya los tengamos definidos, por ejemplo).

| Importación de grupos                                                   | 2 🗙              |
|-------------------------------------------------------------------------|------------------|
| Importar de<br>Empresa 0                                                |                  |
| Registros existentes<br>(a) Modificar y altas<br>(b) Sólo <u>a</u> ltas |                  |
|                                                                         | Aceptar Cancelar |

En este caso, únicamente es necesario indicar de qué empresa queremos realizar dicha importación.

#### **1.3.-** Cuentas bancarias

Esta pantalla nos permitirá llevar a cabo el mantenimiento completo de los bancos con los que trabaja la empresa. Estos bancos serán utilizados para la entrega de remesas de efectos de clientes y el pago de talones a los proveedores.

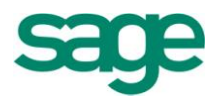

| Mantenimiento                      | o de cuentas bancarias                                                                                         | 2 🗆 🗆 🗙              |
|------------------------------------|----------------------------------------------------------------------------------------------------|----------------------|
| <u>C</u> uentas <u>E</u> dición    | Procesos                                                                                                    |                      |
|                                    | >                                                                                                    |                      |
| Id. cuenta<br>Cód. cuenta<br>Banco | 1 TipoCuenta Bancos<br>572000001 Caja<br>0081 * BANCO SABADELI Sin cód, de cta, contable                       |                      |
| Oficina                            | 0001 CENTRAL DC. 11                                                                                            |                      |
| C.C.C.                             | 0123456789 IBAN ES1600810001110123456789                                                                       |                      |
| Sufijo                             | 001 I.N.E. 0                                                                                                   |                      |
| Oficina Re                         | mesa <u>I</u> ntereses <u>G</u> astos/Comis. <u>D</u> atos I.V.A. <u>C</u> onciliación<br>PZ Via pública Mayor | I <u>n</u> strumet 4 |
| Número1                            | 1 Número2 Escalera Piso Puerta I                                                                               | Letra                |
| Cod. postal                        | 08206                                                                                                    |                      |
| Cód. municipio                     | 08187 SABADELL                                                                                                 |                      |
| Cola municipio                     |                                                                                                    |                      |
| Cód. provincia                     | 08 BARCELONA                                                                                                   |                      |
| Cód. nación                        | 108 ESPAÑA                                                                                                    |                      |
| Teléfono                           | 937160000 Fax 937160001                                                                                        |                      |
|                                    |                                                                                                    |                      |
|                                    |                                                                                                    |                      |
|                                    |                                                                                                    |                      |

En la cabecera de esta pantalla informaremos los datos identificativos de las cuentas contables que mantenemos en entidades bancarias.

En el apartado TipoCuenta podemos escoger entre informar una cuenta contable de caja (570), de banco (572) o bien informar una cuenta bancaria sin cuenta contable informada.

El resto de los datos relativos a las cuentas bancarias de la empresa los informaremos a través de las pestañas de "remesa", "Oficina", "Intereses", Gastos/comis." Y "Datos IVA".

#### 1.4.- Diarios

Permite la definición de los diferentes tipos de diarios a los que se pueden dirigir los

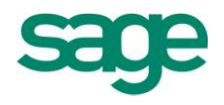

apuntes contables.

En la entrada de cualquier tipo de asiento se solicita la entrada del código de diario, si no se informa asume por defecto el código de diario 0, por lo que se recomienda que este código corresponda al del diario general. El resto de códigos de los cuales se haga referencia en la entrada de los asientos, deben haberse dado de alta en este módulo.

Si en el momento de entrar un asiento se hace referencia a un código de diario no autorizado se podrá dar de alta. Los campos a informar son los siguientes: **Cód. Diario**. El código del diario tiene que ser un número con un máximo de tres dígitos.

Diario. Esta descripción puede tener 50 dígitos alfanuméricos como máximo.

| Mantenimiento     | o de diarios                  |             | 2 🗆 🗆 🗙  |
|-------------------|-------------------------------|-------------|----------|
| Diarios Edición E |                               |             |          |
|                   |                               | 7 8 8       |          |
| Código diario     | Diario                        | Tipo diario |          |
| • 0               | Sin Informar                  | Normal      |          |
| 1                 | Diario de Apertura            | Normal      |          |
| 2                 | Diario Cierre de Ejercicio    | Normal      |          |
| 3                 | Diario Cierre de Contabilidad | Normal      |          |
| 10                | Diario de gastos              | Normal      |          |
| 11                | Intereses                     | Normal      |          |
| 21                | Reintegros                    | Normal      | -        |
| *                 |                               |             | <b></b>  |
|                   |                               |             | <b></b>  |
|                   |                               |             | -        |
|                   |                               |             | ₹        |
|                   |                               |             | <b>±</b> |
|                   |                               |             | *        |
|                   |                               | _           | E        |
| •                 |                               |             | ► I      |

#### 1.5.- Conceptos

Los conceptos o textos tipificados intervienen en la introducción de los apuntes contables, ya que con el solo hecho de teclear el código del concepto al inicio del campo comentario (en la entrada del movimiento) se edita su descripción

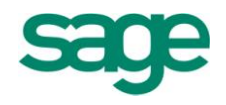

correspondiente.

Estas definiciones pueden ser consultadas y actualizadas en el mismo momento de la introducción de los apuntes contables.

| Mantenimiento de concept   | :0S                                  |           | 2 🗖 🛛 🗙     |
|----------------------------|--------------------------------------|-----------|-------------|
| Conceptos Edición Procesos |                                      |           |             |
|                            | > 🖂 💽 🍙 🖉                            | 8 👌 🛃     |             |
| Código concepto            | Concepto                             | Es impago | En metálico |
| • 0                        | Sin Informar                         |           |             |
| 1                          | Cobro fra. <ser>-<fac></fac></ser>   |           |             |
| 2                          | Pago fra. <ser>-<fac></fac></ser>    |           |             |
| 3                          | Talón n. <tdo>-<doc></doc></tdo>     |           |             |
| 4                          | Ingreso                              |           |             |
| 5                          | N/Factura n. <ser>-<fac></fac></ser> |           |             |
| 6                          | S/Factura n. <ser>-<fac></fac></ser> |           |             |
| 7                          | N/Giro <tdo>-<doc></doc></tdo>       |           |             |
| 8                          | S/Giro <tdo>-<doc></doc></tdo>       |           |             |
| 9                          | N/Abono <ser>-<fac></fac></ser>      |           |             |
| 10                         | S/Abono <ser>-<fac></fac></ser>      |           |             |
| 11                         | N/Remesa                             |           |             |
| 12                         | Transferencia n.                     |           | <b>_</b>    |
| 13                         | Nómina                               |           | *           |
| 14                         | Retención I.R.P.F.                   |           | E           |

**NOTA**. Se ha incluido el campo en metálico. Al informar un concepto en la entrada de asientos se graba el valor del campo en metálico.

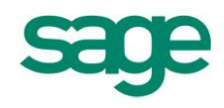

## **ASIENTOS CONTABLES**

- Al contabilizar efectos desde la pantalla de entrada de asientos se incorpora el campo ClaseEfecto que permite informar los cobros que se realizan en metálico.
- Se asocia el campo Fecha 347 a la fecha de expedición. A todos los efectos la fecha de expedición será el valor entrado en dicho campo. Se ha modificado el rótulo de pantalla de "Fecha 347" por "F. Expedición".
- Se incorpora el campo Metálico 347, para informar los cobros realizados en metálico.
- Se añade el campo "ClaveOperación" de factura para informar este nuevo concepto, en función del valor introducido se activan ó desactivan el resto de campos añadidos relacionados con este nuevo concepto.
- Se incorporan los campos "SerieAgrupación", "NumeroInicial" y "NumeroFinal", para las operaciones con clave de operación "A" o "B". En caso de no informarlos la aplicación emitirá un mensaje de aviso. Los documentos que se agrupan en las facturas con estas claves deberán de identificarse con una serie específica.
- Si la clave de operación es tipo "D" o "K", se verifica que se hayan informado los campos de "SerieOrigen", "FacturaOriginal" y el "EjercicioOriginal". En caso de no informarse la aplicación emite un mensaje de aviso.
- Se amplía el campo de SuFactura a 40 posiciones.

## **1. ENTRADA DE ASIENTOS**

#### **1.1.-** Entrada de asientos y comandos de entrada

La Contabilidad utiliza la misma pantalla para las altas y modificaciones de asientos, puesto que la operativa de trabajo es la misma.

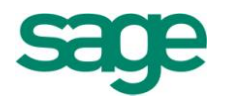

| Entrada de asie  | ntos (Asient | tos Gene   | rales con I.V. | A] [Altas] | <u>×</u> |        |         |         |              |           |            |       |          |          |         |        |       |       |      |           |      | ۱.      |
|------------------|--------------|------------|----------------|------------|----------|--------|---------|---------|--------------|-----------|------------|-------|----------|----------|---------|--------|-------|-------|------|-----------|------|---------|
|                  |              |            |                |            |          |        |         |         |              |           |            |       |          |          |         |        |       |       |      | 2         | - 6  |         |
| Opciones Editar  | Entrada Pr   | edefinidos | <u>V</u> er    |            |          |        |         |         |              |           |            |       |          |          |         |        |       |       |      |           |      |         |
| 🤣 🖻 🖺            | * 2          | 2 E        | - Ra 🖻 🖬       | ) 🗈 🕒 🛛    | 6 🛅      |        | s  4    | 4 🕨     | • Ы          |           |            |       |          |          |         |        |       |       |      |           |      |         |
| Asientos general | es con I.V.A |            |                |            |          |        |         |         |              |           |            |       |          |          |         |        |       |       |      |           |      |         |
| Fecha            | Periodo      | Canal      | Deleg.         | Asiento    | Diario   |        |         |         |              |           |            |       |          |          |         |        |       |       |      |           |      |         |
| 19-07-2011       | Julio        |            |                |            | 36       | 0      |         |         |              |           |            |       |          |          |         |        |       |       |      |           |      |         |
| Datos Asientos   |              |            |                |            |          |        |         |         |              |           |            |       |          |          |         |        |       |       |      |           |      |         |
| Cta. Cargo       | Cta. Abono   | Cód.C      | Comentario     |            | Importe  |        | E/R/I   | Se.     | Fra./Reg     | Su Fra. 1 | • T.Doc.   | Docu. | F.Vto.   | Pr.      | Im.     | Intra. | Dpto. | Cód.P | Sec. | Doc. Conc | Div. |         |
| ►.               |              |            | 0              |            |          | 0,00   | D       |         |              | 0         |            |       |          |          |         | No     |       |       |      |           |      |         |
| *                |              |            |                |            |          |        |         |         |              |           |            |       |          |          |         |        |       |       |      |           |      | -       |
|                  |              |            |                |            |          |        |         |         |              |           |            |       |          |          |         |        |       |       |      |           |      | <b></b> |
|                  |              |            |                |            |          |        |         |         |              |           |            |       |          |          |         |        |       |       |      |           |      |         |
|                  |              |            |                |            |          |        |         |         |              |           |            |       |          |          |         |        |       |       |      |           |      | •       |
|                  |              |            |                |            |          |        |         |         |              |           |            |       |          |          |         |        |       |       |      |           |      |         |
|                  |              |            |                |            |          |        |         |         |              |           |            |       |          |          |         |        |       |       |      |           |      | *       |
|                  |              |            |                |            |          |        |         |         |              |           |            |       |          |          |         |        |       |       |      |           | _    | E       |
| •                |              |            |                |            |          |        |         |         |              |           |            |       |          |          |         |        |       |       |      |           |      |         |
| Datos de Factura | as           |            |                |            |          |        |         |         |              |           |            |       |          |          |         |        |       |       |      |           |      |         |
| Client./Prov.    | Sigla Cit    |            | Nombre         |            | Import   | e      | Ab      | C.R     | Base Retenci | on %Ret.  | Retencio   | n     | Ret.Inf. | Terr. Ej | er.Fac. |        |       |       |      |           |      |         |
| F                |              |            |                |            |          | 0,00   |         | 0       | 0            | ,00 0,0   | )          | 0,00  |          | 0        | 0       |        |       |       |      |           |      |         |
| Datos de I.V.A   |              |            |                |            |          |        |         |         |              |           |            |       |          |          |         |        |       |       |      |           |      |         |
| N Iva            | %B.Co. B     | ase Impon  | nible % Iva    | a Cuota Iv | /a       | % Rec. | Cuota R | ecargo  | T.T D        | ed Ex     |            |       |          |          |         |        |       |       |      |           |      |         |
| * 0              |              |            |                |            |          |        |         |         |              |           |            |       |          |          |         |        |       |       |      |           |      |         |
|                  |              |            |                |            | Saldos   |        | 0.001   | Dehe    |              | 0.00 Desr | Jadre      |       | 0.00     |          |         |        |       |       |      |           |      |         |
|                  |              |            |                |            | 2011     |        | 0.00 1  | . Habor |              | 0,00 5-44 | lo Alto Fo |       |          |          |         |        |       |       |      |           |      |         |

A continuación del título de la ventana (Entrada Movimientos) seguido del nombre de la plantilla utilizada, siempre aparecerá el modo activo ([Modificaciones] o [Altas]).

El **modo Modificación**, se activará cuando el cursor esté situado encima de un movimiento ya entrado. Para modificar los datos del movimiento, bastará con situarse encima del campo que se desee modificar, e introducir los nuevos datos.

El **modo Altas**, se activará cuando el cursor esté situado encima de la primera línea de entrada de movimientos en blanco.

De ello se desprende que en cualquier momento se podrán corregir datos de un movimiento anterior del asiento que se esté introduciendo. Bastará con pulsar la tecla de Flecha arriba tantas veces como sea necesario hasta situarse en el movimiento deseado, quedando la ventana en modalidad de modificación. Para volver a la modalidad de altas se pulsará la tecla Flecha abajo tantas veces como sea necesario hasta situarse en la primera línea de entrada en blanco.

A continuación se detallan un conjunto de operaciones que se pueden realizar desde el módulo de altas de asientos.

Menú opciones:

Selección diseño entrada [ctrl+h]:

SAGE Soluciones de Gestión Empresarial

Documento propiedad de SAGE Queda prohibida su utilización, divulgación y/o copia, sin la correspondiente autorización

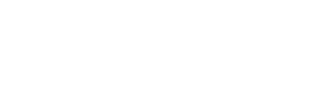

La introducción de los asientos puede efectuarse a través de un conjunto de diseños de pantallas de los que se puede seleccionar el que interese de acuerdo con las necesidades y características de los apuntes a introducir. Se abre una ventana en la que se relacionan todos los diseños de pantalla disponibles.

## Selección asiento predefinido [ctrl+k]:

Se accede a los asientos predefinidos que tenga el diseño de entrada actual.

#### Alta/modificación diseño entrada [ctrl+m]:

Se accede al asistente para la creación o modificación de diseños de pantalla.

#### Creación automática asiento predefinido:

Se graba el asiento actual como un asiento predefinido.

#### Mantenimiento cartera saldos (modificaciones) 🗎

Se accede al mantenimiento de cartera de saldos vivos de la cuenta en la que esté situado

## Punteo manual saldos (modificaciones) 📧

Se accede al cuadre manual de saldos vivos de la cuenta en la que esté situado.

## Despuntear movimiento manual (modificaciones) 📑

Si el movimiento en el que se está situado está punteado en saldos vivos se accede al cuadre manual de saldos filtrando por la agrupación de cuadre (número de punteo) para despuntear los registros.

## Despuntear asiento automático (modificaciones) 📠

Despuntea, sin acceder a la pantalla de cuadre manual de saldos, por agrupación de cuadre (número de punteo) todos los registros que estén punteados en el asiento. No es necesario situarse en el movimiento que está punteado.

#### Ir a cabecera en asiento nuevo (altas)

**Marcada**, cada vez que se concluya un asiento y se genere otro, el cursor se situará en el primer campo del bloque de cabecera.

**Desmarcada**, cada vez que se concluya un asiento y se genere otro, el cursor se situará en el primer campo del bloque de movimientos.

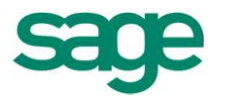

Menú entrada:

Nuevo asiento [ctrl+n] 🗎

Permite entrar nuevos apuntes o movimientos contables.

# Grabar asiento [ctrl+g] 💾

Una vez entrados los apuntes contables, estos no estarán en la base de datos hasta que se procese esta opción.

## Borrar asiento [f4]

Elimina todos los movimientos del asiento en el que esté situado.

## Borrar movimiento [ctrl+s] ᄣ

Elimina el movimiento en el que esté situado.

## Borrar iva 😬

Elimina el bloque de IVA del movimiento en el que esté situado.

## Refrescar datos 😂

Realiza una nueva lectura de datos para refrescar todos los cambios realizados hasta el momento.

#### Capturar descuadre [ctrl+d]

Recoge en el campo importe el valor del descuadre que tenga el asiento hasta ese momento.

## Repetir campo [ctrl+r]

Situado sobre un campo en la plantilla de entrada repite la información de ese mismo campo de la línea anterior.

#### Terminar asiento [ctrl+t]

Permitirá dar por terminado un asiento después de haber informado los datos elementales del mismo, sin necesidad de llegar al último campo y sin necesidad de informar el importe. Automáticamente, se repetirá el comentario del movimiento anterior y capturará el descuadre actual.

#### Cambiar cargo por abono [ctrl+o]

Cambia el sentido de las cuentas del movimiento en el que se está situado, cambia Debe por Haber o Haber por Debe.

#### Contabilizar efectos [ctrl+w]

Permite seleccionar las previsiones de Cobros/Pagos pendientes para su cancelación.

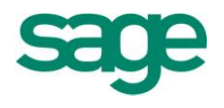

## Cancelación de efectos en riesgo [ctrl + q]

Permite la cancelación de los efectos en riesgo.

### Generar cartera [ctrl+e]

Permite generar efectos de previsión Cobros/Pagos.

#### Desglose analítico [ctrl+y]

Visualiza los movimientos analíticos generados a partir del movimiento contable sobre el que esté situado (en modo consultas/modificaciones), y permite generar los movimientos analíticos (en modo altas).

#### Entrada de valores obligados

Muestra una pantalla con una serie de campos que son obligados cumplimentar en el caso en que se trabaje con analítica.

#### Datos divisas [ctrl+i]

Abre una ventana con los campos que intervienen en la contabilización de asientos con divisas.

#### Prorrata IVA desglose manual [mayúsc+f10]

Desglosa el I.V.A. en función de las actividades de la empresa y el porcentaje de prorrata asignado a cada una de ellas.

#### Prorrata IVA desglose automático

Realiza el desglose descrito en la opción anterior, automáticamente al aceptar el movimiento.

#### Desglose cuenta de gastos

Permite repartir el I.V.A no deducible en distintas cuentas de gastos.

#### Menú ver:

## Acumulados. 目

Si se selecciona esta opción, se abre una ventana con los importes acumulados del Debe, Haber y Saldo por períodos y correspondiente al ejercicio y cuenta del apunte seleccionado.

## Fichas mayor 🔁

Si se selecciona esta opción se abre una ventana que corresponde a la ficha de mayor del ejercicio y cuenta del apunte seleccionado.

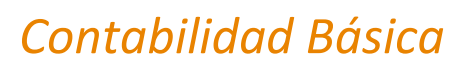

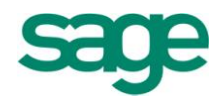

## Datos factura ៉

Desde el apunte contable de la factura es posible acceder a la factura si ésta se generó desde la **gestión de compras** o la **gestión de ventas.** 

## Información movimiento. [ctrl+j] 💷

Información adicional del movimiento, como el usuario que entró el apunte, si este se encuentra punteado en saldos vivos etc.

## Documento asociado 트

Permite asociar un documento a un movimiento o bien eliminar la asociación de un documento con el movimiento en el que se está situado.

## Informe del asiento. [ctrl + p] 🖻

Permite listar el diario general sólo de los movimientos que se visualizan en pantalla en ese momento.

## Enviar a Excel 📓

Envía los movimientos que se visualizan en pantalla a una hoja Excel.

#### 1.2.- Modificación de asientos

Una vez visto el apartado de entrada de asientos y algunos de los comandos que podemos utilizar, veremos cómo se realizaría la modificación de asientos.

Como hemos comentado al comienzo de esta lección, la aplicación de Contabilidad Sage Murano utiliza la misma pantalla tanto en el alta como en la modificación de asientos de tal manera que el **modo Modificación**, se activará cuando el cursor esté situado encima de un movimiento ya entrado. Para modificar los datos del movimiento, bastará con situarse encima del campo que se desee modificar, e introducir los nuevos datos.

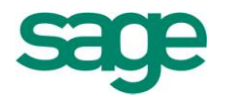

| Entrada de asiento  | os (Adquisiciones   | Intracomu     | nitarias] (Mo | dificacione | 6] <u>×</u> |              |      |             |             |              |            |        | < → Ⅲ          |
|---------------------|---------------------|---------------|---------------|-------------|-------------|--------------|------|-------------|-------------|--------------|------------|--------|----------------|
|                     |                     |               |               |             |             |              |      |             |             |              |            |        | 2 <b>-</b> 2 X |
| Opciones Editar Er  | ntrada Predefinido: | s <u>V</u> er |               |             |             |              |      |             |             |              |            |        |                |
| 🖌 🖻 🗒 🖇             | 🗙 🗟 🔁 E             | 5 🖻           | 🖹 🖪 🔛         | a 🗈         | 1 🔒 🖻       |              |      |             |             |              |            |        |                |
| Cabecera            |                     |               |               |             |             |              |      |             |             |              |            |        |                |
| Fecha P             | eríodo Canal [      | Deleg.        | Asiento       |             |             |              |      |             |             |              |            |        |                |
| ▶ 18-04-2011 A      | bril                |               | 7             |             |             |              |      |             |             |              |            |        |                |
| Asientos            |                     |               |               |             |             |              |      |             |             |              |            |        |                |
| Cta. Cargo          | Cta. Abono          | C Co          | mentario      |             | Importe     | E/           | ۲ Se | Fra./Reg.   | F.Vto.      | Previ        | Su Fra. Nº | Intra. |                |
| ►                   | 400005002           | 0             |               |             | 4           | 13.554,00 Re | cib  |             | 4           | Pago         | 4          | No     |                |
| 472000000           | 400005002           | 0             |               |             |             | 6.643,83     |      |             | 0           |              |            |        |                |
| 60000000            |                     | 0             |               |             | 3           | 6.910,17     |      |             | 0           |              |            |        |                |
| *                   |                     |               |               |             |             |              |      |             |             |              |            |        | I A            |
|                     |                     |               |               |             |             |              |      |             |             |              |            |        | -              |
|                     |                     |               |               |             |             |              |      |             |             |              |            |        | -              |
|                     |                     |               |               |             |             |              |      |             |             |              |            |        | -              |
|                     |                     |               |               |             |             |              |      |             |             |              |            |        | ×              |
|                     |                     |               |               |             |             |              |      |             |             |              |            |        | *              |
| Each rac IES A 1000 | 00.16] [SUMINISTRO  |               | 51.1          |             |             |              |      |             |             |              |            |        |                |
| F Fact              | Importe Fact        | Cli /Pro      | Nombre        |             |             | ۵b           | Terr | Ret I       |             |              |            |        |                |
| 18-04-2011          | 43554               | 00 400005     | 002           |             |             |              |      |             |             |              |            |        |                |
| be                  | 10001               | ,001 .00000.  |               |             |             |              |      |             |             |              |            |        |                |
| IVd N. Tus Res      | e Tennenikle - P/ 1 | lun Cunt      | - Tue T       | T Ded       | Ex          |              |      |             |             |              |            |        |                |
| N IVa Dasi          | e imponible %       |               | a 1va 1.      | i. Deu.     | Ex.         |              |      |             |             |              |            |        |                |
| *                   | 36.910,17           | 18,00         | 6.643,83      | 1           |             |              |      |             |             |              |            |        |                |
|                     |                     |               |               | Saldos      |             | 0.00 T.Debe  |      | 43,554,00 D | escuadre    |              | 0.00       |        |                |
| 400005002           | SUMINISTROS T       | AIWAN S.L.    |               | 2011        | -109.29     | 0,16 T.Habe  |      | 43.554.00 E | stado Movin | niento Graha | do         |        |                |

## **1.3.- Ejemplos: Facturas Intracomunitarias**

Generar el asiento a la recepción de la factura:

| <u>O</u> pciones <u>E</u> ditar E | E <u>n</u> trada <u>P</u> redefinido | os <u>V</u> er |           |             |         |       |           |           |        |        |       |
|-----------------------------------|--------------------------------------|----------------|-----------|-------------|---------|-------|-----------|-----------|--------|--------|-------|
| ola 🖉                             | 💥 🕾 🔁                                | 8 % 🖻          | 🖹 💽 🔛     | 🖶 🛛 🖂 🤞     | 1 🕨 🕨   | •     |           |           |        |        |       |
| Cabecera                          |                                      |                |           |             |         |       |           |           |        |        |       |
| Fecha                             | Período Canal                        | Deleg.         | Asiento   |             |         |       |           |           |        |        |       |
| ) 05-01-20XX                      | ríodo 1 🜄                            |                | 3         |             |         |       |           |           |        |        |       |
| Asientogoxx                       |                                      |                |           |             |         |       |           |           |        |        |       |
| Cta. Cargo                        | Cta. Abono                           | C  Ca          | omentario | <br>Importe | E/R     | Se.   | Fra./Reg. | Clave Op. | Intra. | F.Vto. | Previ |
|                                   | 400400000                            | 0              |           | 1.000,00    | Recib   | INTRA | 1         | P         | No     |        |       |
| 472000000                         | 400400000                            | 0              |           | 180,00      |         |       | 0         | )         | No     |        |       |
| 60000000                          |                                      | 0              |           | 1.000,00    |         |       | 0         | )         | No     |        |       |
| 60000000                          |                                      |                |           |             |         |       |           |           |        |        |       |
| <i>.</i> /                        | 477000018                            | 0              |           | 180,00      | Emitida | INTRA | 1         | . P       | No     |        |       |

El importe informado debe corresponder a la Base Imponible de la factura del proveedor.

Clave operación informar "P" o "clave op. blanca".

**NOTA.** Se debe informar la clave operación P o blanca tanto en emitida como en recibida.

SAGE Soluciones de Gestión Empresarial

Documento propiedad de SAGE Queda prohibida su utilización, divulgación y/o copia, sin la correspondiente autorización

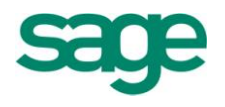

Informar una serie distinta a las facturas nacionales, en el ejemplo se ha informado "INTRA" (Adquisiciones Intracomunitarias).

Informar en el campo "Intra" el status de "no" o bien "realizado".

En el movimiento del asiento Repercutido (477) se ha de informar Emitida e indicar el campo abono "Ab" como NO.

## BLOQUE FACTURA (Factura Recibida/Emitida)

El Importe informado manualmente deberá ser el total factura (Base Imponible + Cuota de IVA).

| Da | tos de Factura: | 5     |     |        |          |    |
|----|-----------------|-------|-----|--------|----------|----|
|    | Client./Prov.   | Sigla | Cif | Nombre | Importe  | Ab |
| ►  | 400400000       |       |     |        | 1.180,00 |    |

#### BLOQUE IVA( Fra. Recibida)

En "IVA", informar el tipo de IVA, y en el campo transacción (\*T.T.\*) el valor 20, 21, 22 o 40, 42 (operaciones P. Vasco).

| Iva | 9 |     |                |       |           |      |              |     |
|-----|---|-----|----------------|-------|-----------|------|--------------|-----|
|     | Ν | Iva | Base Imponible | % Iva | Cuota Iva | т.т. | Ded.         | Ex. |
| ₽   | 1 | 18  | 1000,00        | 18,00 | 180,00    | 20   | $\checkmark$ |     |
| *   |   |     |                |       |           |      |              |     |

#### **BLOQUE IVA (Fra. Emitida)**

En "IVA", informar el tipo de IVA, y en el campo (\*T.T.\*) el valor 20, 21, 22 o 40, 42 (operaciones P. Vasco).

| Iva | э |     |                |       |           |      |              |     |
|-----|---|-----|----------------|-------|-----------|------|--------------|-----|
|     | Ν | Iva | Base Imponible | % Iva | Cuota Iva | т.т. | Ded.         | Ex. |
| ►   | 1 | 18  | 1000,00        | 18,00 | 180,00    | 20   | $\checkmark$ |     |
| *   |   |     |                |       |           |      |              |     |

SAGE Soluciones de Gestión Empresarial

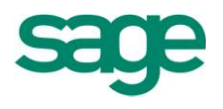

**NOTA.** En los asientos no es obligatorio introducir el documento interno de factura Emitida, aunque es necesario su registro si se tiene la contabilidad enlazada con otras aplicaciones de Sage.

Los asientos automáticos que genera la aplicación desde Gestión o desde la entrada rápida, se generan con el documento interno.

No se ha de realizar el proceso del asiento factura intracomunitaria.

#### **1.4.- Ejemplos: Inversión del Sujeto Pasivo**

A efectos del 1 de Enero de 2011. Publicado el Real Decreto 1789/2010, de 30 de diciembre, por el que se modifica el Reglamento del Impuesto sobre el Valor Añadido y el Reglamento por el que se regulan las obligaciones de facturación, en relación con el cumplimiento de determinadas obligaciones formales.

#### Generar el asiento a la recepción de la factura

| Opciones Editar Er | trada <u>P</u> redefinidos | ; <u>V</u> er |          |         |       |           |           |        |        |       |
|--------------------|----------------------------|---------------|----------|---------|-------|-----------|-----------|--------|--------|-------|
| 🤣 🗎 🖺 🎖            | 🕷 🗟 🖻                      | R 🗳 🖆 🗃 📑 🖬   |          | 1 🕨 🕨   |       |           |           |        |        |       |
| Cabecera           |                            |               |          |         |       |           |           |        |        |       |
| Fecha Pe           | eríodo Canal D             | eleg. Asiento |          |         |       |           |           |        |        |       |
| 🕨 05-01-20XX 👖     | odo 1 🜄                    | 3             |          |         |       |           |           |        |        |       |
| Asientos           |                            |               |          |         |       |           |           |        |        |       |
| Cta. Cargo         | Cta. Abono                 | C Comentario  | Importe  | E/R     | Se.   | Fra./Reg. | Clave Op. | Intra. | F.Vto. | Previ |
| •                  | 400400000                  | 0             | 1.000,00 | Recib   | INTRA | 1         | I         | No     |        |       |
| 472000000          | 400400000                  | 0             | 180,00   |         |       | 0         |           | No     |        |       |
| 60000000           |                            | 0             | 1.000,00 |         |       | 0         |           | No     |        |       |
|                    | 477000018                  | 0             | 180,00   | Emitida | INTRA | 1         | I         | No     |        |       |
| *                  |                            |               |          |         |       |           |           |        |        |       |

El importe informado debe corresponder a la Base Imponible de la factura del proveedor.

En Clave operación informar "I".

**NOTA.** Se debe informar la clave operación I tanto en la emitida como recibida.

Informar una serie distinta a las facturas nacionales, en el ejemplo se ha informado "INTRA" (adquisiciones intracomunitarias).

Informar en el campo "Intra" el status de "no" o bien "realizado".

El movimiento del asiento Repercutido (477) se ha de informar Emitida en informar en el campo "Ab" como NO.

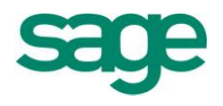

#### BLOQUE FACTURA (Factura Recibida / Emitida)

El importe informado manualmente deberá ser el total factura (Base Imponible + Cuota de IVA).

| Fa | acturas [ES] |               |           |        |     |       |       |
|----|--------------|---------------|-----------|--------|-----|-------|-------|
|    | F.Fact.      | Importe Fact. | Cli./Pro. | Nombre | Ab. | Terr. | Ret.I |
| ►  | 05-01-2011   | 1.180,00      | 400400000 |        |     | 0     |       |

#### BLOQUE IVA (Fra. Recibida)

En "IVA", informar el tipo de IVA, y en el campo transacción (\*T.T.\*) el valor 27 o 47 (operaciones del P. Vasco).

| Iva | 3 |     |                |       |           |      |              |     |
|-----|---|-----|----------------|-------|-----------|------|--------------|-----|
|     | Ν | Iva | Base Imponible | % Iva | Cuota Iva | т.т. | Ded.         | Ex. |
| ₽   | 1 | 18  | 1000,00        | 18,00 | 180,00    | 27   | $\checkmark$ |     |
| *   |   |     |                |       |           |      |              |     |

### BLOQUE IVA (Fra. Emitida)

En "IVA", informar el tipo de IVA, y en el campo transacción (\*T.T.\*) el valor 27 o 47 (operaciones del P. Vasco).

| Iva | э |     |                |       |           |      |              |     |
|-----|---|-----|----------------|-------|-----------|------|--------------|-----|
|     | Ν | Iva | Base Imponible | % Iva | Cuota Iva | т.т. | Ded.         | Ex. |
| ►   | 1 | 18  | 1000,00        | 18,00 | 180,00    | 27   | $\checkmark$ |     |
| *   |   |     |                |       |           |      |              |     |

**NOTA.** En los asientos no es obligatorio introducir el documento interno de factura Emitida, aunque es necesario su registro si se tiene la contabilidad enlazada con otras aplicaciones de Sage.

Los asientos automáticos que genera la aplicación desde Gestión o desde la entrada rápida, se generan con el documento interno.

No se ha de realizar el proceso del asiento factura intracomunitaria.

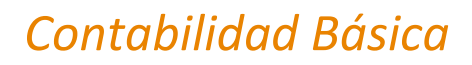

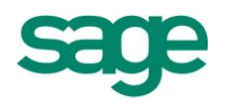

#### **1.5.-** Ejemplos: Creación / Cancelación de vencimientos

Al introducir un movimiento que refleje un crédito efectuado por la empresa (por ej. una factura emitida), o una deuda contraída por la empresa (por ej. una factura recibida), el programa le permitirá generar, partiendo de dicho movimiento, un/os registro/s de cartera que recojan la previsión del cobro correspondiente al crédito efectuado por la empresa, o bien la previsión del pago de la deuda contraída por la empresa.

Posteriormente, podrá obtener un listado de los registros en cartera o bien visualizarlos por pantalla para realizar la contabilización de los mismos.

Para generar efectos de cartera, se podrán seguir dos procedimientos:

Si desea generar un único vencimiento, después de introducir los datos básicos del movimiento contable, informar en el campo F.Vto. (Fecha vencimiento) la fecha de vencimiento del efecto (fecha en la que se efectuará el cobro o pago).

En el campo Pr. (previsión) informar el tipo de previsión (C = cobro; P = pago). Al grabar el movimiento contable, se generará automáticamente un registro en la cartera de efectos con el importe y la fecha de vencimiento indicado en dicho movimiento.

Si desea generar más de un vencimiento, después de introducir los datos básicos del movimiento contable, deberá dejar en blanco el campo F. Vto. (Fecha vencimiento), y en el campo Pr. (previsión) informar el tipo de previsión (C = cobro; P = pago). A continuación, seleccionando el comando Generar efectos (CTRL+E) del menú Entrada, o bien grabando el movimiento (CTRL+A), se abrirá una ventana para poder generar los efectos.

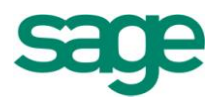

|                                                       |                                                                                      |                                                                                                    |                                                            |                                                                    |                                                                                                    |                                          |                                                                                                    |                                     |                                                                                                    | rocesos                                                                                                    |  |
|-------------------------------------------------------|--------------------------------------------------------------------------------------|----------------------------------------------------------------------------------------------------|------------------------------------------------------------|--------------------------------------------------------------------|----------------------------------------------------------------------------------------------------|------------------------------------------|----------------------------------------------------------------------------------------------------|-------------------------------------|----------------------------------------------------------------------------------------------------|----------------------------------------------------------------------------------------------------|--|
|                                                       |                                                                                      |                                                                                                    |                                                            |                                                                    |                                                                                                    |                                          |                                                                                                    |                                     | ) 💢 🔁                                                                                                    | 🖉 🔡 🛃 🗋                                                                                                    |  |
|                                                       |                                                                                      |                                                                                                    |                                                            |                                                                    |                                                                                                    |                                          |                                                                                                    |                                     | 0                                                                                                    | Datos movimient                                                                                                    |  |
|                                                       |                                                                                      | 5002                                                                                                    | id.cli/pro                                                 | Có                                                                 |                                                                                                    | 1 S.L.                                   | STROS TAIWA                                                                                                    | SUMIN                               | Código cuenta 400005002                                                                                                    |                                                                                                    |  |
|                                                       |                                                                                      | Pago                                                                                                    | evisión                                                    | Pre                                                                | ación                                                                                                    | Delega                                   |                                                                                                    | 4 Canal                             | 4                                                                                                    | Serie/factura                                                                                                    |  |
|                                                       | Letras                                                                               | 3 L(                                                                                                    | o efecto                                                   | Tip                                                                |                                                                                                    |                                          | ario                                                                                                    | Comen                               |                                                                                                    |                                                                                                    |  |
|                                                       | Docum.                                                                               |                                                                                                    | o docum.                                                   | Tip                                                                | 0,00                                                                                                    | Base reten.                              | te <u>n</u> . 0                                                                                                    | Cód. re                             | 18-04-2011                                                                                                    | Fec <u>h</u> a emisión                                                                                                    |  |
|                                                       | 00                                                                                   | 0,00000                                                                                                    | p.cambio                                                   | Imp                                                                | 0,000                                                                                                    | Imp.divisa                               |                                                                                                    | Divisa                              | 43.554,00                                                                                                    | Importe fact <u>u</u> ra                                                                                                    |  |
|                                                       |                                                                                      |                                                                                                    | DELL                                                       |                                                                    |                                                                                                    |                                          |                                                                                                    |                                     | importe fact <u>u</u> ra 43.554,00                                                                                                    |                                                                                                    |  |
| ol festivo <u>s</u>                                   | Contro                                                                               | roceso 9<br>es comerciales                                                                                    | Días r <u>e</u> tr                                         | ADELL<br>0                                                         | AHORROS DE SAB                                                                                                    | CAJA DE<br>30 Día<br>0 Fin               | 0002<br>Días ent <u>r</u> e plazo                                                                                                    | al 57200<br>lazo 30<br>0            | anco remesa habitual<br>ón efectos<br>6 <u>D</u> ías primer pla<br>0 Fin no p <u>ag</u> o                                                                                                    | Contrapartida / B<br>Cálculo generacio<br>Número <u>p</u> lazos<br>nicio no pago                                                                                                    |  |
| ol festivo <u>s</u>                                   | Contro<br>Núm.efecto                                                                 | roceso 9<br>es comerciales<br>Factura 1                                                                       | Días r <u>e</u> tr<br>Mese                                 | O<br>D<br>Ejer.                                                    | AHORROS DE SAB                                                                                                    | CAJA DE<br>30 Día<br>0 Fin<br>F.Impag.   | 0002<br>Días ent <u>r</u> e plazo<br>inicio no pago <u>2</u><br>Impag                                                                                                    | al 57200<br>lazo 30<br>0<br>entario | anco remesa habitual<br>ón efectos<br>6 <u>D</u> ías primer pla<br>0 Fin no p <u>ag</u> o<br>mporte Comer                                                                                                    | Contrapartida / B<br>Cálculo generacia<br>Número glazos<br>Inicio no pago                                                                                                    |  |
| ol festivos                                           | Contro<br>Núm.efecto<br>2357                                                         | roceso 9<br>es comerciales<br>Factura 1<br>4                                                                  | Días retr<br>Mese<br>Serie F                               | 0<br>Ejer.<br>2011                                                 | AHORROS DE SAB<br>s fijos 0 0<br>no pago 2 0<br>Imp.Pendiente<br>500.62                                                   | CAJA DE<br>30 Día<br>0 Fin<br>. F.Impag. | 0002<br>Días ent <u>r</u> e plazo<br>inicio no pago <u>2</u><br>Impag                                                                                                    | al 57200<br>lazo 30<br>0<br>entario | anco remesa habitual<br>ón efectos<br><u>6</u> <u>D</u> ías primer pla<br>0 Fin no p <u>ago</u><br>mporte Comer<br>500.62                                                                                        | Contrapartida / B<br>Cálculo generacia<br>Número glazos<br>(nicio no pago<br>Vencimiento J<br>18-05-2011                                                                                     |  |
| T.ef                                                  | Contro<br>Núm.efecto<br>2357<br>2358                                                 | roceso 9<br>es comerciales<br>Factura 1<br>4<br>4                                                             | Días r <u>e</u> tr<br>Mese<br>Serie F                      | 0<br>Ejer.<br>2011<br>2011                                         | AHORROS DE SAB<br>s fijos 0 0<br>no pago 2 0<br>Imp.Pendiente<br>500,62<br>500,62                                         | CAJA DE<br>30 Día<br>0 Fin<br>F.Impag.   | Días entre plazo<br>Días entre plazo<br>Inicio no pago <u>2</u><br>Impag                                                                                                    | al 57200<br>lazo 30<br>0<br>entario | anco remesa habitual<br>ón efectos<br><u>6</u> <u>D</u> ías primer pla<br>0 Fin no p <u>ago</u><br>mporte Comer<br>500,62<br>500,62                                                                              | Contrapartida / B<br>Cálculo generacio<br>Número glazos<br>(nicio no pago<br>Vencimiento I<br>18-05-2011<br>17-06-2011                                                                       |  |
| ol festivos<br>T.ef<br>7 3<br>8 3<br>9 3              | Contro<br>Núm.efecto<br>2357<br>2358<br>2359                                         | roceso 9<br>es comerciales<br>Factura 1<br>4<br>4<br>4                                                        | Días retr<br>Mese<br>Serie F                               | 0<br>Ejer.<br>2011<br>2011<br>2011                                 | AHORROS DE SAB<br>s fijos 0 0<br>no pago 2 0<br>Imp.Pendiente<br>500,62<br>500,62<br>500,62                               | CAJA DE<br>30 Día<br>0 Fin<br>F.Impag.   | 002<br>Días entre plazo<br>inicio no pago 2<br>Impag                                                                                                    | al 57200<br>lazo 30<br>0<br>entario | anco remesa habitual<br>ón efectos<br><u>6</u> <u>D</u> ías primer pla<br>0 Fin no p <u>ago</u><br>mporte Comer<br>500,62<br>500,62<br>500,62                                                                    | Contrapartida / B<br>Cálculo generacia<br>Número plazos<br>[nicio no pago<br>Vencimiento I<br>18-05-2011<br>17-06-2011<br>16-07-2011                                                         |  |
| ol festivo <u>s</u><br>7.ef<br>8 3<br>9 3<br>0 3      | Contro<br>Núm.efecto<br>2357<br>2358<br>2359<br>2360                                 | roceso 9<br>es comerciales<br>Factura 1<br>4<br>4<br>4<br>4<br>4                                              | Días r <u>e</u> tr<br>Mese<br>Serie F                      | 0<br>Ejer.<br>2011<br>2011<br>2011<br>2011                         | AHORROS DE SAB<br>s fjos 0 0<br>no pago 2 0<br>Imp.Pendiente<br>500,62<br>500,62<br>500,62                                | CAJA DE<br>30 Día<br>0 Fin<br>F.Impag.   | 002<br>Días entre plazo<br>inicio no pago 2<br>Impag                                                                                                    | al 57200<br>lazo 30<br>0<br>entario | anco remesa habitual<br>ón efectos<br><u>6</u> <u>D</u> ías primer pla<br>0 Fin no p <u>ago</u><br>mporte Comen<br>500,62<br>500,62<br>500,62<br>500,62                                                          | Contrapartida / B<br>Cálculo generacio<br>Número plazos<br>Inicio no pago<br>Vencimiento I<br>18-05-2011<br>17-06-2011<br>16-07-2011<br>16-08-2011                                           |  |
| ol festivog<br>7.ef<br>73<br>83<br>93<br>03<br>13     | Contro<br>Núm.efecto<br>2357<br>2358<br>2359<br>2360<br>2361                         | roceso 9<br>es comerciales<br>Factura 1<br>4<br>4<br>4<br>4<br>4<br>4<br>4<br>4<br>4                          | Días r <u>e</u> tr<br>Mese<br>Serie F<br>L                 | 0<br>Ejer.<br>2011<br>2011<br>2011<br>2011<br>2011                 | AHORROS DE SAB<br>s fjjos 0 0<br>no pago 2 0<br>Imp.Pendiente<br>500,62<br>500,62<br>500,62<br>500,62                     | CAJA DE<br>30 Día<br>0 Fin<br>F.Impag.   | Días entre plazo<br>inicio no pago 2<br>Impago<br>Impago<br>Imp | al 57200<br>lazo 30<br>0<br>entario | anco remesa habitual<br>ón efectos<br><u>6</u> <u>D</u> ías primer pla<br><u>0</u> Fin no p <u>ago</u><br>mporte Comen<br>500,62<br>500,62<br>500,62<br>500,62<br>500,62                                         | Contrapartida / B<br>Cálculo generacia<br>Número plazos<br>[nicio no pago<br>Vencimiento 1<br>18-05-2011<br>17-06-2011<br>16-07-2011<br>16-08-2011<br>15-09-2011                             |  |
| T.ef<br>7 3<br>8 3<br>9 3<br>0 3<br>1 3<br>2 3        | Contro<br>Núm.efecto<br>2357<br>2358<br>2359<br>2360<br>2361<br>2362                 | roceso 9<br>es comerciales<br>Factura 1<br>4<br>4<br>4<br>4<br>4<br>4<br>4<br>4<br>4<br>4<br>4<br>4           | Días retr<br>Mese<br>Serie F<br>L<br>L<br>L<br>L<br>L      | ADELL<br>0<br>Ejer.<br>2011<br>2011<br>2011<br>2011<br>2011        | AHORROS DE SAB<br>s fjjos 0 0<br>no pago 2 0<br>Imp.Pendiente<br>500,62<br>500,62<br>500,62<br>500,62<br>500,62           | CAJA DE<br>30 Día<br>0 Fin<br>. F.Impag. | Días entre plazo<br>inicio no pago 2<br>Impag                                                                                                    | al 57200<br>lazo 30<br>0<br>entario | anco remesa habitual<br>ón efectos<br><u>6</u> <u>D</u> ías primer pla<br><u>0</u> Fin no p <u>ago</u><br>mporte Comen<br>500,62<br>500,62<br>500,62<br>500,62<br>500,62<br>500,62<br>500,62                     | Contrapartida / B<br>Cálculo generacia<br>Número plazos<br>Inicio no pago<br>Vencimiento I<br>18-05-2011<br>17-06-2011<br>16-07-2011<br>16-08-2011<br>15-09-2011<br>15-10-2011               |  |
| T.ef<br>7 3<br>8 3<br>9 3<br>0 3<br>1 3<br>2 3<br>3 3 | Contro<br>Núm.efecto<br>2357<br>2358<br>2359<br>2360<br>2361<br>2362<br>2362<br>2363 | roceso 9<br>es comerciales<br>Factura 1<br>4<br>4<br>4<br>4<br>4<br>4<br>4<br>4<br>4<br>4<br>4<br>4<br>4<br>4 | Días retr<br>Mese<br>Serie F<br>L<br>L<br>L<br>L<br>L<br>L | 0<br>Ejer.<br>2011<br>2011<br>2011<br>2011<br>2011<br>2011<br>2011 | AHORROS DE SAB<br>s fjjos 0 0<br>no pago 2 0<br>Imp.Pendiente<br>500,62<br>500,62<br>500,62<br>500,62<br>500,62<br>500,62 | CAJA DE                                  | Días entre plazo<br>inicio no pago 2<br>Impag                                                                                                    | al 57200<br>lazo 30<br>0<br>entario | anco remesa habitual<br>ón efectos<br><u>6</u> <u>D</u> ías primer pla<br><u>0</u> Fin no p <u>ago</u><br>mporte Comer<br>500,62<br>500,62<br>500,62<br>500,62<br>500,62<br>500,62<br>500,62<br>500,62<br>500,62 | Contrapartida / B<br>Cálculo generacio<br>Número plazos<br>inicio no pago<br>Vencimiento I<br>18-05-2011<br>17-06-2011<br>16-07-2011<br>16-08-2011<br>15-09-2011<br>15-10-2011<br>14-11-2011 |  |

En la ventana de generación de efectos, se visualizarán en primer lugar los datos del movimiento contable a partir de los cuales se generarán los efectos de cartera. Antes de generar los efectos, se permitirá modificar el campo Contrapartida, Fecha Emisión, Importe, Comentario y Tipo Efecto.

Si por ejemplo, se modifica el campo Fecha factura, las fechas de vencimiento de los efectos se calcularán a partir de la nueva fecha introducida.

Si se modifica el campo Importe y el campo Comentario, los efectos se generarán a partir del nuevo importe y con el nuevo comentario introducido.

Sin embargo, dichas modificaciones no afectarán al movimiento contable, ya que este quedará grabado con los datos originales.

Los restantes campos que se visualizarán en la pantalla de generación de efectos, corresponden a las condiciones de Cobro/Pago informadas en la ficha del Cliente/Proveedor. Si lo desea, podrá modificar dichas condiciones antes de generar

SAGE Soluciones de Gestión Empresarial

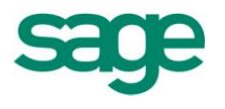

los efectos de cartera, o bien informarlas si no están introducidas en la ficha de Varios en el Plan de cuentas.

**NOTA.** El campo Contrapartida, corresponde al campo Remesa de la ficha de Varios en el Plan de cuentas.

Una vez generado el efecto o efectos correspondientes, el siguiente paso sería la cancelación de los mismos. Los asientos de contabilización de efectos, se pueden definir como el complemento a los Asientos con generación de efectos de cartera, puesto que a través de ellos se cancelarán las previsiones de cobro/pago generadas anteriormente.

Para ello lo primero que deberíamos hacer es informar en el primer movimiento del asiento, la cuenta de tesorería o de efectos comerciales a cobrar/pagar (en la columna del Debe si es un cobro, o en la del Haber si es un pago) mediante la cual se vaya a realizar el cobro o el pago correspondiente.

A continuación, se informará el comentario del movimiento, y se seleccionará el comando Contabilizar efectos (CTRL+W) del menú Entrada. El programa abrirá una ventana en la que se podrán visualizar todos los efectos pendientes de cobro (si la cuenta se informó en el Debe), o de pago (si la cuenta se informó en el Haber).

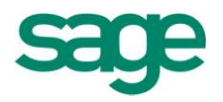

| √                                                                | 7     | F 💥 🔁               | <u>R</u> etendion                      |            |       |                   |          |                         |                           |                                                                                    |       |    |
|------------------------------------------------------------------|-------|---------------------|----------------------------------------|------------|-------|-------------------|----------|-------------------------|---------------------------|------------------------------------------------------------------------------------|-------|----|
| <u>T</u> ipo efecto<br>C <u>u</u> enta<br>C <u>o</u> ntrapartida |       | obros<br>3000 100 4 | Tipo doc. Doc. SUMINISTROS VALLÉS S.L. |            |       |                   | Z Asigna | ☑ Asignar documento del |                           | Incrementar documento     Dejar en situación de ries     Seleccionar contrapartida |       | 30 |
| lasta vto.                                                       | 3     | 31-12-2011          | Código di <u>v</u> isa                 |            |       | Ca <u>m</u> bio d | ivisa    | 0,000000                | Contrapartida informativa |                                                                                    |       |    |
| Elim.                                                            | Bloq. | Cuenta              | F.Vencim.                              | F.Factura  | Ejer. | Serie             | Factura  | Imp.                    | Importe pendiente         | A contabilizar                                                                     | Canal |    |
|                                                                  |       | 430001004           | 30-06-2007                             | 01-04-2007 | 2007  | SERV              |          | 2                       | 844,86                    | 0,00                                                                               | 0     |    |
|                                                                  |       | 430001004           | 30-06-2007                             | 01-05-2007 | 2007  | SERV              | :        | 3                       | 844,87                    | 0,00                                                                               | 0     |    |
|                                                                  |       | 430001004           | 30-07-2007                             | 01-05-2007 | 2007  | SERV              | :        | 3                       | 844,86                    | 0,00                                                                               | 0     |    |
|                                                                  |       | 430001004           | 31-07-2007                             | 01-06-2007 | 2007  | SERV              |          | 1                       | 844,87                    | 0,00                                                                               | 0     |    |
|                                                                  |       | 430001004           | 30-08-2007                             | 01-06-2007 | 2007  | SERV              |          | 1                       | 844,86                    | 0,00                                                                               | 0     |    |
|                                                                  |       | 430001004           | 29-08-2009                             | 30-07-2009 | 2009  |                   |          | 1                       | 21,60                     | 0,00                                                                               | 0     |    |
|                                                                  |       | 430001004           | 28-09-2009                             | 30-07-2009 | 2009  |                   |          | 1                       | 21,60                     | 0,00                                                                               | 0     |    |
|                                                                  |       | 430001004           | 28-10-2009                             | 30-07-2009 | 2009  |                   |          | 1                       | 21,60                     | 0,00                                                                               | 0     |    |
|                                                                  |       | 430001004           | 25-03-2010                             | 23-02-2010 | 2010  | Α                 | :        | 3                       | 125,33                    | 0,00                                                                               | 0     |    |
|                                                                  |       | 430001004           | 24-04-2010                             | 23-02-2010 | 2010  | Α                 | :        | 3                       | 125,33                    | 0,00                                                                               | 0     |    |
|                                                                  |       | 430001004           | 24-05-2010                             | 23-02-2010 | 2010  | Α                 | :        | 3                       | 125,34                    | 0,00                                                                               | 0     |    |
|                                                                  |       |                     |                                        |            |       |                   |          |                         |                           |                                                                                    |       |    |
|                                                                  |       |                     |                                        |            |       |                   |          |                         |                           |                                                                                    |       | I  |
|                                                                  |       |                     |                                        |            |       |                   |          |                         |                           |                                                                                    |       | •  |

Para efectuar la selección debemos entrar:

Una fecha de vencimiento para limitar el tope máximo de registros.

Opcionalmente, un código de cuenta o prefijo.

Opcionalmente, una contrapartida que actuará como selección si el selector de contrapartida está activado.

Opcionalmente, un código de divisa.

Una vez entrados estos datos, se pulsa el botón de refresco y aparecen los efectos que cumplen las condiciones especificadas.

Para seleccionar los efectos a contabilizar, se pulsa en el borde izquierdo de la línea del efecto o bien el botón.

Los asientos generados por la contabilización pueden estar estructurados de tres formas distintas:

**Cuadre contrapartida.** El asiento generado, queda cuadrado por la asignación de la suma de los importes de los movimientos generados a un movimiento de cuadre cuya cuenta es la informada en el apartado de 'Contrapartida'.

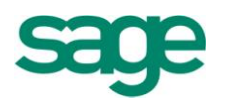

**Contrapartida informativa.** Se generan movimientos en los que su contrapartida informativa es la informada en el apartado de 'Contrapartida'. El asiento se debe cuadrar manualmente.

**Movimientos dobles.** Se generan movimientos en los que la contrapartida es la entrada en el apartado de 'Contrapartida'.

Una vez seleccionados se acepta la selección con el botón generando los movimientos contables y preparando la pantalla para poder repetir el proceso con una nueva selección.

#### 1.6.- Prorratas de IVA

Las Prorratas son de aplicación cuando los bienes y servicios adquiridos por el sujeto pasivo que han originado cuotas soportadas deducibles, se utilizan para efectuar operaciones que originan derecho a la deducción y otras que no. El sujeto pasivo sólo tiene derecho a deducir el importe total de las cuotas soportadas en la proporción que representa las operaciones con derecho a deducir respecto al conjunto de operaciones realizadas.

La regla Prorrata será aplicable respecto la totalidad de actividades empresariales. Si se realizan actividades económicas en sectores distintos tendrán que aplicar el régimen de deducción con independencia a cada uno de estos sectores.

Existen dos tipos de Prorratas:

**1** - **Prorrata General:** Porcentaje global que se aplica al importe total de las cuotas soportadas en todas las adquisiciones de los bienes y servicios sin excepción. Por lo tanto, se aplica a todas las facturas recibidas de todas las actividades de la empresa. Es la que se aplica siempre por defecto.

**2** - **Prorrata Especial:** Se aplica por opción del sujeto Pasivo o por imposición legal, cuando de la aplicación general resultan cuotas deducibles que excedan el 20% respecto a la especial. Éste tipo de prorrata se ajustará a las siguientes reglas:

Si la adquisición de los bienes o servicios utilizados es destinada exclusivamente a la realización de operaciones que originen derecho a la deducción (actividad ventas con IVA), el importe total de la cuota soportada (facturas recibidas) **podrá deducirse íntegramente**.

Si la adquisición de los bienes o servicios utilizados se destina tanto a la realización de operaciones <u>con derecho</u> a la deducción como a las que <u>no lo tienen</u>, **se aplicarán las reglas de la Prorrata General** (fórmula párrafo siguiente). El %prorrata, se informa por actividad y puede ser distinto para cada una de ellas.

Cálculo del % de Prorrata:
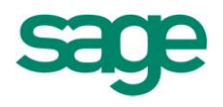

El % de prorrata sea Especial o General, se calcula con la siguiente fórmula:

Total de ventas **con** IVA

----- \* 100

Total de ventas **con** IVA y **sin** IVA (Total Ventas)

El resultado de esta fórmula <u>siempre</u> se **redondeará** a la unidad superior.

Por ejemplo: Tenemos un total de ventas (con y sin IVA) de: 90.152,00 Euros y el total de ventas con IVA asciende a 48.081,00 Euros. El cálculo del %prorrata será el siguiente:

 $48.081,00 / 90.152,00 = 0,53 * 100 = 53'3 \rightarrow$  La prorrata que se aplicaría en este supuesto sería del **54%** ya que el resultado de la fórmula siempre se redondea a la unidad superior.

**NOTA**. El programa no calcula automáticamente el %prorrata, será el usuario quien lo calculará y posteriormente informará el % de prorrata en el "Mantenimiento de Enumeración de Actividades" (Menú Administrador Aplicación / Configuración Empresas) para cada una de las actividades.

Para contabilizar un asiento con prorrata especial se deberá proceder de la siguiente manera:

1º Indicar que la empresa trabajará con prorrata

Para ello accederemos al mantenimiento de la empresa y pincharemos en la pestaña de "Datos Impresos" y en la casilla de prorrata informaremos "Especial"

2º Dar de alta las actividades

Acceder a la opción de menú Empresas y datos generales / Empresas / Actividades de la empresa.

Deberá informar dos actividades como mínimo. En una de las actividades deberá tener informado en el campo "**Iva ded.**" "**Sí**" y en el campo "**Prorrata**" indicar el porcentaje que corresponda a esa actividad. En la otra actividad deberá informarse con "**Iva ded.**" "**No**" y el porcentaje correspondiente a la segunda actividad (la suma de los porcentajes debe sumar el 100%).

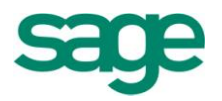

| Mantenimiento d                                                                                                    | e actividades                                                                                                    |                                      |                                                                                                    | 2                                                     |                        |
|----------------------------------------------------------------------------------------------------|----------------------------------------------------------------------------------------------------|--------------------------------------|----------------------------------------------------------------------------------------------------|-------------------------------------------------------|------------------------|
| <u>A</u> ctividades <u>E</u> dición                                                                                               | Procesos                                                                                                    |                                      |                                                                                                    |                                                       |                        |
| 🖹 💥 🛷 🥹                                                                                                    |                                                                                                    | à 🔢 🔍 💎                              | <b>1</b>                                                                                                    |                                                       |                        |
| Código actividad<br>Código epígrafe<br>Clave actividad<br>Grupo CNAE<br>Alta IAE<br>IVA deducible<br>Cód. territorio<br>Domicilio | A<br>842<br>1. Comercios/Servicios<br>Sufijo (<br>01-01-2002*<br>Sí<br>0 Territorio com<br>FIS 22 FIS<br>RB Cataluña 21 E 1 3 | ÚNAE                                 | Tipo epígrafe<br>Epígrafe<br>Orden impresión<br>CNAE epígrafe<br>Baja IAE<br>Activ. principal<br>SubEpígrafe | E - Empresarial<br>Servicios financieros y contables. |                        |
| Baja actividad<br>Años de la actividad                                                                                            | No<br>ridad<br>Edición Procesos                                                                                               | à 🔳 👎 😼                              | Fecha baja activ                                                                                             | vidad                                                 | 2                      |
| Año %Prorrat                                                                                                    | a Sistema IVA                                                                                                    | Régimen estimaci                     | iones Coef. ga                                                                                               | astos Rég. pago fraccionado                           | П                      |
| 2003 0,<br>2010 50,                                                                                                    | 00 General<br>00 General                                                                                                    | Directa (normal)<br>Directa (normal) |                                                                                                    | 0 No informado<br>0 No informado                      |                        |
| ▶ <u>2011</u> 60,<br>*                                                                                                    | 00 General                                                                                                    | Directa (normal)                     |                                                                                                    | 0 No informado                                        |                        |
|                                                                                                    |                                                                                                    |                                      |                                                                                                    |                                                       | <b>▼ × </b> * <b>⊡</b> |

2º Añadir los campos de prorrata

Acceder al menú Operativa contable / Asientos contables / Entrada de asientos.

Situado en la pantalla "Entrada Movimientos [Altas]" acceder a "Opciones" de la barra de menús y seleccionar "Alta/Modificación diseño entrada". Situado en la pantalla "Diseño pantalla", deberá añadir los campos "Código actividad" y "Prorrateo" en el Bloque de IVA. El campo "Código actividad" deberá estar posicionado entre el campo "IVA" y el campo "Base Imponible" para que el desglose de las actividades se realice correctamente.

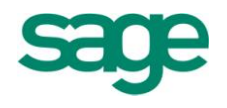

3º Generar los movimientos con prorrata

Existen dos opciones para entrar los movimientos con prorrata: Desglose automático y Desglose manual.

- Desglose automático:

Acceder a la opción de la barra de menús "Entrada" y seleccionar la opción "Prorrata Iva. Apertura automática". Seguir el procedimiento habitual para informar el apunte contable, con la cuenta del Proveedor/Acreedor, y los datos necesarios para cumplimentar el registro (comentario, importe factura, etc..), al informar que es una factura Recibida automáticamente aparecerán desglosadas las dos líneas de IVA de las dos actividades, una como Deducible y otra como No deducible.

| Da | tos  | de Fact  | uras | ES A1        | .0010130 | ] [Elena D | az Garcia]     |        |           |        |         |                |          |               |          |       |           |
|----|------|----------|------|--------------|----------|------------|----------------|--------|-----------|--------|---------|----------------|----------|---------------|----------|-------|-----------|
|    | Clie | ent./Pro | v.   | Sigla        | Cif      | 1          | lombre         | Imp    | orte      | Ab     | C.R     | Base Retención | %Ret.    | Retencion     | Ret.Inf. | Terr. | Ejer.Fac. |
| ►  | 40   | 000500   | 1    |              |          |            |                |        | 29.033,00 |        | C       | 0,00           | 0,00     | 0             | ,00 🔳    | (     | 2.011     |
| Da | tos  | de I.V.A | A    |              |          |            |                |        |           |        |         |                |          |               |          |       |           |
|    | Ν    | Iva      |      | Pro.         | Act.     | %B.Co.     | Base Imponible | % Iva  | Cuota Iva |        | % Rec.  | Cuota Recargo  | T.T      | Ded Ex        |          |       |           |
|    | 1    | L        | 18   | $\checkmark$ | Α        | 0,00       | 14.900,00      | 18,00  | 2.        | 682,00 | 0,00    | 0,0            | 00       | 1 🗹           |          |       |           |
| ►  | 2    | 2        | 18   | $\checkmark$ | в        | 0,00       | 9.704,24       | 18,00  | 1.        | 746,76 | 0,00    | 0,0            | 00       | 1             |          |       |           |
|    |      |          |      |              |          |            |                | Saldos |           | 0,00   | T.Debe  | 29.033         | 00 Descu | adre          | 0,00     |       |           |
| 40 | 000  | 05001    |      | E            | ena Díaz | Garcia     |                | 2011   | -44       | 519,40 | T.Haber | 29.033,        | 00 Estad | 0 Alta Pendie | nte      |       |           |

Pulsar las teclas de función "**<Crtl + A>**" para grabar el asiento, y cerrarlo con la cuenta/s de gastos que proceda.

- Desglose manual:

Proceder a entrar el asiento sin tener marcada la opción de la barra de menús "Entrada" "Prorrata Iva. Apertura automática", al informar que la factura es Recibida deberá pulsar las teclas de función "<Shift + F10>" para que el desglose lo realice automáticamente o acceder a la opción de la barra de menús "Entrada" "Prorrata Iva. Especial", también puede situarse en el Bloque de Datos de I.V.A. e informar manualmente el tipo de IVA y la actividad.

# 2. ENTRADA RÁPIDA DE FACTURAS

La entrada rápida está disponible en los módulos de Contabilidad y de Estimaciones Sage Murano.

En la entrada rápida contable, el plan de cuentas es el mismo que el de Contabilidad.

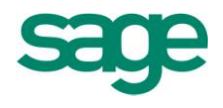

#### 2.1.- Analítica

Se han añadido los campos analíticos: Canal, delegación, departamento, sección y proyecto dentro de la Entrada rápida.

Para poder trabajar con estos campos, la empresa debe tener configurada la analítica y haber informado, dentro del Asistente de Configuración, que quiere gestionar los campos analíticos.

| Tipo doc. | Doc. conta. | Fecha oper. | F. expedición | Cód. retención | Ret. Inf. | % Ret. | Base r | Impor | Cód.Canal | Cód.Dept. | Cód.Proyecto | Cód.Sección | Cód.Deleg. |
|-----------|-------------|-------------|---------------|----------------|-----------|--------|--------|-------|-----------|-----------|--------------|-------------|------------|
|           |             | 08-07-2010  | 08-07-2010    | 0              |           | 0,00   | 0,00   | 0,0   |           |           |              |             |            |
|           |             | 08-07-2010  | 08-07-2010    | 0              |           | 0,00   | 0,00   | 0,0   |           |           |              |             |            |
|           |             | 08-07-2010  | 08-07-2010    | 0              | <b>I</b>  | 0,00   | 0,00   | 0,0   |           |           |              |             |            |
|           |             | 08-07-2010  | 08-07-2010    | 0              |           | 0,00   | 0,00   | 0,0   |           |           |              |             |            |
|           |             |             |               |                |           |        |        | 0,0   | 300       |           |              |             |            |
|           |             |             |               |                |           |        |        |       |           |           |              |             |            |

La analítica no se traspasa a tiempo real.

Si el cliente quiere traspasar los datos a la aplicación de analítica, deberá hacer el proceso de generar movimientos de contabilidad, marcando la opción "Pendientes de generar".

| Generación de registros de analítica                          |                                                                                                    | 2 🛛      |
|---------------------------------------------------------------|----------------------------------------------------------------------------------------------------|----------|
| Límites del proceso<br>Defina la selección de datos a pocesar |                                                                                                    |          |
| Límites del<br>proceso<br>Ejecución del<br>proceso            | Origen de los datos       Opciones <ul> <li>Movimientos de contabilidad</li> <li>Presupuestos de contabilidad</li> <li>Movimientos de analítica</li> <li>Presupuestos de analítica</li> <li>Presupuestos de analítica</li> <li>Presupuestos de analítica</li> <li>Presupuestos 1</li> </ul> <ul> <li>Movimientos de analítica</li> <li>Presupuestos de analítica</li> <li>Presupuestos 1</li> </ul> <ul> <li>Minites de fechas</li> <li>Fecha inferior</li> <li>O1-01-2011</li> <li>Fecha superior</li> <li>Periodo inferior</li> <li>Apertura</li> <li>Periodo superior</li> <li>Diciembre</li> </ul> <ul> <li>Límites de cuentas</li> <li>Límiterior</li> <li>Superior</li> <li>ZZZZZZZZ</li> </ul> <ul> <li>Límiterior</li> <li>Superior</li> <li>ZZZZZZZZ</li> <li>Periodo superior</li> <li>Diciembre</li> </ul> <ul> <li>Límites de los superior</li> <li>Diciembre</li> </ul> <ul> <li>Límites de cuentas</li> <li>Inferior</li> <li>Superior</li> <li>ZZZZZZZZ</li> </ul> <ul> <li>Minites de cuentas</li> <li>Minites de cuentas</li> <li>Minites de cuentas</li> <li>Minites de cuentas</li> <li>Minites de cuentas</li> <li>Minites de cuentas</li> <li>Minites de cuentas</li> <li>Minites de cuentas</li> <li>Minites de cuentas</li></ul> |          |
|                                                               | < <u>A</u> trás <u>Siguiente</u> > Finalizar                                                                                                    | Cancelar |

De esta forma, lo verá en la consulta de movimientos analíticos.

SAGE Soluciones de Gestión Empresarial

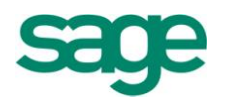

| pcio  | ones Editar  | Ver         |    |               |                      |                 |                 |                 |       |         |      |    |
|-------|--------------|-------------|----|---------------|----------------------|-----------------|-----------------|-----------------|-------|---------|------|----|
|       |              |             |    |               |                      |                 |                 |                 |       |         |      |    |
|       |              | 7 🔟 🎾 🕅     | 9  | 🌰 🧇 💹         |                      | 2 🗏 📓           |                 |                 |       |         |      |    |
| echa  | a asiento    | 19-07-2011  |    | Cuenta        | Reten.e ing.cta.sopo | rt.socd.transp. |                 |                 |       |         |      |    |
| ° asi | iento        | 21          |    | Contrapartida |                      |                 |                 |                 |       |         |      |    |
|       |              | 10.0        |    |               |                      |                 |                 |                 |       |         |      |    |
| lovir | mientos de a | inalitica   |    |               |                      |                 |                 |                 |       |         |      |    |
| Р     | Fecha asien  | ito Asiento |    | Nivel D/H     | Cta. Analitica       | Contrapartida   | Importe asiento | Comentario      | Serie | Factura | T.Do | c. |
| 0     | 19-07-201    | .1          | 21 | 0 Debe        | 631000000            |                 | 1.746,76        |                 |       |         | 0    |    |
| 0     | 19-07-201    | .1          | 20 | 0 Debe        | 60000000             |                 | 24.604,24       |                 |       |         | 0    |    |
| 0     | 21-06-201    | .1          | 19 | 0 Haber       | 572000001            | 57000001        | 900,00          | Traspaso fondos |       |         | 0    |    |
| 0     | 21-06-201    | .1          | 18 | 0 Debe        | 57000001             | 572000001       | 900,00          | Traspaso fondos |       |         | 0    |    |
| 0     | 21-06-201    | .1          | 17 | 0 Haber       | 57000001             | 60000000        | 60,00           | Pago taxi       |       |         | 0    |    |
| 0     | 21-06-201    | .1          | 16 | 0 Debe        | 60000000             | 57000001        | 60,00           | Pago taxi       |       |         | 0    |    |
| 0     | 20-06-201    | .1          | 15 | 0 Haber       | 572000001            | 60000000        | 9,95            | Pago mensajero  |       |         | 0    |    |
| 0     | 20-06-201    | .1          | 14 | 0 Debe        | 60000000             | 572000001       | 9,95            | Pago mensajero  |       |         | 0    |    |
| 0     | 10-05-201    | .1          | 11 | 0 Haber       | 57000001             | 60000000        | 9,90            | Pago mensajero  |       |         | 0    |    |
| 0     | 10-05-201    | .1          | 10 | 0 Debe        | 60000000             | 57000001        | 9,90            | Pago mensajero  |       |         | 0    |    |
| 0     | 10-05-201    | .1          | 9  | 0 Haber       | 57000001             | 60000000        | 40,00           | Pago cumpleaños |       |         | 0    |    |
| 0     | 10-05-201    | .1          | 8  | 0 Debe        | 60000000             | 57000001        | 40,00           | Pago cumpleaños |       |         | 0    |    |
| 0     | 18-04-201    | .1          | 7  | 0 Debe        | 60000000             |                 | 36.910,17       |                 |       |         | 0    |    |
| 0     | 18-04-201    | 1           | 6  | 0 Debe        | 60000000             |                 | 3.841,53        |                 |       |         | 0    |    |
| 0     | 18-04-201    | .1          | 5  | 0 Haber       | 70000000             |                 | 27.481,36       |                 |       |         | 0    |    |
| 0     | 14-04-201    | .1          | 4  | 0 Debe        | 60000000             |                 | 49.648,31       |                 |       |         | 0    |    |
| 0     | 14-04-201    | 1           | 3  | 0 Haber       | 70000000             |                 | 37.158,47       |                 |       |         | 0    |    |
| 0     | 14-04-201    | .1          | 2  | 0 Debe        | 60000000             |                 | 3.689,83        |                 |       |         | 0    |    |
| 0     | 14-04-201    | 1           | 1  | 0 Haber       | 70000000             |                 | 63.041,53       |                 |       |         | 0    |    |
| 0     | 06-07-201    | .0          | 4  | 0 Debe        | 43000002             | 572000001       | 7.500,00        |                 |       |         | 0    |    |
| 0     | 06-07-201    | .0          | 3  | 0 Haber       | 572000001            | 43000002        | 7.500,00        |                 |       |         | 0    |    |

#### 2.2.- Cartera de efectos

Desde la entrada rápida de facturas, podemos entrar facturas que generen efectos contables.

Para ello, accederemos al menú Entrada / Configuración generación efectos y le indicaremos al programa cómo queremos gestionar la pantalla de generación de efectos.

|                   |       |                                     |            |    |         |           |              |       |            |                 |           | 2          |       |
|-------------------|-------|-------------------------------------|------------|----|---------|-----------|--------------|-------|------------|-----------------|-----------|------------|-------|
| Opciones Editar   | Entra | da <u>V</u> er                      |            |    |         |           |              |       |            |                 |           |            |       |
| 🖹 🗶 🔗             |       | Validar en tiempo real              |            |    |         |           |              | 2     |            |                 |           |            |       |
| Cabasan da anat   | R     | Ingresos                            | Ctrl + I   |    |         |           |              |       |            |                 |           |            |       |
| abecera de gast   | Ę     | Gastos                              | Ctrl + G   |    |         |           |              |       |            |                 |           |            |       |
| lipo entrada      |       | Cenerar cartera efectos             |            |    |         |           |              |       |            |                 |           |            |       |
| Manual            |       | Configuración conoración de e       | fector     | _  |         |           |              |       |            |                 |           |            |       |
| intrada de gasto: |       | Comigaradon generadon de e          | iectos     | -  |         |           |              |       |            |                 |           |            |       |
| Estado F          |       | Entrada cobros/pagos                |            | o  | Importe | Clave op. | Su fra. núm. | Abono | Cta. Banco | Fec. cobro/pag. | Previsión | Cód. conce | Com   |
| Pendiente         |       | Info. adicional factura             | Alt + F    | 00 | 33,92   |           | TA3H60206764 |       | 572000001  | 19-07-2010      | Pago      | 0          | FRA   |
| Pendiente         |       | Validar movimientos pendiente       | s Ctrl + R | 00 | 141,54  |           | 219          |       |            | 10-07-2010      | Pago      | 0          | Sin I |
| Pendiente         | -     | Validación masiva                   |            | 00 | 98,75   |           | 99-05-0344   |       |            | 29-08-2010      | Pago      | 0          | Sin I |
| Pendiente         |       | Desglosar importes                  | Ctrl + K   | 00 | 315,10  |           | 79131/F024   |       |            | 30-07-2010      | Pago      | 0          | Sin I |
| Pendiente         | Ē.    | Desglosar arrendamientos            | Ctrl + L   | 00 | 228,45  |           | 20100226     | 11°   |            | 10-08-2010      | Pago      | 0          | Sin I |
| *                 | #     | Desglosar diente/proveedor          | Ctrl + O   |    |         |           |              |       |            |                 |           |            |       |
|                   |       | Generar asientos <u>p</u> eriódicos |            |    |         |           |              |       |            |                 |           |            |       |

SAGE Soluciones de Gestión Empresarial

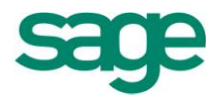

Tenemos tres opciones:

| Configuración generación efectos                                                                                 |
|----------------------------------------------------------------------------------------------------|
| Pantalla de generación de efectos<br>© Generar sin abrir<br>© Abrir automáticamente<br>© Funcionamiento estándar |
| Aceptar Cancelar                                                                                                 |

**Generar sin abrir**: si tenemos informadas las condiciones de pago en la ficha de nuestro cliente o proveedor, el programa nos generará los efectos de cobro o pago de forma automática. Si el cliente o proveedor en cuestión no tiene las condiciones de cobro o pago informadas (o bien le falta algún dato), al grabar el movimiento el programa nos abrirá la pantalla de generación de efectos.

**Abrir automáticamente**: se entra el apunte contable, y al hacer "Ctrl + A" se activa la pantalla de generación de efectos, sin necesidad de informar el campo "Previsión".

**Funcionamiento estándar**: introducimos la factura y si queremos generar efectos, informaremos el campo "Previsión" con "Cobro o pago". Una vez introducido, con un "Ctrl + A" o "Ctrl + E" se nos abre la pantalla de generación de efectos.

**NOTA**. En cualquier momento podremos pulsar "Ctrl + E" para visualizar los efectos o bien para crearlos (siempre que la cuenta de la factura sea de un cliente o proveedor y tenga importe).

Cualquier proceso que genere efectos, el programa informará de forma automática el campo de "Previsión" con "cobro" o "pago".

Si eliminamos el campo de "previsión" el programa nos dará el siguiente mensaje: "Existen efectos procesados. No se permitirá eliminar el valor de la previsión".

Si queremos eliminar los efectos, el tratamiento será el mismo que el de la entrada de movimientos de contabilidad, eliminar los efectos dentro de la pantalla de generación

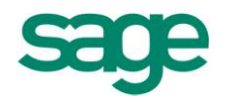

de efectos ("Ctrl E").

En este caso, tenemos configurada nuestra empresa para que genere efectos sin abrir la pantalla del "Ctrl + E" (**generar sin abrir**), ya que todos nuestros clientes y proveedores tienen configuradas las condiciones de pago en su ficha o plan de cuentas.

En este ejemplo, sólo será necesario informar la cuenta del cliente o proveedor y el importe.

| E | ntrada de gas | tos        |                  |          |            |          |           |              |       |            |                 |           |            |         |   |
|---|---------------|------------|------------------|----------|------------|----------|-----------|--------------|-------|------------|-----------------|-----------|------------|---------|---|
|   | Estado        | Fecha      | * Cta. proveedor | Desglose | Cta. gasto | Importe  | Clave op. | Su fra. núm. | Abono | Cta. Banco | Fec. cobro/pag. | Previsión | Cód. conce | . Com   |   |
|   | Pendiente     | 08-07-2010 | 400006001        |          | 628000000  | 33,92    |           | TA3H60206764 |       | 572000001  | 19-07-2010      | Pago      | 0          | FRA     |   |
|   | Pendiente     | 08-07-2010 | 400006002        |          | 60000000   | 141,54   |           | 219          |       |            | 10-07-2010      | Pago      | 0          | ) Sin I |   |
|   | Pendiente     | 08-07-2010 | 400006003        |          | 629000000  | 98,75    |           | 99-05-0344   |       |            | 29-08-2010      | Pago      | 0          | ) Sin I |   |
|   | Pendiente     | 08-07-2010 | 400006004        |          | 624000000  | 315,10   |           | 79131/F024   |       |            | 30-07-2010      | Pago      | 0          | ) Sin I |   |
|   | Pendiente     | 08-07-2010 | 400006005        |          | 60000000   | 228,45   |           | 20100226     |       |            | 10-08-2010      | Pago      | 0          | ) Sin I | * |
| J | 7 Pendiente   | 19-07-2010 | 400005002        |          | 60000000   | 1.000,00 |           |              |       |            | 📍               | Pago      | 0          | )       | 1 |
| 7 | ŧ             |            |                  |          |            | 0,00     |           |              |       |            |                 |           | 0          | )       | ^ |

De forma automática, al validar el movimiento (o hacer "Ctrl + A") el programa nos informa la Previsión de Pago.

| Entrada de ga | stos       |                  |          |            |          |           |              |       |            |                 |           |            |         |
|---------------|------------|------------------|----------|------------|----------|-----------|--------------|-------|------------|-----------------|-----------|------------|---------|
| Estado        | Fecha      | * Cta. proveedor | Desglose | Cta. gasto | Importe  | Clave op. | Su fra. núm. | Abono | Cta. Banco | Fec. cobro/pag. | Previsión | Cód. conce | Com     |
| Pendiente     | 08-07-2010 | 400006001        |          | 628000000  | 33,92    |           | TA3H60206764 |       | 572000001  | 19-07-2010      | Pago      | 0          | FRA     |
| Pendiente     | 08-07-2010 | 400006002        |          | 60000000   | 141,54   |           | 219          |       |            | 10-07-2010      | Pago      | 0          | Sin I   |
| Pendiente     | 08-07-2010 | 400006003        |          | 629000000  | 98,75    |           | 99-05-0344   |       |            | 29-08-2010      | Pago      | 0          | Sin I   |
| Pendiente     | 08-07-2010 | 400006004        |          | 624000000  | 315,10   |           | 79131/F024   |       |            | 30-07-2010      | Pago      | 0          | Sin I   |
| Pendiente     | 08-07-2010 | 400006005        |          | 60000000   | 228,45   |           | 20100226     |       |            | 10-08-2010      | Pago      | 0          | Sin I 革 |
| Validado      | 19-07-2010 | 400005002        |          | 60000000   | 1.000,00 |           |              |       |            |                 | Pago      | > 0        | <b></b> |
| *             |            |                  |          |            |          |           |              |       |            |                 |           |            | -       |

Si queremos consultar los efectos que nos ha generado, podemos hacer un "Ctrl + E" y visualizarlos.

| Entrada de gastos | - D  | iseño básico 🛛 🗵                                                   |          |     |          |                        |       |              |                 |           | $\leftarrow$   |
|-------------------|------|--------------------------------------------------------------------|----------|-----|----------|------------------------|-------|--------------|-----------------|-----------|----------------|
|                   |      |                                                                    |          |     |          |                        |       |              |                 |           | 2 🗆 🗗 🛙        |
| Opciones Editar E | ntra | da <u>V</u> er                                                     |          |     |          |                        |       |              |                 |           |                |
| 🖻 💥 🛷             |      | <u>V</u> alidar en tiempo real                                     |          | > 🗈 |          |                        | 2     |              |                 |           |                |
| Cabacara da gast  | 4    | Ingresos                                                           | Ctrl + I |     |          |                        |       |              |                 |           |                |
| Tipo optrada      |      | Gastos                                                             | Ctrl + G |     |          |                        |       |              |                 |           |                |
| hpo enu aua       |      | Generar cartera efectos                                            | Ctrl + E |     |          |                        |       |              |                 |           | -              |
| Manual            |      | Configuración generación de e                                      | fectos   |     |          |                        |       |              |                 |           |                |
| Entrada de gasto: |      |                                                                    |          |     |          |                        |       |              |                 |           |                |
| Estado F          |      | Entrada cobros/pagos                                               |          | ю   | Importe  | Clave op. Su fra. núm. | Abono | . Cta. Banco | Fec. cobro/pag. | Previsión | Cód. conce Com |
| Pendiente         |      | Info. adicional factura                                            | Alt + F  | 00  | 33,92    | TA3H602057             | 64    | 572000001    | 19-07-2010      | Pago      | 0 FRA          |
| Pendiente         | >    | Validar movimientos pendientes                                     | Ctrl + R | 00  | 141,54   | 219                    |       |              | 10-07-2010      | Pago      | 0 Sin I        |
| Pendiente         |      | Validación masiva                                                  |          | 00  | 98,75    | 99-05-0344             |       |              | 29-08-2010      | Pago      | 0 Sin I        |
| Pendiente         |      | Desglosar importes                                                 | Ctrl + K | 00  | 315,10   | 79131/F024             |       |              | 30-07-2010      | Pago      | 0 Sin I        |
| Pendiente         |      | Desglosar <u>a</u> rrendamientos                                   | Ctrl + L | 00  | 228,45   | 20100226               |       |              | 10-02-2010      | Pago      | 0 Sin I        |
| Validado          | F.   | Desglosar diente/proveedor                                         | Ctrl + O | 00  | 1.000,00 |                        |       |              |                 | Pago      | 0 4            |
| *                 | •    | Generar asientos <u>p</u> eriódicos<br>Generar <u>c</u> aja diaria |          |     |          |                        |       |              |                 |           |                |

SAGE Soluciones de Gestión Empresarial

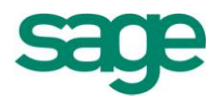

Si fuera necesario, podemos modificar algún efecto, la fecha de vencimiento, importe, etc. (el mismo tratamiento que podemos hacer desde contabilidad).

|                                                                                                    | tos                                                                                                    |                                |                         |                                                  |                               |                                                                                                    |                                                                  |                                         |                                                                                                    |                                                                       |                                                                                                    | ?          |
|----------------------------------------------------------------------------------------------------|----------------------------------------------------------------------------------------------------|--------------------------------|-------------------------|--------------------------------------------------|-------------------------------|----------------------------------------------------------------------------------------------------|------------------------------------------------------------------|-----------------------------------------|----------------------------------------------------------------------------------------------------|-----------------------------------------------------------------------|----------------------------------------------------------------------------------------------------|------------|
| rocesos                                                                                                    |                                                                                                    |                                |                         |                                                  |                               |                                                                                                    |                                                                  |                                         |                                                                                                    |                                                                       |                                                                                                    |            |
| 🖉 🔡 🛃                                                                                                    | 🗅 💢 🔤                                                                                                    |                                |                         |                                                  |                               |                                                                                                    |                                                                  |                                         |                                                                                                    |                                                                       |                                                                                                    |            |
| Datos movimier                                                                                                    | nto                                                                                                    |                                |                         |                                                  |                               |                                                                                                    |                                                                  |                                         |                                                                                                    |                                                                       |                                                                                                    |            |
| Código cuenta                                                                                                    | 400005002                                                                                                    |                                | SUMINISTRO              | S TAIWA                                          | NS.L.                         |                                                                                                    | Cód.                                                             | .cli/pro                                | 5002                                                                                                  |                                                                       |                                                                                                    |            |
| Serie/factura                                                                                                    |                                                                                                    | 23                             | Canal                   |                                                  | Delega                        | ación                                                                                                  | Previ                                                            | isión                                   | Pago                                                                                                  |                                                                       |                                                                                                    |            |
|                                                                                                    |                                                                                                    |                                | C <u>o</u> mentario     |                                                  |                               |                                                                                                    | Tipo                                                             | efecto                                  | 3                                                                                                    | Letras                                                                |                                                                                                    |            |
| Fec <u>h</u> a emisión                                                                                                    | 19-07-2010                                                                                                    | C                              | Cód. reten.             | 0                                                | Base reten.                   | 0,00                                                                                                   | Tipo                                                             | docum.                                  |                                                                                                    | Docum.                                                                |                                                                                                    |            |
| Importe fact <u>u</u> ra                                                                                                    | a 1.000                                                                                                    | ,00 [                          | Divisa                  |                                                  | Imp.divisa                    | 0,000                                                                                                  | Imp.                                                             | cambio                                  | 0,000                                                                                                 | 00                                                                    |                                                                                                    |            |
| Contrapartida /                                                                                                    | Banco remesa ha                                                                                                    | abitual                        | 572000002               |                                                  | CAJA DE                       | AHORROS DE SAB                                                                                         | ADELL                                                            |                                         |                                                                                                    |                                                                       |                                                                                                    |            |
| Cálculo genera<br>Número <u>p</u> lazos<br><u>I</u> nicio no pago                                                                      | ción efectos<br>6 <u>D</u> ías prin<br>0 Fin no p                                                                                   | ner plazo<br>3go               | 30 Días e<br>0 Inicio i | nt <u>r</u> e plazo<br>no pago <u>2</u>          | 30 Día<br>0 Fin               | is <u>fij</u> os 0 0<br>no pa <u>q</u> o 2 0                                                           | 0 D                                                              | Días r <u>e</u> tro<br>Mese             | oceso 9<br>s comerciales                                                                              | Contro                                                                | ol festivo                                                                                          | 0 <u>5</u> |
| Cálculo genera<br>Número <u>p</u> lazos<br>[nicio no pago<br>Vencimiento                                                               | ción efectos 6 <u>D</u> ías prin 0 Fin no p                                                                                         | ner plazo<br>ago<br>Comentario | 30 Días e<br>0 Inicio i | nt <u>r</u> e plazo<br>no pago <u>2</u><br>Impag | 30 Día<br>0 Fin<br>. F.Impag. | no pago 2 0<br>Imp.Pendiente                                                                           | 0 D                                                              | Días r <u>e</u> tro<br>Meser<br>Serie F | oceso 9<br>s comerciales<br>Factura                                                                   | Contro<br>Núm.efecto                                                  | l festivo                                                                                           | 0 <u>s</u> |
| Cálculo genera<br>Número <u>p</u> lazos<br>Inicio no pago<br>Vencimiento<br>18-08-2010                                                 | ción efectos           6         Días prin           0         Fin no pi           Importe         166,67                           | ner plazo<br>ago<br>Comentario | 30 Días e<br>0 Inicio   | nt <u>r</u> e plazo<br>no pago <u>2</u><br>Impag | 30 Día<br>0 Fin<br>F.Impag.   | s fijos 0 0<br>no pago 2 0<br>Imp.Pendiente<br>166,67                                                  | 0 D<br>Ejer. 9<br>2010                                           | Días r <u>e</u> tro<br>Meser<br>Serie F | oceso 9<br>s comerciales<br>Factura<br>23                                                             | Contro<br>Núm.efecto<br>2454                                          | T.ef                                                                                                | 05         |
| Cálculo genera<br>Número plazos<br>Inicio no pago<br>Vencimiento<br>18-08-2010<br>17-09-2010                                           | ción efectos<br>6 Días prin<br>0 Fin no prin<br>1mporte<br>166,67<br>166,67                                                         | ner plazo                      | 30 Días e<br>0 Inicio i | nt <u>r</u> e plazo<br>no pago <u>2</u><br>Impag | 30 Día<br>0 Fin<br>. F.Impag. | Imp.Pendiente<br>166,67<br>166,67                                                                      | 0 D<br>Ejer. 5<br>2010<br>2010                                   | Días r <u>e</u> tro<br>Meser<br>Serie F | oceso 9<br>s comerciales<br>actura<br>23<br>23                                                        | Contro<br>Núm.efecto<br>2454<br>2455                                  | T.ef                                                                                                |            |
| Cálculo genera<br>Número <u>p</u> lazos<br>Inicio no pago<br>Vencimiento<br>18-08-2010<br>17-09-2010<br>16-10-2010                     | ción efectos<br>6 Días prin<br>0 Fin no pi<br>1mporte<br>166,67<br>166,67<br>166,67                                                 | ner plazo                      | 30 Días e<br>0 Inicio e | ntre plazo<br>no pago <u>2</u><br>Impag          | 30 Día<br>0 Fin<br>F.Impag.   | s fjos 0 0<br>no pago 2 0<br>Imp.Pendiente<br>166,67<br>166,67<br>166,67                               | 0 D<br>Ejer. 5<br>2010<br>2010<br>2010                           | )ías r <u>e</u> tro<br><u>M</u> ese     | oceso 9<br>s comerciales<br>=actura<br>23<br>23<br>23<br>23                                           | Contro<br>Núm.efecto<br>2454<br>2455<br>2456                          | T.ef                                                                                                |            |
| Cálculo genera<br>Número plazos<br>Inicio no pago<br>Vencimiento<br>18-08-2010<br>17-09-2010<br>16-10-2010<br>16-11-2010               | ción efectos<br>6 Días prin<br>0 Fin no pi<br>166,67<br>166,67<br>166,67<br>166,67<br>166,67                                        | ner plazo                      | 30 Días e<br>0 Inicio n | nt <u>r</u> e plazo<br>no pago <u>2</u><br>Impag | 30 Día<br>0 Fin<br>. F.Impag. | s fjos 0 0<br>no pago 2 0<br>Imp.Pendiente<br>166,67<br>166,67<br>166,67<br>166,67                     | 0 D<br>Ejer. 5<br>2010<br>2010<br>2010<br>2010                   | Días r <u>e</u> tro<br>Meser<br>Serie F | oceso 9<br>s comerciales<br>factura<br>23<br>23<br>23<br>23<br>23<br>23                               | Contro<br>Núm.efecto<br>2454<br>2455<br>2456<br>2457                  | T.ef<br>3<br>3<br>3<br>3<br>3<br>3                                                                  |            |
| Cálculo genera<br>Número glazos<br>Inicio no pago<br>Vencimiento<br>18-08-2010<br>17-09-2010<br>16-10-2010<br>16-11-2010<br>16-12-2010 | ción efectos<br>6 Días prin<br>0 Fin no pa<br>166,67<br>166,67<br>166,67<br>166,67<br>166,67<br>166,67                              | ner plazo                      | 30 Días e<br>0 Inicio i | ntre plazo<br>no pago 2<br>Impag                 | 30 Día<br>0 Fin<br>. F.Impag. | s fjos 0 0<br>no pago 2 0<br>Imp.Pendiente<br>166,67<br>166,67<br>166,67<br>166,67<br>166,67           | 0 D<br>Ejer. 5<br>2010<br>2010<br>2010<br>2010<br>2010           | Días retro                              | oceso 9<br>s comerciales<br>Factura<br>23<br>23<br>23<br>23<br>23<br>23<br>23<br>23                   | Contro<br>Núm.efecto<br>2454<br>2455<br>2455<br>2456<br>2457<br>2458  | T.ef<br>3<br>3<br>3<br>3<br>7<br>3<br>3<br>3                                                        |            |
| Cálculo genera<br>Número glazos<br>Inicio no pago<br>Vencimiento<br>18-08-2010<br>16-10-2010<br>16-11-2010<br>16-12-2010<br>15-01-2011 | ción efectos<br>6 <u>D</u> ías prin<br>0 Fin no p.<br>Importe<br>166,67<br>166,67<br>166,67<br>166,67<br>166,67<br>166,67<br>166,65 | ner plazo                      | 30 Días e<br>0 Inicio e | ntre plazo<br>no pago 2<br>Impag                 | 30 Día<br>0 Fin<br>. F.Impag. | s fjos 0 0<br>no pago 2 0<br>Imp.Pendiente<br>166,67<br>166,67<br>166,67<br>166,67<br>166,67<br>166,67 | 0 D<br>Ejer. 5<br>2010 0<br>2010 0<br>2010 0<br>2010 0<br>2010 0 | Días r <u>e</u> tro<br>Meser<br>Serie F | oceso 9<br>s comerciales<br>eactura<br>23<br>23<br>23<br>23<br>23<br>23<br>23<br>23<br>23<br>23       | Control<br>Núm.efecto<br>2454<br>2455<br>2456<br>2457<br>2458<br>2459 | T.ef<br>3<br>3<br>3<br>3<br>3<br>3<br>3<br>3<br>3<br>3<br>3<br>3<br>3<br>3<br>3<br>3                |            |
| Cálculo genera<br>Número glazos<br>Inicio no pago<br>Vencimiento<br>18-08-2010<br>16-10-2010<br>16-11-2010<br>16-12-2010<br>15-01-2011 | ción efectos<br>6 <u>D</u> ías prin<br>0 Fin no p.<br>Importe<br>166,67<br>166,67<br>166,67<br>166,67<br>166,65                     | ner plazo                      | 30 Días e<br>0 Inicio e | ntre plazo<br>no pago 2<br>Impag<br>Impag        | 30 Día<br>0 Fin<br>. F.Impag. | Is fijos 0 0<br>no pago 2 0<br>Imp.Pendiente<br>166,67<br>166,67<br>166,67<br>166,67<br>166,67         | 0 D<br>Ejer. 5<br>2010<br>2010<br>2010<br>2010<br>2010           | Días r <u>e</u> tro<br>Meser<br>Serie F | oceso 9<br>s comerciales<br><sup>e</sup> actura<br>23<br>23<br>23<br>23<br>23<br>23<br>23<br>23<br>23 | Control<br>Núm.efecto<br>2454<br>2455<br>2456<br>2457<br>2458<br>2459 | T.ef<br>3<br>3<br>3<br>3<br>3<br>3<br>3<br>3<br>3<br>3<br>3<br>3<br>3                               |            |
| Cálculo genera<br>Número glazos<br>Inicio no pago<br>Vencimiento<br>18-08-2010<br>16-02010<br>16-11-2010<br>16-12-2010<br>15-01-2011   | ción efectos<br>6 <u>D</u> ías prin<br>0 Fin no p.<br>Importe<br>166,67<br>166,67<br>166,67<br>166,65<br>166,65                     | ner plazo                      | 30 Días e<br>0 Inicio e | Impago 2                                         | 30 Día<br>0 Fin<br>. F.Impag. | s fjos 0 0<br>no pago 2 0<br>Imp.Pendiente<br>166,67<br>166,67<br>166,67<br>166,67<br>166,65           | 0 D<br>Ejer. 5<br>2010<br>2010<br>2010<br>2010<br>2010           | Días retro                              | oceso 9<br>s comerciales<br><sup>e</sup> actura<br>23<br>23<br>23<br>23<br>23<br>23<br>23             | Control<br>Núm.efecto<br>2454<br>2455<br>2456<br>2457<br>2458<br>2459 | T.ef<br>3<br>3<br>3<br>3<br>3<br>3<br>3<br>3<br>3<br>3<br>3<br>3<br>3<br>3<br>3<br>3<br>3<br>3<br>3 |            |

**NOTA**. Si se informa el campo de previsión y la fecha de cobro o pago, generará automáticamente un registro en la cartera de efectos.

Si se informa la fecha de cobro/pago y el Banco, se generará el asiento de cobro o pago de forma automática en la contabilidad.

La cancelación de los efectos deberemos hacerla desde la aplicación de Cartera de efectos o bien, desde la propia contabilidad, en la Entrada de asientos, con el "Ctrl + W".

#### 2.3.- Contabilización masiva

Situados en la Entrada rápida de Estimaciones, marcaremos los movimientos (de ingresos y gastos) y revalidaremos todos los movimientos seleccionados.

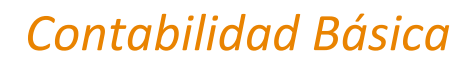

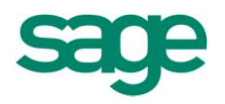

| pciones E <u>d</u> itar <u>Ent</u> r                                                                                                    | ada <u>V</u> er                                                                                                    |                                                           |                                                                |                                                                    |           |                                                                             |       |                         |                                                                                                    |                                                                   |                                                                   |                                |
|----------------------------------------------------------------------------------------------------|----------------------------------------------------------------------------------------------------|-----------------------------------------------------------|----------------------------------------------------------------|--------------------------------------------------------------------|-----------|-----------------------------------------------------------------------------|-------|-------------------------|----------------------------------------------------------------------------------------------------|-------------------------------------------------------------------|-------------------------------------------------------------------|--------------------------------|
| 🖹 🗶 🛷                                                                                                    | <u>V</u> alidar en tiempo real                                                                                                    |                                                           | > 🗈 🛙                                                          |                                                                    |           |                                                                             | 2     |                         |                                                                                                    |                                                                   |                                                                   |                                |
| abecera de gast 🗟                                                                                                    | Ingresos                                                                                                    | Ctrl + I                                                  |                                                                |                                                                    |           |                                                                             |       |                         |                                                                                                    |                                                                   |                                                                   |                                |
| Tipo entrada                                                                                                    | Gastos                                                                                                    | Ctrl + G                                                  |                                                                |                                                                    |           |                                                                             |       |                         |                                                                                                    |                                                                   |                                                                   |                                |
| Menual                                                                                                    | Generar cartera efectos                                                                                                    | Ctrl + E                                                  |                                                                |                                                                    |           |                                                                             |       |                         |                                                                                                    |                                                                   |                                                                   |                                |
| Manual                                                                                                    | Configuración generación de e                                                                                                    | efectos                                                   |                                                                |                                                                    |           |                                                                             |       |                         |                                                                                                    |                                                                   |                                                                   |                                |
| trada de gasto:                                                                                                    |                                                                                                    |                                                           |                                                                |                                                                    |           |                                                                             |       |                         |                                                                                                    |                                                                   |                                                                   |                                |
|                                                                                                    |                                                                                                    |                                                           |                                                                |                                                                    | -         |                                                                             | 1.41  |                         |                                                                                                    | 1                                                                 |                                                                   | 0-                             |
| Estado 🛛 F 💻                                                                                                    | Entrada cobros/pagos                                                                                                    |                                                           | οI                                                             | mporte                                                             | Clave op. | Su fra. núm.                                                                | Abono | Cta. Banco              | Fec. cobro/pag.                                                                                                    | Previsión                                                         | Cód. conce                                                        | Co                             |
| Estado F Pendiente                                                                                                    | Entrada cobros/pagos<br>Info. adicional factura                                                                                                    | Alt + F                                                   | o I<br>00                                                      | mporte<br>33,92                                                    | Clave op. | Su fra. núm.<br>TA3H60206764                                                | Abono | Cta. Banco<br>572000001 | Fec. cobro/pag.<br>19-07-2010                                                                                            | Previsión<br>Pago                                                 | Cód. conce                                                        | FR                             |
| Estado F Pendiente Pendiente                                                                                                    | Entrada cobros/pagos<br>Info. adicional factura<br>Validar <u>m</u> ovimientos pendiente                                                                                              | Alt + F                                                   | 0 I<br>00<br>00                                                | mporte<br>33,92<br>141,54                                          | Clave op. | Su fra. núm.<br>TA3H60206764<br>219                                         | Abono | Cta. Banco<br>572000001 | 19-07-2010<br>10-07-2010                                                                                                 | Previsión<br>Pago<br>Pago                                         | Cód. conce<br>0<br>0                                              | FR                             |
| Estado F<br>Pendiente<br>Pendiente<br>Pendiente                                                                                                    | Entrada cobros/pagos<br>Info. adicional factura<br>Validar <u>m</u> ovimientos pendiente<br>Validación masiva                                                                         | Alt + F<br>s Ctrl + R                                     | 0 I<br>00<br>00<br>00                                          | mporte<br>33,92<br>141,54<br>98,75                                 | Clave op. | Su fra. núm.<br>TA3H60206764<br>219<br>99-05-0344                           | Abono | Cta. Banco<br>572000001 | Fec. cobro/pag.<br>19-07-2010<br>10-07-2010<br>29-08-2010                                                                | Previsión<br>Pago<br>Pago<br>Pago                                 | Cód. conce<br>0<br>0<br>0                                         | FR<br>Sin<br>Sin               |
| Estado F Pendiente Pendiente Pendiente Pendiente Fendiente Fendie | Entrada cobros/pagos<br>Info. adicional factura<br>Validar <u>movimientos pendiente</u><br>Validación masiva<br><u>D</u> esglosar importes                                            | Alt + F<br>s Ctrl + R<br>Ctrl + K                         | 0 I<br>00<br>00<br>00<br>00                                    | mporte<br>33,92<br>141,54<br>98,75<br>315,10                       | Clave op. | Su fra. núm.<br>TA3H60206764<br>219<br>99-05-0344<br>79131/F024             | Abono | Cta. Banco<br>572000001 | Pec. cobro/pag.<br>19-07-2010<br>10-07-2010<br>29-08-2010<br>30-07-2010                                                  | Previsión<br>Pago<br>Pago<br>Pago<br>Pago                         | Cód. conce<br>0<br>0<br>0<br>0<br>0                               | FR<br>Sin<br>Sin<br>Sin        |
| Estado F<br>Pendiente<br>Pendiente<br>Pendiente<br>Pendiente<br>Pendiente                                                                                                    | Entrada cobros/pagos<br>Info. adicional factura<br>Validar <u>m</u> ovimientos pendiente<br>Validación masiva<br>Desglosar importes<br>Desglosar grrendamientos                       | Alt + F<br>s Ctrl + R<br>Ctrl + K<br>Ctrl + L             | 0 I<br>00<br>00<br>00<br>00                                    | mporte<br>33,92<br>141,54<br>98,75<br>315,10<br>228,45             | Clave op. | Su fra. núm.<br>TA3H60206764<br>219<br>99-05-0344<br>79131/F024<br>20100226 | Abono | Cta. Banco<br>572000001 | Fec. cobro/pag.           19-07-2010           10-07-2010           29-08-2010           30-07-2010           10-08-2010 | Previsión<br>Pago<br>Pago<br>Pago<br>Pago<br>Pago<br>Pago         | Cód. conce<br>0<br>0<br>0<br>0<br>0<br>0<br>0<br>0<br>0           | FR<br>Sin<br>Sin<br>Sin<br>Sin |
| Estado F<br>Pendiente<br>Pendiente<br>Pendiente<br>Pendiente<br>Pendiente<br>Validado                                                                                                    | Entrada cobros/pagos<br>Info, adicional factura<br>Validar movimientos pendiente<br>Validación masiva<br>Desglosar importes<br>Desglosar arrendamientos<br>Desglosar diente/proveedor | Alt + F<br>s Ctrl + R<br>Ctrl + K<br>Ctrl + L<br>Ctrl + O | o I<br>20<br>20<br>20<br>20<br>20<br>20<br>20<br>20<br>20      | mporte<br>33,92<br>141,54<br>98,75<br>315,10<br>228,45<br>1.000,00 | Clave op. | Su fra. núm.<br>TA3H60206764<br>219<br>99-05-0344<br>79131/F024<br>20100226 | Abono | 572000001               | Fec. cobro/pag.<br>19-07-2010<br>10-07-2010<br>29-08-2010<br>30-07-2010<br>10-08-2010                                    | Previsión<br>Pago<br>Pago<br>Pago<br>Pago<br>Pago<br>Pago<br>Pago | Cód. conce<br>0<br>0<br>0<br>0<br>0<br>0<br>0<br>0<br>0<br>0<br>0 | FR<br>Sin<br>Sin<br>Sin        |
| Estado F<br>Pendiente<br>Pendiente<br>Pendiente<br>Pendiente<br>Pendiente<br>Validado                                                                                                    | Entrada cobros/pagos<br>Info, adicional factura<br>Validar movimientos pendiente<br>Validación masiva<br>Desglosar importes<br>Desglosar grendamientos<br>Desglosar cliente/proveedor | Alt + F<br>s Ctrl + R<br>Ctrl + K<br>Ctrl + L<br>Ctrl + O | o I<br>00<br>00<br>00<br>00<br>00<br>00<br>00<br>00<br>00<br>0 | mporte<br>33,92<br>141,54<br>98,75<br>315,10<br>228,45<br>1.000,00 | Clave op. | Su fra. núm.<br>TA3H60206764<br>219<br>99-05-0344<br>79131/F024<br>20100226 | Abono | Cta. Banco<br>572000001 | Pec. cobro/pag.<br>19-07-2010<br>10-07-2010<br>29-08-2010<br>30-07-2010<br>10-08-2010                                    | Previsión<br>Pago<br>Pago<br>Pago<br>Pago<br>Pago<br>Pago         | Cód. conce<br>0<br>0<br>0<br>0<br>0<br>0<br>0<br>0                | FR.<br>Sin<br>Sin<br>Sin       |

Dentro del menú Entrada, tenemos tres opciones de validación (la validación es necesaria para traspasar la información a Contabilidad y posteriormente poder pedir los modelos de impresos oficiales correspondientes):

- Validar en tiempo real: nos hace la validación de los movimientos al grabarlo, de forma automática.
- Validar movimientos pendientes: cuando no tenemos marcada la primera opción, "Validar en tiempo real", los movimientos quedan con la marca de "Pendiente" para su futura validación. Para validar estos debemos marcar la opción "Validar movimientos pendientes".
- Validación masiva: realiza la contabilización masiva de movimientos de Ingresos y de Gastos de una o varias actividades, tanto si están pendientes como si ya estaban validados. Al marcar esta opción, aparece el siguiente asistente:

Este asistente, nos permitirá realizar la contabilización masiva de movimientos de Ingresos y de Gastos de una o varias actividades, tanto si los movimientos están pendientes como si ya estaban validados.

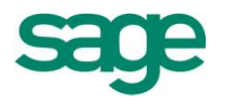

| Validación masiva de                                      | movimientos                                                                                                    | 2 🗙   |
|-----------------------------------------------------------|----------------------------------------------------------------------------------------------------|-------|
| Límites<br>Selección de movin                             | ientos                                                                                                    |       |
| Límites<br>Límites<br>Límites<br>Ejecución del<br>proceso | Límite fechas. Inferior 01-01-2011 Superior 31-12-2011<br>Tipo movimientos<br>Ingresos Gastos Ambos<br>Estado movimientos<br>Pendientes Validados Ambos |       |
|                                                           | < <u>A</u> trás Siguiente > Finalizar Can                                                                                                    | celar |

**NOTA**. Sólo se permite la validación masiva de registros validados y pendientes si los períodos correspondientes a los límites de fechas no están cerrados.

#### 2.4.- Asiento adquisición intracomunitaria

En la entrada rápida de facturas, nos situaremos en la "Entrada de gastos" desde el menú Entrada/Gastos.

Le indicaremos como Tipo entrada - Adquisición intracomunitaria de servicios.

El movimiento contable que informaremos, será de la cuenta del proveedor a la cuenta de gasto, por el importe de la Base Imponible. La aplicación nos informará de forma automática la Calve Operación - I. Se le puede informar una Serie específica para dicha factura.

En el bloque de Iva, informaremos el Tipo de Iva de las dos facturas de las que tenemos que repercutir y soportar, la aplicación ya le informará el Código Transacción - 29.

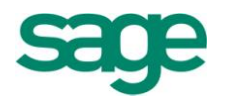

| Entrada         | de gas           | stos - Dise       | ño básico 🛛 🗴              |              |           |           |           |                |         |              |                 |           |            | $\leftrightarrow$ |
|-----------------|------------------|-------------------|----------------------------|--------------|-----------|-----------|-----------|----------------|---------|--------------|-----------------|-----------|------------|-------------------|
|                 |                  |                   |                            |              |           |           |           |                |         |              |                 |           | 2 =        |                   |
| Opcione         | s E <u>d</u> ita | r <u>E</u> ntrada | Ver                        |              |           |           |           |                |         |              |                 |           |            |                   |
|                 | < √              | 🛛 🖌               | >> \chi 🔹 🖿                |              |           |           |           |                | 2       |              |                 |           |            |                   |
| Cabecer         | a de ga          | stos              |                            |              |           |           |           |                |         |              |                 |           |            |                   |
| Tipo            | entrada          | -                 | Fecha entrada *            |              |           |           |           |                |         |              |                 |           |            |                   |
| Ad.ir           | ntracom          | .bienes           | 08-07-2010                 |              |           |           |           |                |         |              |                 |           |            | -                 |
| Entrada         | de gast          | os                |                            |              |           |           | $\frown$  |                |         |              |                 |           |            |                   |
| Esta            | do               | Fecha             | <sup>°</sup> Cta. proveedo | r Desglose C | ta. gasto | Importe   | Clave op. | Su fra. núm.   | Abono   | . Cta. Banco | Fec. cobro/pag. | Previsión | Cód. conce | . Com             |
| Penc<br>*       | liente           | 08-07-201         | 400005011                  | 6            | 00000000  | 1.000,00  | u         | /              |         |              |                 | Pago      | (          | D                 |
|                 |                  |                   |                            |              |           |           |           |                |         |              |                 |           |            |                   |
|                 |                  |                   |                            |              |           |           |           |                |         |              |                 |           |            |                   |
|                 |                  |                   |                            |              |           |           |           |                |         |              |                 |           |            | -                 |
|                 |                  |                   |                            |              |           |           |           |                |         |              |                 |           |            | 1                 |
|                 |                  |                   |                            |              |           |           |           |                |         |              |                 |           |            | -                 |
|                 |                  |                   |                            |              |           |           |           |                |         |              |                 |           |            | <b>T</b>          |
|                 |                  |                   |                            |              |           |           |           |                |         |              |                 |           |            | -<br>-<br>-       |
| •               |                  |                   |                            |              |           |           |           |                |         |              |                 |           |            | Þ                 |
| IVA             |                  |                   |                            |              |           |           |           |                | 1       | $\frown$     |                 |           |            |                   |
| Ν.              | Tipo IV          | A * 9             | % B. correc. Base          | imponible    | % IVA     | Cuota IVA | % recar   | go Cuota       | recargo | Cód. t Dedu  | uc Media Ex. 3  | 347       |            | ×                 |
| <u>√</u> 1<br>* |                  | 18                | 0,00                       | 1.000,00     | 18,00     | 180,      | 00        | 0,00           | 0,00    | 29           |                 |           |            | -                 |
|                 |                  |                   |                            |              |           |           |           |                |         |              |                 |           |            | -                 |
| Prove           | edor             | 400               | 005011 / Ireland Cust      | om.          |           |           | CIF/D     | II IE - A10    | 05509   |              |                 |           |            |                   |
| Cta. c          | ompras           | 600               | 000000 / Compras de        | mercaderías  |           |           | Razón     | social IRELAND | CUSTOM. |              |                 |           |            |                   |

Al validar el movimiento desde el menú Entrada / Validar movimientos pendientes, nos creará en la entrada normal de contabilidad, los 3 movimientos contables necesarios para la acumulación correcta de los modelos oficiales.

#### 2.5.- Movimientos periódicos

Esta opción sirve para generar de forma automática movimientos repetitivos, a fin de optimizar el tiempo de entrada de datos.

**NOTA.** Si queremos generar movimientos periódicos, hay que marcar el check de "Obligatorio actividad" en el Asistente de Configuración.

La opción se encuentra en el menú de Contabilidad y finanzas / Operativa contable / Asientos contables / Configuración movimientos periódicos:

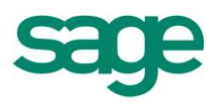

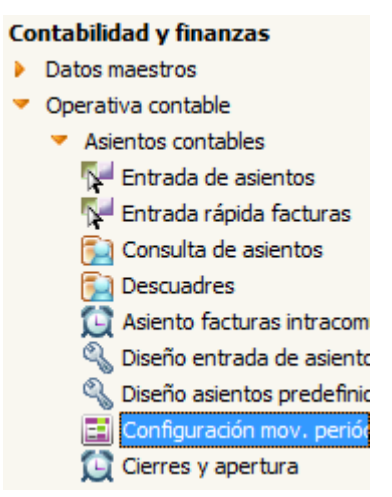

Esta opción permite crear varios movimientos que se repiten todos los meses. No un solo movimiento, sino un grupo de movimientos (tanto de ingresos o de gastos) que se definen en la parte inferior de esta pantalla, en el apartado **Ver movimientos**.

Sólo es necesario informar de una descripción, la fecha de inicio de cuando queremos empezar a generar estos movimientos (esta opción es con carácter retroactivo, si hemos adquirido ahora el módulo y queremos generar movimientos de principio de año, la aplicación nos los creará). Una fecha de fin si queremos que pare de crear estos asientos periódicos en un momento en concreto.

También podemos decirle cuándo queremos que nos cree dichos apuntes, el primer día hábil del mes, el día X de cada mes, el primer/segundo/tercer/último lunes/martes/viernes de cada mes, y en qué meses queremos que el programa nos cree estos movimientos.

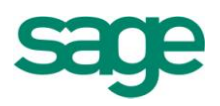

| Configuración movimientos periódicos 🛛 🔋 🗖 🔀  |
|-----------------------------------------------|
| Periódicos <u>E</u> dición                    |
|                                               |
| Empresa 9999-Empresa SAGE MURANO              |
| Descripción Principios de mes *               |
| Fec. inicio 01-01-2011 * Fecha fin 31-12-2011 |
| 🔲 Primer día hábil                            |
| 🕅 Día 1                                       |
| El primer Lunes                               |
| De los meses                                  |
| 🖉 Ene 🖉 Abr 🖉 Jul 🖉 Oct                       |
| 🖉 Feb 🛛 May 📄 Ago 🖉 Nov                       |
| V Mar V Jun V Sep V Dic                       |
| Ver Movimientos Cancelar                      |

(Hemos desmarcado Agosto por tratarse del mes de vacaciones).

Al marcar la opción **Ver movimientos** entramos en una entrada de gastos (o ingresos) para poder dar de alta los apuntes correspondientes a esos asientos periódicos que queremos crear.

El programa también permite generar movimientos de gastos o ingresos juntos, ya que en un mismo mes podemos tener los gastos: de nóminas, luz, teléfono; y además, el ingreso de un alquiler de un local que tengamos, por ejemplo.

También podemos crear varios movimientos para cada actividad, y todos ellos, englobados en un único asiento periódico (que constará de varios movimientos).

Desde la Entrada rápida, en el menú **Entrada** tendremos que **generar asientos periódicos** para la actividad correspondiente.

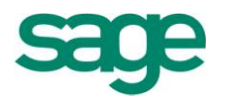

| ntrada de gast  | os - C | Diseño básico 🛛 ×                      |          |    |          |           |              |       |              |                 |           | < →            |
|-----------------|--------|----------------------------------------|----------|----|----------|-----------|--------------|-------|--------------|-----------------|-----------|----------------|
|                 |        |                                        |          |    |          |           |              |       |              |                 |           | 2 🗖 🗗          |
| Opciones Editar | Entra  | ada <u>V</u> er                        |          |    |          |           |              |       |              |                 |           |                |
| 🖹 🗶 🛷           |        | Validar en tiempo real                 |          |    |          |           | i 🗉 🗐 😼 📦    |       |              |                 |           |                |
| abecera de cas  | 2      | Ingresos                               | Ctrl + I |    |          |           |              |       |              |                 |           |                |
| Tipo entrada    | Ę      | Gastos                                 | Ctrl + G |    |          |           |              |       |              |                 |           |                |
| Manual          |        | Generar cartera <u>e</u> fectos        | Ctrl + E |    |          |           |              |       |              |                 |           |                |
|                 |        | Configuración generación de el         | fectos   |    |          |           |              |       |              |                 |           |                |
| ntrada de gasto |        | Entrada cobros/pagos                   |          |    |          | đ         |              | 1.41  |              |                 |           |                |
| Estado F        | -      | Info, adicional factura                | Δlt + F  | 0  | Importe  | clave op. | su tra. num. | Abono | . Cta. Banco | Hec. cobro/pag. | Prevision | Cod. conce Com |
| Validado        |        |                                        | Park 111 | 00 | 33,92    |           | TA3H60206764 |       | 572000001    | 19-07-2010      | Pago      | 0 FRA          |
| Validado        |        | Validar <u>m</u> ovimientos pendientes | Ctrl + R | 00 | 141,54   |           | 219          |       |              | 10-07-2010      | Pago      | 0 Sin I        |
| Validado        |        | Validación masiva                      |          | 00 | 98,75    |           | 99-05-0344   |       |              | 29-08-2010      | Pago      | 0 Sin I        |
| Validado        |        | Desglosar importes                     | Ctrl + K | 00 | 315,10   |           | 79131/F024   |       |              | 30-07-2010      | Pago      | 0 Sin I        |
| Validado        |        | Desglosar arrendamientos               | Ctrl + L | 00 | 228,45   |           | 20100226     |       |              | 10-08-2010      | Pago      | 0 Sin I        |
| Validado        | ā.     | Desgl <u>o</u> sar cliente/proveedor   | Ctrl + O | 00 | 1.000,00 |           |              |       |              |                 | Pago      | 0              |
| k               |        |                                        |          |    |          |           |              |       |              |                 |           |                |
|                 | -0     | Generar asientos <u>p</u> eriódicos    |          |    |          |           |              |       |              |                 |           |                |
|                 |        | Generar <u>c</u> aja diaria            |          |    |          |           |              |       |              |                 |           |                |

Si marcamos que queremos generar los asientos periódicos, aparecerá la siguiente pantalla:

| echa tope         | 31-12-2011    | Sólo programaciones pendientes | l |
|-------------------|---------------|--------------------------------|---|
| /isor de las proc | gramaciones   |                                |   |
| Procesado         | Fecha proceso | Descripción programación       |   |
| Sí                | 03-01-2011    | Principios de mes              |   |
| Sí                | 07-02-2011    | Principios de mes              |   |
| Sí                | 07-03-2011    | Principios de mes              |   |
| Sí                | 04-04-2011    | Principios de mes              |   |
| Sí                | 02-05-2011    | Principios de mes              |   |
| Sí                | 06-06-2011    | Principios de mes              |   |
| No                |               |                                |   |
| No                | 05-09-2011    | Principios de mes              |   |
| No                | 03-10-2011    | Principios de mes              |   |
| No                | 07-11-2011    | Principios de mes              |   |
| No                | 05-12-2011    | Principios de mes              |   |
|                   |               |                                |   |
|                   |               |                                |   |
|                   |               |                                | - |
|                   |               |                                | 3 |
|                   |               |                                | Ξ |
|                   |               |                                |   |

SAGE Soluciones de Gestión Empresarial

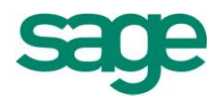

En esta pantalla podemos informar de otra fecha tope (por ejemplo, en caso de que no queramos generar los de este mes aún).

También podemos marcar sólo aquellos meses que nos interese, porque tengamos programado el asiento de alquiler, pero se ha modificado el importe, con lo que sólo nos interesaría hacer los movimientos periódicos hasta la fecha anterior a la modificación.

# **3. CONSULTA DE ASIENTOS**

La consulta de asientos nos proporcionará una serie de herramientas que nos permitirán gestionar, localizar y ampliar la información de los apuntes contables de las distintas empresas y ejercicios.

| Selección de Movir      | mientos          |                    |                            | 2                  | ×           |
|-------------------------|------------------|--------------------|----------------------------|--------------------|-------------|
| Selección : Seleccion P | or Fecha         | <u>Filas</u> Afect | adas Valor <u>D</u> efecto | <u>C</u> onfigurar |             |
| Fecha asiento           | 01-01-2011       |                    | 31-12-9999                 |                    | 1           |
| Número de asiento       |                  | 0                  |                            | 999.999            |             |
| Código cuenta           |                  |                    |                            |                    |             |
|                         | Número de filoso | 10,000             | Aplicar sobro s            |                    | L<br>L<br>F |
|                         | Numero de filas: | 10.000             | Aplicar sobre s            | eleccion anteni    | 51          |
|                         |                  |                    | Aceptar                    | Cancelar           |             |

Al entrar en la opción se realiza una petición de límites, esta petición puede ser modificada, pulsando el botón 'Configurar', por otra que se ajuste a las necesidades de la consulta que se necesite realizar.

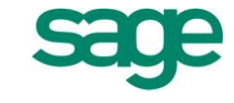

| Co | nfigurar Límites   |             |        |    |                     | 2      | ×        |
|----|--------------------|-------------|--------|----|---------------------|--------|----------|
|    | Campos Disponibles |             | 1      |    | Campos Selecionados |        | ٦        |
| Þ  | Cód. delegación    |             |        | ₽  | Fecha asiento       |        |          |
|    | Ejercicio          |             | >>     |    | Número de asiento   |        |          |
|    | Contrapartida      |             | >      |    | Código cuenta       |        |          |
|    | Cargo/Abono        |             | <      |    |                     |        |          |
|    | Número periodo     |             |        |    |                     | :      | <b>T</b> |
|    | Tipo documento     | <b></b>     | <      |    |                     | :      | ≜        |
|    | Documento          | -           | Δ      |    |                     |        | •        |
|    | Comentario         | -           |        |    |                     |        | •        |
|    | Importe asiento    | -           | V      |    |                     |        | ₹        |
|    | Cód. canal         | -           | :      |    |                     |        | -        |
|    | Cód diario         | Ξ           | 2      |    |                     | [      | Ŧ        |
|    |                    |             |        |    |                     |        |          |
|    |                    | Restablecer | Elimin | ar | Aceptar Car         | ncelar |          |

Seleccionando los campos por los que se desea filtrar y pasándolos a la columna de la derecha podremos ir configurando nuestra pantalla de petición de límites. Al pulsar aceptar aparece una pantalla donde se solicita un nuevo nombre para la nueva pantalla de límites.

| Guardar como                                       | 2 🛛      |
|----------------------------------------------------|----------|
| Defina un nombre para la nueva petición de límites |          |
| Guardar como : Seleccion Por Fechas                |          |
| Predeterminado: 💌                                  |          |
| Omitir Aceptar                                     | Cancelar |

La consulta de asientos mostrará una relación de todos los movimientos contables, ordenados por:

Orden con Gestión de Canales y Delegaciones:

Delegación, Canal, Fecha del asiento, Período, Asiento

Orden sin Gestión de Canales y Delegaciones:

SAGE Soluciones de Gestión Empresarial

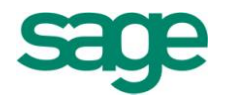

Fecha del asiento, Período, Asiento, Delegación, Canal

La información relativa a los distintos movimientos contables que se visualice mediante la consulta de asientos, dependerá del tipo de diseño de pantalla activo. Utilice el comando Selección diseño (CTRL+L) del menú Opciones para elegir otro diseño de pantalla, o bien el comando Alta/Modificación diseño (CTRL+M) del mismo menú, para modificar el diseño actual o crearse uno nuevo que se adapte a sus necesidades.

Para desplazarse por los distintos movimientos seleccionados, podrá utilizar la tecla de Avance y Retroceso de página (avanza/retrocede una serie de movimientos a la vez), cursor Arriba y Abajo (se sitúa el cursor en el movimiento siguiente/anterior), y teclas de [Ctrl+Inicio] y [Ctrl+Fin] (sitúa el cursor en el primer/último movimiento); o bien utilizar los botones y/o comandos del menú Editar correspondientes.

#### **3.1.-** Cartera, saldos de cuentas

Para poder acceder a visualizar estas opciones dentro de la pantalla de consulta de asientos lo haremos de la siguiente forma:

Para visualizar los datos relativos a la cartera relacionados con el apunte contable en el que estemos situados en ese momento accederemos a la opción de la barra de menú "Ver" y tendremos 2 opciones:

Efectos del movimiento (ctrl. + E): Se visualizan los efectos que se generaron desde el movimiento en el que está situado.

Efectos por Serie / Factura: Se visualizan los efectos que tengan informados la misma serie y número de factura que el movimiento en el que está situado.

Para poder visualizar los saldos de las cuentas lo podremos ver también a través de 2 opciones que se encuentran en la opción de la barra de menú "Ver":

Saldo cuenta por canal: Se visualiza el saldo de las cuentas y el canal del movimiento actual.

Saldo cuenta por delegación: Se visualiza el saldo de las cuentas y la delegación del movimiento actual.

## 4. DESCUADRES

Desde esta opción se puede obtener una relación de los asientos descuadrados, y se permite visualizarlos para poder modificarlos. El acceso a esta opción se realiza desde

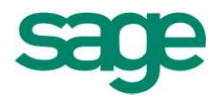

un asistente donde se piden una serie de límites para el proceso:

| Descuadres                                                    |                                                                                                    | 2 🛛   |
|---------------------------------------------------------------|----------------------------------------------------------------------------------------------------|-------|
| Límites de proceso<br>Defina la selección de datos a procesar |                                                                                                    |       |
| Límites de<br>proceso<br>Filtro del<br>proceso                | Límites de fechas       Límites de asientos         Inferior       01-01-2011         Superior       31-12-2011         Seleccionar por fecha de grabación y usuario         Seleccionar registros introducidos por el usuario         Controlar fecha de grabación         Inferior       01-01-2011         Superjor       31-12-2011 |       |
|                                                               | < <u>A</u> trás <u>Siguiente</u> > Finalizar Can                                                                                                    | celar |

Informaremos el límite de fechas entre las cuales queremos buscar los posibles asientos descuadrados y también podremos limitar por número de asiento.

En la parte inferior de la pantalla podremos indicar si la búsqueda de asientos descuadrados se ha de limitar únicamente a los registros introducidos por el usuario activo o bien si queremos buscar los asientos descuadrados en función de su fecha de grabación.

Una vez informados los límites, en caso de que haya asientos descuadrados la aplicación nos presentará una pantalla en la que podremos visualizar aquellos asientos que estén descuadrados.

| Listado de asientos descuadrados |            |         |            |            |            |                 | 2 🛛        |  |
|----------------------------------|------------|---------|------------|------------|------------|-----------------|------------|--|
| Procesos                         |            |         |            |            |            |                 |            |  |
| 2 💎 🖉                            | 2 🖨        |         |            |            |            |                 |            |  |
| Periodo                          | Fecha *    | Asiento | Debe       | Haber      | Descuadres | Cód. Delegación | Cód. Canal |  |
| Apertura                         | 01-01-2011 | 8       | 895.752,96 | 802.898,68 | 92.854,28  |                 |            |  |
|                                  |            |         |            |            |            |                 |            |  |
|                                  |            |         |            |            |            |                 |            |  |

SAGE Soluciones de Gestión Empresarial

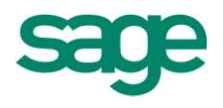

Para modificar o corregir el asiento descuadrado bastará con posicionarse encima del mismo y pulsar el icono de "modificar asiento" y la aplicación nos mostrará dicho asiento en pantalla para poder modificarlo. Una vez corregido el asiento si pinchamos el icono de "Refrescar", dicho apunte contable ya no debería aparecer como asiento descuadrado. En caso de que no existiera ningún asiento descuadrado entre los límites informados, la aplicación nos mostraría el mensaje "No existen descuadres entre los límites indicados".

## **5. DISEÑO ENTRADA DE ASIENTOS**

Esta herramienta nos va a permitir diseñar una pantalla de entrada de asientos en la cual podremos indicar qué bloques queremos utilizar y qué campos contables queremos incluir en cada uno de los bloques.

El diseño de una pantalla de entrada de asientos puede hacerse a través de un asistente que nos irá guiando o bien a través de un formato de diseño gráfico de la pantalla que nos permitiría ver la estructura de la pantalla.

Nosotros nos centraremos en ver el diseño de la pantalla a través del asistente.

Cuando entremos en la opción nos aparecerá la siguiente pantalla:

| Diseño entrada de asientos                                                                                                    |                                                                                                    | 2 🛛      |
|----------------------------------------------------------------------------------------------------|----------------------------------------------------------------------------------------------------|----------|
| ¿ Qué desea hacer ?                                                                                                    |                                                                                                    |          |
| 2 Qué desea<br>hacer ?<br>Datos<br>generales<br>Columnas en<br>cabecera<br>Columnas en<br>bloque<br>central<br>Columnas en<br>factura<br>Columnas en<br>factura<br>Columnas en | In diseño nuevo       Modificar un diseño existente         Copiar un diseño existente       Eliminar un diseño         Ngmbre del diseño       NUEVO         Ngevo nombre       Image: Second Second Se |          |
|                                                                                                    | < <u>A</u> trás <mark>Siguiente &gt;</mark> Finalizar C                                                                                                    | Cancelar |

SAGE Soluciones de Gestión Empresarial

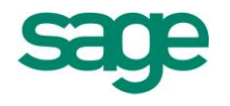

En esta pantalla indicaremos realmente qué es lo que queremos hacer, pudiendo elegir entre crear un diseño nuevo, modificar un diseño existente por si tuviéramos que hacer algún cambio, copiar un diseño existente con otro nombre o bien eliminar un diseño.

Si quisiéramos crear una pantalla nueva dejaríamos marcada la opción que aparece por defecto y pulsaríamos "siguiente":

| Diseño entrada de asientos |                                                                   | 2 🛛      |
|----------------------------|-------------------------------------------------------------------|----------|
| ALTA : NUEVO               |                                                                   |          |
|                            |                                                                   |          |
|                            |                                                                   |          |
|                            |                                                                   |          |
| ¿ Qué desea                | Cabecera                                                          |          |
|                            | <u>C</u> on el título Cabecera                                    |          |
| Datos                      | Movimientos                                                       |          |
| generales                  | Con el título Asientos                                            |          |
| Columnas en                | Factura 🛛 🕅 El diseño debe incluir un bloque con <u>f</u> acturas |          |
|                            | Co <u>n</u> el título Facturas                                    |          |
| Columnas en                | IVA                                                               |          |
| central                    | Con el título IVA<br>se deben visualizar hasta 1 líneas de IVA    |          |
| Columnas en                |                                                                   |          |
|                            |                                                                   |          |
| Columnas en                |                                                                   |          |
|                            |                                                                   |          |
|                            |                                                                   |          |
|                            | < <u>A</u> trás Siguiente > Finalizar                             | Cancelar |
|                            |                                                                   |          |

En esta segunda pantalla del asistente deberemos indicar qué bloques nos interesará visualizar en la pantalla (el bloque movimientos es obligatorio, razón por la cual no se deja desmarcar) así como el nombre que queremos para cada bloque.

En el bloque de IVA, aparte del nombre también nos dejará informar cuantas líneas de IVA vamos a querer visualizar (por si tuviéramos que entrar facturas con más de un tipo de IVA).

Pulsaremos siguiente y pasaremos a la siguiente pantalla del asistente:

SAGE Soluciones de Gestión Empresarial

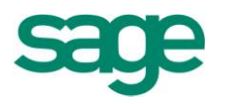

|             |                      |        | 1  |                      |                |       |          |
|-------------|----------------------|--------|----|----------------------|----------------|-------|----------|
|             | Columnas disponibles |        |    | Columnas en pantalla | Título Columna | Ancho |          |
|             | N.Canal              |        |    | Fecha asiento        | Fecha          | 11    |          |
| ¿ Qué desea | Delegación           |        |    | Período              | Período        | 8     |          |
| hacer ?     | Asiento              |        |    |                      |                |       |          |
|             | Contrapartida        |        | >  |                      |                |       |          |
| Datos       | Código concepto      |        |    |                      |                |       |          |
| generales   | Comentario           |        | >> |                      |                |       |          |
|             | Tipo documento       |        |    |                      |                |       |          |
| Columnas en | N.Documento          |        |    |                      |                |       |          |
| cabecera    | N.Diario             |        |    |                      |                |       |          |
|             | Status impagado      |        |    |                      |                |       |          |
| Columnas en | Usuario              |        | <  |                      |                |       |          |
| central     | Cód.departamento     |        | << |                      |                |       | *        |
| contra      | Código proyecto      |        |    |                      |                |       | <b></b>  |
| Columnas en | Cód.sección          | *      |    |                      |                |       | <b>^</b> |
| factura     | Status conciliación  | -      |    |                      |                |       | ▼<br>-   |
|             | Analítica            | -      |    |                      |                |       | -        |
| Columnas en | Contrapartida aut.   |        |    |                      |                |       | *<br>F   |
| IVA         | LibreN1              |        |    |                      |                |       |          |
|             | LibreN2              | -<br>F |    | Subir                | Baja           | ar    |          |
|             | 1.1 4.4              |        | 1  |                      |                |       |          |

En esta pantalla la aplicación nos pedirá que indiquemos cuáles de los campos disponibles queremos que aparezcan en el bloque cabecera (podremos modificar tanto el nombre del campo como su anchura).

Pulsando "siguiente" aparecerán pantallas similares a esta pero referidas a qué campos queremos incluir en el bloque movimiento, en el bloque factura y en el bloque IVA.

Al llegar al final, nos aparecerá la última pantalla del asistente a modo de resumen:

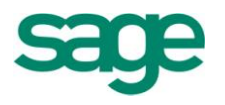

| Diseño entrada de as                                                                                                    | ientos                                                                                                    | 2 🛛   |
|----------------------------------------------------------------------------------------------------|----------------------------------------------------------------------------------------------------|-------|
| ALTA : NUEVO                                                                                                    |                                                                                                    |       |
| Columnas en<br>cabecera<br>Columnas en<br>bloque<br>central<br>Columnas en<br>factura<br>Columnas en<br>Factura<br>Columnas en<br>Factura | Ha finalizado el diseño de una pantalla de entrada de movimientos.<br>Pulsando el botón de diseño de asientos predefinidos, podrá aplicar valores automáticamente.<br>Pulse Finalizar si sólo deseaba diseñar una pantalla.<br>Pulse este botón para informar los valores automáticos Diseño asientos predefinidos<br>Pulse este botón para ver el diseño gráfico Diseño gráfico |       |
|                                                                                                    | < <u>A</u> trás <u>Sig</u> uiente > Finalizar Can                                                                                                    | celar |

Esta pantalla nos indicará que hemos finalizado el diseño de una pantalla, y tendremos la posibilidad de crear un asiento predefinido (botón "diseño asientos predefinidos) para dicha pantalla o bien ver el diseño grafico de dicha pantalla (botón "diseño gráfico").

Si solo deseamos crear la pantalla únicamente, pulsaremos el botón de "finalizar".

## 6. DISEÑO DE ASIENTOS PREDEFINIDOS

Esta opción nos va a permitir definir o diseñar asientos predefinidos basados en alguna de las pantallas que tenemos creadas, es decir, siempre que creemos un asiento predefinido lo primero que nos va a pedir la aplicación va a ser el nombre de la pantalla a la cual va a quedar vinculado.

Para una misma pantalla se pueden crear tantos asientos predefinidos como queramos.

La operativa de esta opción consiste en crear un asiento predefinido ayudándonos de un asistente.

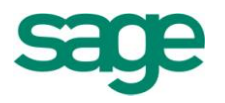

| Asientos predefinidos                                                                                                    |                                                                                                    |  |
|----------------------------------------------------------------------------------------------------|----------------------------------------------------------------------------------------------------|--|
| Asientos<br>predefinidos<br>Cabecera<br>Asientos<br>predefinidos -<br>Movimientos<br>Asientos<br>predefinidos -<br>Facturas<br>Asientos<br>predefinidos -<br>Facturas | Diseño de entrada<br>Nombre<br>Diseño de asientos predefinidos<br>Nuevo Copiar  Modificar Eliminar<br>Ámbito empresa Todas las empresas<br>Empresa 0<br>Ámbito ejercicio A partir del ejercicio 2011<br>Nombre diseño<br>Ámbito empresa Todas las empresas<br>Nueva empresa 0<br>Ámbito ejercicio A partir del ejercicio 2011<br>Nuevo nombre |  |

Cuando entremos en la opción nos aparecerá la siguiente pantalla:

En esta primera pantalla deberemos indicar en qué diseño de pantalla va estar basado el asiento predefinido y qué es lo que queremos hacer;

Dar de alta un diseño de asiento nuevo, modificar uno existente, copiar uno existente con otro nombre o bien eliminar un diseño existente, así como establecer el ámbito de empresa a que afectará.

Vamos a suponer que quisiéramos dar de alta un diseño nuevo, informaríamos el nombre de la pantalla en la que estaría basado dicho asiento y pulsaríamos "siguiente".

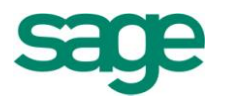

| Asientos predefinidos - Cabeco                                                                                                    | era                                                                                              |                                                                                                  |                                                                                    |                                                               |                     |                    |
|----------------------------------------------------------------------------------------------------|--------------------------------------------------------------------------------------------------|--------------------------------------------------------------------------------------------------|------------------------------------------------------------------------------------|---------------------------------------------------------------|---------------------|--------------------|
|                                                                                                    |                                                                                                  |                                                                                                  |                                                                                    |                                                               |                     |                    |
| <ul> <li>Asientos<br/>predefinidos</li> <li>Asientos<br/>cabecera</li> <li>Asientos<br/>predefinidos -<br/>movimientos</li> <li>Asientos<br/>predefinidos -<br/>predefinidos -<br/>Facturas</li> <li>Asientos<br/>predefinidos -<br/>iva</li> </ul> | Número línea<br>1 \1<br>< ><br>Repetitiva<br>Generar fórmula<br>Insertar línea<br>Eliminar línea | Campo<br>FechaAsiento<br>NumeroPeriodo<br>CodigoCanal<br>idDelegacion<br>Asiento<br>CodigoDiario | Tipo Entrada<br>Automático<br>Automático<br>Automático<br>Automático<br>Automático | Fórmula<br>No<br>No<br>No<br>No<br>No<br>No<br>No<br>No<br>No | Valor<br>VAL        |                    |
|                                                                                                    |                                                                                                  |                                                                                                  |                                                                                    |                                                               | < Atrás Siquiente > | Finalizar Cancelar |

En esta primera pantalla del asistente aparecerán los campos que hubiésemos incluido en el bloque cabecera a la hora de crear la pantalla y deberemos indicar para cada uno de los campos su forma de comportarse dentro del asiento predefinido a través del apartado tipo de entrada o bien definiendo una fórmula;

El apartado tipo de entrada permite escoger entre tres valores:

Tipo entrada: Posibilidades:

- Automático. El cursor no se para y se rellena automáticamente.
- Manual Standard. El cursor se para y espera la introducción de datos.
- Manual cursor al final. El cursor se para y espera al final del valor del campo.

En el apartado "valor" podremos informar el valor que queramos que aparezca en un determinado campo a la hora de ejecutar el asiento predefinido.

Dicho valor puede ser el resultado de una fórmula; para ello disponemos del botón "generar fórmula" que nos permitirá definir una fórmula que quedará asociada al

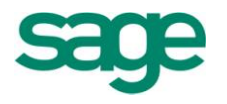

| _  | Campo: Cargo |          |   |                      |    |   | l            | inea: 1  |                  |
|----|--------------|----------|---|----------------------|----|---|--------------|----------|------------------|
| 5. |              |          |   |                      |    |   |              |          | Ver. sintax      |
|    |              |          |   |                      |    |   |              |          | Aceptar          |
|    |              |          |   |                      |    |   |              |          | <u>C</u> ancelar |
|    | Campo        |          |   | Campo 4              |    |   | Campo        |          |                  |
| ₽  | Datos        |          | ► | %BaseCorrectora      |    |   | Línea actual |          |                  |
|    | Funciones    |          |   | %Iva                 | 11 | ► | Línea: 1     |          |                  |
|    | Operadores   |          |   | %RecargoEquivalencia |    |   | Línea: 2     |          |                  |
|    |              |          |   | %Retencion           |    |   |              |          |                  |
|    |              |          |   | Abono                |    |   |              |          |                  |
|    |              |          |   | AbonoIva             |    |   |              |          |                  |
|    |              | -        |   | Asiento              | Ŧ  |   |              | ×        |                  |
|    |              | ▲        |   | BaseIva              |    |   |              | ▲        |                  |
|    |              |          |   | BaseRetencion        |    |   |              |          |                  |
|    |              | -        |   | Cargo                | •  |   |              | -        |                  |
|    |              | -        |   | CifDni               | ₹  |   |              | ₹        |                  |
|    |              | <b>T</b> |   | CodigoCanal          | Ŧ  |   |              | <b>T</b> |                  |
|    |              | Đ        |   | CodigoConcepto       | Ð  |   |              | Ð        |                  |
| _  |              |          |   |                      |    |   | -            |          |                  |

campo en cuestión. La pantalla de fórmula es la siguiente:

En esta pantalla disponemos de tres bloques relacionados entre ellos, de tal manera que podremos escoger qué tipos de campos o valores queremos visualizar para crear la fórmula pudiendo elegir entre "datos" (campos contables), "funciones" (de cálculo o de contabilidad) o bien "operadores" (numéricos o alfanuméricos).

El botón de verificar sintaxis comprueba que lo introducido sea correcto.

Seleccionando el apartado de **Datos** se presenta en la columna central una relación de los campos que pueden utilizarse y en la columna de la izquierda las líneas disponibles. También pueden utilizarse valores constantes.

La nomenclatura **NombreCampo. NúmeroLínea** indica que se asignará al campo actual el valor del campo **NombreCampo** de la línea **NúmeroLínea.** 

Seleccionando el apartado de **Funciones** se presenta una lista de todas las funciones que se pueden introducir en una fórmula de cálculo, divididas en dos grupos: **Cálculo y Contabilidad.** 

Seleccionando el apartado de **Operadores** se presenta una lista que contiene todas las

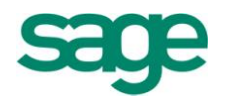

posibles operaciones que se pueden procesar, por ejemplo suma, resta, etc.

Ejemplo 1:

Asignar en el campo de comentario de la línea actual el siguiente comentario: Nuestra factura serie x factura n.

En donde el número de la línea es 2, x es el contenido del campo de serie y n es el contenido del campo de número factura.

Cálculo: "Nuestra factura serie " + <<Serie.2>> + " factura " + <<factura.2>>

Ejemplo 2:

Asignar en el campo de importe de la línea actual el 20% del importe de la línea uno. Cálculo: << ImporteAsiento.1 >> \* 20 / 100

Una vez definido el comportamiento de cada uno de los campos de la primera pantalla del asistente, es decir, del bloque cabecera, pulsaríamos el botón "siguiente" y nos aparecería otra pantalla para informar los valores y comportamientos que tienen que asumir los campos que agregamos en su momento al bloque movimientos, al bloque factura y al bloque IVA.

Una vez informados todos estos datos pulsaríamos finalizar y ya tendríamos creado el asiento predefinido.

Para ejecutar un asiento predefinido deberíamos ir a la pantalla de entrada de asientos y una vez allí pincharíamos en la opción de menú "opciones / selección asiento predefinido" y escogeríamos el asiento predefinido que quisiéramos ejecutar, en ese momento, la aplicación nos mostraría la pantalla a la cual hubiéramos vinculado el asiento predefinido y aparecería toda la estructura de dicho asiento y lo único que deberíamos hacer es ir completando los valores del asiento.

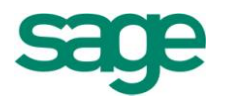

| intrada de asiei        | ntos [_Fac                | turas Prov.S  | uministros T    | aiw_08] [Modifi         | caciones]      | ×            |      |                 |            |          |       |          |        |          |        |       | ⊢∎               |
|-------------------------|---------------------------|---------------|-----------------|-------------------------|----------------|--------------|------|-----------------|------------|----------|-------|----------|--------|----------|--------|-------|------------------|
|                         |                           |               |                 |                         |                |              |      |                 |            |          |       |          |        |          | 2      | - 6   | ) 6              |
| Opciones <u>E</u> ditar | E <u>n</u> trada <u>E</u> | Predefinidos  | er              |                         |                |              |      |                 |            |          |       |          |        |          |        |       |                  |
| 🤣 🗎 💾                   | × 2                       | · 🔁 🗄         | Z 🖄 🗎           | s 📑 🖬 🚺                 |                | 3 14 4       |      |                 |            |          |       |          |        |          |        |       |                  |
| sientos generale        | es con I.V.A              |               |                 |                         |                |              |      |                 |            |          |       |          |        |          |        |       |                  |
| Fecha                   | Periodo                   | Canal D       | eleg. As        | iento Di                | ario           |              |      |                 |            |          |       |          |        |          |        |       |                  |
| 19-07-2011              | Julio                     | V             | AL              | 40                      | 0              |              |      |                 |            |          |       |          |        |          |        |       |                  |
| Datos Asientos          |                           |               |                 |                         |                |              |      |                 |            |          |       |          |        |          |        |       |                  |
| Cta. Cargo              | Cta. Abor                 | o Cód.C       | Comentario      | Imp                     | oorte          | E/R/I        | Se.  | Fra./Reg.       | Su Fra. Nº | T.Doc.   | Docu. | F.Vto.   | Pr.    | Im.      | Intra. | Dpto. | ¢                |
| 60000000                |                           | 0             | Compras         |                         | 862,07         |              |      | 0               |            |          |       |          |        |          | No     |       |                  |
|                         | 40000500                  | 2 6           | S/Factura n. 🔸  | 12                      | 1.000,00       | Recibida     |      | 12              | 12         |          |       |          |        |          | No     |       |                  |
| 472000000               | 40000500                  | 2 0           | S/Factura n     | 12                      | 137,93         |              |      | 0               |            |          |       |          |        |          | No     |       | 1                |
| *                       | Er                        | ntrada Mov    | imientos        |                         |                |              |      |                 |            |          |       |          |        |          |        |       | -                |
|                         |                           | ? El a        | siento predefir | iido se ha ejecut<br>Sí | ado correctame | nte. ¿Desea  | núme | ro de asiento n | uevo?      |          |       |          |        |          |        |       | ▼<br>⊻<br>*<br>⊡ |
| )atos de Factura        | s [ES A 100               | 00016] [SUMIN | ISTROS TAIW     | AN S.L.1                |                |              |      |                 |            |          |       |          |        |          |        |       |                  |
| Client./Prov.           | -<br>Sigla C              | üf            | Nombre          | In                      | porte          | Ab C.R       | E    | Base Retención  | %Ret.      | Retencio | n     | Ret.Inf. | err. E | jer.Fac. |        |       |                  |
| 400005002               |                           |               |                 |                         | 1.000,00       |              | 0    | 0,0             | 0,00       |          | 0,00  |          | 0      | 2.011    |        |       |                  |
| Datos de I.V.A          |                           |               |                 |                         |                |              |      |                 |            |          |       |          |        |          |        |       |                  |
| N Iva                   | %B.Co.                    | Base Imponibl | e % Iva         | Cuota Iva               | % Rec.         | Cuota Recar  | go   | T.T Ded         | Ex         |          |       |          |        |          |        |       |                  |
| 1 16                    | 0,00                      | 86            | 2,07 16,00      | ) 13                    | 7,93 0,00      |              | 0,00 | ) 1 🖳           |            |          |       |          |        |          |        |       |                  |
|                         |                           |               |                 | Saldos                  | 1 1            | 362,07 T.Del | e    | 1.000           | .00 Descua | dre      |       | 0.00     |        |          |        |       |                  |
|                         |                           |               |                 |                         |                |              |      |                 |            |          |       |          |        |          |        |       |                  |

En la pantalla anterior vemos un ejemplo de ejecución de un asiento predefinido; en este caso se trata de un asiento de facturas al contado, es decir, un asiento predefinido que nos permita contabilizar las facturas de clientes y el cobro de las mismas en un solo asiento.

Como vemos, aparece toda la estructura del asiento en pantalla a pesar de que el cursor lo tenemos en el primer campo del bloque cabecera (Fecha asiento), a partir de aquí la operativa sería ir dando "Intro" de tal manera que el cursor se iría parando en aquellos campos en los que debamos informar algún tipo de dato como sería por ejemplo en el campo "Cuenta de cargo" en el cual aparece el prefijo de las cuentas de clientes (430) y que deberíamos completar, etc.

## 7. CONFIGURACIÓN MOV. PERIÓDICOS

Esta opción permite crear varios movimientos que se repiten todos los meses. No un solo movimiento, sino un grupo de movimientos (tanto de ingresos o de gastos) que se definen en la parte inferior de esta pantalla, en el apartado **Ver movimientos**.

Sólo es necesario informar de una descripción, la fecha de inicio de cuando queremos empezar a generar estos movimientos (esta opción es con carácter retroactivo, si

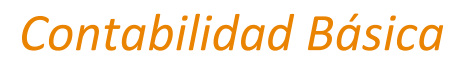

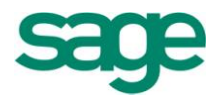

hemos adquirido ahora el módulo y queremos generar movimientos de principio de año, la aplicación nos los creará). Una fecha de fin si queremos que pare de crear estos asientos periódicos en un momento en concreto.

También podemos decirle cuándo queremos que nos cree dichos apuntes, el primer día hábil del mes, el día X de cada mes, el primer/segundo/tercer/último lunes/martes/viernes de cada mes, y en qué meses queremos que el programa nos cree estos movimientos.

| Periódicos Edición  Periódicos Edición  Principios de mes  Fec. inicio 01-01-2011* Fecha fin 31-12-2011  Primer día hábil                                                                                                    |
|----------------------------------------------------------------------------------------------------|
| Image: Second system       Image: Second system       Image: Second system <td< td=""></td<> |
| Empresa       9999-Empresa SAGE MURANO         Descripción       Principios de mes         Fec. inicio       01-01-2011*         Fecha fin       31-12-2011         Primer día hábil                                                                                                    |
| Descripción Principios de mes *<br>Fec. inicio 01-01-2011* Fecha fin 31-12-2011                                                                                                    |
| Fec. inicio 01-01-2011* Fecha fin 31-12-2011                                                                                                    |
| 🔲 Primer día hábil                                                                                                    |
|                                                                                                    |
| 🕅 Día 🛛 1                                                                                                    |
| El primer Lunes                                                                                                    |
| De los meses                                                                                                    |
| 💌 Ene 🔍 Abr 🔍 Jul 🕅 Oct                                                                                                    |
| 🖉 Feb 🖉 May 📄 Ago 📝 Nov                                                                                                    |
| 🖉 Mar 🕼 Jun 🖗 Sep 🕼 Dic                                                                                                    |
| Ver Movimientos Cancelar                                                                                                    |

(Hemos desmarcado Agosto por tratarse del mes de vacaciones).

Al marcar la opción **Ver movimientos** entramos en una entrada de gastos (o ingresos) para poder dar de alta los apuntes correspondientes a esos asientos periódicos que queremos crear.

El programa también permite generar movimientos de gastos o ingresos juntos, ya que en un mismo mes podemos tener los gastos: de nóminas, luz, teléfono; y además, el ingreso de un alquiler de un local que tengamos, por ejemplo.

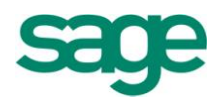

También podemos crear varios movimientos para cada actividad, y todos ellos, englobados en un único asiento periódico (que constará de varios movimientos).

Desde la Entrada rápida, en el menú **Entrada** tendremos que **generar asientos periódicos** para la actividad correspondiente.

| Entrada de gaste | os - C | Diseño básico 🛛 🗴                |          |     |          |           |              |       |            |                 |           | $\leftrightarrow$ |
|------------------|--------|----------------------------------|----------|-----|----------|-----------|--------------|-------|------------|-----------------|-----------|-------------------|
|                  |        |                                  |          |     |          |           |              |       |            |                 |           | 2 🗖 🗗 🛛           |
| Opciones Editar  | Entra  | ada <u>V</u> er                  |          |     |          |           |              |       |            |                 |           |                   |
| 🖹 💥 🛷            |        | <u>V</u> alidar en tiempo real   |          | > 🗈 |          |           |              | 2     |            |                 |           |                   |
| Cabacara da cast | R      | Ingresos                         | Ctrl + I |     |          |           |              |       |            |                 |           |                   |
| Tipo optrada     | 反      | Gastos                           | Ctrl + G |     |          |           |              |       |            |                 |           |                   |
| npo enu aua      |        | Generar cartera efectos          | Ctrl + E |     |          |           |              |       |            |                 |           | •                 |
| Manual           |        | Configuración generación de efe  | ectos    |     |          |           |              |       |            |                 |           | -                 |
| Entrada de gasto | _      |                                  |          |     |          |           |              |       |            |                 |           |                   |
| Estado F         | -      | Entrada cobros/pagos             | 41       | o   | Importe  | Clave op. | Su fra. núm. | Abono | Cta. Banco | Fec. cobro/pag. | Previsión | Cód. conce Com    |
| Validado         |        | Into, adicional factura          | Alt + F  | 00  | 33,92    |           | TA3H60206764 |       | 572000001  | 19-07-2010      | Pago      | 0 FRA             |
| Validado         |        | Validar movimientos pendientes   | Ctrl + R | 00  | 141,54   |           | 219          |       |            | 10-07-2010      | Pago      | 0 Sin I           |
| Validado         |        | Validación masiva                |          | 00  | 98,75    |           | 99-05-0344   |       |            | 29-08-2010      | Pago      | 0 Sin I           |
| Validado         |        | Desglosar importes               | Ctrl + K | 00  | 315,10   |           | 79131/F024   |       |            | 30-07-2010      | Pago      | 0 Sin I           |
| Validado         |        | Desglosar <u>a</u> rrendamientos | Ctrl + L | 00  | 228,45   |           | 20100226     |       |            | 10-08-2010      | Pago      | 0 Sin I 🍝         |
| Validado         | 4      | Desglosar cliente/proveedor      | Ctrl + O | 00  | 1.000,00 |           |              |       |            |                 | Pago      | 0                 |
| *                |        | Cenerar acientos periódicos      |          |     |          |           |              |       |            |                 |           |                   |
|                  |        | Generar <u>c</u> aja diaria      |          |     |          |           |              |       |            |                 |           | <b>▼</b>          |

Si marcamos que queremos generar los asientos periódicos, aparecerá la siguiente pantalla:

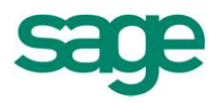

| ner | ración de r     | novimientos pe | eriódicos                      | 28 |
|-----|-----------------|----------------|--------------------------------|----|
| Cod | digo de activid | ad             |                                |    |
| Fed | ha tope         | 31-12-2011     | Sólo programaciones pendientes |    |
| Vis | sor de las prog | gramaciones    |                                |    |
|     | Procesado       | Fecha proceso  | Descripción programación       |    |
|     | Sí              | 03-01-2011     | Principios de mes              |    |
|     | Sí              | 07-02-2011     | Principios de mes              |    |
|     | Sí              | 07-03-2011     | Principios de mes              |    |
|     | Sí              | 04-04-2011     | Principios de mes              |    |
|     | Sí              | 02-05-2011     | Principios de mes              |    |
|     | Sí              | 06-06-2011     | Principios de mes              |    |
|     | No              |                |                                |    |
|     | No              | 05-09-2011     | Principios de mes              |    |
|     | No              | 03-10-2011     | Principios de mes              |    |
|     | No              | 07-11-2011     | Principios de mes              | -  |
|     | No              | 05-12-2011     | Principios de mes              |    |
|     |                 |                |                                | -  |
|     |                 |                |                                | -  |
|     |                 |                |                                | -  |
|     |                 |                |                                | Ŧ  |
|     |                 |                |                                | Œ  |
|     |                 |                |                                |    |
|     |                 |                | Aceptar Cancel                 | ar |

En esta pantalla podemos informar de otra fecha tope (por ejemplo, en caso de que no queramos generar los de este mes aún).

También podemos marcar sólo aquellos meses que nos interese, porque tengamos programado el asiento de alquiler, pero se ha modificado el importe, con lo que sólo nos interesaría hacer los movimientos periódicos hasta la fecha anterior a la modificación.

Para que el botón Aceptar aparezca activo, tendremos que seleccionar los registros que queremos generar.

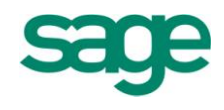

## **8. CIERRES Y APERTURA**

A través de la opción de cierres y aperturas podremos confeccionar de manera automática los asientos de cierre de ejercicio, cierre de contabilidad y apertura del ejercicio siguiente.

Las operaciones de cierre de ejercicio persiguen el cierre de las cuentas de gastos e ingresos de la empresa (grupos 6 y 7).

Las operaciones de cierre de contabilidad realizan el cierre de las distintas cuentas que integran el libro Mayor (grupos 1 al 5), consiguiendo de esta forma que la suma de cargos y abonos de cada una de ellas coincida.

Una vez cerrada la contabilidad y el ejercicio contable, si, como es normal, la empresa continúa con el desarrollo de su actividad, será preciso iniciar un nuevo ejercicio que comenzará con la apertura de la contabilidad mediante el correspondiente asiento, repitiéndose así el ciclo contable. El asiento de apertura utiliza las mismas cuentas que el cierre de la contabilidad (grupos 1 al 5) pero genera el asiento totalmente a la inversa que el del cierre de la contabilidad.

Los pasos a seguir para poder efectuar estos procesos son los siguientes:

Cuando accedamos a la opción de cierres y aperturas nos aparecerá la siguiente pantalla:

Tanto el cierre como la apertura de ejercicio se realizan de manera automática y tantas veces como se necesite. Para ello, antes de repetir el proceso, se deberá abrir el período correspondiente a la apertura, cierre ejercicio y/o cierre contabilidad mediante el botón Períodos.

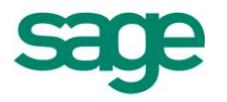

| Procesos de cierres y apertura<br>Opciones del proceso<br>Defina las opciones que se aplicar            | án a los datos del proceso                                                                                                    |          |
|----------------------------------------------------------------------------------------------------|----------------------------------------------------------------------------------------------------|----------|
| Opciones del<br>proceso<br>Filtro del<br>proceso<br>Filtro del<br>proceso<br>Configuración<br>de salida | Olerres y Apertura         Derre Ejercicio 2011         Listado Borrador         Listado Borrador         Parámetros         Parámetros         Parámetros         Parámetros         Parámetros         Parámetros         Selección por Canales         Selección por Canales         Procesar por código de divisa         Elminar antes de procesar         Canales y Delegaciones destino         Mantener Canal origen         Mantener Canal origen         Utilización de los parámetros de contabilización         Igual para todas las empresas         Según configuración de cada empresa |          |
|                                                                                                    | < <u>A</u> trás <u>Siguiente</u> > Finalizar                                                                                                    | Cancelar |

En esta pantalla indicaremos cuales de los 3 procesos queremos realizar (podemos marcar los tres a la vez), si nos interesa que la aplicación nos imprima un borrador con el asiento que va a generar marcaremos la opción de "Listado Borrador" de la opción u opciones que nos interese. Mediante los botones de "Parámetros" podremos visualizar los parámetros que tomará la aplicación para realizar cada uno de los procesos.

En el apartado de "Selecciones y límites" podremos indicar si deseamos poder seleccionar los canales y delegaciones a las cuales les queremos realizar el proceso de cierre y apertura, si queremos hacerlo para más de una empresa a la vez y si queremos que la aplicación elimine los asientos de cierre y apertura existentes (esto es útil cuando estamos repitiendo el proceso ya que de esta manera evitamos el tener los asientos duplicados)

En el tercer apartado "canales y delegaciones destino" de la apertura, podremos indicar si queremos que el programa mantenga el canal y delegación de origen al realizar la apertura o si por el contrario queremos que dicha apertura se impute a un solo canal o delegación.

Por último, el apartado de "Utilización de los parámetros de configuración" únicamente estará activo si hemos marcado la opción de "Seleccionar empresas". Dicha opción nos permitirá indicar si queremos que a la hora de realizar los cierres y aperturas de las empresas seleccionadas, queremos que asuma por defecto los datos

SAGE Soluciones de Gestión Empresarial

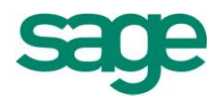

que hay informados dentro de los botones de "parámetros" o si por el contrario queremos que el cierre y apertura de cada una de las empresas se realice en función de los parámetros que le informamos en el asistente de configuración.

Una vez informados los datos que nos interesan, pulsaríamos el botón "Finalizar" y el programa realizaría los procesos informados.

#### 8.1.- Entrada y eliminación manual de asientos de apertura y cierre

La opción de entrar manualmente el asiento de apertura se suele utilizar en el caso de que la empresa sea nueva, el ejercicio anterior no exista o bien no tenga datos entrados.

Para ello accederemos a la opción de entrada de asientos y después de informar la fecha del asiento, deberá abrir el desplegable y seleccionar "**Apertura**".

Ya podrá empezar a introducir las cuentas con sus importes.

En cuanto a la eliminación manual de asientos de apertura y cierre existe una forma de hacerlo desde la pantalla de consulta de asientos.

Para ello, una vez dentro de la pantalla de consulta de asientos, iremos a la opción de la barra de menú "Opciones / Borrar asiento" y allí nos aparecerán las opciones de "borrar asiento de apertura", "borrar asiento de cierre de ejercicio" y "borrar asiento de cierre de contabilidad".

Escogeremos la opción que nos interese y la aplicación borrará dicho asiento independientemente de en cuál nos encontremos situados.

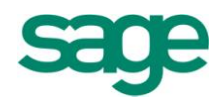

# **CUENTAS DE MAYOR**

# **1. FICHAS DE MAYOR POR PANTALLA**

Permite consultar los extractos contables de las cuentas de mayor que incluyen prácticamente todas las posibilidades de consulta y enlace con otras opciones relacionadas con la subcuenta que se está tratando. La pantalla consta de los siguientes apartados:

|                                 |                       |                  |          |       |                     |           |        |            |              |         |     |        |       |       |      |      | C. |
|---------------------------------|-----------------------|------------------|----------|-------|---------------------|-----------|--------|------------|--------------|---------|-----|--------|-------|-------|------|------|----|
| tiones <u>C</u> uentas <u>R</u> | egistros <u>P</u> unt | tear <u>V</u> er |          |       |                     |           |        |            |              |         |     |        |       |       |      |      |    |
| 2 💥 🔁 🟹 🛛                       | 1 🔺 🕨 🌶               | l 🖨 🗄 🖻          | E 🗉 🕯    | × 1   | i 🗈 🖻               |           |        |            |              |         |     |        |       |       |      |      |    |
|                                 |                       |                  |          |       |                     | Debe      | н      | aber       | Sald         | 0       |     |        |       |       |      |      |    |
| 30001001                        | SUMINIST              | ROS TAIWAN S     | i.L.     |       | Sumas Anteriores    | Debe      | 0,00   | 0,00       | Jaiu         | 0,00    | )   |        |       |       |      |      |    |
| SA 10000016                     | SOMINIST              | RUS TAIWAN S     | ·.L.     |       |                     |           |        |            |              |         |     |        |       |       |      |      |    |
| Emp Fecha Asie                  | ento Punteo I         | Asiento          | Contrapa | rtida | Comentario          | Debe      | Haber  | Saldo      | Metálico     | T Doc   | Doc | Diario | Canal | Deleg | Dpto | Proy | Se |
| 9.999 01-01-20                  | 11                    | 8                | 3        |       | Apertura            | 17.007,32 |        | 17.007,32  |              |         |     | 0      |       |       |      |      |    |
| 9.999 14-04-20                  | 11                    | 1                | 1        |       |                     | 74.389,00 |        | 91.396,32  |              |         |     | 0      |       |       |      |      |    |
| 9.999 18-04-20                  | 11                    |                  | 5        |       |                     | 32.428,00 |        | 123.824,32 |              |         |     | 0      |       |       |      |      |    |
| 9.999 10-05-20                  | 11 📃                  | 1                | 1        |       | Cobro Efecto Fra. 3 |           | 506,69 | 123.317,63 |              |         |     | 0      |       |       |      |      |    |
| 9.999 10-05-20                  | 11                    | 12               | 2        |       | Cobro Efecto Fra. 1 |           | 300,00 | 123.017,63 |              |         |     | 0      |       |       |      |      |    |
| 9.999 10-05-20                  | 11                    | 18               | 3        |       | Cobro Efecto Fra. 1 |           | 629,86 | 122.387,77 |              |         |     | 0      |       |       |      |      |    |
| 9.999 20-06-20                  | 11                    | 23               | 3        |       | Cobro Efecto Fra. 1 |           | 929,86 | 121.457,91 |              |         |     | 0      |       |       |      |      |    |
| 9.999 21-06-20                  | 11 📃                  | 29               | 9        |       | Cobro Efecto Fra. 3 |           | 506,69 | 120.951,22 | $\checkmark$ |         |     | 0      |       |       |      |      |    |
| 9.999 21-06-20                  | 11 📃                  | 30               | 0        |       | Cobro Efecto Fra. 1 |           | 250,00 | 120.701,22 | $\checkmark$ |         |     | 0      |       |       |      |      |    |
|                                 |                       |                  |          |       |                     |           |        |            |              |         |     |        |       |       |      |      |    |
|                                 |                       |                  |          |       |                     |           |        |            |              |         |     |        |       |       |      |      |    |
|                                 |                       |                  |          |       |                     |           |        |            |              |         |     |        |       |       |      |      |    |
|                                 |                       |                  |          |       |                     |           |        |            |              |         |     |        |       |       |      |      |    |
|                                 |                       |                  |          |       |                     |           |        |            |              |         |     |        |       |       |      |      |    |
|                                 |                       |                  |          |       |                     |           |        |            |              |         |     |        |       |       |      |      |    |
|                                 |                       |                  |          |       |                     |           |        |            |              |         |     |        |       |       |      |      |    |
|                                 |                       |                  |          |       |                     |           |        |            |              |         |     |        |       |       |      |      | P  |
| Nombre Punteo                   |                       | Pur              | nteo _   |       |                     | Debe      | Ha     | ber        | Saldo        |         |     |        |       |       |      |      |    |
| PUNTEO1                         |                       | 2                |          | Total | Movimientos         | 123.824   | ,32    | 3.123,10   | 120          | .701,22 | 2   |        |       |       |      |      |    |
| PUNTEO2                         |                       | 1                | -        |       |                     |           |        |            |              |         |     |        |       |       |      |      |    |

En la cabecera de la pantalla aparecerá la cuenta actual aunque podríamos seleccionar otra cuenta, así como las sumas anteriores en las que podremos ver el debe, el haber y el saldo de la cuenta actual desde el inicio del período de la fecha inferior hasta la fecha superior.

A continuación, aparecerán todos y cada uno de los apuntes contables en los que ha intervenido la cuenta seleccionada en cuestión.

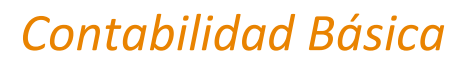

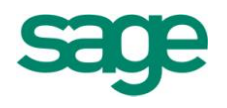

#### 1.1.- Punteo de movimientos

La opción de punteo de movimientos se utiliza para marcar registros dentro de la ficha de mayor de una determinada cuenta en función del estado en que se encuentran los registros.

Por ejemplo, si estuviéramos situados en la ficha de mayor de un cliente podríamos utilizar un punteo para marcar aquellas facturas que ya están cobradas y otro punteo diferente para marcar aquellas facturas que están pendientes de cobrar.

La aplicación dispone de nueve tipos de punteo diferentes a los cuales les podemos dar el nombre que queramos, ordenarlos a nuestro gusto e incluso indicar con cuáles de esos nueve punteos vamos a trabajar y anular el resto que no nos hagan falta.

| nfiguración de punteo                                             | )S                                                                                                    |                                                                                                    |                                                                                                    |
|-------------------------------------------------------------------|----------------------------------------------------------------------------------------------------|----------------------------------------------------------------------------------------------------|----------------------------------------------------------------------------------------------------|
| Selección Nombre P                                                | unteos                                                                                                    |                                                                                                    |                                                                                                    |
| Selección<br>Nombre<br>Punteos<br>Selección<br>punteos<br>activos | Punteo 1:<br>Punteo 2:<br>Punteo 3:<br>Punteo 4:<br>Punteo 5:<br>Punteo 5:<br>Punteo 5:<br>Punteo 7:<br>Punteo 8:<br>Punteo 9: | Título Largo<br>Cobrado<br>Pendiente de Cobro<br>Punteo3<br>Punteo4<br>Punteo5<br>Punteo6<br>Punteo7<br>Punteo8<br>Punteo9 | Título Corto<br>Cob<br>Pend<br>Punt3<br>Punt4<br>Punt5<br>Punt5<br>Punt6<br>Punt7<br>Punt8<br>Punt9 |
|                                                                   |                                                                                                    |                                                                                                    | < <u>A</u> trás <u>Siguiente</u> > Finalizar Cancelar                                               |

SAGE Soluciones de Gestión Empresarial

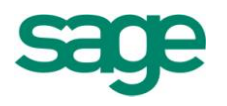

| Selección<br>Nombre<br>Punteos<br>Selección<br>punteos<br>activos | Campos disponibles: PUNTEO3 PUNTEO4 PUNTEO6 PUNTEO6 PUNTEO8 PUNTEO8 PUNTEO9 | scionados: |
|-------------------------------------------------------------------|-----------------------------------------------------------------------------|------------|

La forma de marcar un registro con un determinado tipo de punteo sería la siguiente:

En la parte inferior de la pantalla de Fichas de Mayor aparecerá un recuadro con los tipos de punteo que hemos dejado activos los cuales tendrán el nombre que le hayamos asignado, deberemos marcar aquel que nos interese utilizar (en ese momento el valor de la columna "punteo" cambiará a "sí") y ya podremos marcar directamente los apuntes que nos interese.

## 2. ACUMULADOS POR PANTALLA

Desde esta pantalla se pueden visualizar los saldos de las cuentas desglosadas por períodos, permite visualizar y entrar los presupuestos y además permite ver la comparativa entre el real y el presupuestado.

SAGE Soluciones de Gestión Empresarial
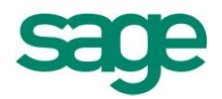

| Canal/Delegación Delegación/Canal | Opciones Ver                             | Presupuestos      |                |            |            |  |  |  |  |  |
|-----------------------------------|------------------------------------------|-------------------|----------------|------------|------------|--|--|--|--|--|
| ⊡                                 |                                          |                   | <b>B F B</b>   |            |            |  |  |  |  |  |
| Sin Informar                      | Nivel cuentas                            | Detalle 🔽         | Ejercicio 2011 |            |            |  |  |  |  |  |
|                                   | Cuenta 430001001 SUMINISTROS TAIWAN S.L. |                   |                |            |            |  |  |  |  |  |
|                                   | Acumulados                               | Presupuestos Comp | arativa        |            |            |  |  |  |  |  |
|                                   | Períodos                                 | Debe              | Haber          | Saldo      | Acumulados |  |  |  |  |  |
|                                   | Apertura                                 | 17.007,32         | 0,00           | 17.007,32  | 17.007,3   |  |  |  |  |  |
|                                   | Enero                                    | 0,00              | 0,00           | 0,00       | 17.007,3   |  |  |  |  |  |
|                                   | Febrero                                  | 0,00              | 0,00           | 0,00       | 17.007,3   |  |  |  |  |  |
|                                   | Marzo                                    | 0,00              | 0,00           | 0,00       | 17.007,3   |  |  |  |  |  |
|                                   | Abril                                    | 106.817,00        | 0,00           | 106.817,00 | 123.824,3  |  |  |  |  |  |
|                                   | Mayo                                     | 0,00              | 1.436,55       | -1.436,55  | 122.387,7  |  |  |  |  |  |
|                                   | Junio                                    | 0,00              | 1.686,55       | -1.686,55  | 120.701,2  |  |  |  |  |  |
|                                   | Julio                                    | 0,00              | 0,00           | 0,00       | 120.701,2  |  |  |  |  |  |
|                                   | Agosto                                   | 0,00              | 0,00           | 0,00       | 120.701,2  |  |  |  |  |  |
|                                   | Septiembre                               | 0,00              | 0,00           | 0,00       | 120.701,2  |  |  |  |  |  |
|                                   | Octubre                                  | 0,00              | 0,00           | 0,00       | 120.701,2  |  |  |  |  |  |
|                                   | Noviembre                                | 0,00              | 0,00           | 0,00       | 120.701,2  |  |  |  |  |  |
|                                   | Diciembre                                | 0,00              | 0,00           | 0,00       | 120.701,2  |  |  |  |  |  |
|                                   | Cierre Ejer.                             | 0,00              | 0,00           | 0,00       | 120.701,2  |  |  |  |  |  |
|                                   | Cierre Conta                             | 0,00              | 0,00           | 0,00       | 120.701,2  |  |  |  |  |  |
|                                   | Totales                                  | 123.824,32        | 3.123,10       | 120.701,22 | 120.701,2  |  |  |  |  |  |

Si la empresa está configurada de forma que trabaja con canales y/o delegaciones se pueden visualizar los acumulados de las cuentas por canales y dentro de canales sus delegaciones o viceversa, seleccionando la carpeta con la pestaña de canal/delegación o la de delegación/canal. Si la empresa trabaja con canales o delegaciones sólo aparecerá una sola carpeta. Si no trabaja ni con canales ni con delegaciones no presentará ninguna carpeta ni registros a seleccionar.

Si se selecciona la carpeta de canal/delegación y nos situamos con el cursor sobre un canal nos visualizará el consolidado del canal seleccionado y todas las delegaciones del registro seleccionado. Si se sitúa el cursor sobre una delegación visualizará los datos de la delegación seleccionada del canal al que pertenece. Si se sitúa el cursor en Todos se presentará el consolidado de todos los canales y delegaciones.

Si se selecciona la carpeta de delegación/canal y nos situamos con el cursor sobre una delegación nos visualizará el consolidado de la delegación seleccionada y todos los canales del registro seleccionado. Si se sitúa el cursor sobre un canal visualizará los datos del canal seleccionado de la delegación a la que pertenece. Si se sitúa el cursor en Todos se presentará el consolidado de todas las delegaciones y canales.

SAGE Soluciones de Gestión Empresarial

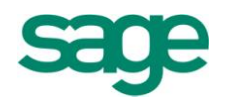

## **LIBROS Y DIARIOS**

## **1. DIARIO GENERAL**

A través de esta opción podremos editar el diario general de asientos, incluyendo todos los apuntes introducidos en el período seleccionado. En este diario se incluyen, si así se desea, los asientos de apertura, regularización y cierre de la Contabilidad.

| Diario general                                       |                                                                                                    | 2 🛛      |
|------------------------------------------------------|----------------------------------------------------------------------------------------------------|----------|
| Límites de proceso<br>Defina la selección de datos a | procesar                                                                                                    |          |
| Límites de proceso                                   | Límites de fechas       Límites de Asientos         F.Inferior       01-01-2011         F.Superior       31-12-2011         Superior       9.999.999                                                                                                    |          |
| Filtro del                                           | Opciones de Listado<br>Totalizar por asiento<br>Totalizar por día<br>Totalizar por día |          |
| Configuración                                        | Totalizar por mes  Movimientos no acumulados  functional for a complete de fecha                                                                                                    |          |
| Ejecución del                                        | Datos Listado                                                                                                    |          |
|                                                      | Texto listado                                                                                                    |          |
|                                                      |                                                                                                    |          |
|                                                      | < <u>A</u> trás <u>Siguiente</u> > Finalizar                                                                                                    | Cancelar |

Al entrar en la opción nos aparecerá la primera pantalla del asistente en la cual informaremos el límite de fechas o bien del número de asientos de los cuales queremos listar el diario.

A continuación dentro del apartado de "opciones de listado" podremos indicar si queremos totalizar el diario por número de asiento, por día o por mes, si queremos que aquellos movimientos que no estén acumulados aparezcan en el libro diario o no, si queremos que en la

cabecera del libro diario aparezcan las sumas anteriores del último libro diario que hayamos impreso, etc.

Una vez informados los límites que nos interesan ya podríamos obtener el listado del libro diario:

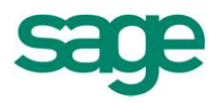

|         | Diario    | General        | ]         |                                     |             |            |            |               |             | Ejerc | icio: 201 | 1        |
|---------|-----------|----------------|-----------|-------------------------------------|-------------|------------|------------|---------------|-------------|-------|-----------|----------|
|         | Diano     | oonorar        |           |                                     |             |            |            |               |             | Mon   | eda: Eur  | D        |
|         |           |                |           |                                     |             |            |            |               |             |       |           |          |
| Empresa | : Empre   | sa SAGE MURANO |           |                                     |             |            |            |               |             |       |           |          |
|         |           |                |           |                                     |             |            |            |               |             |       |           |          |
| Asiento | Diario    | Documento C    | omentario | Descripción                         | Cuenta      | Debe       | Haber S    | Serie Factura | Vencimiento | Dpto. | Sección   | Proyecto |
| Fecha:  | 01-01-201 | 1              |           |                                     |             |            |            |               |             |       |           |          |
| 8       | 0         | A              | pertura   | Capital ordinario                   | 10000000    |            | 2.300,00   |               |             |       |           |          |
| 8       | 0         | A              | pertura   | Pérdidas y ganancias                | 129000000   |            | 108.634,81 |               |             |       |           |          |
| 8       | 0         | A              | pertura   | Acreedores arrend. financiero L/P   | 170700000   |            | 4.069,92   |               |             |       |           |          |
| 8       | 0         | A              | pertura   | Gastos inv.y des.proyec.no termin.  | 20000000    | 3.500,00   |            |               |             |       |           |          |
| 8       | 0         | A              | pertura   | Terrenos y bienes naturales         | 21000000    | 3.542,56   |            |               |             |       |           |          |
| 8       | 0         | A              | pertura   | Gastos formalización de deudas      | 270000000   | 252,51     |            |               |             |       |           |          |
| 8       | 0         | A              | pertura   | Gastos por intereses diferidos      | 272000000   | 115,74     |            |               |             |       |           |          |
| 8       | 0         | A              | pertura   | Derechos s/bienes reg.arrend.finan. | 27900000    | 4.085,12   |            |               |             |       |           |          |
| 8       | 0         | A              | pertura   | Amortización acumulada del inmovili | 28100000    |            | 3.309,44   |               |             |       |           |          |
| 8       | 0         | A              | pertura   | Amort.acum.der. s/bien.reg.arre.fi. | 28900000    | 1.013,39   |            |               |             |       |           |          |
| 8       | 0         | A              | pertura   | Mercaderias A                       | 30000000    | 30.000,00  |            |               |             |       |           |          |
| 8       | 0         | A              | pertura   | Mercaderías B                       | 301000000   | 125.000,00 |            |               |             |       |           |          |
| 8       | 0         | A              | pertura   | SUMINISTROS TAIWAN S.L.             | 400005002   |            | 2.300,00   |               |             |       |           |          |
| 8       | 0         | A              | pertura   | D.I.S.P.R.O.V.A.S.A.                | 400005005   |            | 1.800,00   |               |             |       |           |          |
| 8       | 0         | A              | pertura   | Ireland Custom.                     | 400005011   |            | 1.398,50   |               |             |       |           |          |
| 8       | 0         | A              | pertura   | Plastificadora del NORTE            | 400009002   |            | 60.000,00  |               |             |       |           |          |
| 8       | 0         | A              | pertura   | CLIENTES VARIOS                     | 43000000    | 100,00     |            |               |             |       |           |          |
| 8       | 0         | A              | pertura   | SUMINISTROS TAIWAN S.L.             | 430001001   | 17.007,32  |            |               |             |       |           |          |
| 8       | 0         | A              | pertura   | TRANSFORMACIONES ESPECIAL           | 430001003   | 3.200.00   |            |               |             |       |           |          |
| 8       | 0         | A              | pertura   | SUMINISTROS VALLÉS S.L.             | 430001004   |            | 3.379.48   |               |             |       |           |          |
| 8       | 0         | A              | pertura   | ILUMINACION NATURAL, S.A.           | 430001009   |            | 129,51     |               |             |       |           |          |
| 8       | 0         | A              | pertura   | FERRETERIAS ASOCIADAS DEL           | 430001010   |            | 4.058.01   |               |             |       |           |          |
| 8       | 0         | A              | pertura   | COLEGIO MAYOR INTERNACIONA          | 43000108    | 3.000.00   |            |               |             |       |           |          |
| 8       | 0         | A              | pertura   | Cvorius Co.                         | 430009002   | 250.000.00 |            |               |             |       |           |          |
| 8       | Ō         | A              | pertura   | SUMINISTROS TAIWAN S.L. Impag       | 431501001   | 2 300.00   |            |               |             |       |           |          |
| 8       | ō         | A              | pertura   | Alta automática                     | 46500000000 | ,          | 5.365.23   |               |             |       |           |          |
| 8       | 0         | A              | pertura   | Alta automática                     | 47100000000 | 776.69     |            |               |             |       |           |          |
| 8       | ŏ         | A              | pertura   | IVA soportado                       | 47200000    | 10 424 62  |            |               |             |       |           |          |
| 8       | ŏ         | A              | pertura   | Cta. Puente IVA IntraComunitario    | 472090000   | 223.76     |            |               |             |       |           |          |
| 8       | ŏ         | A              | pertura   | Hac.Pública, acreedor retenc.prac.  | 475100000   | 220,70     | 8.910,90   |               |             |       |           |          |

En los listados del programa se ha incluido una nueva opción para Enviar a Excel en formato libros.

| Diario general                                                                                                    |                                                                                                    | 2 🛛      |
|----------------------------------------------------------------------------------------------------|----------------------------------------------------------------------------------------------------|----------|
| Límites de proceso<br>Defina la selección de datos a p<br>Límites de<br>proceso<br>Filtro del<br>proceso<br>Configuración<br>de salida | Límites de fechas<br>F.Inferior 01-01-2011<br>F.Superior 31-12-2011<br>Opciones de Listado<br>Totalizar por dia<br>Totalizar por dia<br>Movimientos no acumulados<br>Límites de Asientos<br>Superior 0<br>Superior 0<br>Selección de divisas<br>Selección de divisas<br>Sumas anteriores<br>Movimientos no acumulados<br>Límites de Asientos<br>Superior 0<br>Superior 0<br>Selección de divisas<br>Selección de divisas<br>Sumas anteriores<br>Movimientos no acumulados<br>Límites de Asientos<br>Superior 0<br>Superior 0<br>Selección de divisas<br>Sumas anteriores<br>Movimientos no acumulados<br>Límites de Asientos<br>Selección de divisas<br>Selección de divisas<br>Superior 1<br>Superior 1<br>Superior 1<br>Superior 1<br>Superior 1<br>Superior 1<br>Superior 1<br>Superior 1<br>Superior 1<br>Superior 1<br>Superior 1<br>Superior 1<br>Superior 1<br>Superior 1<br>Superior 2<br>Superior 1<br>Superior 1 |          |
| proceso                                                                                                    | Datos Listado         Fecha listado         19-07-2011         Página inicial         1         Texto listado             < <u>A</u> trás    Finalizar                                                                                                    | Cancelar |

SAGE Soluciones de Gestión Empresarial

Documento propiedad de SAGE Queda prohibida su utilización, divulgación y/o copia, sin la correspondiente autorización

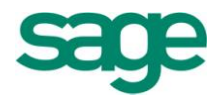

De esta forma, cuando realicemos los libros en soporte magnético los listados en Excel que nos mostrará el programa serán los siguientes:

|    | А            | В                  | С                                                | D         | E          | F               | G | Н | 1 |      |
|----|--------------|--------------------|--------------------------------------------------|-----------|------------|-----------------|---|---|---|------|
| 1  |              |                    | DIARIO GENERAL                                   |           |            |                 |   |   |   |      |
| 2  |              |                    |                                                  |           |            |                 |   |   |   | =    |
| 3  | Nif: A100000 | 08                 |                                                  |           |            | Ejercicio: 2011 |   |   |   |      |
| 4  | Empresa: En  | npresa SAGE MURANO |                                                  |           |            |                 |   |   |   |      |
| 5  |              |                    |                                                  |           |            |                 |   |   |   |      |
| 6  | Asiento      | Comentario         | Descripción                                      | Cuenta    | Debe       | Haber           |   |   |   |      |
| 7  | Fecha: 01/01 | /2011              |                                                  |           |            |                 |   |   |   |      |
| 8  | 8            | Apertura           | Capital ordinario                                | 100000000 |            | 2.300,00        |   |   |   |      |
| 9  | 8            | Apertura           | Pérdidas y ganancias                             | 129000000 |            | 108.634,81      |   |   |   |      |
| 10 | 8            | Apertura           | Acreedores arrend. financiero L/P                | 170700000 |            | 4.069,92        |   |   |   |      |
| 11 | 8            | Apertura           | Gastos inv.y des.proyec.no termin.               | 200000000 | 3.500,00   |                 |   |   |   |      |
| 12 | 8            | Apertura           | Terrenos y bienes naturales                      | 210000000 | 3.542,56   |                 |   |   |   |      |
| 13 | 8            | Apertura           | Gastos formalización de deudas                   | 270000000 | 252,51     |                 |   |   |   |      |
| 14 | 8            | Apertura           | Gastos por intereses diferidos                   | 272000000 | 115,74     |                 |   |   |   |      |
| 15 | 8            | Apertura           | Derechos s/bienes reg.arrend.finan.              | 279000000 | 4.085,12   |                 |   |   |   |      |
| 16 | 8            | Apertura           | Amortización acumulada del inmovilizado material | 281000000 |            | 3.309,44        |   |   |   |      |
| 17 | 8            | Apertura           | Amort.acum.der. s/bien.reg.arre.fi.              | 289000000 | 1.013,39   |                 |   |   |   |      |
| 18 | 8            | Apertura           | Mercaderías A                                    | 300000000 | 30.000,00  |                 |   |   |   |      |
| 19 | 8            | Apertura           | Mercaderías B                                    | 301000000 | 125.000,00 |                 |   |   |   |      |
| 20 | 8            | Apertura           | SUMINISTROS TAIWAN S.L.                          | 400005002 |            | 2.300,00        |   |   |   |      |
| 21 | 8            | Apertura           | D.I.S.P.R.O.V.A.S.A.                             | 400005005 |            | 1.800,00        |   |   |   |      |
| 22 | 8            | Apertura           | Ireland Custom.                                  | 400005011 |            | 1.398,50        |   |   |   |      |
| 23 | 8            | Apertura           | Plastificadora del NORTE                         | 400009002 |            | 60.000,00       |   |   |   |      |
| 24 | 8            | Apertura           | CLIENTES VARIOS                                  | 430000000 | 100,00     |                 |   |   |   |      |
| 25 | 8            | Apertura           | SUMINISTROS TAIWAN S.L.                          | 430001001 | 17.007,32  |                 |   |   |   |      |
| 26 | 8            | Apertura           | TRANSFORMACIONES ESPECIALES, S.A.                | 430001003 | 3.200,00   |                 |   |   |   |      |
| 27 | R N Hoist    | Anertura           | SUMINISTROS VALLÉS S I                           | 430001004 |            | 3 379 48        |   |   |   | × 11 |

Los informes que permiten el formato libro en Excel, son los siguientes:

- $\circ$  Balances
- o Pérdidas y Ganancias
- Estado de cambios patrimonio neto (A)
- Sumas y Saldos con roturas por periodo, trimestre o anual.
- Diarios
- o Fichas de mayor
- o Libros facturas emitidas
- Libros facturas recibidas
- Estado de cambios patrimonio neto (B)
- o Estado de flujos de efectivo

### **2. DIARIOS AUXILIARES**

A través de esta opción podremos listar los llamados diarios auxiliares. La principal diferencia entre estos y el diario general explicado en el punto anterior es que los diarios auxiliares son configurables en cuanto al tema de mostrar los datos totalizados, ordenados y agrupados por distintos criterios mientras que el diario general no se puede configurar ya que es estándar.

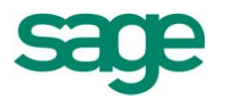

Cuando accedemos a la opción de diarios auxiliares la aplicación nos mostrará la primera pantalla de límites:

| Diarios auxiliares<br>Opciones de proceso<br>Defina las opciones que se | aplicarán a los datos del proceso                           |                                                                      |                                                                              | 20       |
|-------------------------------------------------------------------------|-------------------------------------------------------------|----------------------------------------------------------------------|------------------------------------------------------------------------------|----------|
| Opciones de<br>proceso                                                  | Ordenación<br>Fecha-asiento<br>Cuenta-fecha<br>Fecha-cuenta | Selecciones                                                          | <ul> <li>Consolidar empresas</li> <li>Selección campos analíticos</li> </ul> |          |
| Filtro del proceso                                                      | Agrupación<br>No resumido<br>Ejercicio<br>Período<br>Día    | Ordenación y totalización<br>Totalizar<br>Ordenación<br>Canales<br>T | Resumido Ordenación Fecha-Cuenta                                             |          |
| Filtro del<br>proceso<br>Filtro del<br>proceso                          | Nivel 3                                                     | Delegaciones  Diarios                                                | Subir<br>Subir<br>Subir<br>Bajar                                             |          |
|                                                                         |                                                             |                                                                      | < <u>A</u> trás Siguiente > Finalizar                                        | Cancelar |

En esta pantalla podremos indicar con qué criterio queremos que aparezcan ordenados los registros, si queremos hacer algún tipo de agrupación, es decir, si queremos que la aplicación haga algún tipo de rotura en los registros bien sea por ejercicio, período o día, a qué nivel queremos visualizar las cuentas (nivel de detalle, nivel 1, 2, 3, etc).

En el apartado de "selecciones" informaremos si queremos ver el saldo de cada una de las cuentas, si queremos tener la posibilidad de seleccionar los registros en función del punteo con que fueron marcados en la ficha de mayor respectiva, si queremos listar el diario auxiliar de varias empresas a la vez y si queremos tener la posibilidad de filtrar los movimientos teniendo en cuentas los campos analíticos con los que trabajamos.

Por último podremos indicar los criterios de ordenación y totalización que queremos aplicar a los registros seleccionados.

SAGE Soluciones de Gestión Empresarial

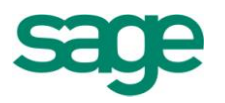

| DIARIO AUXILIAR<br>Empresa: 9.999 Empresa SAGE MURANO |                                  |          |            |        |       |           |          |  |              |              |  |
|-------------------------------------------------------|----------------------------------|----------|------------|--------|-------|-----------|----------|--|--------------|--------------|--|
| Periodo                                               | Descripción                      | Canal    | Delegación | Diario | Dpto. | Sección   | Proyecto |  | Debe         | Haber        |  |
| 570                                                   | Caja, euros                      |          |            |        |       |           |          |  | 2.036,55     | 2.332,42     |  |
| 00                                                    | Compras de mercaderías           |          |            |        |       |           |          |  | 729,21       |              |  |
| 700                                                   | Ventas de mercaderías            | _        |            |        |       |           | _        |  |              | 508,47       |  |
|                                                       |                                  | 1        | fotal:     |        |       |           |          |  | 5.756,97     | 5.756,97     |  |
| Junio                                                 |                                  |          |            |        |       |           |          |  |              |              |  |
| 400                                                   | Proveedores                      |          |            |        |       |           |          |  | 954,82       | 788,00       |  |
| 430                                                   | Clientes                         |          |            |        |       |           |          |  | 1.010,00     | 2.531,42     |  |
| 472                                                   | Hacienda Pública, IVA soporta    |          |            |        |       |           |          |  | 108,69       |              |  |
| 477                                                   | Hacienda Pública, IVA repercut   |          |            |        |       |           |          |  |              | 154,06       |  |
| 570                                                   | Caja, euros                      |          |            |        |       |           |          |  | 2.586,55     | 1.014,82     |  |
| 572                                                   | Bancos e instituciones de crédit |          |            |        |       |           |          |  | 844,87       | 909,95       |  |
| 500                                                   | Compras de mercaderías           |          |            |        |       |           |          |  | 749,26       | 000 04       |  |
| /00                                                   | Ventas de mercaderias            | 5        |            |        |       |           | -        |  | 0.054.40     | 800,94       |  |
|                                                       |                                  |          | IUTAL:     |        |       |           | _        |  | 0.234,19     | 0.204,19     |  |
| Julio                                                 | Descardance                      |          |            |        |       |           |          |  |              | 20.022.00    |  |
| 400                                                   | Proveedores                      |          |            |        |       |           |          |  | 2 910 02     | 30.033,00    |  |
| 472                                                   | Hacienda Publica, IVA soporta    |          |            |        |       |           |          |  | 2.019,93     |              |  |
| 531                                                   | Otros tributos                   |          |            |        |       |           |          |  | 23.400,31    |              |  |
|                                                       |                                  | 5        |            |        |       |           | 7        |  | 30.033.00    | 30 033 00    |  |
|                                                       |                                  | <u> </u> |            |        |       |           |          |  |              |              |  |
|                                                       |                                  |          |            |        |       | TOTAL GEN | ERAL:    |  | 1.200.275,12 | 1.107.420,84 |  |

### **3. LIBROS REGISTROS DE IVA**

A través de esta opción podremos listar los libros de Registros de I.V.A., en el se reflejan los importes correspondientes al I.V.A. repercutido (aquel que nosotros hemos cobrado a nuestros clientes a través de nuestras facturas) y el I.V.A. soportado (aquel que nos han cobrado nuestros proveedores a través de sus facturas). Este libro tiene carácter oficial y por tanto es uno de los que hay que presentar en el Registro Mercantil correspondiente.

Al entrar en la opción nos aparecerá una primera pantalla de límites:

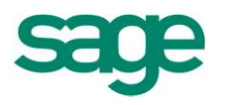

| <b>Orden del proceso</b><br>Defina el orden en que | se mostrarán los datos en el informe |         |    |                       |          |       |
|----------------------------------------------------|--------------------------------------|---------|----|-----------------------|----------|-------|
|                                                    | Campos disponibles:                  |         |    | Campos seleccionados: |          |       |
|                                                    | Canal                                |         |    | Serie                 |          |       |
| . Orden del                                        | Delegación                           |         |    | Factura               |          |       |
| proceso                                            | Cuenta                               |         |    |                       |          |       |
|                                                    | NIF                                  |         |    |                       |          |       |
| Opciones de                                        | Fecha                                |         |    |                       |          |       |
| = proceso                                          |                                      |         |    |                       |          |       |
|                                                    |                                      |         |    |                       |          |       |
| Límites del                                        |                                      |         | >> |                       |          | Subir |
| proceso                                            |                                      |         |    |                       |          |       |
| E Salacción da                                     |                                      |         |    |                       |          | Bajar |
| empresas                                           |                                      |         | <  |                       |          |       |
|                                                    |                                      |         |    |                       |          |       |
| Filtro del                                         |                                      | *       | << |                       | *        |       |
| 📰 proceso                                          |                                      | <b></b> |    |                       | <b></b>  |       |
|                                                    |                                      |         |    |                       |          |       |
| 🛶 Límites del                                      |                                      |         |    |                       |          |       |
| proceso                                            |                                      | T       |    |                       | <u> </u> |       |
|                                                    |                                      | E       |    |                       | E        |       |
|                                                    |                                      |         |    |                       |          |       |

En esta primera pantalla deberemos escoger aquellos campos por los cuales nos interese establecer roturas o saltos de página (es obligatorio seleccionar al menos un campo).

A continuación aparecerá la segunda pantalla del asistente:

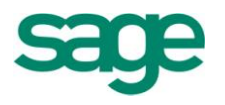

| Libro de registro de i                                                                                                    | VA                                       |                     |                                                                                                    | 2 🛛                |
|----------------------------------------------------------------------------------------------------|------------------------------------------|---------------------|----------------------------------------------------------------------------------------------------|--------------------|
| Opciones de proc<br>Defina las opcione                                                                                        | <b>eso</b><br>: para procesar el informe |                     |                                                                                                    |                    |
| Orden del<br>proceso<br>Opciones de<br>proceso<br>Límites del<br>proceso<br>Selección de<br>empresas<br>Filtro del<br>proceso |                                          | Límite de fecha por | Límites de fecha<br>F.Inferior 01-01-2011 2<br>F.Superior 31-12-2011<br>Límites de NIF<br>NIF inferior<br>NIF superior ZZ ZZZZZZZZ |                    |
|                                                                                                    |                                          |                     | < <u>A</u> trás Siguiente >                                                                                                    | Finalizar Cancelar |

Los distintos apartados que aparecen en esta pantalla estarán activos o no en función de los campos de rotura que hayamos seleccionado en la primera pantalla del asistente.

Aquí podremos limitar por límites de fecha, cuenta o NIF. A continuación pulsaremos "siguiente" y accederemos a la siguiente pantalla del asistente.

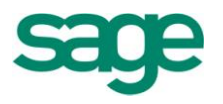

| Libro de registro de IVA                                                                                                    |                                                                                                    | 2 🗙      |
|----------------------------------------------------------------------------------------------------|----------------------------------------------------------------------------------------------------|----------|
| Límites del proceso<br>Defina los límites del proceso                                                                                                    |                                                                                                    |          |
| Orden del         proceso         Opciones de         proceso         Imites del         proceso         Selección de         empresas         Filtro del         proceso         Imites del         proceso | Facturas       Totalizar         Image: Solo con retención       Por trimestre         Excluir con retención       Por mes         Por día       IGIC         Opciones       Por día         Opciones       Sumas anteriores         Recibidas       Pág. Inicial         Enviar a Excel       Enviar a Excel formato libros         Descripción de cuenta contable       Delegación |          |
|                                                                                                    | < <u>A</u> trás <u>Siguiente &gt;</u> Finalizar                                                                                                    | Cancelar |

Aquí podremos indicar qué tipo de factura queremos que aparezcan en el libro, si queremos totalizar los registros por trimestre, mes o día, así como indicar por qué campo queremos establecer un posible salto de página (cuenta, Nif, canal, etc).

| LIBRO REGISTRO DE FACTURAS EXPEDIDAS           Empresa:         999         Empresa SAGE MURANO |              |              |                     |                    |                 |                |       |                  | 11<br>11    |            |          |                  |
|-------------------------------------------------------------------------------------------------|--------------|--------------|---------------------|--------------------|-----------------|----------------|-------|------------------|-------------|------------|----------|------------------|
| Fecha                                                                                           | F. Operación | Núm. Factura | DNI/CIF Europeo     | Cliente            | Importe Factura | Base Imponible | %IVA. | Cuota IVA. %R.Eq | Cuota R.Eqv | . Original | Original | Factura Original |
| 14-04-2011                                                                                      | 14-04-2011   | 1            | ESA10000016         | SUMINISTROS TAIWAI | N S. 74.389,00  | 63.041,53      | 18,00 | 11.347,47        |             |            |          |                  |
| 14-04-2011                                                                                      | 14-04-2011   | 2            | ESA10000024         | M.A.P.L.A.C.A.S.A. | 43.847,00       | 37.158,47      | 18,00 | 6.688,53         |             |            |          |                  |
| 18-04-2011                                                                                      | 18-04-2011   | 3            | ESA10000016         | SUMINISTROS TAIWAI | N S. 32.428,00  | 27.481,36      | 18,00 | 4.946,64         |             |            |          |                  |
|                                                                                                 |              |              | Total Serie         |                    | 150.664,00      | 127.681,36     |       | 22.982,64        |             |            |          |                  |
| 10-05-2011                                                                                      | 10-05-2011   | ECTAPOS 1    | ESA10000024         | M.A.P.L.A.C.A.S.A. | 100,00          | 84,74          | 18,00 | 15,26            |             |            |          |                  |
| 10-05-2011                                                                                      | 10-05-2011   | ECTAPOS 2    | ESA10000024         | M.A.P.L.A.C.A.S.A. | 500,00          | 423,73         | 18,00 | 76,27            |             |            |          |                  |
| 20-06-2011                                                                                      | 20-06-2011   | ECTAPOS 3    | ESA10000107         | FERRETERIAS ASOCI  | AD 10,00        | 8,48           | 18,00 | 1,52             |             |            |          |                  |
| 21-06-2011                                                                                      | 21-06-2011   | ECTAPOS 4    | ESA10000107         | FERRETERIAS ASOCI  | AD 1.000,00     | 847,46         | 18,00 | 152,54           |             |            |          |                  |
|                                                                                                 |              |              | Total Serie ECTAPOS |                    | 1.610,00        | 1.364,41       | ]     | 245,59           |             |            |          |                  |
|                                                                                                 |              |              | TOTAL FACTURAS EX   | PEDIDAS            | 152.274,00      | 129.045,77     |       | 23.228,23        |             |            |          |                  |

### Libros registros de factura Emitidas / Recibidas

En las facturas recibidas se ha incorporado el campo de fecha expedición, en los dos listados en formato horizontal (en el vertical no hay espacio disponible).

Se ha añadido la fecha expedición antes del número de factura o número de registro.

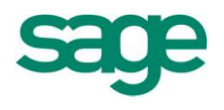

Cuando el registro que se ha imprimir es del tipo clave operación "A" o "B", en lugar de imprimir el campo de serie y factura se imprimen los campos serie agrupación, número inicial y número final.

Se han incorporado en la aplicación las claves de operación optativas para los libros de facturas emitidas y recibidas, así como la posibilidad de informar Tiquets (claves B y J) en facturas recibidas.

**NOTA**: En el caso de auto facturas emitidas intracomunitarias, en la entrada manual se permite utilizar la clave "P" para poder generar la auto factura recibida con esta clave. En los procesos de contabilización de entrada rápida, en el caso de contabilizar la factura recibida con clave "P", la auto factura emitida, también se generará con esa clave.

En el asistente en los Límites de fecha se incluye el indicador de Fecha expedición.

Al finalizar el asistente se guardan los valores modificados, para que al volver a entrar en el asistente mantenga los campos de ordenación del proceso, por cada usuario y será el mismo criterio para todas las empresas.

### 4. RESUMEN DE IVA

El resumen de I.V.A. nos muestra la misma información que el libro registro de IVA pero de forma resumida. Podremos visualizar la suma de los importes de las facturas sujetas a I.V.A. según se marque en la casilla orden.

Al entrar en la opción nos aparecerá la primera pantalla del asistente:

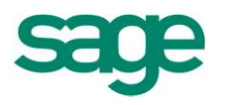

| Resumen de IVA                                                                                                    |                                                                                                    | 2 🛛      |
|----------------------------------------------------------------------------------------------------|----------------------------------------------------------------------------------------------------|----------|
| Límites del proceso<br>Defina la selección de datos a procesar                                                                   |                                                                                                    |          |
| Límites del<br>proceso<br>Límites del<br>proceso<br>Selección de<br>empresas<br>Límites del<br>proceso<br>Límites del<br>proceso | Limite de fecha por<br>Fecha factura<br>Fecha liquidación<br>Fecha liquidación<br>Fecha superior 31-12-2011<br>Fecha superior 31-12-2011<br>Opciones<br>Tipo de facturas Emitidas - Recibidas<br>Periodicidad<br>Total Tipo IVA<br>Orden IVA + Transacción<br>Enviar a Excel<br>Datos informe<br>Fecha 19-07-2011<br>Texto |          |
|                                                                                                    | < <u>A</u> trás <u>Siguiente</u> > Finalizar                                                                                                    | Cancelar |

En esta pantalla indicaremos el límite de fechas, qué tipo de facturas queremos incluir en el resumen (Emitidas-Recibidas, sólo las Emitidas o bien sólo las Recibidas), la periodicidad, es decir, si queremos una rotura mensual, trimestral o anual, si queremos ver los registros de forma detallada o resumida y por último el orden en que queremos ver los registros pudiendo elegir entre IVA + Transacción (Primero se hace una rotura por IVA y dentro de esta rotura se desglosan todas las transacciones) o bien Transacción + IVA (Primero se hace una rotura por Transacción y dentro de esta rotura se desglosan todos los IVAs).

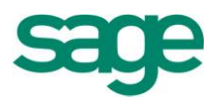

| Resumen de IVA                              |                                                                                                    | 2 🛛          |
|---------------------------------------------|----------------------------------------------------------------------------------------------------|--------------|
| Límites del proces<br>Defina la selección d | <b>iso</b><br>de datos a procesar                                                                                                    |              |
| Límites del                                 | B- ☐ Canales Empresas<br>B- ☐ Delegaciones Empresas<br>B- ☐ FacturasEmitidas<br>B- ☐ FacturasRecibidas                                                                                                    | Â            |
| Límites del                                 | Tipo Transacciones     1 - Rég.general/Oper.interiores bienes y serv.corrien.     2 - Régimen especial de bienes usados     3 - Régimen especial de obj. de arte y antigüedades     4 - Périmen especial senardis de visie                               | E            |
| Selección de                                | Frequint especial determinación hipe     S - Régimen especial determinación hipe     G - Oper.en rég.simplificado art. 37. 1.2º Rgto.IVA     T - Oper.en rég.simplificado art. 37. 1.1º Rgto.IVA     S - Oper.en rég.simplificado art. 37. 1.1º Rgto.IVA |              |
| Límites del                                 |                                                                                                    |              |
| Límites del                                 | 11 - Entregas intermedianas intracomunitanas     12 - Operaciones sujetas con derecho a devolución     13 - Operaciones no sujetas con derecho a devolución                                                                                              |              |
| Configuración                               | 14 - Exportaciones definitivas     15 - Envíos definitivos a Canarias, Ceuta y Melilla     16 - Devoluciones en régimen de viajeros     17 - Operaciones con áreas exentas     18 - Operaciones exentas con derecho a deducción                          | -            |
|                                             | < <u>A</u> trás <mark>Siguiente &gt;</mark> Final                                                                                                    | zar Cancelar |

#### RESUMEN POR PORCENTAJES DE IVA

|                                                    |       |       |                |                 |         | Moneda: | Euro       |
|----------------------------------------------------|-------|-------|----------------|-----------------|---------|---------|------------|
|                                                    |       |       |                |                 | Fecha   | Inicial | 01/01/2011 |
| Empresa: Empresa SAGE MURANO                       |       |       |                |                 | factura | Final   | 31/12/2011 |
|                                                    |       |       |                |                 |         |         |            |
| IVA REPERCUTIDO                                    | %IVA  | %R.E. | Base Imponible | Cuota devengada |         |         |            |
| I.V.A. 18,00%                                      |       |       |                |                 |         |         |            |
| Rég.general/Oper.interiores bienes y serv.corrien. | 18,00 |       | 129.045,77     | 23.228,23       |         |         |            |
| Total Repercutido:                                 |       |       | 129.045,77     | 23.228,23       | ]       |         |            |
|                                                    |       |       |                |                 | -       |         |            |
| IVA SOPORTADO                                      | %IVA  | %R.E. | Base Imponible | Cuota deducible | No de   | ducible |            |
| I.V.A. 16,00%                                      |       |       |                |                 |         |         |            |
| Rég.general/Oper.interiores bienes y serv.comien.  | 16,00 |       | 2.900,00       | 464,00          |         |         |            |
| I.V.A. 18,00%                                      |       |       |                |                 |         |         |            |
| Rég.general/Oper.interiores bienes y serv.corrien. | 18,00 |       | 118.694,08     | 19.618,16       | 1.      | 746,76  |            |
| Total Soportado:                                   |       |       | 121.594,08     | 20.082,16       | 1.      | 746,76  |            |
| Diferencia:                                        |       |       | 7.451.69       | 3.146.07        |         |         |            |

SAGE Soluciones de Gestión Empresarial

Documento propiedad de SAGE Queda prohibida su utilización, divulgación y/o copia, sin la correspondiente autorización

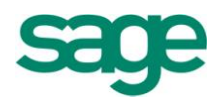

# 5. RELACIÓN ASIENTOS / FACTURAS / IVA

Permite obtener una relación de asientos con facturas y líneas de IVA.

| Límites del proceso<br>Límites del proceso<br>Código c<br>Fecha as<br>Número<br>Cónfiguración<br>Configuración<br>de salida | Código de cuenta<br>cuenta<br>asiento<br>o de asiento | 01-01-2011 | 0                             | Ellas Afectadas Valor Defect | Configurar |
|----------------------------------------------------------------------------------------------------|-------------------------------------------------------|------------|-------------------------------|------------------------------|------------|
| Límites del proceso<br>Límites del proceso<br>Configuración de salida                                                       | cuenta<br>asiento<br>o de asiento                     | 01-01-2011 | 0                             | 31-12-9999                   | 999.999    |
| Límites del proceso<br>Límites del proceso<br>Configuración de salida                                                       | asiento<br>o de asiento                               | 01-01-2011 | 0                             | 31-12-9999                   | 999.999    |
| Límites del<br>proceso<br>Configuración<br>de salida                                                                        | o de asiento                                          |            | 0                             |                              | 999.999    |
| Límites del<br>proceso<br>Configuración<br>de salida                                                                        |                                                       |            |                               |                              |            |
|                                                                                                    |                                                       |            |                               |                              |            |
| Cuarc                                                                                                    | rdar selección                                        | A          | plicar sobre selección anteri | or                           |            |

El informe nos presenta datos del bloque cabecera / movimientos / facturas e IVA dentro de los límites indicados.

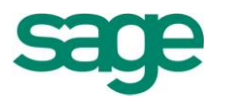

| RELA              | CIÓN ASIEN      | ITOS-FACT    | URAS-IVA       |          |             |                |          |           |          |          |                 |
|-------------------|-----------------|--------------|----------------|----------|-------------|----------------|----------|-----------|----------|----------|-----------------|
| impresa:<br>Abril | 9.999 Empresa S | AGE MURANO   |                |          |             |                |          |           |          | Ejercici | o: <b>2.011</b> |
| Asiento           | Cód Cuenta      | FechaAsiento | ImporteAsiento | Serie    | Factura     | ImporteFactura | BaseRet  | %Ret      | CuotaRet | R Infi   | nt Ab T         |
| 37                | 400005004       | 4 Abr 2011   | 788,00         |          | 9           | 788,00         | 0,00     | 0,00      | 0,00     | No 1     | No No O         |
|                   |                 |              | N              | Pace lua | 96 h ca     | Quataliza      | %Pec     | CustaRec  | TT       | Da       | Ev Ma           |
|                   |                 |              | 1              | 6        | 79,31 16,00 | 108,69         | 0,00     | 0,        | ,00 1    | Si       | No No           |
| Asiento           | Cód. Cuenta     | FechaAsiento | ImporteAsiento | Serie    | Factura     | ImporteFactura | BaseRet. | %Ret.     | CuotaRet | R.Inf    | nt Ab. T.       |
| 1                 | 430001001       | 14 Abr 2011  | 74.389,00      |          | 1           | 74.389,00      | 0,00     | 0,00      | 0,00     | No 1     | No No O         |
|                   |                 |              | N              | Base Iva | %lva        | Cuotalva       | %Rec     | CuotaRec. | T.T      | De       | Ex Me           |
|                   |                 |              | 1              | 63.0     | 41,53 18,00 | 11.347,47      | 0,00     | 0,        | ,00 1    | Si       | No No           |
| Asiento           | Cód. Cuenta     | FechaAsiento | ImporteAsiento | Serie    | Factura     | ImporteFactura | BaseRet. | %Ret.     | CuotaRet | R.Inf    | nt Ab. T.       |
| 2                 | 400005001       | 14 Abr 2011  | 4.354,00       |          | 1           | 4.354,00       | 0,00     | 0,00      | 0,00     | No I     | No No O         |
|                   |                 |              | N              | Base Iva | %lva        | Cuotalva       | %Rec     | CuotaRec. | T.T      | De       | Ex Me           |
|                   |                 |              | 1              | 3.6      | 89,83 18,00 | 664,17         | 0,00     | 0,        | ,00 1    | Si       | No No           |
| Asiento           | Cód. Cuenta     | FechaAsiento | ImporteAsiento | Serie    | Factura     | ImporteFactura | BaseRet. | %Ret.     | CuotaRet | R.Inf    | nt Ab. T.       |
| 3                 | 430001002       | 14 Abr 2011  | 43.847,00      |          | 2           | 43.847,00      | 0,00     | 0,00      | 0,00     | No 1     | No No O         |
|                   |                 |              | N              | Base Iva | %lva        | Cuotalva       | %Rec     | CuotaRec. | T.T      | De       | Ex Me           |
|                   |                 |              | 1              | 37.1     | 58,47 18,00 | 6.688,53       | 0,00     | 0,        | 00 1     | Si       | No No           |
| Asiento           | Cód. Cuenta     | FechaAsiento | ImporteAsiento | Serie    | Factura     | ImporteFactura | BaseRet. | %Ret.     | CuotaRet | R.Inf    | nt Ab. T.       |
| 4                 | 400005002       | 14 Abr 2011  | 58.585,00      |          | 2           | 58.585,00      | 0,00     | 0,00      | 0,00     | No I     | No No O         |
|                   |                 |              | N              | Base Iva | %lva        | Cuotalva       | %Rec     | CuotaRec. | T.T      | De       | Ex Me           |
|                   |                 |              | 1              | 49.6     | 48 31 18 00 | 8 936 69       | 0.00     | 0         | 00 1     | Si       | No No           |

## 6. LIBROS EN SOPORTE MAGNÉTICO

El proceso de generación de libros en soporte magnético consiste en generar los libros que debemos legalizar en el Registro Mercantil correspondiente, en un archivo de Excel, para posteriormente poder ser validados a través de la aplicación la cual nos generará las firmas digitales de cada uno de los libros a partir del fichero de Excel correspondiente.

Los pasos a seguir para poder generar los libros en soporte magnético serían los siguientes:

1. El primer paso sería enviar a Excel aquellos libros que pretendamos legalizar (Diario, Balances, Libro Registro de I.V.A., etc.) y guardarlo con un nombre que nosotros elijamos.

2. Una vez exportados a Excel los libros, accederíamos a la opción de Operativa

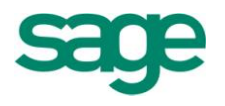

| Guardar en                                |                    |           |                         | Solicitud |              |   |
|-------------------------------------------|--------------------|-----------|-------------------------|-----------|--------------|---|
| arpeta destino C:\LOGICERP\Libros         |                    |           | <u>B</u> uscar <u>F</u> | echa 20-0 | 7-2011       | * |
| nformes Anuales                           |                    |           |                         |           |              |   |
| Nombre del libro a legalizar              | Nombre del fichero | Núm. Ant. | Núm. Libros             | Núm. Act. | Ok           | T |
| Registro de acciones nominativas          | ACCIONES           | 0         | 0                       | 0         | ~            |   |
| Balances de comprobación (sumas y saldos) | BAL_SUMS           | 0         | 0                       | 0         | $\checkmark$ |   |
| Balances                                  | BALANCES           | 10        | 1                       | . 11      |              |   |
| Detalle del Diario                        | DET_DIA            | 0         | 0                       | 0         | $\checkmark$ |   |
| Diario                                    | DIARIO             | 10        | 0                       | 0         |              | 1 |
| Facturas emitidas                         | FAC_EMIT           | 0         | 0                       | 0         | $\checkmark$ |   |
| Facturas recibidas                        | FAC_RECI           | 0         | 0                       | 0         | $\checkmark$ |   |
| Inventario y cuentas anuales              | INV_CUEN           | 0         | 0                       | 0         | $\checkmark$ |   |
| Inventario                                | INVENTAR.          | 0         | 0                       | 0         | ~            |   |
| IVA                                       | IVA                | 0         | 0                       | 0         |              |   |
| Mayor                                     | MAYOR              | 0         | 0                       | 0         | $\checkmark$ |   |
| Memoria                                   | MEMORIA            | 0         | 0                       | 0         | $\checkmark$ |   |
| Otros                                     | OTROS_X            | 0         | 0                       | 0         | $\checkmark$ |   |
| Libro de pérdidas y ganancias             | PER_GAN            | 0         | 0                       | 0         |              |   |
| Registro de socios                        | SOCIOS             | 0         | 0                       | 0         | $\checkmark$ |   |
|                                           |                    |           |                         |           |              |   |

Contable / Libros y Diarios / Libros en soporte magnético.

En esa pantalla la aplicación nos pedirá que indiquemos en qué carpeta queremos que nos deje guardados los libros en Excel una vez que la aplicación los haya validado y les haya asignado las firmas digitales correspondientes así como que indiquemos cual es el libro (de la lista que nos muestra) que queremos legalizar.

Una vez informados estos datos pincharíamos en el icono de "Entrada Libros"

3. La aplicación abrirá la pantalla de "Entrada Libros" e informaremos lo siguiente:

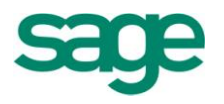

| sgi        | ose de Lik                  | oros                                         |                        |                               |                                                                                                    |                          |                  | ?                                              |
|------------|-----------------------------|----------------------------------------------|------------------------|-------------------------------|----------------------------------------------------------------------------------------------------|--------------------------|------------------|------------------------------------------------|
| oces       | SOS                         |                                              |                        |                               |                                                                                                    |                          |                  |                                                |
| 9          | V 🗶 🖸                       |                                              |                        |                               |                                                                                                    |                          |                  |                                                |
| Cab        | ecera del Lib               | pro                                          |                        |                               |                                                                                                    |                          |                  |                                                |
| N          | umeración de                | e los libros per                             | tenecientes a :        | BALANCES                      | Núm. Libro anterior: 10                                                                                 |                          |                  |                                                |
| Dat        | os del Libro -              |                                              |                        |                               |                                                                                                    |                          |                  |                                                |
|            | ы                           |                                              |                        |                               |                                                                                                    |                          |                  |                                                |
| <u>N</u> ú | mero libro                  | 11 F                                         | echa <u>a</u> pertura  | 01-01-2011                    | 1 Fecha cierre 31-12-2011 Eecha                                                                         | cierre del libro a       | anterior         | 31-12-2010                                     |
| Fin        | ma digital 👘                | 2HVX1XX1322                                  | 4FF7644FKA09           | 1M7                           |                                                                                                    |                          |                  |                                                |
|            |                             | 21171200022                                  |                        |                               |                                                                                                    |                          |                  |                                                |
| Fo         | rmato                       | Hoja de cálculo                              | Carpeta                | orígen fichero                | C:\LOGICERP\Libros soporte magnetico.xlsx                                                               |                          |                  |                                                |
| Fo         | rmato (                     | Hoja de cálculo                              | Carpeta g              | orígen fichero                | C:\LOGICERP\Libros soporte magnetico.xlsx                                                               |                          |                  |                                                |
| Fo         | rmato<br>Núm. Libro         | Hoja de cálculo                              | F.Cierre               | orígen fichero<br>F. Cierre A | C:\LOGICERP\Libros soporte magnetico.xlsx<br>Path Origen                                                | F. Fichero               | Tamaño           | Firma digita                                   |
| Fo         | rmato<br>Núm. Libro<br>11   | F. Apertura<br>01-01-2011                    | F.Cierre<br>31-12-2011 | F. Cierre A<br>31-12-2010     | C: \LOGICERP\Libros soporte magnetico.xlsx<br>Path Origen<br>C:\LOGICERP\Libros soporte magnetico.xlsx  | F. Fichero<br>14-04-2011 | Tamaño<br>10.574 | Firma digita<br>2HVX 1XXU3                     |
| Fo         | rmato (<br>Núm. Libro<br>11 | F. Apertura<br>01-01-2011                    | F.Cierre<br>31-12-2011 | F. Cierre A<br>31-12-2010     | C:\LOGICERP\Libros soporte magnetico.xlsx<br>Path Origen<br>C:\LOGICERP\Libros soporte magnetico.xlsx   | F. Fichero<br>14-04-2011 | Tamaño<br>10.574 | Firma digita<br>2HVX 1XXU3                     |
| Fo         | nim. Libro                  | F. Apertura<br>01-01-2011                    | F.Cierre<br>31-12-2011 | F. Cierre A<br>31-12-2010     | C:\LOGICERP\Libros soporte magnetico.xlsx<br>Path Origen<br>C:\LOGICERP\Libros soporte magnetico.xlsx   | F. Fichero<br>14-04-2011 | Tamaño<br>10.574 | Firma digita<br>2HVX 1XXU3                     |
| Fo         | Núm. Libro                  | Hoja de cálculo<br>F. Apertura<br>01-01-2011 | F.Cierre<br>31-12-2011 | F. Cierre A<br>31-12-2010     | C:\LOGICERP\Libros soporte magnetico.xlsx<br>Path Origen<br>C:\LOGICERP\Libros soporte magnetico.xlsx   | F. Fichero<br>14-04-2011 | Tamaño<br>10.574 | Firma digita<br>2HVX 1XXU3                     |
| Fo         | Núm. Libro                  | Hoja de cálculo<br>F. Apertura<br>01-01-2011 | F.Cierre<br>31-12-2011 | F. Cierre A<br>31-12-2010     | C: \LOGICERP\Libros soporte magnetico.xlsx<br>Path Origen<br>C: \LOGICERP\Libros soporte magnetico.xlsx | F. Fichero<br>14-04-2011 | Tamaño<br>10.574 | Firma digita<br>2HVX 1XXU3<br>A<br>A<br>V<br>V |
| Fo         | Núm. Libro                  | Hoja de cálculo<br>F. Apertura<br>01-01-2011 | F.Cierre<br>31-12-2011 | F. Cierre A<br>31-12-2010     | C: \LOGICERP\Libros soporte magnetico.xlsx<br>Path Origen<br>C: \LOGICERP\Libros soporte magnetico.xlsx | F. Fichero<br>14-04-2011 | Tamaño<br>10.574 | Firma digita<br>2HVX 1XXU3                     |
| Fo         | Núm. Libro                  | Hoja de cálculo<br>F. Apertura<br>01-01-2011 | F.Cierre<br>31-12-2011 | F. Cierre A<br>31-12-2010     | C: \LOGICERP\Libros soporte magnetico.xlsx<br>Path Origen<br>C: \LOGICERP\Libros soporte magnetico.xlsx | F. Fichero<br>14-04-2011 | Tamaño<br>10.574 | Firma digita<br>2HVX 1XXU3                     |

Pincharemos en el icono de agregar para indicarle cuál es el libro que queremos legalizar, iremos al botón buscar y le indicaremos dónde se encuentra guardado el libro en Excel que pretendemos legalizar.

Una vez localizado el libro, pulsaremos el icono de aceptar y dicho libro aparecerá relacionado en la parte inferior de esta pantalla.

4. A continuación cerraremos esta pantalla y volveremos a estar en la pantalla inicial del punto2.

5. Pulsaremos el icono de "Generar" para generar las firmas digitales. En este proceso se copian los libros seleccionados desde Entrada Libros al Directorio Destino después de generar las firmas digitales y asignándoles el nombre de fichero según B.O.E. Al ejecutar dicho proceso se pedirá confirmación al usuario sobre la ejecución del mismo.

6. Iremos al icono "Certificaciones" lo cual nos permitirá imprimir en papel las certificaciones de las firmas digitales (esta hoja se debe imprimir y adjuntarla junto con el CD que contendrá los libros a legalizar).

7. El último paso sería acudir al directorio donde la aplicación nos ha dejado guardados los libros a legalizar debidamente revisados y certificados y copiar todo el contenido de dicho directorio en un soporte magnético para su posterior presentación en el Registro Mercantil correspondiente.

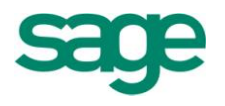

**NOTA**. En la selección de ficheros, para incluirlos en la generación de los libros en soporte magnético, se ha incorporado la posibilidad de seleccionar ficheros en formato Excel, PDF y Word.

| Desglose de Libros                                                                               |                    | 2 🛛                 |
|--------------------------------------------------------------------------------------------------|--------------------|---------------------|
| Procesos                                                                                         |                    |                     |
|                                                                                                  |                    |                     |
| Cabecera del Libro                                                                               |                    |                     |
| Numeración de los libros pertenecientes a : BALANCES Núm. Libro anterior: 10                     |                    |                     |
| Datos del Libro                                                                                  |                    |                     |
| Número libro 11 Fecha apertura 01-01-2011 Fecha gierre 31-12-2011 Eecha                          | cierre del libro a | anterior 31-12-2010 |
| Firma digital 2HVX 1XXU3224EF 7644FKA9S 1M7                                                      |                    |                     |
| Formato Hoja de cálculo Carpeta <u>o</u> rígen fichero C:\LOGICERP\Libros soporte magnetico.xlsx |                    |                     |
| PDF                                                                                              |                    |                     |
| Núm. Libro r. Apertura r. Cierre F. Cierre A Path Origen                                         | F. Fichero         | Tamaño Firma digita |
| 11 01-01-2011 31-12-2011 31-12-2010 C:\LOGICERP\Libros soporte magnetico.xlsx                    | 14-04-2011         | 10.574 2HVX1XXU3    |

**NOTA.** Se ha adaptado la generación del soporte digital para la presentación web según la especificación actual.

### **7. LISTADO DE RETENCIONES**

Relación de facturas a las que se le ha aplicado retenciones de IRPF de distinta naturaleza (empleados por cuenta ajena, profesionales, arrendamientos...).

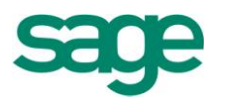

| Listado de retenciones                                                                                                    |                                                                                                    |                                               | 2 2               |
|----------------------------------------------------------------------------------------------------|----------------------------------------------------------------------------------------------------|-----------------------------------------------|-------------------|
| Límites y opciones del listado                                                                                                    |                                                                                                    |                                               |                   |
| Límites y<br>opciones del<br>listado<br>Límites y<br>opciones de<br>listado<br>Selección<br>Canales /<br>Delegaciones<br>Límites del<br>proceso<br>Configuración<br>de salida | Límites<br>Fecha inferior 01-01-2011<br>Fecha superior 31-12-2011<br>Opciones<br>Ordenación ClienteProveedor / Clar<br>Listado<br>© Detallado<br>© Resumido | Tipo retenciones Acreedoras                   |                   |
|                                                                                                    |                                                                                                    | < <u>A</u> trás <mark>Siguiente &gt;</mark> F | inalizar Cancelar |

Grupo Opciones

Ordenación: Ordenación del informe:

- Cliente proveedor / Clave IRPF\*. Ordenación por el CIF/DNI y por la clave de retención.
- Clave IRPF\* / Cliente proveedor. Ordenación por la clave de retención y por el CIF/DNI del cliente o proveedor.

**Listado**: Indica si obtener el informe detallado o resumido (se eliminan las líneas de detalle).

### 8. BORRADOR OPERACIONES CON TERCEROS

La opción del Borrador del 347 permite la posibilidad de re-calcular los valores o listar directamente.

Se ha actualizado la opción del Borrador para adecuarla al nuevo cálculo del modelo 347.

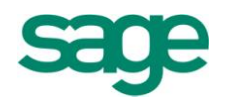

También se han modificado los informes "Todos los importes" y "Sólo declarados" con el nuevo campo de la declaración "Importes en metálico.

Este importe se acumula a partir de los movimientos marcados como metálico en los asientos contables y que tengan una factura asociada de los tipos "Emitida", "Ventas operaciones esp. 347" o "Informativa".

En el caso de que el registro tenga la marca de Declarado y el importe metálico supere los 6.000€, en el informe junto al importe en metálico, se presenta un rótulo "D" para indicar que se deben incluir en la declaración junto al declarado de operaciones.

En la presentación del 347 correspondiente al ejercicio 2010, será necesario identificar los cobros en efectivo correspondientes a facturas de otros años. Para ello se han realizado los siguientes ajustes en la aplicación:

- En la entrada de asientos se ha habilitado el nuevo campo "Año" en el que se puede indicar el año de la factura que se está cobrando.
- Si el cobro se genera asociado a un efecto, el campo se rellena automáticamente con el año de la fecha de expedición.
- En la pantalla de cobros de la entrada rápida, se ha habilitado el nuevo campo.
- En la opción de Revisión de Importes Metálico, se ha habilitado el nuevo campo.

## 9. OP. INTRACOMUNITARIAS

#### Mantenimiento de determinadas operaciones intracomunitarias.

Se incluye el mantenimiento de determinadas operaciones intracomunitarias, para realizar el listado o bien incluirlo en el modelo 340.

Es obligatorio tener como mínimo una actividad dada de alta.

Se incorporan nuevos campos en dicho mantenimiento, necesarios para poder generar el modelo 340, para las empresas que solicitan devolución del IVA.

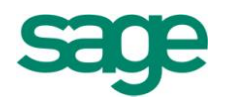

A continuación se detallan los campos añadidos:

- Tipo de operación Intracomunitarias con los valores:
  - A- Envío o recepción de bienes para la realización de informes periciales o trabajos mencionados en el art. 70. Uno 7 LIVA.
  - B- Transferencias de bienes y adquisiciones intracomunitarias de bienes mencionados en art. 9.3 y 16.2 LIVA.
- Clave Declarado con los valores de
  - o Destinatario
  - o Remitente
- Código estado miembro
- Base imponible
- Código IVA
- % IVA
- Cuota IVA
- Importe Total
- Plazo en días (por defecto diferencia positiva entre plazo realización y fecha operación)
- Domicilio del remitente y/o destinatario

### **10. BIENES DE INVERSIÓN**

El libro de bienes de inversión, que deben presentarlo únicamente las empresas sujetas a prorrata, recoge junto a la información del bien, las regularizaciones derivadas de la aplicación de la prorrata a la cuota de IVA de la adquisición. En función del bien durante 5 0 10 años.

El plazo de presentación es el solicitado para el resto de libros contables.

Aquellas empresas que deban presentar el modelo 340, deberán incluir en este modelo el libro de Bienes de Inversión en el último período de declaración. Normalmente el último período del año, salvo cierre de la empresa, que lo presentarán con el último 340 que presenten.

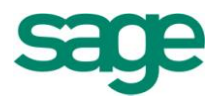

Para la introducción de la información necesaria que se incluirá en el modelo, se ha creado un nuevo mantenimiento de Bienes de Inversión, situado en Contabilidad / Operativa Contable / Libros y Diarios / Bienes de Inversión:

Desde el mantenimiento se pueden realizar dos procesos:

- Traspaso desde Activos Fijos: Para las instalaciones con la aplicación de Activos Fijos, el alta de los bienes será automática a partir de la información de Activos Fijos.
- Regularización de Ejercicio: Proceso que realiza la regularización anual. Este proceso debe desde el ejercicio de adquisición.

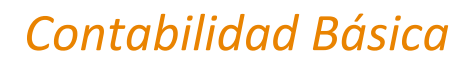

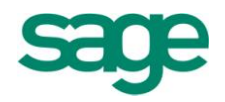

## **BALANCES**

## **1. SUMAS Y SALDOS**

Es la representación resumida y agrupada de las cuentas que posee una empresa mostrando la suma de importes del debe, del haber y por diferencia, el saldo que posee cada una en la fecha de formulación del mismo.

El Plan General de Contabilidad establece que se formulará al menos trimestralmente, aunque no es una de las cuentas anuales obligatorias. La razón de la emisión de este balance se debe a la necesidad de detectar posibles errores de descuadre en las operaciones contables.

Dentro de la aplicación de Contabilidad Sage Murano, la opción de Balance de Sumas y Saldos produce una edición por subcuentas y por grupos de cuentas, contando desde el inicio del ejercicio hasta el mes que se desee para la consulta (columnas de importes de acumulados) y al mismo tiempo información correspondiente al período o mes que se desee para la consulta (columnas de importes del período).

El Balance de sumas y saldos puede editarse de forma detallada por subcuentas y, opcionalmente, con totales por grupos o de forma reducida solamente los totales por grupos de cuentas.

Si la codificación contable adoptada por el usuario no se ajusta a lo previsto por el Plan Contable español, los valores calculados por el programa pueden ser inexactos. En este caso se puede definir en las Guías de Balance la adaptación necesaria según las peculiaridades de su codificación.

Cuando accedemos a la opción de visualizar dicho Balance nos aparecerá la siguiente pantalla:

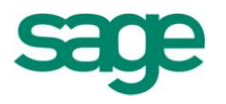

| Parámetros y límites del cá<br>Selección del origen de los datos                                                       | Iculo<br>límites aplicables y parámetros opcionales para el cálculo del balance de comprobación                                                                                                    |          |
|----------------------------------------------------------------------------------------------------|----------------------------------------------------------------------------------------------------|----------|
| Balance de<br>comprobación<br>Selección de<br>empresas<br>Actividades<br>Filtro del<br>proceso<br>Selección<br>niveles | Datos Balance       Línites cuentas         Tipo       Debe/Haber/Saldo         Ejercicio       2011         Fichero       Acumulados         De       Apertura       a         Del       01-04-2011       al         Techa       20-07-2011       Página         Texto       Inferior |          |
|                                                                                                    | < <u>A</u> trás <u>Siguente</u> > Finalizar                                                                                                    | Cancelar |

Aquí deberemos indicar en qué tipo de guía va a estar basado el Balance de Sumas y Saldos, de qué ejercicio y fichero se han de extraer los datos. También nos pedirá que informemos el límite de cuentas que queremos incluir en el Balance.

Por último informaremos si queremos obtener el Balance de forma comparativa ("Comparativo período / Acumulado"), si queremos que únicamente aparezcan en el Balance aquellas cuentas que tengan saldo ("Solo cuentas con Saldo") y también si queremos obtener el Balance de Sumas y Saldos de varias empresas a la vez ("Seleccionar empresas")

Pulsaremos el botón "siguiente" y nos aparecerá la siguiente pantalla del asistente en la cual podremos seleccionar los canales y delegaciones que queremos incluir en el Balance (en el caso de que la empresa trabaje con estos campos).

Volvemos a pulsar el botón "siguiente" y nos aparecerá la ventana de configuración de desglose de cuentas:

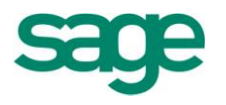

| Palance de   |      |        |            |        |           |                                                        |                 |          |  |
|--------------|------|--------|------------|--------|-----------|--------------------------------------------------------|-----------------|----------|--|
| comprobación |      |        |            |        | Niveles p | por límites de cuer                                    | itas            |          |  |
|              | Nive | eles — |            |        | Límites — | <nuevo s<="" td=""><td></td><td></td><td></td></nuevo> |                 |          |  |
| Selección de |      | Nivel  | Totalizar  |        | Nivel     | Cuenta inferior                                        | Cuenta superior | *        |  |
| empresas     |      |        |            |        |           |                                                        |                 |          |  |
|              |      | 1      | χ******    |        |           |                                                        |                 |          |  |
| Actividades  |      | 2      | XX******   |        |           |                                                        |                 | T A      |  |
|              |      | 3      |            |        |           |                                                        |                 | -        |  |
| Filtro del   |      | 4      | XXXX*****  | Ŧ      |           |                                                        |                 | -        |  |
| 🗐 proceso    |      | 5      | XXXXX****  |        |           |                                                        |                 | -        |  |
|              |      | 5      | XXXXXX**** | •      |           |                                                        |                 | <b>T</b> |  |
| Selección    |      | 8      | XXXXXXXXX* |        |           |                                                        |                 |          |  |
| niveles      |      | Ŭ      | 10000000   | ×<br>× | Guar      | rdar como                                              |                 |          |  |
| Colocción do |      |        |            | E      |           | Eli                                                    | minar Guard     | ar       |  |
| Seleccion de |      |        |            |        |           | _                                                      |                 |          |  |

Existen dos formas de configurar este desglose:

**A. Niveles.** Se pueden seleccionar en la parte izquierda de esta pantalla los niveles de desglose (dígitos de agrupación de las cuentas que intervienen en el balance). Por ejemplo en la pantalla se observa que hay dos niveles marcados:

Nivel O. Cero dígitos de agrupación. Al no tener agrupación el nivel cero son las cuentas detalladas.

Nivel 3. Tres dígitos de agrupación. Todas las cuentas se agruparán por los tres primeros dígitos. Por ejemplo todos los clientes de esta empresa se agruparían en '430'

**B.** Niveles por límites de cuentas. Al marcar esta opción se activa el apartado de Límites para configurar los niveles manualmente. Estos límites se pueden guardar para ser utilizados tantas veces como sea necesario.

Pulsamos siguiente y accederemos a la pantalla de configuración de la presentación de resultados:

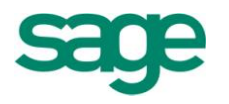

|              | Campos disponibles | Tipo campo      |                      |                |            |  |
|--------------|--------------------|-----------------|----------------------|----------------|------------|--|
|              | Canal              | No intervien    | e 🔿 Roturas          | 🔿 Detalle 🛛 Er | columnar   |  |
|              | Delegacion         | Configuración d | diseño del informe — | 0- 0-          |            |  |
| Balance de   | Periodo            | comgaración e   | ischo der morne      |                |            |  |
| Comprobación |                    | Roturas         | Detalle              |                | Encolumnar |  |
| Colorián de  |                    | Consolidado     |                      |                | Columna    |  |
| empresas     |                    | Empresa         |                      |                |            |  |
| empresse     |                    |                 |                      |                |            |  |
|              |                    | *               |                      |                |            |  |
| Actividades  |                    | <b></b>         |                      |                |            |  |
|              |                    | <b>^</b>        |                      |                |            |  |
| Eiltro del   |                    |                 |                      |                |            |  |
| proceso      |                    |                 |                      |                |            |  |
|              |                    | -<br>E          |                      |                |            |  |
| Selección    | 4                  |                 | • •                  |                | •          |  |
| niveles      |                    |                 |                      |                |            |  |
|              | Asistente          | Subir           |                      |                | Subir      |  |
| Selección de | Vista previa       | Bajar           |                      |                | Bajar      |  |
| 🗐 Campos     | 2                  |                 |                      |                |            |  |

A través de esta pantalla podremos indicar de entre los campos disponibles que tenemos, cuales queremos utilizar como campos de rotura, campos de detalle (desglose de líneas) y campo de encolumnado.

Por último, si pulsamos el botón "finalizar" obtendremos el Balance de Sumas y Saldos.

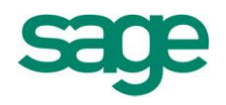

| do        | Procesos Opcion | es <u>V</u> er                              |              |              |             |              |              |             |
|-----------|-----------------|---------------------------------------------|--------------|--------------|-------------|--------------|--------------|-------------|
| esa:09997 | 🛛 🖓 🖨 🖬 🛙       |                                             |              |              |             |              |              |             |
|           | Cuenta          | Descripción                                 | Debe (P)     | Haber (P)    | Saldo (P )  | Debe (A )    | Haber (A )   | Saldo (A )  |
|           | 400005011       | Ireland Custom.                             |              | 1.398,50     | -1.398,50   |              | 1.398,50     | -1.398,50   |
|           | 400009002       | Plastificadora del NORTE                    |              | 60.000,00    | -60.000,00  |              | 60.000,00    | -60.000,00  |
|           | 400*****        | Proveedores                                 | 3.237,34     | 836.679,62   | -833.442,28 | 3.237,34     | 836.679,62   | -833.442,28 |
|           | 43000000        | CLIENTES VARIOS                             | 100,00       | )            | 100,00      | 100,00       |              | 100,00      |
|           | 430001001       | CONSTRUCCIONES LOPEZ S.A                    | 128.178,32   | 3.123,10     | 125.055,22  | 128.178,32   | 3.123,10     | 125.055,22  |
|           | 430001002       | M.A.P.L.A.C.A.S.A.                          | 44.570,48    | 600,00       | 43.970,48   | 44.570,48    | 600,00       | 43.970,48   |
|           | 430001003       | COMERCIAL ELECTRÓNICA, S.L.                 | 46.462,29    | 1            | 46.462,29   | 46.462,29    |              | 46.462,29   |
|           | 430001004       | SUMINISTROS VALLÉS S.L.                     |              | 8.917,56     | -8.917,56   |              | 8.917,56     | -8.917,56   |
|           | 430001005       | BEGOÑA IGLESIAS MENDOZA                     | 1.779,59     | •            | 1.779,59    | 1.779,59     |              | 1.779,59    |
|           | 430001006       | MANUFACTURAS PLASTICAS, S.A.                | 282,42       | 2            | 282,42      | 282,42       |              | 282,42      |
|           | 430001007       | HOTEL SAN PEDRO                             | 2.096,61     | L            | 2.096,61    | 2.096,61     |              | 2.096,61    |
|           | 430001008       | COLEGIO MAYOR INTERNACIONAL                 | 202,53       | 3            | 202,53      | 202,53       |              | 202,53      |
|           | 430001009       | ILUMINACION NATURAL, S.A.                   | 589,17       | 129,51       | 459,66      | 589,17       | 129,51       | 459,66      |
|           | 430001010       | FERRETERIAS ASOCIADAS DEL MEDITERRANEO      | 3.659,10     | 8.046,48     | -4.387,38   | 3.659,10     | 8.046,48     | -4.387,38   |
|           | 43000108        | COLEGIO MAYOR INTERNACIONAL                 | 3.000,00     | )            | 3.000,00    | 3.000,00     |              | 3.000,00    |
|           | 430009002       | Cyprius Co.                                 | 250.000,00   | )            | 250.000,00  | 250.000,00   |              | 250.000,00  |
|           | 430401130       | OLI EXTREME COMPANY                         | 1.695,57     | ,            | 1.695,57    | 1.695,57     |              | 1.695,57    |
|           | 430*****        | Clientes                                    | 482.616,08   | 20.816,65    | 461.799,43  | 482.616,08   | 20.816,65    | 461.799,43  |
|           | 431201007       | Alta automática                             |              | 3,76         | -3,76       |              | 3,76         | -3,76       |
|           | 431201010       | Alta automática                             |              | 225,36       | -225,36     |              | 225,36       | -225,36     |
|           | 431501001       | SUMINISTROS TAIWAN S.L. Impagados           | 2.300,00     | )            | 2.300,00    | 2.300,00     |              | 2.300,00    |
|           | 431501007       | Alta automática                             |              | 1,87         | -1,87       |              | 1,87         | -1,87       |
|           | 431*****        | Clientes, efectos comerciales a cobrar      | 2.300,00     | 230,99       | 2.069,01    | 2.300,00     | 230,99       | 2.069,01    |
|           | 465000000000    | Alta automática                             |              | 10.253,30    | -10.253,30  |              | 10.253,30    | -10.253,30  |
|           | 465*****        | Remuneraciones pendientes de pago           |              | 10.253,30    | -10.253,30  |              | 10.253,30    | -10.253,30  |
|           | 471000000000    | Alta automática                             | 776,69       | •            | 776,69      | 776,69       |              | 776,69      |
|           | 471*****        | Organismos de la Seguridad Social, deudores | 776,69       | )<br>        | 776,69      | 776,69       |              | 776,69      |
|           | 472000000       | IVA soportado                               | 117.979,38   | 1            | 117.979,38  | 117.979,38   |              | 117.979,38  |
|           | Cuenta          | Descripción                                 | Debe (P)     | Haber (P)    | Saldo (P)   | Debe (A )    | Haber (A )   | Saldo (A )  |
|           | *               | Total Balance                               | 1.336.663,12 | 1.243.808,84 | 92.854,28   | 1.336.663,12 | 1.243.808,84 | 92.854,28   |
|           |                 | Resultados                                  |              | 92,854,28    | -92,854,28  |              | 92.854.28    | -92,854,28  |

## 2. SITUACIÓN

El Balance de Situación es la síntesis de las cuentas patrimoniales de la empresa, reflejando la posición estática de un patrimonio en su componente tanto activo como pasivo, y todo ello referido a la fecha de cierre del ejercicio.

Al entrar en esta opción nos aparecerá la primera pantalla del asistente:

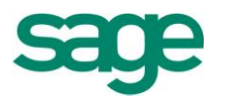

| Selección del origen de los dato | os, límites aplicables y parámetros opcionales para el cálculo del balance de situación                                                                                                    |  |
|----------------------------------|----------------------------------------------------------------------------------------------------|--|
| Balance de<br>situación          | Parámetros<br>Guía (08) Balance Situación Abreviado 📄 Desglose por cuentas                                                                                                    |  |
| Selección de<br>empresas         | Seleccionar empresas       Porcentual       % sobre el total         Enviar a Excel (formato libros)       Image: Líneas sin importes                                                                                           |  |
| Actividades                      | Definición columnas     Comparativo       Ejercicio     2011       Ejercicio     2011       Fichero     Acumulados                                                                                                    |  |
| Filtro del<br>Filtro del         | De         Apertura         a         Diciembre         De         Apertura         a         Julio           Del         01-01-2011         al         20-07-2011         Del         01-01-2011         al         20-07-2011 |  |
| Selección                        | Listado                                                                                                    |  |
| Configuración<br>E informes      | Fecha     20-07-2011     Página     1       Texto                                                                                                    |  |

**NOTA.** Se han creado las guías para Fundaciones en los Balances de Situación y la Cuenta de Pérdidas y Ganancias en formato Normal de presentación.

Lo primero que deberemos informar es en qué guía estará basado el Balance de Situación, a continuación marcaremos la opción de "seleccionar empresas" si queremos obtener el Balance de Situación de varias empresas a la vez.

Indicaremos si queremos visualizar las distintas cuentas que configuran las partidas del Balance ("Desglose por cuentas"), si queremos que la aplicación nos muestre el porcentaje de cada masa patrimonial en relación con el total Activo o del Pasivo o sobre cada grupo del Balance ("Porcentual") y si queremos que nos imprima las líneas sin importes.

A continuación en el apartado de "Definición de columnas" indicaremos de qué año, fichero e intervalo de fechas queremos extraer la información y si queremos sacar el Balance de forma comparativa.

El resto de pantallas del asistente son exactamente las mismas que hemos comentado en el punto anterior para el Balance de Sumas y Saldos, es decir, la pantalla para poder seleccionar los canales y delegaciones a incluir en el Balance, la pantalla de configuración del desglose de cuentas y por último la pantalla de configuración de la presentación de resultados.

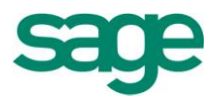

Llegados a la última pantalla del asistente pulsaríamos el botón "Finalizar" y obtendríamos el Balance de Situación:

| Consolidado | Procesos Opciones Ver                                        |                 |
|-------------|--------------------------------------------------------------|-----------------|
|             |                                                              |                 |
|             | Página : 1) ACTIVO                                           |                 |
|             | Descripción                                                  | Acumulados 2011 |
|             | A) ACTIVO NO CORRIENTE                                       | 3.471,12        |
|             | I. Inmovilizado Intangible                                   | 3.500,00        |
|             | II. Inmovilizado Material                                    | -28,88          |
|             | III. Inversiones Inmobiliarias                               |                 |
|             | IV. Invers. empresas grupo y asociadas a L/P                 |                 |
|             | V.Inversiones financieras a L/P                              |                 |
|             | VI. Activos por impuesto diferido                            |                 |
|             | VII. Deudores comerciales no corrientes                      |                 |
|             | B) ACTIVO CORRIENTE                                          | 670.227,89      |
|             | I. Activos no corrientes mantenidos para vta                 |                 |
|             | II. Existencias                                              | 155.000,00      |
|             | III. Deudores ciales y otras ctas.cobrar                     | 528.917,89      |
|             | 1. Clientes ventas y Prestaciones Servicios                  | 424.780,44      |
|             | a) Clientes vtas y prest. serv. a L/P                        |                 |
|             | b) Clientes vtas y prest. serv. a C/P                        | 424.780,44      |
|             | <ol><li>Accionistas (socios) por desembolsos exig.</li></ol> |                 |
|             | 3. Otros deudores                                            | 104.137,45      |
|             | IV. Invers. empresas grupo y asociadas a C/P                 |                 |
|             | V. Inversiones financieras a C/P                             |                 |
|             | VI. Periodificaciones a C/P                                  |                 |
|             | VII. Efectivo y otros activos líquidos equiv.                | -13.690,00      |
|             | TOTAL ACTIVO (A + B)                                         | 673.699,01      |

## **3. PÉRDIDAS Y GANANCIAS**

La cuenta de Pérdidas y Ganancias es el estado contable que cuantifica la renta de la empresa y describe su formación.

Los pasos a seguir para poder obtener dicho balance son los mismos que para obtener el Balance de Situación ya que ambos utilizan el mismo asistente.

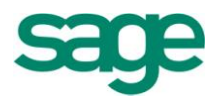

**NOTA.** Se han creado las guías para Fundaciones en los Balances de Situación y la Cuenta de Pérdidas y Ganancias en formato Normal de presentación.

La representación de la Cuenta de Pérdidas y Ganancias sería la siguiente:

| Cuenta de explotación           |                                               |                 |  |
|---------------------------------|-----------------------------------------------|-----------------|--|
|                                 | Procesos Opciones Ver                         |                 |  |
| ⊡. · Canal:<br>⊡. · Delegacion: | 💎 🖶 🗷 🦈 🖻 🛢 📕 🐂 📸                             |                 |  |
| Empresa:0999                    | Página : 1) PÉRDIDAS Y GANANCIAS              |                 |  |
| ····· Empresa:0999              | Descripción                                   | Acumulados 2011 |  |
|                                 | 1. Importe neto cifra de negocios             | 160.870,40      |  |
|                                 | Período: 0004 Abril                           | 160.870,40      |  |
|                                 | 2. Variación exist. prod. term. y en curso    |                 |  |
|                                 | 3. Trab.realizados por la emp. para su activo |                 |  |
|                                 | 4. Aprovisionamientos                         | -177.226,77     |  |
|                                 | Período: 0004 Abril                           | -177.226,77     |  |
|                                 | 5. Otros ingresos de explotación              |                 |  |
|                                 | 6. Gastos de personal                         |                 |  |
|                                 | 7. Otros gastos de explotación                |                 |  |
|                                 | 8. Amortización del inmovilizado              |                 |  |
|                                 | 9. Imputación subvenciones inmovil.no financ. |                 |  |
|                                 | 10. Excesos de provisiones                    |                 |  |
|                                 | 11. Deterioro y Rtdo. enajenaciones inmovil.  |                 |  |
|                                 | 12. Diferencia negativa combinaciones negocio |                 |  |
|                                 | 13 Otros resultados                           |                 |  |
|                                 | A) Resultado explotación (del 1 al 13)        | -16.356,37      |  |
|                                 | Período: 0004 Abril                           | -16.356,37      |  |
|                                 | 14. Ingresos financieros                      |                 |  |
|                                 | a) Imp. subvenciones, donanc. y legados       |                 |  |
|                                 | b) Otros ingresos financieros                 |                 |  |
|                                 | 15. Gastos financieros                        |                 |  |
|                                 | 16. Variación valor razonable instrum. finan. |                 |  |
|                                 | 17. Diferencias de cambio                     |                 |  |
|                                 | 18. Deterioro y Rtdo.enajenaciones instr.fin. |                 |  |
|                                 | 19.Otros ingresos y gastos carácter financ.   |                 |  |
|                                 | a) Incorporación al activo de gastos financ.  |                 |  |
|                                 | b) Ing. fin. Derivados convenios acreedores   |                 |  |
|                                 | c) Resto de ingresos y gastos                 |                 |  |
|                                 | B) Resultado financiero (14+15+16+17+18+19)   |                 |  |
|                                 | C) Resultado antes de impuestos (A+B)         | -16.356,37      |  |

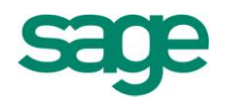

## **4. PATRIMONIO NETO**

Este balance permite conocer los importes del Patrimonio Neto de la empresa. Únicamente aquellas empresas que trabajen con los grupos de cuenta 8 y 9 podrán ver información detallada en este balance.

| Patrimonio neto<br>Parámetros y límites del cá<br>Selección del origen de los datos | <b>álculo</b><br>, límites aplicables y parámetros opcionales para el cálculo del patrimonio neto                                                                                                    | 2 🗙      |
|-------------------------------------------------------------------------------------|----------------------------------------------------------------------------------------------------|----------|
| Balance de<br>situación<br>Selección de<br>empresas                                 | Parámetros         Guía       (08) A-Estado Cambio P.N. Abreviac         © Seleccionar empresas       Porcentual % sobre el total         Enviar a Excel (formato libros)       V Líneas sin importes         Definición columnas       Comparativo         Ejercicio       2011                                      |          |
| Filtro del                                                                          | Hichero     Acumulados     Hichero     Acumulados       De     Apertura     a     Diciembre     De     Apertura     a     Julio       Del     01-01-2011     al     20-07-2011     Del     01-01-2011     al     20-07-2011       Convertir a Euros     Convertir a Euros     Convertir a Euros     Convertir a Euros |          |
| Configuración                                                                       | Listado<br>Fecha 20-07-2011 Página 1<br>Texto                                                                                                    |          |
|                                                                                     | < <u>A</u> trás Siguiente > Finalizar                                                                                                    | Cancelar |

## **5. GUÍAS DE BALANCES**

Esta opción nos va a permitir confeccionar nuevas guías con la finalidad de que el usuario pueda crearse libremente documentos e informes partiendo de la información del fichero de acumulados, del fichero de presupuestos o bien del fichero de movimientos.

El proceso de creación de guías lo veremos en dos partes; una primera parte en la que explicaremos los pasos a seguir para dar de alta una guía e ir añadiendo las distintas líneas que la compondrán, y una segunda parte en la que veremos las distintas opciones de consulta y gestión que nos ofrece esta opción de la aplicación.

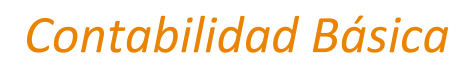

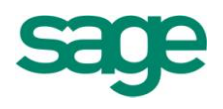

### 5.1.- Entrada de líneas de guías

Para acceder al mantenimiento de guías de balance lo haríamos desde la opción de operativa contable / balances / guías de balance / mantenimiento.

Al acceder a la opción lo primero que nos aparecerá será una pantalla en la que podremos escoger una de las guías ya creadas por si queremos modificarla o bien dar de alta una nueva guía.

| lipo Guía | Todas 🔽                             |                       |              |   |
|-----------|-------------------------------------|-----------------------|--------------|---|
| Código    | Descripción                         | Тіро                  | Plan cuentas |   |
| PAA08     | (08) A-Estado Cambio P.N. Abreviado | Patrimonio            | NPGC         |   |
| PAN08     | (08) A-Estado Cambio P.N. Normal    | Patrimonio            | NPGC         |   |
| APR08     | (08) Aplicación de resultados       | Aplicación resultados | NPGC         |   |
| APP08     | (08) Aplicación resultados pymes    | Aplicación resultados | NPGC         |   |
| BSA08     | (08) Balance Situación Abreviado    | Balance               | NPGC         | - |
| BSN08     | (08) Balance Situación Normal       | Balance               | NPGC         |   |
| BSP08     | (08) Balance Situación Pymes        | Balance               | NPGC         |   |
| PBA08     | (08) B-Estado Cambio P.N. Abreviado | ECPN - B              | NPGC         | - |
| PBN08     | (08) B-Estado Cambio P.N. Normal    | ECPN - B              | NPGC         | 3 |
| PBP08     | (08) B-Estado Cambio P.N. Pymes     | ECPN - B              | NPGC         | E |

**NOTA**. Se Incluyen las guías de Balance de Situación y Pérdidas y Ganancias para Fundaciones.

En esta pantalla aparecen todas y cada una de las guías que tenemos creadas, si nos interesa ver solo un tipo de guías en concreto (ej. Balances, ratios, explotación, etc.) lo indicaremos en la casilla de "Tipo guía"

Aparte de dar de alta una guía o modificar una existente, también podremos eliminar una guía o bien copiar una guía con otro nombre.

Si optamos por dar de alta una nueva guía pulsaríamos el botón de "nueva guía" y nos aparecería la siguiente pantalla:

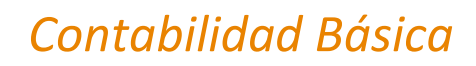

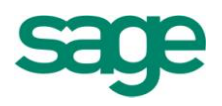

| Nueva gu | uía     | 2 🛛                      |
|----------|---------|--------------------------|
| Código   |         | Preimpreso               |
|          |         | 📄 Guía de sociedades     |
| Tipo     | Balance | Nor./Abr./Pyme Abreviado |
|          |         | Plan cuentas NPGC 🔽      |
| Nombre   |         | *                        |
|          |         | Aceptar Cancelar         |

Aquí nos pedirá que le informemos el código y el nombre de la guía así como que le indiquemos de qué tipo es (Balance, explotación, etc.)

En la opción Plan Cuentas le indicaremos a qué plan pertenece. Por ejemplo, si es una guía que queremos visualizar en 2008 en una empresa ya convertida, deberemos escoger NPGC.

**NOTA.** Si queremos ver ésta guía en la aplicación de Depósito de cuentas, para realizar las cuentas anuales de la empresa, marcaremos el check de **Preimpreso**.

A continuación aceptaríamos y entraríamos a definir la guía que acabamos de dar de alta:

La pantalla de mantenimiento de guía de balances se divide en dos partes; una primera parte en la cual daremos de alta cada una de las líneas que compondrán la guía y en la cual informaremos datos tales como el fichero de donde se han de recoger los datos, ejercicio, tipo de línea etc. Y una segunda parte en la cual para cada una de las líneas que vamos dando de alta le indicamos de qué prefijos, cuentas, valores, etc. está compuesta.

Empezaremos por la primera parte, cuando entremos por primera vez a una guía que acabamos de dar de alta nos aparecerá la siguiente pantalla:

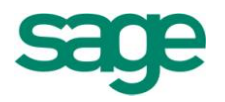

| ía: Guia                                         |                               |                                   | 2                      |
|--------------------------------------------------|-------------------------------|-----------------------------------|------------------------|
| iías <u>E</u> dición <u>P</u> rocesos <u>I</u> r |                               |                                   |                        |
| 4 > >  C & X 🖻                                   |                               | 1 🗟 🥥 🔍                           |                        |
| Guía                                             |                               |                                   |                        |
| Datos línea                                      |                               |                                   |                        |
| Código Ord                                       | en Tipo Cálculo (Siempre)     | Nivel Primer Nivel                | Código %               |
| Descripción                                      |                               | Tipo letra Negrita fuente normal  | Ocultar desglose No    |
| Código preimpreso                                | Casilla I.S.                  | Notas                             |                        |
| Fichero                                          | Ejercicio                     | -Límite períodos                  |                        |
| Tipo Acumulados                                  | Tipo Variable                 |                                   | Develope envíados - No |
| Código preimpreso balance                        | Ejercicio fijo 0              | Periodo Inferior Periodo Inferior | Desglose periodos No   |
|                                                  | Eternisia un deble de la sub- | Período superior Período Superior | Arrastrar importes No  |
|                                                  | Ejercicio Variable Actual     |                                   |                        |

Este mantenimiento está dividido en una cabecera con múltiples líneas. A continuación se explicarán los campos que hay en la pantalla de cabecera:

#### Datos guía:

Guía: Muestra el nombre de la guía con su código y el tipo de guía que es.

#### Datos línea:

Código: Muestra el código de la línea actual. Este valor es único y se trata de un campo alfanumérico de 8 posiciones.

Orden: Muestra en qué posición dentro de la guía está situada la línea actual. Es un valor único. Es un campo alfanumérico de 5 posiciones.

#### **Tipo Cálculo:**

A través de esta opción le decimos a la aplicación cómo se ha de comportar la línea que estamos creando dentro del conjunto de la guía, pudiendo elegir entre las siguientes opciones:

Cálculo (Siempre): La línea realizará un cálculo en función de los códigos informados en el apartado de desglose de líneas que veremos más adelante. El cálculo resultante se visualizará siempre.

Cálculo (Si es positivo): La línea realizará un cálculo en función de los códigos

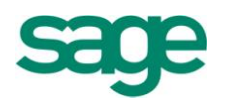

informados en el apartado de desglose de líneas. El cálculo resultante sólo se visualizará si el resultado de la línea es positivo, de lo contrario la aplicación no nos mostrará dicha línea.

Cálculo (No imprimible): La línea realizará un cálculo en función de los códigos informados en el apartado de desglose de líneas. El cálculo resultante podrá intervenir en otros cálculos, pero no se visualizará nunca. (Esta opción es útil cuando queremos hacer cálculos intermedios entre líneas y solo nos interesa visualizar la línea final que contiene el resultado pero no las operaciones que he hecho para alcanzar dicho resultado).

Rótulo: La línea será un literal que identificará un grupo o partida dentro de un documento. (Sirve para poner etiquetas dentro de la guía).

Dato Pantalla: Al calcular la guía, se solicitará un importe por pantalla que quedará relacionado con la línea.

Texto Página: La línea será un literal que se imprimirá en la cabecera de la página. Antes de imprimirse el literal, se producirá un salto de página.

**Nivel:** Afecta a la impresión de las distintas líneas de la guía. En función del Nivel (de 1 al 5), inserta un determinado número de espacios en blanco delante del texto de la línea que se está imprimiendo, con lo cual se puede aplicar una sangría (por la izquierda) a cada línea de la guía.

**Código %:** Nos indica qué porcentaje de la línea está contenido en el código que se informe.

**Descripción:** Literal que se visualizará al calcular o imprimir la línea.

**Tipo Letra:** Tipo de letra que se utilizará para imprimir la descripción de la línea.

Negrita fuente grande. Negrita fuente normal. Cursiva. Normal.

**Ocultar desglose:** Permite deshabilitar para esta línea la opción de desglose de cuentas de las opciones de balance de situación y balance de pérdidas y ganancias

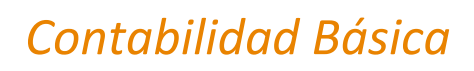

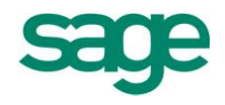

### Fichero:

Tipo: Tipo de fichero en el que se recoge la información: Acumulados: La información se recoge de los acumulados. Presupuestos: La información se recoge de los presupuestos. Movimientos: La información se recoge de los movimientos.

#### Ejercicio:

Tipos de ejercicio: variable o fijo (se definen a continuación) Variable: El ejercicio se define en las opciones de balance de situación y balance de pérdidas y ganancias

Fijo: El ejercicio es fijo.

Ejercicio fijo: En el caso en que en el tipo se haya informado la opción fijo, aquí se informa el ejercicio en el que se quiere que esta línea recoja los datos.

Ejercicio variable: En el caso en que en el tipo se haya informado la opción variable, aquí se informa una de las opciones:

Actual: La información se recoge del ejercicio actual. Actual - 1: La información se recoge del ejercicio anterior al actual. Actual + 1: La información se recoge del ejercicio posterior al actual. Actual -2... Actual -5: La información se recoge de los ejercicios anteriores al actual -1.

#### Límite Períodos:

Período inferior: Se informa en el período menor en que la línea recoge la información.

Período inferior: El período es el informado en la opción de límite inferior en la opción de balance de situación o balance de pérdidas y ganancias.

Apertura... Cierre Contable: El período es el que corresponde a lo que se ha marcado.

Período superior: El período es el informado en la opción de límite superior en la opción de balance de situación o balance de pérdidas y ganancias.

Período superior: Se informa en el período mayor en que la línea recoge la información.

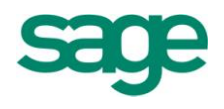

Período inferior: El período es el informado en la opción de límite inferior en la opción de balance de situación o balance de pérdidas y ganancias.

Apertura.... Cierre Contable: El periodo es el que corresponde a lo que se ha marcado. Desglose períodos: Permite obtener un importe para cada uno de los períodos que se calculen, o bien un único importe que refleje la acumulación de los valores de todos los períodos que se calculen.

Si se marca la casilla de verificación, al calcular la guía, se creará automáticamente una línea para cada período (en función de los límites informados), con sus valores correspondientes.

Si no se marca la casilla de verificación, solo se obtendrá una línea con el importe acumulado de todos los períodos.

Arrastrar importes: Permite recoger un valor acumulado o un valor de período. Al marcar la casilla de verificación, los valores correspondientes a cada período serán el importe del período más los importes de los períodos inferiores. Si no se marca la casilla de verificación, los valores correspondientes a cada período serán los propios de dichos períodos.

A continuación se explicarán los campos que hay en la pantalla de líneas:

En este apartado será donde informemos de qué está compuesta cada una de las líneas que hemos definido en la cabecera de la guía, es decir, hasta ahora lo que habríamos informado en la cabecera de cada una de las líneas es el código, orden, fichero del que ha de recoger los datos, ejercicio, período inferior-superior, etc. Pero todavía no le hemos dicho en ningún sitio qué cuentas o prefijos de cuentas o valores numéricos son los que tiene que tomar en consideración la aplicación para calcular realmente la línea que habríamos definido en la cabecera.

Pues bien, esa información se la damos en este apartado de la guía:
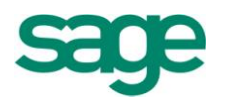

| Mantenimiento d                      | le guías |                   | = •        |
|--------------------------------------|----------|-------------------|------------|
| <u>G</u> uías <u>E</u> dición Ver Ir |          |                   |            |
| 0 ~ X 1                              |          | 5 🔲 🖆 🗟 🕯         | <b>a</b>   |
|                                      |          |                   |            |
| Orden Línea                          | 0        | Tipo Importe      | Debe-Haber |
| Cuenta o Código                      |          | Indicador         | Cuentas    |
| Signo                                | + (Suma) | Descripción Grupo |            |
| Condición                            | Siempre  |                   |            |
|                                      |          |                   |            |

#### Datos de líneas:

Cuenta o código: Código contable, grupo o código de línea, es decir, aquí habría que informar el número de cuenta, prefijo etc. que queramos que actúe. Podemos crear indefinidas líneas en este apartado que lógicamente quedarían asociadas a la línea que tengamos en ese momento activa en la cabecera de la guía.

Operación:

- + (Suma): sumar prefijos, cuentas, constantes o grupos.
- (Resta): restar prefijos, cuentas, constantes o grupos.
- \* (Multiplicación): multiplicar cuentas, constantes o grupos.
- / (División): dividir cuentas, constantes o grupos.
- % (Porcentaje): calcular porcentajes entre cuentas, constantes o grupos.

#### Condición:

Siempre: El valor de la cuenta, prefijo o código de grupo se tendrá siempre en cuenta para el cálculo de la línea.

Sólo si es positivo (Grupo): El valor de la cuenta, prefijo o código de grupo sólo se tendrá en cuenta para el cálculo de la línea si es positivo.

Sólo si es positivo (Cuenta): El valor del prefijo sólo estará compuesto por la suma de los valores positivos de las cuentas coincidentes con dicho prefijo.

#### **Tipo Importe:**

Debe - Haber: El valor de la cuenta o prefijo será el valor de su Debe menos el valor de

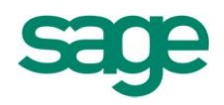

su Haber.

Haber - Debe: El valor de la cuenta o prefijo será el valor de su Haber menos el valor de su Debe.

Debe: El valor de la cuenta o prefijo será el valor de su Debe.

Haber: El valor de la cuenta o prefijo será el valor de su Haber.

- Debe: El valor de la cuenta o prefijo será el valor de su Debe multiplicado por -1.

- Haber: El valor de la cuenta o prefijo será el valor de su Haber multiplicado por -1.

### Indicador:

Cuentas: Nos indica que lo que hay informado en el campo "cuenta o código" corresponde a una cuenta.

Códigos: Nos indica que lo que hay informado en el campo "cuenta o código" corresponde a un código de línea.

Constantes: Nos indica que lo que hay informado en el campo "cuenta o código" corresponde a una constante fija.

## Orden:

Indica en qué situación están las líneas.

## Descripción

Código grupo: Indica la descripción del código que se haya informado en el campo "cuenta o código". Sólo sirve para códigos de línea.

## **5.2.- Opciones de consulta y gestión de las guías**

Una vez visto las 2 partes del mantenimiento de las guías de balance, es decir, la cabecera de las líneas y el desglose de líneas, vamos a ver las distintas opciones de consulta y gestión que tenemos dentro del mantenimiento de guías de balance:

El menú de la cabecera del mantenimiento de guías consta de las siguientes opciones:

SAGE Soluciones de Gestión Empresarial

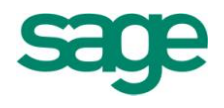

Menú Procesos:

**Parámetros guía [CTRL + G]:** Muestra una pantalla que muestra el código de guía, su tipo, su nombre y la opción de si es preimpreso o no, se permite modificar todo menos el código de guía.

Seleccionar guía [CTRL + Q]: Muestra la pantalla de límites.

Calcular [CTRL + R]: Calcula la guía en cuestión.

Verificar guía [CTRL + U]: Comprueba que la sintaxis de la guía sea la correcta.

**Renumerar orden de línea:** Si se confirma el proceso, pone los órdenes de línea de diez en diez.

**Cambiar código de línea [CTRL + O]:** Cambia el código de línea a otro nombre, las líneas que tienen el código antiguo de línea se cambian por el nuevo.

Mantener datos línea [CTRL + M]: Si está marcada la opción, cuando se da de alta, mantiene los valores de la línea actual.

**Cuentas fuera de guía. [CTRL + H]:** Muestra una pantalla que te permite introducir la cuenta inferior, la superior y el nivel de cuentas que se quiere mostrar. El botón de imprimir te imprime toda la lista de cuentas que no están en la guía. El botón de refrescar permite actualizar la información que se ha introducido en los apartados superiores.

**Buscar código cuenta [CTRL + W]:** Permite una búsqueda de un código o una cuenta por todas las líneas de una guía. Se debe informar lo que se tiene que buscar; la dirección de búsqueda (adelante o atrás); si hay que buscarlo en cualquier parte del campo, en el comienzo del campo o en todo el campo y si se tiene que buscar como código, como cuenta o como cualquier tipo.

Buscar siguiente código/cuenta: Si se ha definido una búsqueda, busca la siguiente.

Menú Ir:

Atrás [Mayúsculas + F10]: Va a la línea anterior que se ha marcado.

Adelante [Mayúsculas + F11]: Va a la línea siguiente que se ha marcado.

SAGE Soluciones de Gestión Empresarial

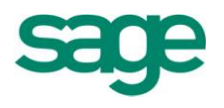

**Ir a... [Mayúsculas + F12]:** Muestra una pantalla con las 10 últimas líneas que se han recorrido y permite escoger una línea a retroceder o avanzar. El menú de las líneas del mantenimiento de guías consta de las siguientes opciones:

Menú Ver:

**Seleccionar cuenta [CTRL + K]:** Muestra una pantalla que muestra todas las cuentas definidas en esa empresa.

**Seleccionar código grupo [CTRL + G]:** Muestra una pantalla que muestra todos los códigos de línea que hay en esta guía.

Información código grupo [CTRL + M]: Muestra toda la información del código de línea que está actualmente. Menú Ir:

Atrás [Mayúsculas + F10]: Va a la línea anterior que se ha marcado.

Adelante [Mayúsculas + F11]: Va a la línea siguiente que se ha marcado.

**Ir a... [Mayúsculas + F12]:** Muestra una pantalla con las 10 últimas líneas que se han recorrido y permite escoger una línea a retroceder o avanzar.

## 5.3.- Ratios

#### 5.3.1.- Ratios financieros

Los **Ratios Financieros**, son coeficientes o razones que proporcionan unidades contables y financieras de medida y comparación, a través de las cuales, la relación (por división) entre sí de dos datos financieros directos, permiten analizar el estado actual o pasado de una organización, en función a niveles óptimos definidos para ella.

En relación a la *comparación de los datos,* ésta debe cumplir ciertas condiciones:

- Los datos <u>financieros</u> que se relacionan, deben corresponder a un mismo momento o período en el tiempo.

- Debe existir relación <u>económica</u>, <u>financiera</u> y <u>administrativa</u> entre las cantidades a comparar.

- Las unidades de medida en las cuales están expresadas las cantidades de

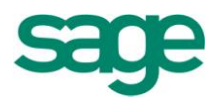

ambos datos a relacionar, deben ser consistentes una con otra.

### 5.3.2.- Coeficiente de solvencia, liquidez y tesorería

|                                                                                                    | ۲                                                                                                    |
|----------------------------------------------------------------------------------------------------|----------------------------------------------------------------------------------------------------|
| Activo Circulante dividido entre pasivo circulante.                                                                                                    |                                                                                                    |
| Grado de Liquidez para hacer frente a los pagos a corto p<br>optimo entre 1 y 2. Si es inferior a 1 indica inestabilidad<br>Si es muy elevado puede influir en los resultados. | lazo. Valor<br>Financiera.                                                                                                    |
| Veces.                                                                                                    |                                                                                                    |
| Activo:D Activo Pasivo:E Acreedores a corto Plazo                                                                                                    | Circulante                                                                                                    |
|                                                                                                    | (                                                                                                    |
|                                                                                                    |                                                                                                    |
|                                                                                                    |                                                                                                    |
| Activo circulante de mayor liquidez (IFT y tesorería) dividid circulante.                                                                                                    | lo entre pasi                                                                                                    |
| Mide el grado de liquidez inmediata. Valor óptimo entre<br>encima de 0,3 se puede producir un exceso de liquidez o<br>que afecta a su rentabilidad.                            | 0,1 y 0,3. F<br>le la empres                                                                                                    |
| Veces.                                                                                                    |                                                                                                    |
| Activo: DIV Inversiones financieras temporales +<br>Pasivo: E Acreedores a corto plazo                                                                                         | DVI Tesore                                                                                                    |
|                                                                                                    | (                                                                                                    |
|                                                                                                    | Activo Circulante dividido entre pasivo circulante.         Grado de Liquidez para hacer frente a los pagos a corto poptimo entre 1 y 2. Si es inferior a 1 indica inestabilidad Si es muy elevado puede influir en los resultados.         Veces.         Activo:D       Activo         Pasivo:E Acreedores a corto Plazo         Activo circulante de mayor liquidez (IFT y tesorería) dividid circulante.         Mide el grado de liquidez inmediata. Valor óptimo entre encima de 0,3 se puede producir un exceso de liquidez o que afecta a su rentabilidad.         Veces.         Activo: DIV Inversiones financieras temporales +         Pasivo: E Acreedores a corto plazo |

SAGE Soluciones de Gestión Empresarial

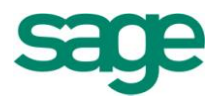

| Definición:       | Acreedores a largo plazo dividido entre la suma de acreedores a largo y a corto plazo, en porcentaje. |                                                                         |                                   |              |                        |               |   |     |
|-------------------|----------------------------------------------------------------------------------------------------|-------------------------------------------------------------------------|-----------------------------------|--------------|------------------------|---------------|---|-----|
| Finalidad:        | Mide el p                                                                                             | Mide el peso de los acreedores a largo plazo en el total de acreedores. |                                   |              |                        |               |   |     |
| Unidad de Medida: | %                                                                                                    |                                                                         |                                   |              |                        |               |   |     |
| Fórmula:          | Pasivo:<br>Pasivo: E A                                                                                | D                                                                       | Acreedores<br>s a corto plazo + D | a<br>Acreedo | largo<br>res a largo p | plazo<br>lazo | * | 100 |

#### 5.3.3.- Cómo calcular ratios

Para calcular ratios en la aplicación, debemos entrar dentro de Operativa contable / Balances / Guías de balances / Mantenimiento.

Deberemos escoger un tipo de guía que tenga el nombre de Ratios y que sea del PGC 90 (también podemos hacer una copia de los ratios del PGC 90 al NPGC para verlo en el ejercicio 2008 y posteriores).

| lipo Guía | Todas                      |        |              |   |
|-----------|----------------------------|--------|--------------|---|
| Código    | Descripción                | Tipo 🗸 | Plan cuentas |   |
| Rat10     | Liquidez                   | Ratios | PGC 90       |   |
| Rat0      | RATIOS                     | Ratios | PGC 90       |   |
| Rati2     | Rentabilidad Económica     | Ratios | PGC 90       |   |
| Rati1     | Rentabilidad Financiera    | Ratios | 🗲 PGC 90     | - |
| Rati3     | Rentabilidad Ventas        | Ratios | PGC 90       |   |
| Rati4     | Rotación Activo            | Ratios | PGC 90       |   |
| Rati5     | Rotación Activo Circulante | Ratios | PGC 90       |   |
| Rati8     | Solvencia Técnica          | Ratios | PGC 90       | - |
| Rati7     | Solvencia Total            | Ratios | PGC 90       | 3 |
| Rati9     | Tesorería                  | Ratios | PGC 90       | Ð |

Marcando una de las guías de Ratios del PGC 90, tenemos el botón "Convertir a NPGC" y desde la pantalla, informaremos un código nuevo, el nombre de la guía, etc.

Una vez creada la guía al NPGC, accederemos dentro de ella y dentro del menú Procesos / Calcular, el programa nos permitirá calcular el ratio que hayamos seleccionado.

SAGE Soluciones de Gestión Empresarial

|   | <u>P</u> arámetros guía          | Ctrl + G        |
|---|----------------------------------|-----------------|
|   | Seleccionar Guía                 | Ctrl + Q        |
|   | Calcula <u>r</u>                 | Ctrl + R        |
|   | <u>V</u> erificar guía           | Ctrl + U        |
|   | Re <u>n</u> umerar orden de líne | a.              |
|   | Cam <u>b</u> iar código línea    | Ctrl + O        |
| ~ | <u>M</u> antener datos línea     | Ctrl + M        |
|   | Cuentas <u>f</u> uera de guía    | Ctrl + H        |
| 0 | Bus <u>c</u> ar código/cuenta    | Ctrl + W        |
| ۹ | Buscar siguiente código/o        | cuenta Ctrl + Y |
| ÷ | Informe guía actual              | Ctrl + P        |
|   |                                  |                 |

Es importante informar correctamente que el tipo de guía es Ratios para verla en la siguiente pantalla y poderlo calcular.

Una vez Finalizado, el programa nos mostrará el informe, visualizando el ratio ya calculado.

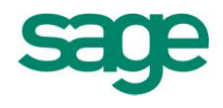

# **PROCESOS AUXILIARES**

## **1. RECODIFICADOR CÓDIGOS DE CUENTAS**

Esta opción permite modificar la cuenta origen por la cuenta destino, siempre que cumpla con los límites de fechas y los filtros seleccionados.

La opción de recodificador de cuentas, se encuentra en Contabilidad y Finanzas / Operativa contable / Procesos auxiliares.

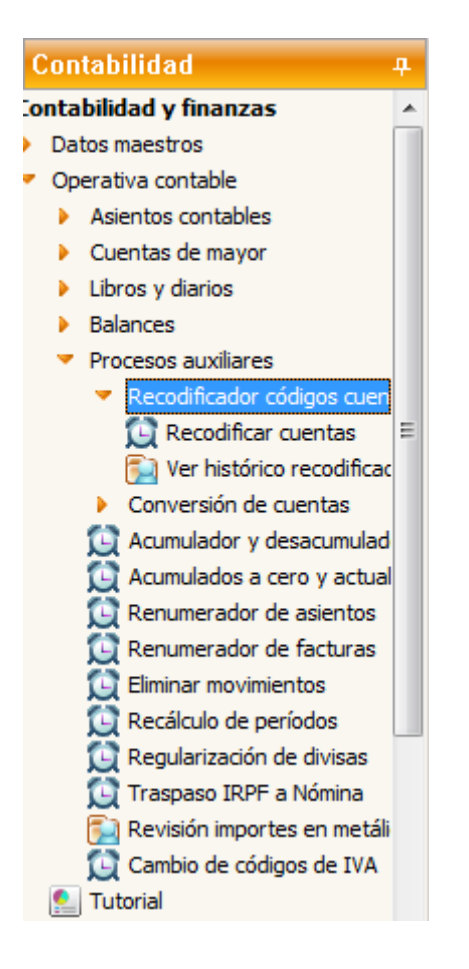

La operativa es la siguiente:

SAGE Soluciones de Gestión Empresarial

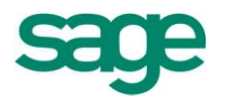

| Recodificador de códigos de cuentas                                        |                                                                                                    | 2 🗙      |
|----------------------------------------------------------------------------|----------------------------------------------------------------------------------------------------|----------|
| Límites de proceso<br>Defina la selección de datos a procesar              |                                                                                                    |          |
| Límites de<br>proceso<br>Filtro del<br>proceso<br>Ejecución del<br>proceso | Sólo se modifican los movimientos contables, cartera de efectos, saldos vivos, movimientos de analítica, movimientos periódicos, movimientos de estimaciones y movimientos de cobros y pagos, en ningidar, caso convertirá las cuentas contables que se encuentren en documentos de gestión (pedidos, abaranes, facturas, etc.). No se recodificarán los presupuestos contables ni se despuntean los registros de fichas de mayor ya punteados en procesos previos.         Cambiar una cuenta |          |
|                                                                            | < <u>A</u> trás <u>Siguiente</u> > Finalizar                                                                                                    | Cancelar |

Se informa la cuenta origen (donde están los datos), y la cuenta destino (la cuenta donde queremos traspasar los asientos contables).

**NOTA**. Es importante haber creado previamente la cuenta destino antes de realizar el proceso.

Seleccionaremos los límites de fechas y los límites de diarios y/o canales, delegaciones, secciones, proyectos y departamentos (si la empresa usa estos campos).

El proceso no despuntea las fichas de mayor, si no que recodifica la cuenta y además, traspasa el mismo punteo que tenía la cuenta origen.

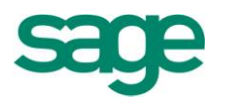

| Recodificador de códi                                                      | lecodificador de códigos de cuentas                                                                                                    |      |  |  |  |
|----------------------------------------------------------------------------|----------------------------------------------------------------------------------------------------|------|--|--|--|
| Filtro del proceso<br>Defina el filtro que                                 | se aplicará a los datos del proceso                                                                                                    |      |  |  |  |
| Límites de<br>proceso<br>Filtro del<br>proceso<br>Ejecución del<br>proceso | B       The Canales         B       The Degatomes         B       The Departmentos         B       The Departmentos |      |  |  |  |
|                                                                            | < <u>A</u> trás <mark>Siguiente &gt;</mark> Finalizar Cano                                                                                                    | elar |  |  |  |

**NOTA**: para la aplicación de Estimaciones, el canal hace referencia a la actividad.

La opción de recodificar cuentas es un proceso irreversible.

La opción convierte de una cuenta origen a cuenta destino, los datos de Movimientos contables, Saldos Vivos, Cartera efectos y analítica, según límites de fechas y filtro de campos analíticos. Si el movimiento está punteado en saldos vivos se despuntea y cambia la cuenta. Si la factura es de gestión se salta la integridad y modifica la cuenta del movimiento contable. En analítica modifica la cuenta contable de movimientos de analítica pero no la cuenta de analítica. En la cartera de efectos la cuenta de Bancos remesa de la tabla de Cartera efectos e Histórico se convierten sólo si el registro no está remesado.

No tiene en cuenta la seguridad por tablas ni la seguridad reducida, es decir, si un usuario no tiene acceso a algunos canales, delegaciones, etc., pero si tiene permiso para ejecutar la opción, el proceso recodifica todos los registros.

No se permiten recodificaciones entre los límites de fechas si el período está cerrado.

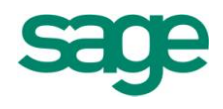

# **2. CONVERSIÓN DE CUENTAS**

Permite gestionar (dar de alta, eliminar, consultar y/o modificar) la información del plan de conversión a través de guías de conversión.

Es decir, nos permite crear otra empresa con la recodificación que hayamos indicado en este proceso.

NOTAS:

- Se guardan por cada empresa y puede definir tantas como sea necesario.
- Las conversiones permiten adaptar el plan contable a una codificación distinta según las necesidades.

#### 2.1.- Mantenimiento de guías

En primer lugar debemos dar de alta la guía:

| Conv          | ersión de cuenta             | as                      |                                    | 2 🗆 🗆 🗙 |
|---------------|------------------------------|-------------------------|------------------------------------|---------|
| <u>C</u> onve | ersión de cuentas <u>E</u> c | lición <u>P</u> rocesos |                                    |         |
|               | × v 9                        |                         | 2 🔍 📅 😼 🔛                          |         |
| D             |                              |                         |                                    |         |
| Des<br>1      | cripcion Guia                |                         |                                    |         |
|               |                              |                         |                                    |         |
| De            | finición del plan de c       | onversión               |                                    |         |
|               | Cta. Origen                  | Esquema                 | Descrip. Cta.                      |         |
| •             | 13*                          | 24*                     | Subvenciones, donaciones y ajustes |         |
|               | 14*                          | 25*                     | Provisiones                        |         |
|               |                              |                         |                                    |         |

Cuenta origen: Código de cuenta a convertir. Carácter comodín que podemos usar:

- ?. La posición se sustituye según el origen de los datos.
- \*. Desde esa posición hasta el final, se sustituye según el origen de los datos.

Esquema: Formato de la conversión. Podrá desarrollar el esquema de conversión, pulsando el botón  $\Box$ .

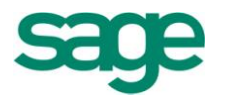

| Conversión de quentas, Edición, Procesos                                                                                                    |            |
|----------------------------------------------------------------------------------------------------|------------|
| Descripción Guía                                                                                                    |            |
| Definición del plan de conversión<br>Cta. Origen Esquema Descrip. Cta.                                                                                                    |            |
| 13*     24*     Subvenciones, donaciones y ajustes       14*     25*     Provisiones                                                                                                    |            |
| Pruebas de conversiones de cuentas<br>Código de Cuenta (C)<br>1 2 3 4 5 6 7 8 9<br>a b c d e f g h i j k l m n ñ [ a b c d e f g h i j ] { a b c d e f<br>Alfanumérico<br>Resultados Fórmula<br>Fórmula | 2 🗙        |
| Incidencias Aceptar                                                                                                    | ar Fórmula |

Aspectos a tener en cuenta para formar el esquema:

- La cuenta puede formarse por números (0... 9) o letras en mayúsculas (A... Z).
- El código de la cuenta puede tener hasta 15 dígitos (a cada uno le corresponde una letra). Se asignan las letras (en minúsculas) por orden alfabético: al primer dígito (empezando por la izquierda) le corresponde a la a, al segundo a la b, al tercero a la c... hasta la ñ.
- Podrá usar caracteres comodín:
  - **?.** La posición se sustituye según el origen de los datos.
  - \*. Desde esa posición y hasta el final se sustituye la posición según el origen de los datos.
- Podrá usar el canal para formar el código de cuenta destino. Se usan los corchetes [].
- Podrá usar la delegación para formar el código de cuenta destino. Se usan las

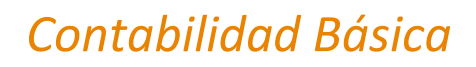

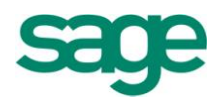

llaves { }.

Ejemplos:

• **abc{abc}[abc].** Los 3 primeros dígitos corresponderían a las 3 primeras posiciones de la cuenta, los 3 siguientes a las 3 primeras posiciones de la delegación, y los 3 últimos a las 3 primeras posiciones del canal.

| Código cuenta            | Código canal       | Código<br>delegación   | Resultado esquema |
|--------------------------|--------------------|------------------------|-------------------|
| abcdefg<br>hi<br>4300007 | abcd<br>e<br>EXTER | a b c d e<br>B A R N A | abc{abc}[abc]     |
| 6 5<br>abc> '430'        | [abc]> 'EXT'       | {abc}> 'BAR'           | '430BAREXT'       |

• **ghiabcdef** (ejemplo de permutación).

| Código cuenta                                               | Código canal       | Código<br>delegación | Resultado esquema        |
|-------------------------------------------------------------|--------------------|----------------------|--------------------------|
| abcdefg<br>hi<br>4300007<br>65<br>ghiabcdef<br>>'765430000' | abcd<br>e<br>EXTER | abcde<br>BARNA       | ghiabcdef<br>'765430000' |

• Abcdef???. El primer dígito de la cuenta es un valor fijo (la letra A al estar en mayúsculas se considera una constante que no se debe sustituir) y al final los 3 últimos son caracteres comodines.

| Código cuenta                                          | Código canal   | Código delegación      | Resultado esquema        |
|--------------------------------------------------------|----------------|------------------------|--------------------------|
| abcdefgh<br>43000076<br>5<br>Abcdef???><br>'A30000765' | abcde<br>EXTER | a b c d e<br>B A R N A | Abcdef???<br>'A30000765' |

Se visualiza (en Resultados fórmula) cómo quedaría la cuenta. Debajo de cada dígito aparece una letra que indica el origen de la composición: C (CUENTA), D (DELEGACIÓN) y K (CANAL).

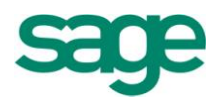

### 2.2.- Proceso de conversión

Una vez hecha la guía, sólo nos falta procesar la conversión.

| Opciones del proceso<br>Defina las opciones que se ap                                         | olicarán a los datos del proceso                    | )                          |                                                                                                    |           |          |
|-----------------------------------------------------------------------------------------------|-----------------------------------------------------|----------------------------|----------------------------------------------------------------------------------------------------|-----------|----------|
| Opciones del<br>proceso<br>Selección de<br>empresas<br>Filtro del<br>proceso<br>Ejecución del | Guías Disponibles<br>1<br>Cta. Origen<br>13*<br>14* | s<br>Esquema<br>24*<br>25* | Borrar Ficheros<br>No Borrar<br>Porcesar Ficheros<br>Plan de Cuentas<br>Grupos<br>Clientes<br>Acumulados (real y presu<br>Movimientos | ipuesto)  |          |
|                                                                                               |                                                     |                            | < <u>A</u> trás <u>Siguiente</u> >                                                                                                    | Finalizar | Cancelar |

En esta pantalla indicaremos qué ficheros queremos procesar: Plan de cuentas, Grupos, Clientes, Acumulados (reales y presupuestos) y/o Movimientos.

En la siguiente pantalla, indicamos a qué empresa queremos convertir las cuentas indicadas en el anterior proceso.

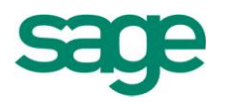

|               | -Seleccione la | empresa destino de los datos                  |             |       |
|---------------|----------------|-----------------------------------------------|-------------|-------|
|               | Código         | Nombre Empresa                                | Inicio NPGC |       |
| Opciones del  | 09991          | *INDUSTRIAS LÓPEZ, S.A.                       |             | 2.008 |
| proceso       | 09994          | CONTEN, S.A.                                  |             | 2.008 |
|               | 09995          | *CONSTRUCCIONES LÓPEZ, S.A.                   |             | 2.008 |
| Selección de  | > 09996        | COMERCIAL ELECTRÓNICA, S.L.                   |             |       |
| 📃 empresas    | 09997          | AUTOMOVILES SANJUAN, S.L.                     |             | 2.008 |
|               | 09998          | Despacho Demostración Profesional Class, S.A. |             | 2.008 |
| Filtro del    |                |                                               |             |       |
| proceso       |                |                                               |             |       |
|               |                |                                               |             |       |
| Ejecución del |                |                                               |             |       |
| J proceso     |                |                                               |             |       |
|               |                |                                               |             |       |
|               |                |                                               |             |       |
|               |                |                                               |             |       |
|               |                |                                               |             |       |
|               |                |                                               |             |       |
|               |                |                                               |             |       |

# **3. ACUMULADOR / DESACUMULADOR DE ASIENTOS**

Este proceso se utiliza para acumular o desacumular movimientos contables. Los límites de fechas pueden estar entre varios ejercicios.

Si entre los límites de fechas seleccionadas, hay algún período cerrado, no se ejecuta el proceso.

Si está marcada la opción **Acumular**, el proceso acumula todos los movimientos comprendidos entre los límites informados que estén sin acumular.

Si está marcada la opción **Desacumular**, el proceso desacumula todos los movimientos comprendidos entre los límites informados que estén acumulados.

SAGE Soluciones de Gestión Empresarial

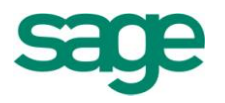

| Acumulación y desacumulación                                               |                                                                                                    | 2 🛛      |
|----------------------------------------------------------------------------|----------------------------------------------------------------------------------------------------|----------|
| Límites de proceso<br>Defina la selección de datos a proceso               | ar                                                                                                    |          |
| Límites de<br>proceso<br>Filtro del<br>proceso<br>Ejecución del<br>proceso | Límite de fechas       Límite de asientos         Inferior       01-01-2011         Superior       31-12-2011         Límite de cuentas       Superior         Inferior       999,999         Acumular \Desacumular         Superior       222222222 |          |
|                                                                            | < <u>A</u> trás <u>Siguiente</u> > Finalizar                                                                                                    | Cancelar |

## **4. RENUMERADOR DE ASIENTOS**

La opción de renumerador de asientos permite renumerar asientos de la empresa y ejercicio activo.

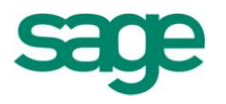

| Renumerador de asientos                                                                   |                                                                                                    |                                                                                                  | 2 🗙      |
|-------------------------------------------------------------------------------------------|----------------------------------------------------------------------------------------------------|--------------------------------------------------------------------------------------------------|----------|
| Opciones y límites del proceso<br>Defina las opciones y límites que se aplicarán a los    | adatos del proceso                                                                                                    |                                                                                                  |          |
| Opciones y<br>límites del<br>proceso<br>Filtro del<br>proceso<br>Ejecución del<br>proceso | Límites<br>Renumerar todo el ejercicio 2011<br>Eecha inicial 01-01-2011 22 Apertura<br>Fecha final 31-12-2011<br>Numeración<br>Renumerar por cuadre<br>Numeración por canal<br>Numeración por delegación | Cálculo automático asiento nuevo   Asiento inicial 0   Asiento nuevo 1   F Actualizar contadores |          |
|                                                                                           |                                                                                                    |                                                                                                  |          |
|                                                                                           |                                                                                                    | < <u>A</u> trás <u>Siguiente</u> > Finalizar                                                     | Cancelar |

Las opciones que presenta esta pantalla son las siguientes:

Renumerar todo el ejercicio: Si marca esta opción se renumeran todos los asientos del ejercicio activo. Si está marcada la opción de **Numeración por canal y/o delegación**, el proceso recalculará el nº de asiento para todos y cada uno de los canales y/o delegaciones

Cálculo automático asiento nuevo: Calcula o no automáticamente la numeración del primer asiento nuevo que corresponda. Si no marca la opción, podrá entrar la numeración del primer asiento nuevo directamente.

Fecha inicial: Fecha inicial a partir de la que se renumerará

Fecha final: Siempre es la fecha final del ejercicio

Asiento inicial: Asiento inicial a partir del cual se renumerará

Asiento nuevo: Número de asiento nuevo que sustituirá al nº del primer asiento que se renumere.

Renumerar por cuadre: Si marca esta opción se renumerará, dentro del mismo asiento y período, por cuadre de movimientos

Numeración por canal: Si está marcada la opción, permitirá entrar el código de canal de los asientos que desea que se renumeren

Código canal: Código de canal a renumerar

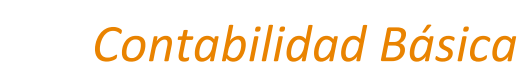

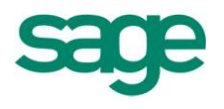

Numeración por delegación: Si está marcada la opción, permitirá entrar el código de delegación de los asientos que desea que se renumeren.

Código delegación: Código delegación a renumerar.

Actualizar contadores: Si está marcada la opción, al finalizar el proceso, actualizará los contadores de asientos.

Antes de continuar con el proceso, el programa le presentará un mensaje parecido a este:

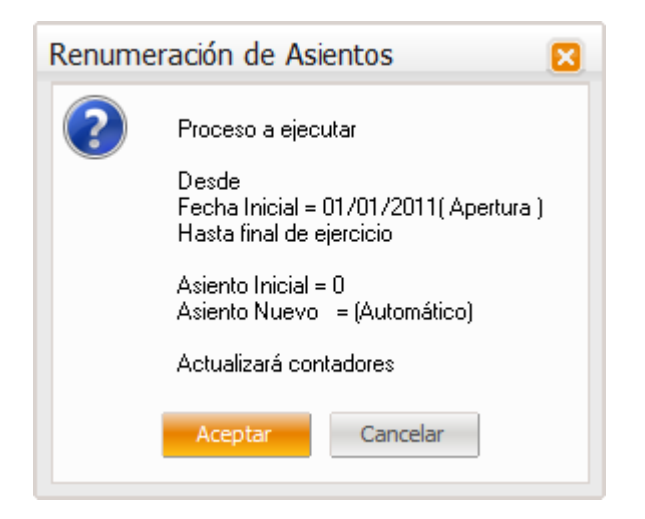

Esta pantalla le informará de los límites y opciones que ha elegido para la renumeración.

Si entre la fecha inicial y final del proceso, hay algún período cerrado, aparecerá el siguiente mensaje:

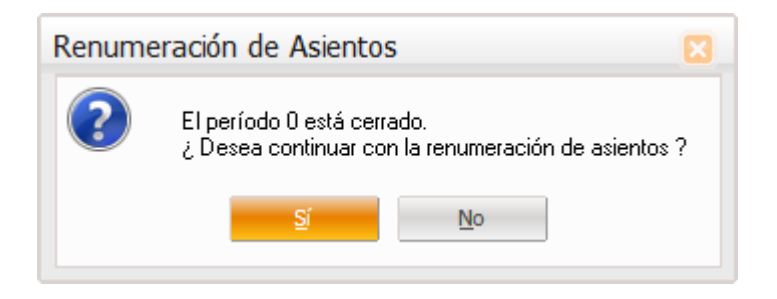

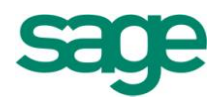

## **5. RENUMERADOR DE FACTURAS**

La opción de renumeración de facturas funciona de manera muy similar a la de renumeración de asientos.

| Renumerador de facturas                                                                                   |                                                                                                    | 2 🛛      |
|----------------------------------------------------------------------------------------------------|----------------------------------------------------------------------------------------------------|----------|
| Opciones y límites del proceso<br>Defina las opciones y límites que se aplicar                            | án a los datos del proceso                                                                                                    |          |
| Copciones y<br>limites del<br>proceso<br>Filtro del<br>proceso<br>Límites del<br>proceso<br>Ejecución del | Opciones       Contadores         Tipo de facturas       Opciones contador         Emitidas       Image: Actualizar contadores         Redibidas       Image: Contador por series         Datos iniciales de facturas emitidas         Fecha inicial       20-07-2011         Serie/fact. inicial       0         Fecha final       31-12-2011 |          |
|                                                                                                    | < <u>A</u> trás <u>Siguiente</u> > Finalizar                                                                                                    | Cancelar |

Actualizar contadores: Al finalizar el proceso, actualizará los contadores de facturas emitidas o recibidas

Contador por series: El contador de facturas será individual por cada serie. Activará el campo serie de la opción **Datos iniciales de facturas Emitidas / Recibidas** 

Facturas emitidas: La renumeración se hará de las facturas emitidas

Facturas recibidas: La renumeración se hará de las facturas recibidas

Contador único, por ejercicio o por año natural: Indicador del tipo de ejercicio contable con el que trabaja la empresa.

Fecha inicial: Fecha inicial a partir de la que se renumerarán las facturas

Fecha final: Es un campo fijo, si:

- Contador único. Fecha final = 31/12/20XX
- Contador por ejercicio. Fecha final = Último día del ejercicio

SAGE Soluciones de Gestión Empresarial

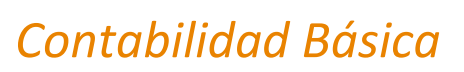

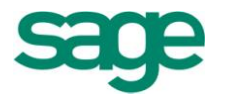

• Contador por año natural. Fecha final = Último día del año

Serie/fact. Inicial: Serie y factura inicial

Serie/fact. Nueva: Serie y factura nueva, sustituirá a la primera factura que encuentre a partir de la inicial

Si la empresa activa tiene configurado el módulo de gestión, no se permite renumerar facturas de clientes.

Si cambia la configuración original de contadores, antes de iniciar el proceso, aparecerá un mensaje preguntando si quiere hacer permanentes estos cambios.

Si pulsa el botón CANCELAR, no continúa con el proceso de renumeración.

## **6. ELIMINAR MOVIMIENTOS**

Este proceso permite eliminar movimientos contables. Informaremos los límites de cuentas, fechas o números de asiento que queremos eliminar y la aplicación antes de ejecutar el proceso, presentará una pantalla informándole de los datos que se van a borrar:

| Eliminación de movimientos                                    |                                                                                                    | 2 🛛         |
|---------------------------------------------------------------|----------------------------------------------------------------------------------------------------|-------------|
| Límites de proceso<br>Defina la selección de datos a procesar |                                                                                                    |             |
| Ejecución del                                                 | Límite de cuentas         Inferior       Inferior         Límite de fechas         Inferior       01-01-2011         Superior       31-12-2011         Opciones del proceso         Eliminar registros importaciones en formato mdb |             |
|                                                               | < <u>A</u> trás <u>Siguiente</u> > Finaliza                                                                                                    | ar Cancelar |

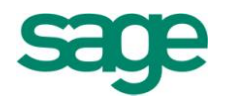

# **7. RECÁLCULO DE PERIODOS**

Permite recalcular el periodo de cada movimiento contable.

| Recálculo de períodos                                                                                     | 5                                                          | 2 🗙  |
|----------------------------------------------------------------------------------------------------|------------------------------------------------------------|------|
| Límites de proces<br>Defina la selección<br>Eproceso<br>Filtro del<br>proceso<br>Ejecución del<br>proceso | S0         de datos a procesar                             |      |
|                                                                                                    | < <u>A</u> trás <mark>Siguiente &gt;</mark> Finalizar Cano | elar |

**NOTA**. No se ejecutará el proceso, si entre los límites seleccionados hay algún periodo cerrado.

# 8. REGULARIZACIÓN DE DIVISAS

Permite regularizar saldos y efectos de cartera con importe en divisas.

**NOTA**. Se actualizan los saldos y efectos de cartera al valor del cambio actual de la divisa. Para los saldos, se genera un apunte contable con las diferencias de cambio (positivas o negativas). En los efectos de cartera, se modifican automáticamente los efectos existentes, actualizando el importe de la moneda base y el importe del cambio.

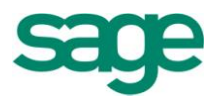

|                | Limite de cuentas Orden de los movimientos                                             |
|----------------|----------------------------------------------------------------------------------------|
| 🛶 Opciones del |                                                                                        |
| proceso        | Superior ZZZZZZZZZ                                                                     |
|                | Límite de fechas Delegación                                                            |
| Filtro del     | Inferior 01-01-2011* Bajar                                                             |
| proceso        | Superior 31-12-2011*                                                                   |
| Fiogución del  | Selección de divises                                                                   |
| proceso        | Código divisa Factor cambio 0,000000                                                   |
|                | Fecha de proceso 31-12-2011 <sup>1</sup> C Actualizar cambio Cambio nuevo 0.000000     |
|                |                                                                                        |
|                |                                                                                        |
|                | Cuenta direrencias campio positivas 768100000 (interencias campio positivas 768100000) |
|                | Cuenta diferencias cambio negativas 668 100000 facturas                                |
|                | Comenta <u>r</u> io Regularización de divisas                                          |
|                |                                                                                        |
|                |                                                                                        |
|                |                                                                                        |

Límite de cuentas / fechas: límite inferior y superior de cuenta y fecha.

**Ordenación**: Campo por el que ordenar. Podremos adelantar un registro el elemento seleccionado (pulsando el botón SUBIR) o atrasarlo (pulsando el botón BAJAR).

**Asiento nuevo al cambiar**: Si responde afirmativamente, cuando cambie lo informado en el campo **Ordenación**, se genera un nuevo asiento. En otro caso, no genera asiento nuevo.

Código divisa: código de la divisa a regularizar.

Fecha de proceso: fecha en la que generar el asiento.

Actualizar cambio: Si activa la casilla de verificación, el campo informado en Cambio nuevo se actualiza en la divisa informada.

Factor cambio: factor de cambio de la divisa informada.

Cambio nuevo: cambio de la divisa informada en el día de la fecha de proceso.

**Cuenta diferencias cambio positiva / negativa**: cuenta a las que se hará el asiento, si la diferencia de cambio es positiva o negativa.

**Comentario**: comentario del asiento que genera la regularización.

SAGE Soluciones de Gestión Empresarial

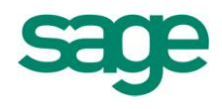

## 9. TRASPASO IRPF A NÓMINA

Permite traspasar retenciones informadas en facturas contabilizadas en Contabilidad hacia Nómina (para confeccionar los modelos 190 o 180 de IRPF).

Requisitos para realizar la acumulación:

- Que exista el fichero TrasIRPF.mdb. La primera vez que accede a la opción, la aplicación busca la base de datos en el directorio \PathDatosActivos\Entorno\ de 16 bits (donde está instalada Nómina). Si no la encuentra, la busca en el directorio \PathDatosActivos\Entorno\ de 32 bits (donde está instalada Contabilidad). Una vez encontrado el fichero, se informa automáticamente su ubicación en el campo Carpeta destino. NOTA. No podrá finalizar el asistente, sin informar la ubicación real de la base de datos TrasIRPF.mdb.
- Tener informadas las claves de IRPF. Los tipos de retención usados para generar las facturas deben tener informadas las claves de IRPF correspondiente. No se traspasarán las facturas en las que el tipo de retención usado no tenga asignada la clave de IRPF. Si la aplicación muestra el mensaje "No existen movimientos con retenciones entre los límites seleccionados" y existen facturas con retención, es posible que no exista ningún tipo de retención con la clave de IRPF informada.
- Haber dado de alta el código de cliente/proveedor. Para realizar la acumulación, el código de cliente/proveedor informado en la factura debe darse de alta previamente desde el mantenimiento del Plan de Cuentas, informando su correspondiente CIF/DNI.

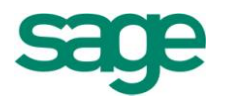

| Traspaso de retenciones a Nómina                               |                                                                                                    | 2 🗙      |
|----------------------------------------------------------------|----------------------------------------------------------------------------------------------------|----------|
| Límites del proceso<br>Defina la selección de datos a procesar |                                                                                                    |          |
| Límites del<br>proceso                                         | Ejercicio a acumular          Image: Second actual       Ejercicio anterior         Destino       Importar directamente         Nómina Win       Importar directamente         TrasIRPF.mdb       Carpeta destino         Carpeta destino       \\S8DSMKTECASANOV\\Sage Murano\nomina\\IRPF |          |
|                                                                | < <u>A</u> trás <u>Siguiente &gt;</u> Finalizar                                                                                                    | Cancelar |

Ejercicio actual / anterior: ejercicio a traspasar.

**Destino**: retenciones de Win o Class. Con la posibilidad de Importar directamente a la aplicación de Nómina Class después del proceso.

**Carpeta destino**: Indica dónde está la base de datos (TrasIRPF.mdb) que recogerá la aplicación de Nómina Win. (Sólo se activa la carpeta destino si hemos marcado la opción de destino Nómina Win.

# **10. REVISIÓN IMPORTES EN METÁLICO**

Visor actualización cobros en efectivo para el modelo 347

Dentro de la opción Operativa contable/ Procesos auxiliares / se ha incorporado un visor para actualizar los cobros en metálico realizados durante el ejercicio 2008.

SAGE Soluciones de Gestión Empresarial

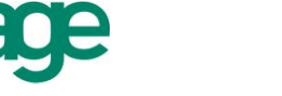

| Rev | risión d    | e importe: | s en me  | tálico        |       |           |               |            |   |      |          |             |     |       |         |           |           |                    | 2 2      |
|-----|-------------|------------|----------|---------------|-------|-----------|---------------|------------|---|------|----------|-------------|-----|-------|---------|-----------|-----------|--------------------|----------|
| Q   | ciones P    | rocesos    |          |               |       |           |               |            |   |      |          |             |     |       |         |           |           |                    |          |
|     | 77          | v 🗈 😼      |          | le 📑 👪        | 2     | 6         |               |            |   |      |          |             |     |       |         |           |           |                    |          |
|     | <b>n</b> 30 | v 🖻 🍙      | <b>a</b> |               |       |           |               |            |   |      |          |             |     |       |         |           |           |                    |          |
|     | Metálico    | Fecha as.  | Asiento  | Cuenta        | Sigla | NIF       | Contrapartida | Comentario | [ | Debe | Haber    | Fecha fact. | E/R | Serie | Factura | Año fact. | Retención | Tipo remesa Remesi | ado Taló |
| Þ   |             | 01-01-2011 | 8        | 3 430001004   | ES    | A10000040 |               | Apertura   |   | 0,00 | 3.379,48 |             |     |       | (       | ) a       | 0,00      |                    |          |
|     |             | 01-01-2011 | 8        | 3 43000 1004  | ES    | A10000040 |               | Apertura   |   | 0,00 | 4.693,21 |             |     |       | (       | ) (       | 0,00      |                    | ]        |
|     |             | 01-01-2011 | 8        | 3 43000 1009  | ES    | A10000099 |               | Apertura   |   | 0,00 | 129,51   |             |     |       | (       | ) (       | 0,00      |                    |          |
|     |             | 01-01-2011 | 8        | 3 43000 10 10 | ES    | A10000107 |               | Apertura   |   | 0,00 | 4.058,01 |             |     |       | (       | ) (       | 0,00      |                    | J        |
|     |             | 01-01-2011 | 8        | 3 43000 10 10 | ES    | A10000107 |               | Apertura   |   | 0,00 | 3.988,47 |             |     |       | (       | 0 0       | 0,00      |                    | ]        |

En el visor se presentan los siguientes campos:

Metálico 347, Fecha asiento, Asiento, Código Cuenta, Contrapartida, Comentario, Importe Debe, Importe Haber, Fecha Factura, Tipo Factura, Serie, Factura, Importe Retención, Tipo Remesa, Remesado, Talón, Tipo Efecto, Clase Efecto.

Se visualizarán sólo los movimientos de cuentas de clientes, definidas en la configuración de la empresa.

Los campos de fecha, asiento, código cuenta, contrapartida, comentario, e importe Debe / Haber salen de los asientos contables.

Los campos Fecha factura, Tipo Factura, Serie, Factura/registro, Importe Retención, salen de los datos factura de los asientos contables.

Los campos de Tipo remesa, remesado, talón, tipo efecto y clase del efecto, se presentan de la cartera de efectos. En una empresa que no tenga asociada la cartera de efectos no se presentarán dichos campos en el visor.

Se dispone de unas opciones para marcar y desmarcar el campo Metálico 347, de los registros visualizados en el visor.

Se permitirá aplicar filtros estándar y filtros predefinidos por la aplicación.

Al finalizar se solicitará la actualización de los movimientos contables marcados como Metálico 347.

# **11. CAMBIO DE CÓDIGOS DE IVA**

Se han añadido los códigos de IVA necesarios para la aplicación del cambio impositivo que será efectivo a partir del 01/07/2010.

Se ha creado una nueva opción (Situada en procesos auxiliares de la operativa contable) que permite actualizar el código de IVA asociado a las cuentas contables y movimientos periódicos.

Esta opción presenta al usuario una pantalla solicitando la siguiente información:

SAGE Soluciones de Gestión Empresarial

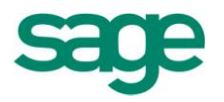

| Cambio de Códigos d                                                                                                    | de IVA                                                                                                    | 2 🗙   |
|----------------------------------------------------------------------------------------------------|----------------------------------------------------------------------------------------------------|-------|
| Cambio de Códigos d<br>Parámetros del pi<br>Especifique si el car<br>Parámetros<br>del proceso<br>Selección de<br>empresas | Actualización  Actualización  Cientes  Proveedores  Proveedores  Movimientos periódicos  Empresas  Selección de empresas |       |
|                                                                                                    | Código de IVA<br>Territorio Común Código inicial 0<br>Código final 0<br>< <u>A</u> trás Siguiente > Finalizar Can        | celar |

Al aceptar se modificarán las cuentas contables sustituyendo el código de IVA inicial con el final.

También se ha añadido a la aplicación la nueva opción de "Actualizar cuotas" que permite actualizar el porcentaje de IVA de las cuotas pendientes de los Leasings.

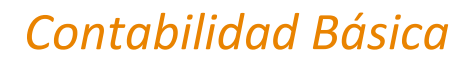

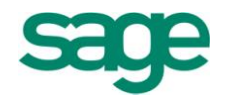

# **SALDOS VIVOS**

## **1. MANTENIMIENTO CARTERA DE SALDOS**

Entendemos por Saldos Vivos aquellos saldos deudores y acreedores que todavía están pendientes de cuadrar o saldar por parte de la empresa, es decir, serían aquellos registros o facturas tanto de clientes como de proveedores de las cuales todavía no hemos efectuado el cobro o el pago de las mismas. En el momento en que yo contabilice el cobro o el pago correspondiente a una determinada factura, ya podré cuadrar, saldar o casar la factura con su correspondiente cobro o pago. Mientras no lo haga, dichos registros tendrán la consideración de Saldo Vivo.

Así pues la cartera de saldos vivos nos permitirá controlar los saldos deudores y acreedores de la empresa, es decir, nos dirá qué nos deben a nosotros como empresa nuestros clientes y qué debemos nosotros a nuestros proveedores.

Los saldos vivos se generan automáticamente a partir de los movimientos contables generados siempre y cuando hayamos definido los prefijos correspondientes en el apartado de "prefijos de cuentas" dentro del asistente de configuración de Contabilidad Class.

| Asistente de configuración de la empresa 🛛 ×                                                                                                    | $\leftrightarrow$ III                                                                                                    |
|----------------------------------------------------------------------------------------------------|----------------------------------------------------------------------------------------------------|
| Ir a Procesos                                                                                                    | 2 = 0 ×                                                                                                    |
| Tamaño de campos     Captura de mensajeu     Captura de mensajeu     Cantenidos legales     Enlace SPA     Controles de asiento     Controles de asiento     Controles de asiento     Cerre de ejercido     Cerre de ejercido     Cerre de ejercido     Cerre de ejercido     Cerre de ristile     Apertura contable     Prefijos de cuentas     Controles de asiento     Cerre de ejercido     Cerre de ristile     Apertura contable     Prefijos de cuentas con I.V.A. repercutido     Cerre de ristile     Controles de asiento     Cerre de ejercido     Cerre de ristile     Prefijos de cuentas     Cerre de ristile     Cerre de ristile     Cerere de ristile     Cerere de ristile     Cerere de ristile     Ce     | Prefijos o cuentas de saldos vivos         Induir prefijos/cuentas         1.       43         2.       40         3.       41         4.       5.         6.       7.         8.       9.         9.       9. |
| Compuradon Períodos analitica Períodos analitica Configuración Compras y Ventas Compras y Ventas Compras y Ventas Configuración Colores y tallas Vimeros de serie Facturación Colores y tallas Wimeros de serie Colores y tallas Wimeros de serie Colores y tallas Wimeros de serie Colores y tallas Wimeros de serie Colores y tallas Wimeros de serie Colores y tallas Wimeros de serie Colores y tallas Wimeros de serie Colores y tallas Wimeros de serie Colores y tallas Colores y tallas C | Fecha inicial de traspaso 01-01-1900                                                                                                    |

SAGE Soluciones de Gestión Empresarial

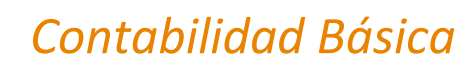

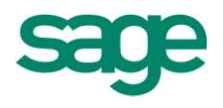

En el apartado de "cuentas o prefijos saldos vivos" deberemos informar aquellas cuentas o prefijos de cuentas que deben generar registros dentro del mantenimiento de la cartera de saldos vivos; normalmente informaremos los prefijos correspondientes a clientes (430) y proveedores (400).

A partir de ese momento, cada vez que entremos un asiento contable utilizando una cuenta de cliente o de proveedor se generará el correspondiente registro dentro del mantenimiento de la cartera de saldos vivos:

|                        |                        |       |             |           |              |            |              |              |              |       |                 |          |           | 2        |        | 2 |
|------------------------|------------------------|-------|-------------|-----------|--------------|------------|--------------|--------------|--------------|-------|-----------------|----------|-----------|----------|--------|---|
| os vivos <u>E</u> dici | ón <u>P</u> rocesos Pu | inteo | <u>V</u> er |           |              |            |              |              |              |       |                 |          |           |          |        |   |
| ) 🗶 🖉 🕻                | ) ام م                 |       |             | 0, 🖓      | 7            | 2 🖬 🛃      | 0 % 8 2      | . 🗈 🗉 🛛      | . 🖻 🛛 🖗      | 4     |                 |          |           |          |        |   |
| uenta 40000            | 0000                   | Pro   | veedor      |           |              |            |              | Pendiente de | contabilizar |       | 0.00            |          |           |          |        |   |
|                        | Debe contable          |       |             | 0.00      | Haber contai | ole        | 4,533.00     | Salo         | lo contable  |       | -4.533.00       |          |           |          |        |   |
|                        | Eiercicio              | 20    | 11          | -,        | Riesoo máxin | no         | 0.00         | Efectos er   | descuento    |       | 0.00            |          |           |          |        |   |
|                        |                        |       |             |           |              |            | -,           |              | Saldo total  |       | -4.533.00       |          |           |          |        |   |
| echa asiento           | Código quenta *        | Serie | Factura     | Fier fact | Punteado     | Lis nunten | Agrup punteo | Tipo punteo  | Fecha punteo | D/H   | Importe asiento | Tipo doc | Documento | Asiento  | Canal  |   |
| 19 04 2011             | 40000000               | Jene  | - actora    | 2 0 1 1   | Funceduo     | os. punco  | Agrapipanteo | npo paneco   | 19.07.2011   | Habor | 4 522 00        | npo doc. | Documento | Asicitto | Cantai |   |
| 0.06.2011              | 400000000              |       |             | 2.011     |              | 0          |              | ,            | 10-07-2011   | Debe  | 43.00           |          |           | 24       |        |   |
| 14 04 2011             | 400005001              |       | 1           | 2.011     |              | 0          |              | ,            | 10-07-2011   | Ushar | 4 354 00        |          |           | 24       |        |   |
| 20.02.2009             | 400005001              |       | 1           | 2.011     |              | 0          |              | ,<br>)       | 14-04-2011   | Haber | 1 565 50        |          |           | 2        | 0      |   |
| 19-07-2011             | 400005001              |       |             | 2.000     |              | 0          |              | ,<br>1       | 19-07-2011   | Haber | 29.033.00       |          |           | 36       | 0      |   |
| 30-06-2007             | 400005001              |       | 13          | 2.011     |              | 0          |              | ,<br>1       | 03-12-2007   | Haber | 3 205 36        |          |           | 686      | 0      |   |
| 22-01-2009             | 400005001              |       | 3           | 2 009     |              | 0          |              |              | 28-12-2010   | Haber | 55 12           |          |           | 4        | 0      |   |
| 15-01-2010             | 400005001              |       | 3           | 2.010     |              | 0          |              | )            | 17-01-2011   | Haber | 5.51            |          |           | 4        | Ŭ      |   |
| 16-09-2010             | 400005001              |       | 18          | 2.010     |              | 0          |              | )            | 17-01-2011   | Haber | 3.221.87        |          |           | 57       | 0      |   |
| 25-02-2010             | 400005001              |       | 7           | 2.010     |              | 0          |              | )            | 17-01-2011   | Haber | 19,85           |          |           | 11       | 0      |   |
| 03-12-2007             | 400005001              |       | 13          | 2.007     |              | 0          | 0            | )            | 03-12-2007   | Debe  | 1.068,45        |          |           | 688      | 0      |   |
| 03-12-2007             | 400005002              |       | 8           | 2.007     |              | 0          | 0            | )            | 03-12-2007   | Debe  | 18.117,16       |          |           | 688      | 1      |   |
| 01-01-2007             | 400005002              |       | 2           | 2.007     |              | 0          | 0            | )            | 03-12-2007   | Debe  | 20.589,11       |          |           | 671      | 0      |   |
| 01-03-2007             | 400005002              |       | 3           | 2.007     |              | 0          | 0            | )            | 03-12-2007   | Debe  | 20.589,11       |          |           | 672      | 0      |   |
| 01-05-2007             | 400005002              |       | 4           | 2.007     |              | 0          | 0            | )            | 03-12-2007   | Debe  | 20.589,11       |          |           | 673      | 0      |   |
| 01-07-2007             | 400005002              |       | 5           | 2.007     |              | 0          | 0            | )            | 03-12-2007   | Debe  | 20.589,11       |          |           | 674      | 0      |   |
| 01-09-2007             | 400005002              |       | 6           | 2.007     |              | 0          | 0            | )            | 03-12-2007   | Debe  | 20.589,11       |          |           | 675      | 0      |   |
| 01-11-2007             | 400005002              |       | 7           | 2.007     |              | 0          | 0            | )            | 03-12-2007   | Debe  | 20.589,11       |          |           | 676      | 0      |   |
| 16-09-2010             | 400005002              |       | 16          | 2.010     |              | 0          | <u>ا</u>     |              | 17-01-2011   | Haber | 275.62          |          |           | 55       | 1      | ī |
|                        |                        |       |             |           |              |            |              |              |              |       |                 |          |           |          |        | L |

En esta pantalla podremos ver todos y cada uno de los registros traspasados a la cartera de saldos.

Cualquier manipulación que se pueda hacer en esta cartera no altera los resultados de la Contabilidad general, aunque sí que incidirá en la manipulación de los datos contables (no se podrán modificar ni eliminar movimientos contables que tengan un registro en Cartera Saldos Vivos que esté punteado) y en los resultados de los listados asociados a dicha cartera.

En esta pantalla podremos ver la fecha del asiento correspondiente a cada uno de los registros, código de cuenta, número de factura y fecha de la misma.

Aparte tenemos una serie de campos propios de los saldos vivos como son:

Punteado: Nos indicara si el registro en cuestión está punteado o no, es decir, si está

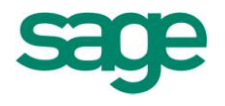

cuadrado o todavía está pendiente de cuadrar.

Usuario punteo: Nos indicará el usuario que punteó el registro.

Agrupación punteo: Es un contador interno del programa que nos asignará un determinado número y lo que identifica son los registros que se puntearon en un mismo proceso o a la vez, es decir, si entramos y vemos 4 registros que tienen el mismo número como agrupación de punteo significa que esos 4 registros se puntearon o se cuadraron a la vez.

Por último en la barra de herramientas dispondremos de una serie de iconos que nos permitirán acceder a diversas opciones algunas de las cuales ya hemos comentado en capítulos anteriores, tales como ficha de mayor, de acumulados, información movimiento, documento asociado, etc.

## 2. ELIMINACIÓN DE CARTERA

Esta opción permite la eliminación de registros de la Cartera de Saldos Vivos dependiendo de límites de cuentas y de fechas ( en caso de eliminar registros de importación en formato mdb) o bien de prefijos de cuentas ( en caso de eliminar según prefijos de cuentas ).

| Eliminación de cartera saldos vivos                                         |                                                                                                    | 2 🗙      |
|-----------------------------------------------------------------------------|----------------------------------------------------------------------------------------------------|----------|
| Límites del proceso<br>Defina la selección de datos a procesar              |                                                                                                    |          |
| Límites del<br>proceso<br>Filtro del<br>proceso<br>Ejecución del<br>proceso | Opciones       Filtro            Prefijos           Eliminar según prefijos de guentas             Eliminar registros de importación en formato mdb             Fecha apunte           Límites de cuentas             Desde           01-01-2011             Hasta           20-07-2011 |          |
|                                                                             | < <u>A</u> trás <u>Siguiente</u> > Finalizar                                                                                                    | Cancelar |

SAGE Soluciones de Gestión Empresarial

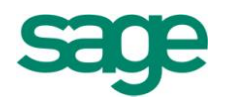

Esta opción permite eliminar registros de la cartera de Saldos vivos de 2 maneras diferentes;

La primera opción para eliminar registros de la cartera de saldos vivos es la de eliminar según prefijos de cuentas; si marcamos esta opción, se nos activará el botón "prefijos" y ahí visualizaremos los prefijos que nosotros tenemos informados en ese momento y que por tanto son los que deben generar registros dentro de la cartera de saldos vivos.

Esta opción lo que va a hacer es eliminar físicamente de la cartera de saldos vivos todos aquellos registros cuyo número de cuenta no coincidan con los prefijos que tenemos en ese momento informados.

Esta opción no pide límites y borra los registros tanto si están punteados como si no lo están.

Si escogemos la opción de eliminar los registros de importación en formato mdb, la aplicación nos dejará indicar hasta qué fecha queremos eliminar y nos pedirá el límite de cuentas, de tal manera que borrará físicamente todos aquellos registros que provengan de una importación de datos en formato .mdb y que se encuentren dentro de los límites indicados.

# **3. PUNTEO MANUAL Y AUTOMÁTICO DE SALDOS**

La cartera de saldos vivos contempla unos apuntes que provienen de los movimientos contables de unos grupos o familias de subcuentas para tratarlos de forma especial.

Para cada una de las subcuentas que se controlan bajo la cartera de saldos vivos, se reflejan los movimientos contables que producen el saldo de la subcuenta, arrastrándose sus apuntes vivos o no saldados de un ejercicio a otro.

Las opciones de punteo tanto automático como manual de saldos sirven para cuadrar o saldar los registros que tenemos dentro del mantenimiento de la cartera de saldos.

El proceso consistirá en cuadrar las facturas con sus correspondientes cobros o pagos según se trate de facturas de clientes o proveedores.

Para realizar dicho proceso de punteo o cuadre disponemos de dos opciones que pasaremos a detallar a continuación:

## PUNTEO MANUAL DE SALDOS:

Esta opción es utilizada para el cuadre y punteo manual de referencias de la cartera de saldos vivos.

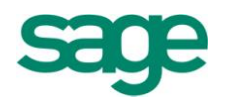

En este caso el proceso consiste en que una vez que tenemos los registros de la cuenta/s que nos interesa en pantalla, iremos marcando de forma manual aquellos registros que queramos puntear teniendo presente que el saldo de los registros que seleccionemos ha de ser cero, es decir, no podré puntear dos registros que entre sí tengan diferente importe (por ejemplo, si intentáramos cuadrar una factura de cliente de 1.000  $\in$  con un cobro por valor de 1.500  $\in$ , la aplicación nos mostraría un mensaje indicándonos que no puede cuadrar dichos registros ya que el saldo entre ellos es distinto de cero).

Cuando entramos en la opción nos aparecerá en primer lugar la pantalla para elegir de qué cuenta queremos visualizar los registros.

| Punteo manual de saldos                                        |                                                                                                    | 2 🛛    |
|----------------------------------------------------------------|----------------------------------------------------------------------------------------------------|--------|
| Límites del proceso<br>Defina la selección de datos a procesar |                                                                                                    |        |
| Límites del<br>proceso<br>Filtro del<br>proceso                | Límite de cuentas       Límite de fechas         Quenta       430001001         Opciones de listado       Opciones de ordenación         Opciones de listado       Opciones de ordenación         Opciones de listado       Opciones de ordenación         Opciones de listado       Opciones de ordenación         Opciones de listado       Opciones de ordenación         Opciones de listado       Opciones de ordenación         Opciones de listado       Opciones de ordenación         Opciones de ordenación       Opciones de ordenación         Opciones de listado       Opciones de ordenación         Opciones de ordenación       Opciones de ordenación         Opciones de listado       Opciones de ordenación         Opciones de ordenación       Opciones de ordenación         Opciones de ordenación       Opciones de ordenación         Opciones de ordenación       Opciones de ordenación         Opciones de ordenación       Opciones de ordenación         Opciones de ordenación       Opciones de ordenación         Opciones de ordenación       Opciones de ordenación         Opciones de ordenación       Opciones de ordenación         Opciones de ordenación       Opciones de ordenación         Opciones de ordenación       Opciones de ordenación |        |
|                                                                | < <u>A</u> trás <u>Siguiente</u> > Finalizar Car                                                                                                    | ncelar |

En esta pantalla indicaremos la cuenta que queremos visualizar, el límite de fechas, el criterio por el cual queremos ver ordenados los registros que nos presente y también tendremos la posibilidad de indicar si sólo queremos ver los registros no punteados, es decir, los que están pendientes de cuadrar, o si por el contrario queremos visualizar tanto los registros cuadrados como los que no.

A continuación aparecerían en pantalla los registros que cumplan las condiciones establecidas y a partir de ahí ya podríamos puntearlos:

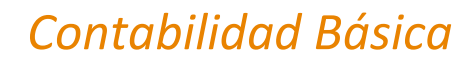

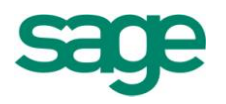

| innes Registros   | Filtrar          |            |                     |                   |                |                |                 |                       |                  |                    |              |               |       |
|-------------------|------------------|------------|---------------------|-------------------|----------------|----------------|-----------------|-----------------------|------------------|--------------------|--------------|---------------|-------|
|                   |                  | 🕒 📑 (      | 3 2 1 1 2           | : E 🖻 🙎 💷 🛙       | ) 🗈 🖬 🔻        | <b>X V Q</b>   | 3               |                       |                  |                    |              |               |       |
| enta 430001       | 1001             | SUMINISTRO | S TAIWAN S.L.       |                   |                | Pendiente con  | tabilizar 11.03 | 8,52                  |                  |                    |              |               |       |
| aldos de Punteo - |                  | Debe       | conta. 124.124      | ,32 Haber conta.  | 3.123,10       | Saldo contabil | dad 121.00      | 1,22                  |                  |                    |              |               |       |
| squadre real      |                  | Don Ejerci | cio 2011            | Riesgo máximo     | 30.000.00      | Efectos en de  | scuento         | 0.00                  |                  |                    |              |               |       |
| scuadre prov      |                  | Agru       | pación              |                   |                |                |                 |                       |                  |                    |              |               |       |
| Ido provisional   | 104.62           | 76 Cód I   | Cuenta 430001001    | Descripción       | SUMINISTROS    | Salo           | to total 132.03 | 9,74                  |                  |                    |              |               |       |
| iuo provisional   | 104.62           | 5,76 Cou.  | cuenta H30001001    | Description       | SUMINISTROS    | TALWAIN 3.1    |                 |                       |                  |                    |              |               |       |
| Punteado Agru     | upación T.Punteo | F.Punteo   | Fecha Asiento Serie | Factura T. Docume | nto Doc. Conta | Debe           | Haber           | U.Punteo Serie Origin | al Fact.Original | Ejer.Fact.Original | Cód. Delega. | Cód. Canal Ir | np. D |
|                   | 0                | 18-07-2011 | 14-04-2011          | 1                 |                | 74.389         | ,00 0,00        | 0                     | 0                | 0                  |              |               |       |
|                   | 0                | 18-07-2011 | 18-04-2011          | 3                 |                | 32.428         | ,00 0,00        | 0                     | 0                | 0                  |              |               |       |
|                   | 0                | 18-07-2011 | 10-05-2011          | 1                 |                | 0              | ,00 0,00        | 0                     | 0                | 0                  |              |               |       |
|                   | 0                | 18-07-2011 | 10-05-2011          | 1                 |                | 0              | ,00 300,00      | 0                     | C                | 0                  |              |               |       |
|                   | 0                | 18-07-2011 | 10-05-2011          | 3                 |                | 0              | ,00 506,69      | 0                     | C                | 0                  |              |               |       |
|                   | 0                | 18-07-2011 | 20-06-2011          | 1                 |                | 0              | ,00 929,86      | 0                     | C                | 0                  |              |               |       |
|                   | 0                | 18-07-2011 | 21-06-2011          | 1                 |                | 0              | ,00 250,00      | 0                     | C                | 0                  |              |               |       |
|                   | 0                | 18-07-2011 | 21-06-2011          | 3                 |                | 0              | ,00 506,69      | 0                     | C                | 0                  |              |               |       |
|                   | 0                | 20-07-2011 | 20-07-2011          | 4                 |                | 300            | ,00 0,00        | 0                     | 0                | 0                  |              |               |       |
|                   |                  |            |                     |                   |                |                |                 |                       |                  |                    |              |               |       |
|                   |                  |            |                     |                   |                |                |                 |                       |                  |                    |              |               |       |
|                   |                  |            |                     |                   |                |                |                 |                       |                  |                    |              |               |       |
|                   |                  |            |                     |                   |                |                |                 |                       |                  |                    |              |               |       |
|                   |                  |            |                     |                   |                |                |                 |                       |                  |                    |              |               |       |
|                   |                  |            |                     |                   |                |                |                 |                       |                  |                    |              |               |       |
|                   |                  |            |                     |                   |                |                |                 |                       |                  |                    |              |               |       |
|                   |                  |            |                     |                   |                |                |                 |                       |                  |                    |              |               |       |
|                   |                  |            |                     |                   |                |                |                 |                       |                  |                    |              |               |       |
|                   |                  |            |                     |                   |                |                |                 |                       |                  |                    |              |               |       |
|                   |                  |            |                     |                   |                |                |                 |                       |                  |                    |              |               |       |
|                   |                  |            |                     |                   |                |                |                 |                       |                  |                    |              |               |       |
|                   |                  |            |                     |                   |                |                |                 |                       |                  |                    |              |               |       |
|                   |                  |            |                     |                   |                |                |                 |                       |                  |                    |              |               |       |
|                   |                  |            |                     |                   |                |                |                 |                       |                  |                    |              |               |       |

Una vez que accedemos a esta pantalla, marcaríamos aquellos registros que nos interese puntear y pulsaríamos el icono de puntear infamos a la opción de la barra de menú "opciones / puntear registro".

| nteo manua                                                                                                    | al de saldos vivo   | s //         |                     |                      |             |                     |            |             |               |               |                                 |                | ?   |
|----------------------------------------------------------------------------------------------------|---------------------|--------------|---------------------|----------------------|-------------|---------------------|------------|-------------|---------------|---------------|---------------------------------|----------------|-----|
| ciones <u>R</u> egistr                                                                                          | os Filtrar          |              |                     |                      |             |                     |            |             |               |               |                                 |                |     |
|                                                                                                    |                     | I 🕒 🕒 🕯      | 2 🛛 🖬 🗞             | 8 🗃 🙎 🖬 🖄 🖻          | i 🗊 🛧 i     | 🖬 🔻 🍳 🚔             |            |             |               |               |                                 |                |     |
| Quenta 430                                                                                                    | 001001              | SUMINISTROS  | S TAIWAN S.L.       |                      |             | Pendiente contabili | tar 11.038 | ,52         |               |               |                                 |                |     |
| Saldos de Punte                                                                                                 | 20                  | Puntear reg  | istro 124.124,3     | 32 Haber conta.      | 3.123,10    | Saldo contabilidad  | 121.001    | ,22         |               |               |                                 |                |     |
| escuadre real                                                                                                   |                     | 0,00 Ejercio | io 2011             | Riesgo máximo        | 30.000,00   | Efectos en descuer  | to (       | ,00         |               |               |                                 |                |     |
| escuadre prov                                                                                                   |                     | 0,00 Agrup   | pación              |                      |             | Saldo to            | al 132.039 | .74         |               |               |                                 |                |     |
| aldo provisiona                                                                                                 | 104.62              | 3,76 Cód. (  | Cuenta 430001001    | Descripción SUI      | MINISTROS " | TAIWAN S.L          |            |             |               |               |                                 |                |     |
| Punteado A                                                                                                    | Agrupación T.Punteo | F.Punteo     | Fecha Asiento Serie | Factura T. Documento | Doc. Conta  | Debe I              | laber      | U.Punteo Se | erie Original | Fact.Original | Ejer.Fact.Original Cód. Delega. | Cód. Canal Imp | Doc |
| <b>1</b>                                                                                                    | 0                   | 18-07-2011   | 14-04-2011          | 1                    |             | 74.389,00           | 0,00       | 0           |               | 0             | 0                               | E              | 1   |
|                                                                                                    | 0                   | 18-07-2011   | 18-04-2011          | 3                    |             | 32.428,00           | 0,00       | 0           |               | 0             | 0                               | E              | 1   |
|                                                                                                    | 0                   | 18-07-2011   | 10-05-2011          | 1                    |             | 0,00                | 0,00       | 0           |               | 0             | 0                               | E              | 1   |
|                                                                                                    |                     |              |                     |                      |             |                     |            |             |               |               |                                 | [              | 1   |
|                                                                                                    | 0                   | 18-07-2011   | 10-05-2011          | 3                    |             | 0,00                | 506,69     | 0           |               | 0             | 0                               |                | 1   |
|                                                                                                    | 0                   | 18-07-2011   | 20-06-2011          | 1                    |             | 0,00                | 929,86     | 0           |               | 0             | 0                               | E              | 1   |
|                                                                                                    | 0                   | 18-07-2011   | 21-06-2011          | 1                    |             | 0,00                | 250,00     | 0           |               | 0             | 0                               | E              | 1   |
|                                                                                                    | 0                   | 18-07-2011   | 21-06-2011          | 3                    |             | 0,00                | 506,69     | 0           |               | 0             | 0                               | E              | 1   |
| the second second second second second second second second second second second second second second second se |                     |              |                     |                      |             |                     |            |             |               |               |                                 |                | 1   |

En ese momento los registros que hubiéramos punteado desaparecerían de la pantalla dejando únicamente a la vista aquellos registros que todavía estuvieran pendientes de cuadrar.

Si quisiéramos ver los registros que acabamos de puntear simplemente pincharíamos en la opción de menú "filtrar" y quitaríamos la marca a la opción de "ver solo pendientes de puntear".

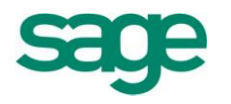

| iteo n   | manual (   | de saldos vivos                      |                                                                                                    |                                                                                                    |               |                                                                                                    |                                                                                                    |                                                                |                                                             |                                                                           |                                                                                        |                 | ?   |
|----------|------------|--------------------------------------|----------------------------------------------------------------------------------------------------|----------------------------------------------------------------------------------------------------|---------------|----------------------------------------------------------------------------------------------------|----------------------------------------------------------------------------------------------------|----------------------------------------------------------------|-------------------------------------------------------------|---------------------------------------------------------------------------|----------------------------------------------------------------------------------------|-----------------|-----|
| ciones   | Registros  | Filtrar                              |                                                                                                    |                                                                                                    |               |                                                                                                    |                                                                                                    |                                                                |                                                             |                                                                           |                                                                                        |                 |     |
| 4 4      |            |                                      | D 📑 🖗                                                                                                    | 3 🖬 🖬 🖷                                                                                                    | 월 🗄 🗎         | 2 🗉 🖻 🖬 🔻                                                                                             | 🛛 🔻 🔍 🚔                                                                                                    |                                                                |                                                             |                                                                           |                                                                                        |                 |     |
| uenta    | 43000      | 1001                                 | SUMINISTROS                                                                                                    | TAIWAN S.L.                                                                                                    |               |                                                                                                    | Pendiente contabilizar                                                                                                    | 11.038,5                                                       | 2                                                           |                                                                           |                                                                                        |                 |     |
| Saldos ( | de Punteo  |                                      | Debe o                                                                                                    | onta. 124.                                                                                                    | 124,32 Haber  | conta. 3.123,10                                                                                       | Saldo contabilidad                                                                                                    | 121.001,2                                                      | 2                                                           |                                                                           |                                                                                        |                 |     |
| escuad   | dre real   | 0                                    | ,00 Ejercio                                                                                                    | io 2011                                                                                                    | Riesgo I      | máximo 30.000,00                                                                                      | Efectos en descuento                                                                                                    | 0,0                                                            | 0                                                           |                                                                           |                                                                                        |                 |     |
| escuad   | dre prov.  | 0                                    | ,00 Agrup                                                                                                    | ación                                                                                                    |               |                                                                                                    | Saldo total                                                                                                    | 122 020 7                                                      | 4                                                           |                                                                           |                                                                                        |                 |     |
| aldo pr  | rovisional | 104.623                              | ,76 Cód. C                                                                                                    | Quenta 4300010                                                                                                    | 001           | Descripción SUMINISTROS                                                                               | TAIWAN S.I                                                                                                    | 152.055,7                                                      |                                                             |                                                                           |                                                                                        |                 |     |
| Puntei   | eado Agr   | upación T.Punteo F                   | Dunken                                                                                                    |                                                                                                    |               |                                                                                                    |                                                                                                    |                                                                |                                                             |                                                                           |                                                                                        |                 |     |
|          |            |                                      | Punteo                                                                                                    | Fecha Asiento S                                                                                                    | erie Factura  | 1. Documento Doc. Conta                                                                               | Debe Habe                                                                                                    | U.                                                             | Punteo Serie Original                                       | Fact.Original                                                             | Ejer.Fact.Original Cód. Delega.                                                        | Cód. Canal Imp. | Doc |
| E        |            | 0                                    | 18-07-2011                                                                                                    | 14-04-2011                                                                                                    | ierie Factura | 1. Documento Doc. Conta<br>1                                                                          | 74.389,00                                                                                                    | U.<br>0,00                                                     | Punteo Serie Original<br>0                                  | Fact.Original                                                             | Ejer.Fact.Original Cód. Delega.                                                        | Cód. Canal Imp. | Doc |
| E        |            | 0                                    | 18-07-2011<br>18-07-2011                                                                                                    | 14-04-2011<br>18-04-2011                                                                                                    | ierie Hactura | 1. Documento Doc. Conta<br>1<br>3                                                                     | Debe Habe<br>74.389,00<br>32.428,00                                                                                                    | 0,00<br>0,00                                                   | Punteo Serie Original<br>0<br>0                             | Fact.Original<br>0<br>0                                                   | Ejer.Fact.Original Cód. Delega.<br>0<br>0                                              | Cód. Canal Imp. | Do  |
| E        |            | 0                                    | 18-07-2011<br>18-07-2011<br>18-07-2011                                                                                                    | Pecha Asiento 5<br>14-04-2011<br>18-04-2011<br>10-05-2011                                                                       | serie Factura | 1. Documento Doc. Conta<br>1<br>3<br>1                                                                | Debe         Habe           74.389,00         32.428,00           0,00         0,00                                                                                                    | 0,00<br>0,00<br>0,00                                           | Punteo Serie Original 0 0 0 0                               | Fact.Original<br>0<br>0<br>0                                              | Ejer.Fact.Original Cód. Delega. 0 0 0 0 0                                              | Cód. Canal Imp. | Doi |
|          |            | 0<br>0<br>0<br>103 CM                | 18-07-2011<br>18-07-2011<br>18-07-2011<br>20-07-2011                                                                                                    | Fecha Asiento 5<br>14-04-2011<br>18-04-2011<br>10-05-2011<br>10-05-2011                                                         | ierie Factura | 1. Documento Doc. Conta<br>1<br>3<br>1<br>1                                                           | Debe         Habe           74.389,00         32.428,00           0,00         0,00                                                                                                    | 0,00<br>0,00<br>0,00<br>300,00                                 | Punteo Serie Original 0 0 0 1                               | Fact.Original<br>0<br>0<br>0<br>0<br>0                                    | Ejer.Fact.Original Cód. Delega. 0 0 0 0 0 0 0 0 0 0 0 0 0 0 0 0 0 0 0                  | Cód. Canal Imp. | Do  |
|          |            | 0<br>0<br>0<br>103 CM<br>0           | 18-07-2011<br>18-07-2011<br>18-07-2011<br>20-07-2011<br>18-07-2011                                                                                                    | Pecha Asiento S<br>14-04-2011<br>18-04-2011<br>10-05-2011<br>10-05-2011<br>10-05-2011                                           | ene Factura   | 1. Documento Doc. Conta<br>1<br>3<br>1<br>1<br>3                                                      | Debe         Habe           74.389,00         32.428,00           0,00         0,00           0,00         0,00                                                                                                    | 0,00<br>0,00<br>0,00<br>300,00<br>506,69                       | Punteo Serie Original<br>0<br>0<br>1<br>0                   | Fact.Original 0 0 0 0 0 0 0 0 0 0 0 0 0 0 0 0 0 0 0                       | Ejer.Fact.Original Cód. Delega.<br>0<br>0<br>0<br>0<br>0<br>0                          | Cód. Canal Imp. | Do  |
|          |            | 0<br>0<br>0<br>103 CM<br>0<br>0      | 18-07-2011<br>18-07-2011<br>18-07-2011<br>20-07-2011<br>18-07-2011<br>18-07-2011                                                                                                    | Pecha Asiento S<br>14-04-2011<br>18-04-2011<br>10-05-2011<br>10-05-2011<br>10-05-2011<br>20-06-2011                             | ene Factura   | 1. Documento Doc. Conta<br>1<br>1<br>1<br>3<br>1                                                      | Debe         Habe           74.389,00            32.428,00            0,00            0,00            0,00                                                                                                    | 0,00<br>0,00<br>0,00<br>300,00<br>506,69<br>929,86             | Punteo Serie Original<br>0<br>0<br>1<br>0<br>0              | Fact.Original<br>0<br>0<br>0<br>0<br>0<br>0<br>0<br>0<br>0<br>0<br>0<br>0 | Ejer,Fact.Original Cód. Delega.<br>0<br>0<br>0<br>0<br>0<br>0<br>0                     | Cód. Canal Imp. | Do  |
|          |            | 0<br>0<br>103 CM<br>0<br>0<br>0      | 18-07-2011<br>18-07-2011<br>18-07-2011<br>18-07-2011<br>18-07-2011<br>18-07-2011<br>18-07-2011                                                                                                    | Pecha Asiento S<br>14-04-2011<br>18-04-2011<br>10-05-2011<br>10-05-2011<br>10-05-2011<br>20-06-2011<br>21-06-2011               | ene Factura   | 1. Documento Doc. Conta     1     1     1     3     1     1     3     1     1     1     1     1     1 | Debe         Habe           74.389,00         32.428,00           0,00         0,00           0,00         0,00           0,00         0,00           0,00         0,00                                                         | 0,00<br>0,00<br>300,00<br>506,69<br>929,86<br>250,00           | Punteo Serie Original<br>0<br>0<br>1<br>0<br>0<br>0<br>0    | Fact.Original 0 0 0 0 0 0 0 0 0 0 0 0 0 0 0 0 0 0 0                       | Ejer,Fact.Original Cód. Delega.<br>0<br>0<br>0<br>0<br>0<br>0<br>0<br>0<br>0<br>0<br>0 | Cód. Canal Imp. | Dor |
|          |            | 0<br>0<br>103 CM<br>0<br>0<br>0<br>0 | 18-07-2011           18-07-2011           18-07-2011           20-07-2011           18-07-2011           18-07-2011           18-07-2011           18-07-2011           18-07-2011           18-07-2011 | Fecha Asiento 5<br>14-04-2011<br>18-04-2011<br>10-05-2011<br>10-05-2011<br>10-05-2011<br>20-06-2011<br>21-06-2011<br>21-06-2011 | ene Factura   | 1. Documento Doc. Conta<br>1                                                                          | Debe         Habe           74.389,00         32.428,00           0,00         0,00           0,00         0,00           0,00         0,00           0,00         0,00           0,00         0,00           0,00         0,00 | 0,00<br>0,00<br>300,00<br>506,69<br>929,86<br>250,00<br>506,69 | Punteo Serie Original 0 0 1 0 0 0 0 0 0 0 0 0 0 0 0 0 0 0 0 | Fact. Original 0 0 0 0 0 0 0 0 0 0 0 0 0 0 0 0 0 0 0                      | Ejer-Fact.Original Cód. Delega.<br>0<br>0<br>0<br>0<br>0<br>0<br>0<br>0<br>0<br>0<br>0 | Cód. Canal Imp. | Do  |

Como vemos en la imagen, aparecen los 2 registros que habíamos seleccionado en azul anteriormente, con el status de que ya están punteados (punteado = sí), aparece la agrupación de punteo que nos ha asignado el programa así como el tipo de punteo que hemos utilizado en estos dos registros (en nuestro ejemplo aparece "CM" que significa punteo manual, es decir, nos está indicando que esos dos registros han sido cuadrados o punteados de forma manual).

### PUNTEO AUTOMÁTICO DE SALDOS:

Esta opción se utiliza para el punteo y actualización automática de las referencias saldadas o subcuentas saldadas.

El proceso consiste en que nosotros únicamente indicaremos el criterio que queremos que siga la aplicación para realizar el cuadre de los saldos y el programa se encargará de revisar y cuadrar los registros que cumplan las condiciones especificadas. Los criterios que podemos escoger son los que aparecen en la pantalla siguiente:

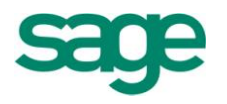

| Punteo automático de saldos                                                                 |                                      | 2 🗙      |
|---------------------------------------------------------------------------------------------|--------------------------------------|----------|
| <b>Opciones del proceso</b><br>Defina las opciones que se aplicarán                         | n a los datos del proceso            |          |
| Opciones del<br>proceso<br>Límites del<br>proceso<br>Filtro del<br>proceso<br>Ejecución del | Selección de punteo                  |          |
|                                                                                             | < <u>A</u> trás Siguente > Finalizar | Cancelar |

**Cuenta:** El punteo se efectúa para todos los apuntes en cartera correspondientes a las cuentas o subcuentas cuyo saldo contable consolidado de todos los registros sea igual a cero.

**Cuenta - Canal:** El punteo se efectúa para todos los apuntes en cartera correspondientes a las cuentas o subcuentas cuyo saldo contable consolidado de los canales seleccionados sea igual a cero.

**Cuenta** - **Delegación:** El punteo se efectúa para todos los apuntes en cartera correspondientes a las cuentas o subcuentas cuyo saldo contable consolidado de las delegaciones seleccionadas sea igual a cero.

**Serie - Factura:** El punteo se efectúa para todos los apuntes en cartera correspondientes a las facturas de cada cuenta o subcuenta cuyo saldo (el de la factura) consolidado de los canales y/o delegaciones seleccionados sea igual a cero.

**Importe:** Se agruparán por cuenta - importe. Este punteo se realiza por cada 2 registros, es decir, se comprueba la existencia de un importe igual al registro a puntear pero en signo contrario. En caso de haber más de un registro con el mismo importe, el orden de búsqueda será: DEBE - DEBE, DEBE - HABER, HABER - HABER.

**Tipo y Documento:** El punteo se efectúa para todos los apuntes en cartera correspondientes a las facturas de cada cuenta o subcuenta cuyo saldo (por tipo documento - documento) consolidado de los canales y/o delegaciones seleccionados sea igual a cero.

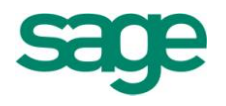

**Documento Conciliación:** Se agruparán los saldos de la cuenta contable por cuenta - documento conciliación. El documento conciliación es un identificador de una agrupación de diferentes facturas. Dicha agrupación se podrá realizar tanto en la opción de Punteo Manual de Saldos como en la opción de Agrupación de Cartera Efectos del módulo de Cartera Efectos.

**Abonos:** A diferencia del punteo por serie - factura, esta opción puntea los registros que tienen informados los campos de Ejercicio Factura Original, Serie Factura Original y Número Factura Original con los registros que tienen informados los campos Ejercicio Factura, Serie y Factura en los datos de factura en la entrada de asientos.

Una vez escogido criterio de cuadre que más nos interese, la aplicación nos mostrará la siguiente pantalla del asistente en la cual podremos establecer los límites que nos interesen:

| Punteo automático de saldos                                                                 |                                                                                                    | 2 🗙     |
|---------------------------------------------------------------------------------------------|----------------------------------------------------------------------------------------------------|---------|
| Límites del proceso<br>Defina la selección de datos a procesar                              |                                                                                                    |         |
| Opciones del<br>proceso<br>Límites del<br>proceso<br>Filtro del<br>proceso<br>Ejecución del | Límite de cuentas       Límites de fechas         Superior       ZZZZZZZZZ         Límite de doc. conciliación       Inferior         Inferior       Superior         Sugerior       ZZZZZZZZZZZ         Límites de tipos y documentos       Límites de serie y factura         Inferior       1         Superior       ZZZZZZZZZZ         Límites de tipos y documentos       Límites de serie y factura         Inferior       1         Superior       ZZZZZZZZZZZZZZZZZZZZZZZZZZZZZZZZZZZZ |         |
|                                                                                             | < <u>A</u> trás <mark>Siguiente &gt;</mark> Finalizar C                                                                                                    | ancelar |

## 4. TRASPASO A CARTERA DE SALDOS VIVOS

Hemos comentado en el punto anterior que los registros de la cartera de saldos vivos se generan automáticamente siempre y cuando tengamos los prefijos o cuentas correspondientes informados en el asistente de configuración de Contabilidad Class.

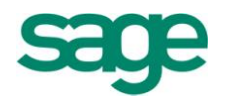

Puede darse el caso de que tengamos registros entrados en la pantalla de entrada de asientos que no se hayan traspasado a la cartera de saldos vivos, por ejemplo por no tener los prefijos informados, en estos casos podremos traspasar dichos apuntes en diferido a través de la opción de traspaso a cartera de saldos.

Al ejecutar esta opción el programa explora el fichero de movimientos contables, todos los apuntes que sus subcuentas correspondan a la familia o prefijos de Cuentas que previamente se han definido en la opción "Definición prefijos de cuentas" incluida en el Asistente de configuración generan un apunte a la cartera para el control de saldos vivos. Los movimientos contables que han generado un apunte a la cartera de saldos vivos quedan marcados, por lo que en próximos procesos de traspaso de movimientos a cartera de saldos vivos, éstos serán ignorados a menos que se le indique lo contrario en las opciones del traspaso.

Para tener la cartera de saldos vivos actualizada, es recomendable que este proceso de traspaso se ejecute periódicamente, ya que pueden haberse introducido nuevos prefijos o subcuentas que no estén recogidos en dicha cartera.

| Límites del<br>proceso<br>Filtro del<br>proceso<br>Ejecución del<br>proceso | Límites de traspaso<br>Límite de fechas<br>Inferior 01-01-2008"<br>Superior 31-12-2011<br>Opciones de traspaso<br>V Controlar movimientos<br>ya traspasados | efijos cuentas saldos vivos         Induir prefijos o cuentas         1.       [43]         2.       40         3.       [41]         4. | Excluir prefijos o cuentas                |          |
|-----------------------------------------------------------------------------|----------------------------------------------------------------------------------------------------|----------------------------------------------------------------------------------------------------|-------------------------------------------|----------|
|                                                                             |                                                                                                    | < <u>A</u> tr                                                                                                    | rás <mark>Siguiente &gt;</mark> Finalizar | Cancelar |

SAGE Soluciones de Gestión Empresarial
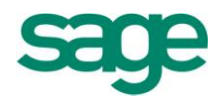

### **5. INFORMES**

#### 5.1.- Cartera de saldos

Opción que nos permitirá editar un informe a través del cual podremos comprobar los datos incluidos en la Cartera de Saldos Vivos. Es decir podremos visualizar la misma información que si entráramos en el mantenimiento de la cartera de saldos, pero a través de un informe.

Al entrar en dicha opción nos aparecerá la siguiente pantalla:

| Informe de la cartera de saldo                                                                                                    | is vivos                              |                                                                                                    | 2 🗙      |
|----------------------------------------------------------------------------------------------------|---------------------------------------|----------------------------------------------------------------------------------------------------|----------|
| Opciones del proceso<br>Defina las opciones que se aplic                                                                                                    | arán a los datos del proceso          |                                                                                                    |          |
| Opciones del         proceso         Límites del         proceso         Límites del         proceso         Selección de         empresas         Filtro del         proceso         Configuración         de salida | Selección informe <ul> <li></li></ul> | Salto página por<br>Ninguno<br>Canal<br>Delegación<br>Canal / Delegación<br>Delegación / Canal<br>Resumido por<br>Cuenta<br>Cuenta / Canal<br>Cuenta / Delegación<br>Cuenta / Delegación<br>Cuenta / Delegación<br>Cuenta / Delegación |          |
|                                                                                                    |                                       | < <u>A</u> trás <u>Siguiente &gt;</u> Finalizar                                                                                                    | Cancelar |

En esta primera pantalla del asistente indicaremos si queremos listar los datos de la cartera de saldos o bien si queremos listar las cuentas con saldo que lo que haría sería sacar un listado en el que nos compararía el saldo contable de la cuenta con el saldo que tiene en saldos vivos para ver si hay diferencias.

A continuación indicaríamos, en el caso de pedir la cartera de saldos, si queremos el listado completo o si solo queremos que aparezcan aquellos registros que están pendientes de puntear.

Podremos informar también algunas de las opciones del informe como son las de saldo de página por cuenta, agrupar empresas, etc.

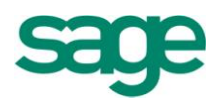

Fecha

20-07-2011

Página

Por último en la parte derecha tendremos la posibilidad de indicar si queremos un salto de página o bien el informe de forma resumida por alguno de los campos que aparecen en dicha pantalla.

Si pulsamos "siguiente", aparecerá la pantalla de límites del proceso, para poder indicar qué registros me interesa visualizar.

CARTERA SALDOS VIVOS

Al final, pulsaríamos "finalizar" y obtendríamos el informe.

|         |           |      |              |                                          |   |          |           | Periodo    |
|---------|-----------|------|--------------|------------------------------------------|---|----------|-----------|------------|
|         |           |      |              |                                          |   |          |           |            |
|         |           |      |              |                                          |   |          |           |            |
|         |           |      |              |                                          |   |          |           |            |
|         |           |      |              |                                          |   |          |           |            |
|         |           |      |              |                                          |   |          |           |            |
| Impag.  | Fecha     | Asie | ento Docum.  | Comentario                               |   | Debe     | Haber     | Saldo      |
|         | 4000000   | 00 P | roveedor     |                                          |   |          |           |            |
|         | Factura : | 3    | loveedor     |                                          |   |          |           |            |
| No      | 18/04/11  | 6    |              |                                          |   |          | 4 533 00  | -4 533 00  |
|         |           |      |              | Total Factura:                           | 3 |          | 4.533.00  | -4.533.00  |
| Total C | uenta     |      | 400000000    |                                          |   |          | 4.533,00  | -4.533,00  |
|         |           |      |              |                                          |   |          |           |            |
|         | 4000050   | 01 E | lena Díaz Ga | arcia                                    |   |          |           |            |
|         | Factura : | 1    |              |                                          |   |          |           |            |
| No      | 14/04/11  | 2    |              |                                          |   |          | 4.354,00  | -4.354,00  |
| No      | 20/06/11  | 24   |              | Pago Efecto                              |   | 43,98    |           | -4.310,02  |
|         |           |      |              | Total Factura:                           | 1 | 43,98    | 4.354,00  | -4.310,02  |
|         | Factura : | 5    |              |                                          |   |          |           |            |
| No      | 19/07/11  | 36   |              |                                          |   |          | 29.033,00 | -33.343,02 |
|         |           |      |              | Total Factura:                           | 5 |          | 29.033,00 | -29.033,00 |
| Total C | uenta     |      | 400005001    |                                          |   | 43,98    | 33.387,00 | -33.343,02 |
|         | 1000050   |      |              | C TABALAN C I                            |   |          |           |            |
|         | 4000050   | 02 5 | UMINISTRO    | STAIWAN S.L.                             |   | T        |           |            |
| No      | Factura : | 2    |              |                                          |   |          | 59 595 00 | 59 595 00  |
| No      | 10/05/11  | 10   |              | Pres Efects                              |   | 760.94   | 30.303,00 | -30.303,00 |
| No      | 10/05/11  | 22   |              | Page Efecto                              |   | 760,84   |           | -57.024,10 |
| No      | 10/05/11  | 22   |              | Page Efecto                              |   | 760.84   |           | -56 302 48 |
| No      | 21/06/11  | 31   |              | Page Efecto                              |   | 760.84   |           | -55 541 64 |
|         |           | - /  |              | Total Factura:                           | 2 | 3.043.36 | 58,585.00 | -55.541.64 |
|         | Factura : | 4    |              |                                          |   | 0.0.0,00 |           | 20.01.1,01 |
| No      | 18/04/11  | 7    |              |                                          |   |          | 43.554,00 | -99.095,64 |
|         |           |      |              | Total Factura:                           | 4 |          | 43.554,00 | -43.554,00 |
|         | Factura : | 17   |              |                                          |   |          |           |            |
| No      | 20/06/11  | 28   |              | Pago Efecto Factura compra serie/num.: / |   | -67,78   |           | -99.163,42 |

#### 5.2.- Antigüedad de saldos e impagados

A través de esta opción se obtiene un resumen de la cartera de saldos vivos en el que a nivel de subcuenta, delegación y/o canal se referencian los saldos de cada factura encasillados en diferentes columnas según los días de permanencia en la cartera, estos días son calculados de acuerdo con la fecha del apunte contable y la fecha del proceso

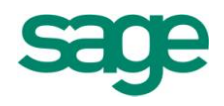

que se informa en esta misma pantalla. Los intervalos de días en cartera son agrupados en columnas del listado en hasta 30 días, hasta 60 días, hasta 90 días, hasta 120 días y más de 120 días, o bien de hasta 30 días, hasta 60 días, hasta 90 días, hasta 120 días, hasta 180 días, hasta 360 días y hasta más de 360 días.

El listado de antigüedad de impagados nos diría el tiempo de permanencia que llevan dentro de la cartera de saldos vivos aquellos registros que tienen la marca de impagados. Los parámetros que utiliza esta opción son los mismos que los descritos anteriormente para el resumen de antigüedad de saldos.

Para ello desde la pantalla de diálogo se tienen que relacionar las opciones y completar los campos que a continuación se explican:

| Informe de antigüedad                               | de saldos                                    |                                                                                                    | 2 🛛                |
|-----------------------------------------------------|----------------------------------------------|----------------------------------------------------------------------------------------------------|--------------------|
| <b>Opciones del proce</b><br>Defina las opciones qu | so<br>e se aplicarán a los datos del proceso |                                                                                                    |                    |
| Opciones del                                        |                                              |                                                                                                    |                    |
| proceso                                             | Opciones de informe                          | Salto página por                                                                                                    |                    |
| Límites del proceso                                 | Elección de empresas                         | © C <u>a</u> nal<br>© Delegación                                                                                                    |                    |
| Límites del                                         | Consolidación por N.I. <u>F</u> .            | Canal / Delegación                                                                                                    |                    |
| Selección de                                        | Salto de página por cuenta / N.I.F.          | Resumido por<br>© Cuenta                                                                                                    |                    |
| Filtro del                                          | Control fecha <u>h</u> asta Más de 120 días  | <ul> <li>Cuenta / Carlai</li> <li>Cuenta / Delegación</li> <li>Cuenta / Canal / Delegación</li> <li>Cuenta / Delegación / Canal</li> </ul> |                    |
| Configuración<br>de salida                          |                                              |                                                                                                    |                    |
|                                                     |                                              |                                                                                                    |                    |
|                                                     |                                              | < <u>A</u> trás <u>Siguiente</u> >                                                                                                    | Finalizar Cancelar |

En esta pantalla deberemos informar si queremos seleccionar varias empresas a la vez, si queremos que la aplicación nos muestre los registros agrupados por NIF o bien si queremos un salto de página en el listado por cada cuenta/NIF. También tendremos la posibilidad de indicar si queremos que nos muestre los registros hasta más de 120 días de permanencia o bien hasta más de 360 días de permanencia.

Por último podremos indicar si queremos que haga un salto de página o bien que resuma por un determinado campo.

Una vez escogidas las opciones podríamos visualizar el listado:

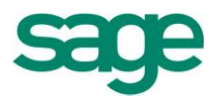

#### Antigüedad de Saldos (Resumido)

| Ejercicio  | Fecha      | Página |  |  |  |  |
|------------|------------|--------|--|--|--|--|
| 2.011      | 20-07-2011 | 1      |  |  |  |  |
| Desde      |            |        |  |  |  |  |
| 20-07-2011 |            |        |  |  |  |  |

|           | Cuenta                               | Hasta 30 dúas | Hasta 60 días | Hasta 90 días | Hasta 120 días | Nás de 120 días |
|-----------|--------------------------------------|---------------|---------------|---------------|----------------|-----------------|
| 400000000 | Drovoeder                            | Hasta ou ulas | Hasta ou ulas | Hasta Ju ulas | 4 522 00       | mas de 120 días |
| 400000000 | Flena Díaz Carcia                    | 28 080 02     |               |               | 4 354 00       | 7 004 76        |
| 400005007 | SUMINISTROS TAIWAN ST                | -20.303,02    |               | 2 282 52      | -102 139 00    | -189 676 19     |
| 400005002 |                                      | 000,00        |               | 2.202,02      | -102.100,00    | -16 174 74      |
| 400005003 | INDUSTRIAS OLIMICAS BONIS A          |               | -788.00       | -788.00       | -788.00        | -5 971 08       |
| 400005005 | DISPROVASA                           |               | -100,00       | -100,00       | -100,00        | -18 124 52      |
| 400005006 |                                      |               |               |               |                | -24 008 22      |
| 400005007 | DERIVADOS DE LA RESINALS A           |               |               |               |                | -27 738 69      |
| 400005008 | SUMITESA                             |               |               |               |                | -34 863 57      |
| 400005009 | HERROS Y ACEROS, S.A.                |               |               |               |                | -96.665.00      |
| 400005010 | DERIVADOS DEL CAUCHO, S.A.           |               |               |               |                | -35.588.89      |
| 400005011 | Ireland Custom.                      |               |               |               |                | -1.398.50       |
| 400006001 | TELEFÓNICA DE ESPAÑA                 |               |               |               |                | -33.92          |
| 400006002 | SANIA GL                             |               |               |               |                | -141,54         |
| 400006003 | ENIEDICIONES                         |               |               |               |                | -98,75          |
| 400006004 | VIAJES IBERIA                        |               |               |               |                | -315,10         |
| 400006005 | IDENTIC                              |               |               |               |                | -228,45         |
| 401005001 | Proveedores efectos comerciales 5001 |               |               |               |                | -1.068,45       |
| 401005002 | Proveedores efectos comerciales 5002 |               |               |               |                | -18.117,16      |
| 401005003 | Alta automática                      |               |               |               |                | -1.269,90       |
| 401005006 | Alta automática                      |               |               |               |                |                 |
| 43000001  | Cuenta inexistente                   |               |               |               |                | 6.466,19        |
| 43000002  | alta automática                      |               |               |               |                | 7.500,00        |
| 430001001 | SUMINISTROS TAIWAN S.L.              | -1.686,55     |               | -506,69       | 106.817,00     | 2.000,00        |
| 430001002 | M.A.P.L.A.C.A.S.A.                   |               |               |               | 43.847,00      | 5.379,25        |
| 430001003 | TRANSFORMACIONES ESPECIALES, S.A.    |               |               |               |                | 53.604,35       |
| 430001004 | SUMINISTROS VALLÉS S.L.              | -844,87       |               |               |                | 2.130,51        |
| 430001005 | BEGOÑA IGLESIAS MENDOZA              |               |               |               |                | 3.682,33        |
| 430001006 | MANUFACTURAS PLASTICAS, S.A.         |               |               |               |                | 2.223,95        |
| 430001007 | HOTEL SAN PEDRO                      |               |               |               |                | 2.113,50        |
| 430001008 | COLEGIO MAYOR INTERNACIONAL          |               |               |               |                | 202,53          |
| 430001009 | ILUMINACION NATURAL, S.A.            |               |               |               |                | 3.155,27        |
| 430001010 | FERRETERIAS ASOCIADAS DEL MEDITER    | 1.010,00      |               |               |                | 27.036,93       |
|           |                                      |               |               |               |                |                 |

#### 5.3.- Impagados

El control de impagados se efectúa desde la misma cartera de movimientos con saldos vivos, estos apuntes han sido generados desde la entrada de asientos contables y traspasados a cartera de saldos vivos o bien en aquellos apuntes entrados directamente en el mantenimiento de cartera de saldos vivos. En la entrada de los movimientos contables y en el mantenimiento de cartera de saldos vivos existe un campo en el que se pregunta si el apunte corresponde a un impagado. En caso afirmativo este indicativo provoca que todos los apuntes no punteados y con la marca de impagado se puedan listar desde esta opción.

El control de impagados sólo se efectúa de los apuntes de saldos vivos no punteados, o sea de los impagados pendientes de liquidar.

SAGE Soluciones de Gestión Empresarial

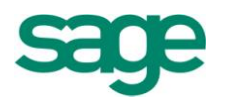

Para ello, desde el asistente del informe se pueden seleccionar las opciones que nos interesen.

| Informe de impagados de                            | la cartera de saldos                 |                                                                                                    | 2 🛛                |
|----------------------------------------------------|--------------------------------------|----------------------------------------------------------------------------------------------------|--------------------|
| Opciones del proceso<br>Defina las opciones que se | aplicarán a los datos del proceso    |                                                                                                    |                    |
| Opciones del<br>proceso                            | Opciones de informe                  | Salto página por<br>(a) Ninguno<br>(canal)<br>(canal)<br>(canal / Delegación<br>(canal / Delegación)<br>(canal)                           |                    |
| proceso                                            | Consolidación por NIF                | Resumido por<br>© Cuenta                                                                                                    |                    |
| Selección de<br>empresas                           | Salto de página por Cuenta / CIF-DNI | <ul> <li>Cuenta / Canal</li> <li>Cuenta / Delegación</li> <li>Cuenta / Canal / Delegación</li> <li>Cuenta / Delegación / Canal</li> </ul> |                    |
| Configuración                                      |                                      |                                                                                                    |                    |
|                                                    |                                      | < <u>A</u> trás <u>Siguiente</u> >                                                                                                    | Finalizar Cancelar |

5.4.- Dotación de insolvencia

Esta opción nos permite obtener un informe sobre los registros de saldos vivos que están aún sin puntear con una fecha de antigüedad superior a la especificada en el asistente.

Por defecto la fecha de antigüedad sugerida en el asistente es de un año atrás sobre la fecha de sistema, por lo que se listarían todas las agrupaciones (documento de conciliación o serie factura) que tengan algún registro con antigüedad superior a un año.

El formato del informe es en realidad la forma de agrupar la información, actualmente hay dos posibilidades:

Documento de conciliación. La agrupación se realiza por el campo documento de conciliación, este campo lo debe informar el usuario en todos los registros.

Serie factura. La agrupación se realiza por los campos serie y factura informados en los movimientos contables, por lo que en este caso el usuario no interviene en la agrupación de registros.

SAGE Soluciones de Gestión Empresarial

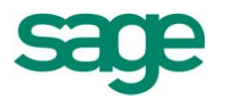

| Dotación de insolven                   | cia                                                                                                    | 2 🗙    |
|----------------------------------------|----------------------------------------------------------------------------------------------------|--------|
| Opciones de proc<br>Defina las opcione | z <b>eso</b><br>s que se aplicarán a los datos del proceso                                                                                                    |        |
| Configuración                          | Dotación de Insolvencia para saldos con antigüedad superior a : 31-12-2011<br>Cuenta inferior<br>Cuenta superior ZZZZZZZZ<br>Cuenta superior ZZZZZZZZ<br>Informe por Ser. Factura |        |
|                                        | < <u>A</u> trás <mark>≦iguiente</mark> > Finalizar Car                                                                                                    | icelar |

Una vez escogidas las opciones podríamos visualizar el listado.

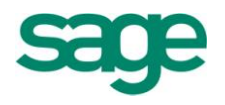

# **GRÁFICOS**

A través de este apartado podremos visualizar gráficos relativos a valores acumulados de los códigos de cuentas de contabilidad; los distintos tipos de gráficos que podemos obtener son los siguientes:

### **1. SALDO CUENTAS DETALLADO**

Esta opción nos permitirá obtener un gráfico con los saldos de las cuentas de forma detallada:

Al entrar en la opción nos aparecerá la pantalla de petición de límites:

| Saldo cuentas por    | ejercicio          |                         |                       | 2 🛛                |
|----------------------|--------------------|-------------------------|-----------------------|--------------------|
| Selección : PK_Acumu | ladosConta         | <u>F</u> ilas Afectadas | Valor <u>D</u> efecto | <u>C</u> onfigurar |
| Ejercicio            |                    | 0                       |                       | 0                  |
| Código cuenta        |                    |                         |                       |                    |
| Cód. canal           |                    |                         |                       |                    |
| Cód. delegación      |                    |                         |                       |                    |
|                      |                    |                         |                       | <b></b>            |
|                      |                    |                         |                       | <b>–</b>           |
|                      |                    |                         |                       | -                  |
|                      |                    |                         |                       | -                  |
|                      |                    |                         |                       | <b>T</b>           |
| Guardar selecciór    | n Número de filas: | 500                     | Aplicar sobre s       | elección anterior  |
|                      |                    |                         | Aceptar               | Cancelar           |

Una vez informados los límites que nos interesen obtendríamos el gráfico:

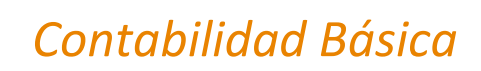

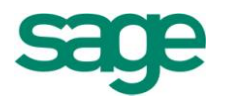

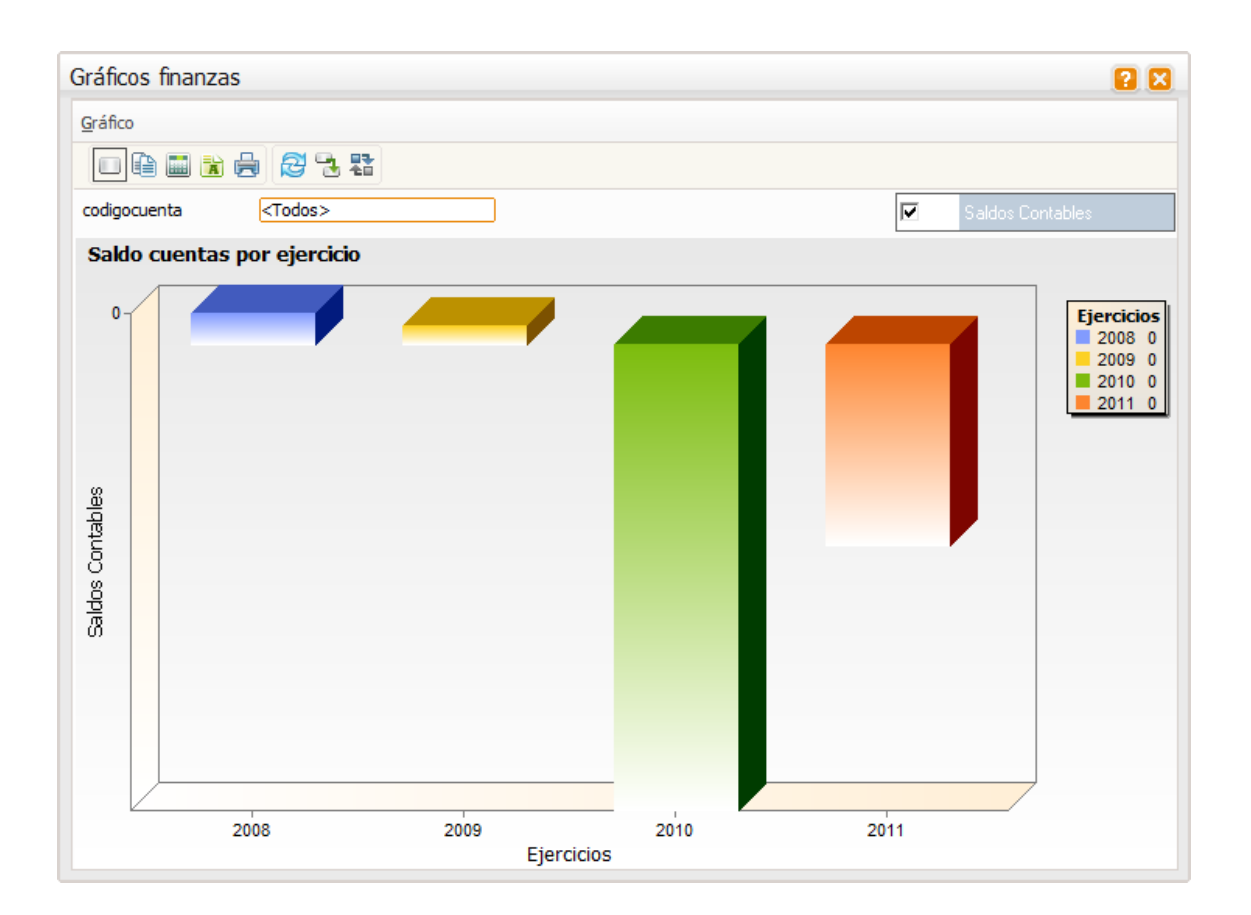

# 2. PUNTO DE EQUILIBRIO REAL

El gráfico de punto de equilibrio nos indicará el momento en que empezamos a ganar dinero, este grafico se basa en los movimientos reales:

SAGE Soluciones de Gestión Empresarial

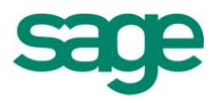

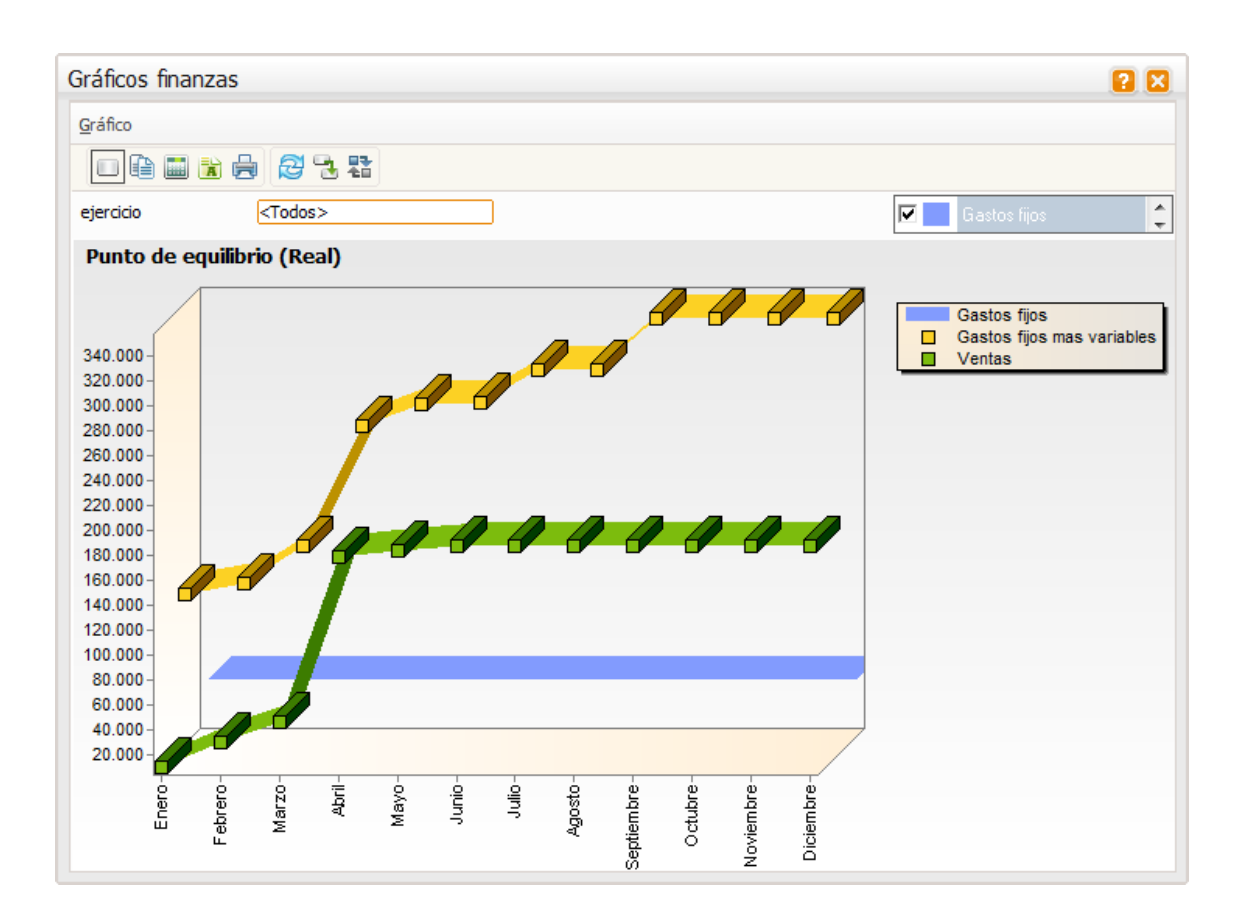

#### **3. PUNTO DE EQUILIBRIO PRESUPUESTO**

Es el mismo tipo de gráfico que el anterior, pero en este caso basado en los datos de los presupuestos:

SAGE Soluciones de Gestión Empresarial

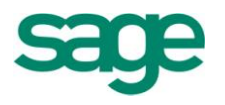

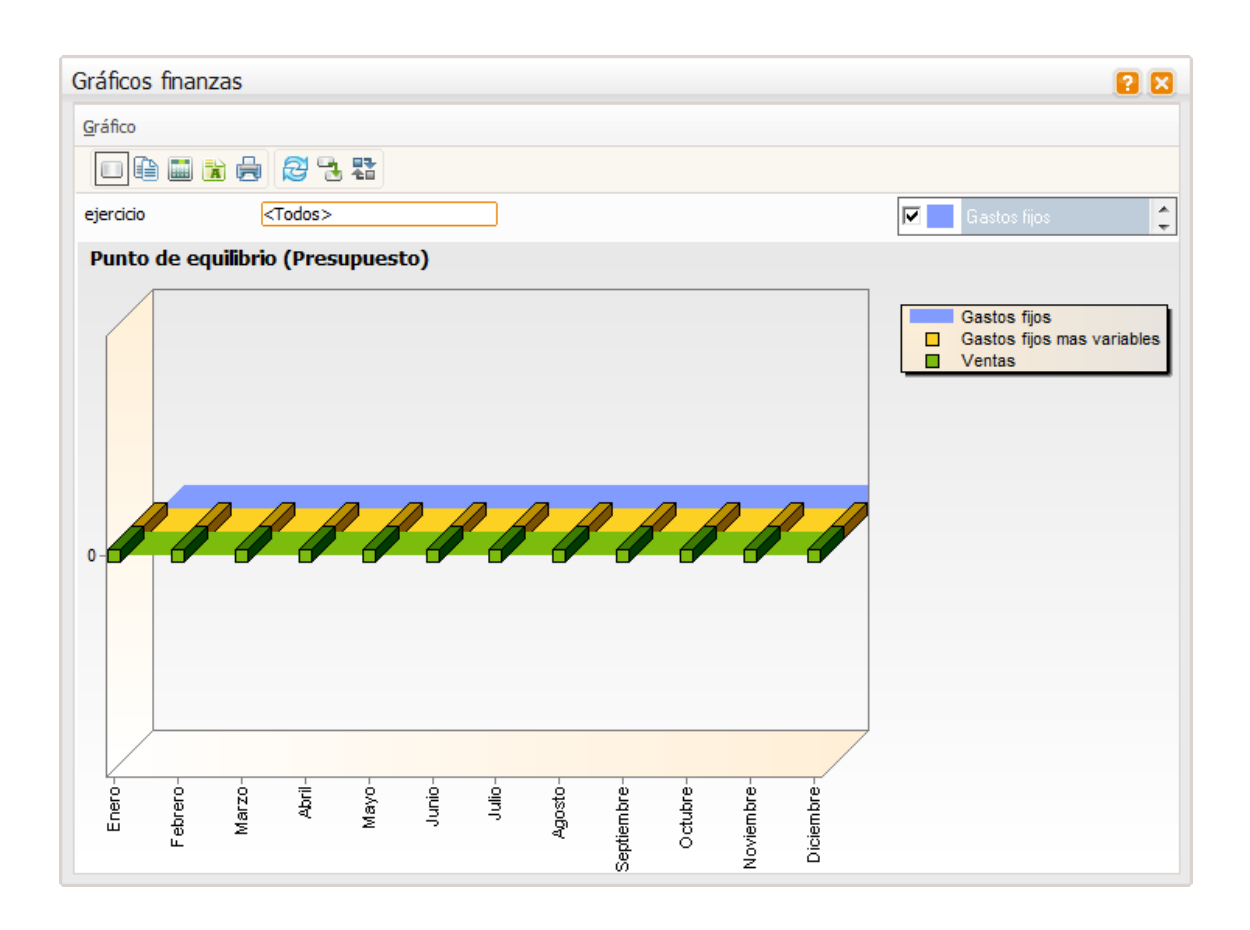

## **4. GASTOS E INGRESOS**

A través de esta opción podremos obtener un gráfico comparativo de los gastos e ingresos que hemos obtenido tanto a nivel real como a nivel de presupuesto:

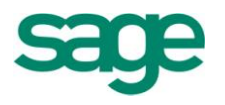

| Gráficos finanzas         | 2 🛛                                                           |
|---------------------------|---------------------------------------------------------------|
| Gráfico                   |                                                               |
| Ejercicio <todos></todos> | 🗹 Real 🗘                                                      |
| Ingresos - Gastos         |                                                               |
| Real<br>Presupuesto       | Gastos e ingresos<br>Gastos 356.053,28<br>Ingresos 357.409,16 |
| 49,9 %<br>50,1 %          |                                                               |
| 100 %                     |                                                               |
|                           |                                                               |

#### **5. PRESUPUESTOS**

Permite obtener un gráfico en el que podremos observar una comparativa entre lo real (saldo contable) y lo presupuestado así como la desviación entre ambos apartados:

SAGE Soluciones de Gestión Empresarial

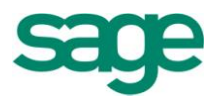

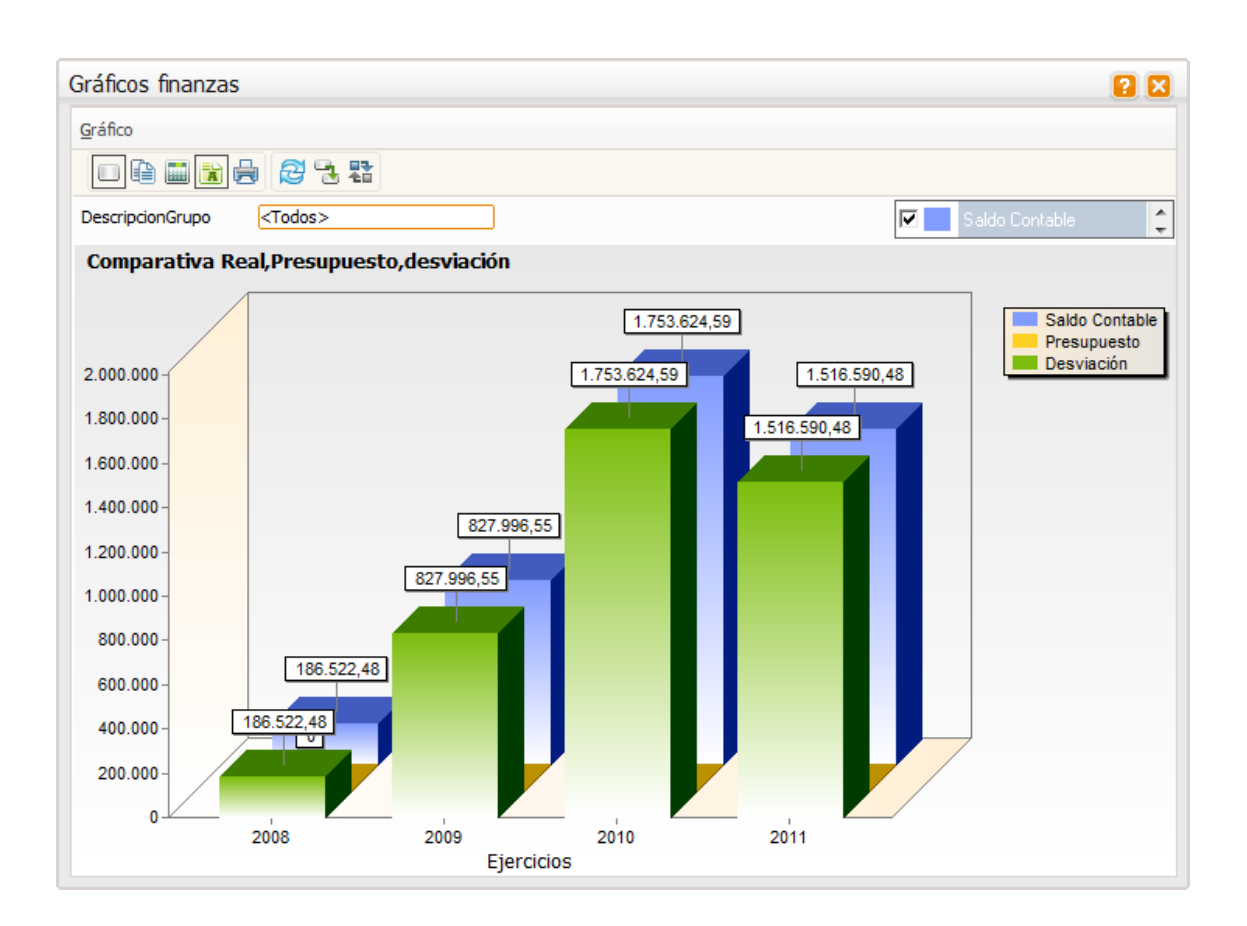

SAGE Soluciones de Gestión Empresarial